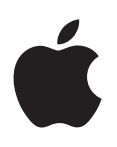

# iPad Οδηγός χρήσης

Για λογισμικό iOS 6.1

# Περιεχόμενα

### 7 Κεφάλαιο 1: Το iPad με μια ματιά

- 7 Το iPad συνοπτικά
- 8 Αξεσουάρ
- 9 Κουμπιά
- 11 Υποδοχή κάρτας SIM
- 12 Εικονίδια κατάστασης

### 14 Κεφάλαιο 2: Έναρξη

- 14 Τι χρειάζεστε
- **14** Διαμόρφωση του iPad
- 15 Apple ID
- 15 Διαμόρφωση Mail και άλλων λογαριασμών
- 15 Διαχείριση περιεχομένου στο iPad
- 16 Χρήση του iCloud
- 18 Σύνδεση του iPad στον υπολογιστή σας
- 18 Συγχρονισμός με το iTunes
- 19 Εμφάνιση αυτού του οδηγού χρήσης στο iPad

### 20 Κεφάλαιο 3: Βασικές πληροφορίες

- 20 Χρήση εφαρμογών
- 24 Προσαρμογή του iPad
- 25 Πληκτρολόγηση
- 29 Υπαγόρευση
- 31 Αναζήτηση
- 32 Γνωστοποιήσεις
- 33 Κοινή χρήση
- 35 Σύνδεση iPad σε τηλεόραση ή άλλη συσκευή
- 35 Εκτύπωση με το AirPrint
- 37 Συσκευές Bluetooth
- 38 Κοινή χρήση αρχείων
- 38 Δυνατότητες ασφάλειας
- 39 Μπαταρία

### 41 Κεφάλαιο 4: Siri

- 41 Τι είναι το Siri;
- 42 Χρήση του Siri
- 45 Εστιατόρια
- 45 Ταινίες
- 46 Αθλήματα
- 46 Υπαγόρευση
- 46 Διόρθωση του Siri

#### 48 Κεφάλαιο 5: Safari

### 51 Κεφάλαιο 6: Mail

- 51 Ανάγνωση αλληλογραφίας
- 52 Αποστολή email
- 53 Οργάνωση email
- 54 Εκτύπωση μηνυμάτων και συνημμένων
- 54 Λογαριασμοί και ρυθμίσεις Mail

### 56 Κεφάλαιο 7: Μηνύματα

- 56 Αποστολή και λήψη μηνυμάτων
- 57 Διαχείριση συνομιλιών
- 57 Αποστολή φωτογραφιών, βίντεο και άλλων
- 58 Ρυθμίσεις Μηνυμάτων

### 59 Κεφάλαιο 8: FaceTime

#### 61 Κεφάλαιο 9: Κάμερα

- 61 Με μια ματιά
- 62 Προβολή, κοινή χρήση και εκτύπωση
- 63 Επεξεργασία φωτογραφιών και περικοπή βίντεο

### 64 Κεφάλαιο 10: Φωτογραφίες

- 64 Προβολή φωτογραφιών και βίντεο
- 65 Οργάνωση φωτογραφιών και βίντεο
- 66 Ροή φωτογραφιών
- 67 Αποστολή φωτογραφιών και βίντεο
- 68 Εκτύπωση φωτογραφιών
- 68 Κορνίζα
- 68 Εισαγωγή φωτογραφιών και βίντεο

### 70 Κεφάλαιο 11: Photo Booth

- 70 Λήψη φωτογραφιών
- 71 Διαχείριση φωτογραφιών
- 72 Κεφάλαιο 12: Βίντεο

### 74 Κεφάλαιο 13: Ημερολόγιο

- 74 Με μια ματιά
- 75 Εργασία με πολλά ημερολόγια
- **76** Κοινή χρήση ημερολογίων iCloud
- 77 Ρυθμίσεις Ημερολογίου

### 78 Κεφάλαιο 14: Επαφές

- 78 Με μια ματιά
- 79 Προσθήκη επαφών
- 80 Ρυθμίσεις της εφαρμογής «Επαφές»

81 Κεφάλαιο 15: Σημειώσεις

### 83 Κεφάλαιο 16: Υπομνήσεις

- 85 Κεφάλαιο 17: Ρολόι
- 86 Κεφάλαιο 18: Χάρτες
- 86 Εύρεση τοποθεσιών
- 87 Λήψη οδηγιών
- **88** 3Δ και Flyover
- 89 Ρυθμίσεις της εφαρμογής «Χάρτες»

#### 90 Κεφάλαιο 19: Μουσική

- 90 Λήψη μουσικής
- 90 Αναπαραγωγή μουσικής
- 92 Podcast και ηχοβιβλία
- 92 Λίστες αναπαραγωγής
- 92 Genius
- 93 Siri
- 94 iTunes Match
- 95 Οικιακή κοινή χρήση
- 95 Ρυθμίσεις μουσικής

### 96 Κεφάλαιο 20: iTunes Store

#### 98 Κεφάλαιο 21: App Store

- 98 Με μια ματιά
- 99 Διαγραφή εφαρμογών

#### 100 Κεφάλαιο 22: Κιόσκι

#### 101 Κεφάλαιο 23: iBooks

- 101 Με μια ματιά
- 102 Ανάγνωση βιβλίων
- 103 Αλληλεπίδραση με πολυμέσα
- 103 Μελέτη σημειώσεων και λιστών λεξιλογίου
- 104 Οργάνωση των ραφιών της βιβλιοθήκης
- 105 Συγχρονισμός βιβλίων και PDF
- 105 Εκτύπωση ή αποστολή μέσω email ενός PDF
- 105 Ρυθμίσεις iBooks

### 106 Κεφάλαιο 24: Podcast

### 108 Κεφάλαιο 25: Game Center

- 108 Με μια ματιά
- 109 Παιχνίδι με φίλους
- 110 Ρυθμίσεις Game Center

### 111 Κεφάλαιο 26: Προσβασιμότητα

- 111 Δυνατότητες προσβασιμότητας
- 111 VoiceOver
- 122 Siri

- 122 Τριπλό κλικ κουμπιού Αφετηρίας
- **122** Ζουμ
- 123 Μεγάλο κείμενο
- 123 Αντιστροφή χρωμάτων
- 123 Εκφώνηση επιλογής
- 123 Εκφώνηση αυτόματου κειμένου
- 124 Μονοφωνικός ήχος
- 124 Εκχωρήσιμοι ήχοι
- 124 Πρόσβαση με καθοδήγηση
- 125 AssistiveTouch
- 125 Πληκτρολόγια σε ευρεία οθόνη
- 126 Κλειστές λεζάντες
- **126** Προσβασιμότητα στο OS X

### 127 Κεφάλαιο 27: Ρυθμίσεις

- 127 Χρήση σε πτήση
- 127 Wi-Fi
- 128 VPN
- 128 Προσωπικό hotspot
- 129 Bluetooth
- 129 Δεδομένα κινητού δικτύου
- 130 «Μην ενοχλείτε» και γνωστοποιήσεις
- 131 Γενικά
- **137** Ήχοι
- 137 Φωτεινότητα και ταπετσαρία
- 138 Κορνίζα
- 138 Απόρρητο

### 139 Παράρτημα Α: iPad στις επιχειρήσεις

- 139 Το iPad στις επιχειρήσεις
- 139 Χρήση προφίλ ρύθμισης παραμέτρων
- 140 Διαμόρφωση λογαριασμών Microsoft Exchange
- 140 Πρόσβαση VPN
- 140 Λογαριασμοί LDAP και CardDAV

### 141 Παράρτημα Β: Διεθνή πληκτρολόγια

- 141 Χρήση διεθνών πληκτρολογίων
- 142 Ειδικές μέθοδοι εισαγωγής

### 144 Παράρτημα C: Ασφάλεια, χειρισμός και υποστήριξη

- 144 Σημαντικές πληροφορίες ασφάλειας
- 146 Σημαντικές πληροφορίες χειρισμού
- 147 Υποστήριξη iPad
- 148 Εμφανίζεται το εικονίδιο χαμηλής μπαταρίας ή το μήνυμα «Δεν φορτίζεται»
- 148 Το iPad δεν ανταποκρίνεται
- 148 Επανεκκίνηση και επαναφορά του iPad
- 149 Εμφανίζεται η ένδειξη «Λάθος συνθηματικό» ή «Το iPad είναι απενεργοποιημένο»
- 149 Εμφανίζεται η ένδειξη «Αυτό το αξεσουάρ δεν υποστηρίζεται από το iPad»
- 149 Μια εφαρμογή μπορεί να μην προσαρμόζεται σε ολόκληρη την οθόνη
- 149 Το πληκτρολόγιο στην οθόνη δεν εμφανίζεται
- 149 Δημιουργία εφεδρικού αντιγράφου του iPad

- 151 Ενημέρωση και επαναφορά του λογισμικού του iPad
- 152 Αποστολή, λήψη ή προβολή email
- 154 Ήχος, μουσική και βίντεο
- 155 iTunes Store και App Store
- 156 Περισσότερες πληροφορίες, σέρβις και υποστήριξη
- 156 Πληροφορίες απόρριψης και ανακύκλωσης
- 158 Η Apple και το περιβάλλον

# Το iPad με μια ματιά

Διαβάστε αυτό το κεφάλαιο για να μάθετε σχετικά με τις δυνατότητες του iPad, πώς να χρησιμοποιείτε τα χειριστήρια και πολλά ακόμη.

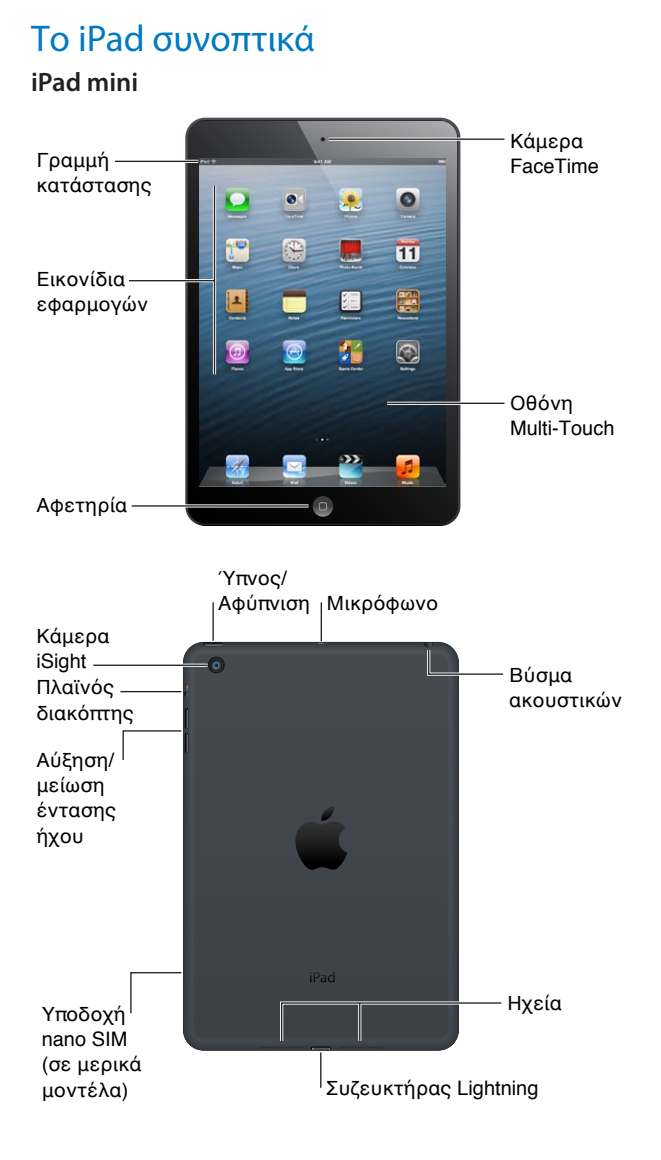

#### iPad

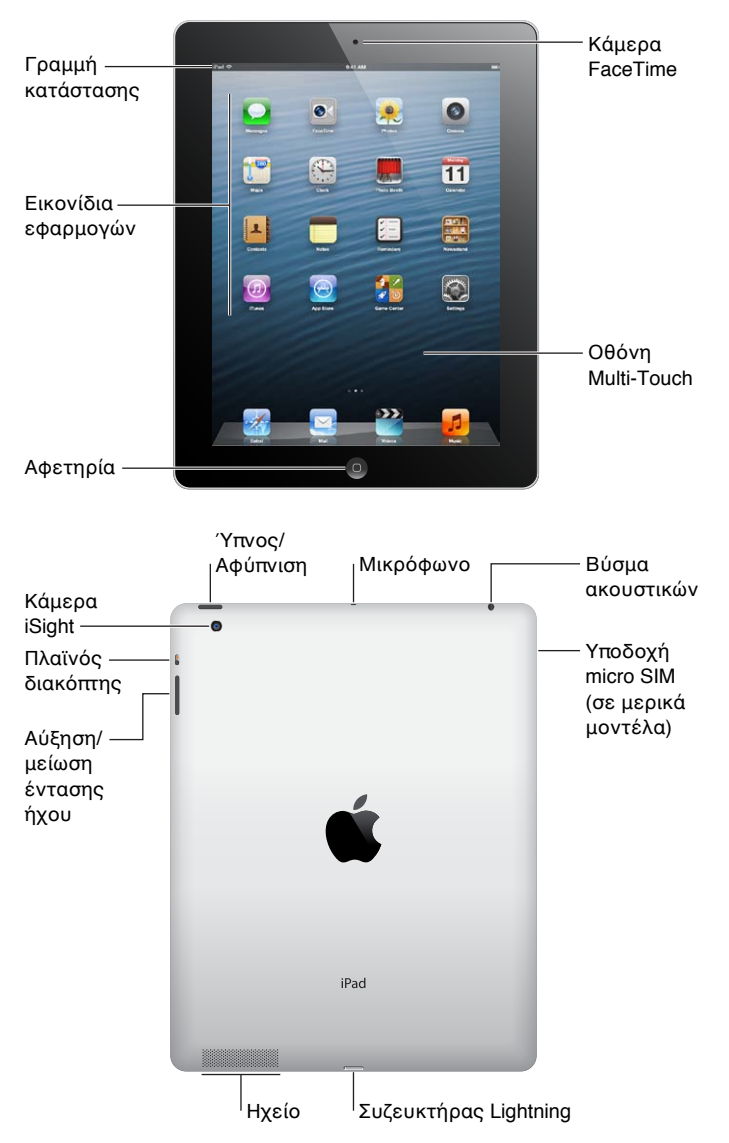

Οι δυνατότητες του iPad και η οθόνη Αφετηρίας μπορεί να είναι διαφορετικά, ανάλογα με το μοντέλο του iPad που έχετε.

### Αξεσουάρ

Στο iPad περιλαμβάνονται τα παρακάτω αξεσουάρ:

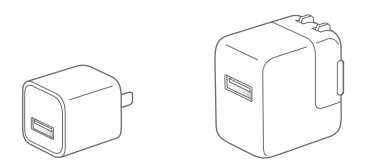

**Τροφοδοτικό USB:** Χρησιμοποιήστε το συνοδευτικό τροφοδοτικό για την παροχή ρεύματος στο iPad και τη φόρτιση της μπαταρίας.

**Σημείωση:** Το τροφοδοτικό που περιλαμβάνεται με το iPad μπορεί να διαφέρει ανάλογα με το μοντέλο και την περιοχή.

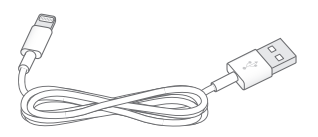

**Καλώδιο Lightning σε USB:** Χρησιμοποιήστε αυτό το καλώδιο για να συνδέσετε το iPad 4ης γενιάς ή το iPad mini με το τροφοδοτικό USB για φόρτιση ή με τον υπολογιστή σας για συγχρονισμό.

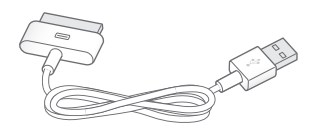

**Καλώδιο 30 ακίδων σε USB:** Χρησιμοποιήστε αυτό το καλώδιο για να συνδέσετε το iPad 2 ή το iPad 3ης γενιάς με το τροφοδοτικό USB για φόρτιση ή με τον υπολογιστή σας για συγχρονισμό. Χρησιμοποιήστε το καλώδιο με την προαιρετική βάση iPad ή συνδέστε το απευθείας στο iPad.

### Κουμπιά

Μερικά απλά κουμπιά διευκολύνουν το κλείδωμα του iPad και τη ρύθμιση της έντασης του ήχου.

### Κουμπί Ύπνου/Αφύπνισης

Μπορείτε να κλειδώσετε το iPad αν το θέσετε σε κατάσταση ύπνου όταν δεν το χρησιμοποιείτε. Όταν κλειδώσετε το iPad, δεν συμβαίνει τίποτα αν αγγίξετε την οθόνη, όμως η μουσική εξακολουθεί να αναπαράγεται και μπορείτε να χρησιμοποιείτε το κουμπί έντασης του ήχου.

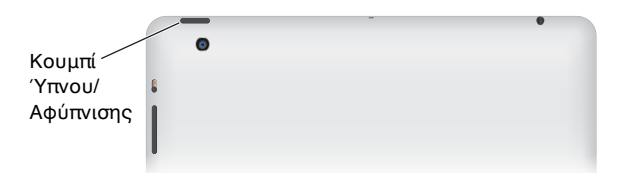

Κλείδωμα του iPad: Πατήστε το κουμπί Υπνου/Αφύπνισης.

Ξεκλείδωμα του iPad: Πατήστε το κουμπί Αφετηρίας ] ή το κουμπί Υπνου/Αφύπνισης και μετά σύρετε το ρυθμιστικό.

**Απενεργοποίηση του iPad:** Πατήστε παρατεταμένα το κουμπί Ύπνου/Αφύπνισης για λίγα δευτερόλεπτα μέχρι να εμφανιστεί το κόκκινο ρυθμιστικό και μετά σύρετε το ρυθμιστικό στην οθόνη.

**Ενεργοποίηση του iPad:** Πατήστε παρατεταμένα το κουμπί Ύπνου/Αφύπνισης, ώσπου να εμφανιστεί το λογότυπο της Apple.

Αν δεν αγγίξετε την οθόνη για ένα-δύο λεπτά, το iPad κλειδώνει αυτόματα. Μπορείτε να αλλάξετε τον χρόνο που πρέπει να παρέλθει για το κλείδωμα της οθόνης ή να ορίσετε ένα συνθηματικό για το ξεκλείδωμα του iPad.

**Ρύθμιση του χρόνου αυτόματου κλειδώματος:** Μεταβείτε στις «Ρυθμίσεις» > «Γενικά» > «Αυτόματο κλείδωμα».

**Ρύθμιση ενός συνθηματικού:** Μεταβείτε στις «Ρυθμίσεις» > «Γενικά» > «Κλείδωμα με συνθηματικό».

Για το αυτόματο κλείδωμα ή ξεκλείδωμα ενός iPad 2 ή μεταγενέστερου, μπορείτε να χρησιμοποιήσετε ένα έξυπνο κάλυμμα iPad ή μια έξυπνη θήκη iPad, τα οποία πωλούνται ξεχωριστά.

**Χρήση έξυπνου καλύμματος iPad ή έξυπνης θήκης iPad:** Μεταβείτε στις «Ρυθμίσεις» > «Γενικά» > «Κάλυμμα - Κλείδωμα/Ξεκλείδωμα».

### Κουμπί Αφετηρίας

Με το κουμπί Αφετηρίας 🗋 μπορείτε να επιστρέψετε στην οθόνη Αφετηρίας οποιαδήποτε στιγμή. Επίσης παρέχει άλλες βολικές συντομεύσεις.

Μετάβαση στην οθόνη Αφετηρίας: Πατήστε το κουμπί Αφετηρίας 🗆.

Στην οθόνη Αφετηρίας, αγγίξτε μια εφαρμογή για να την ανοίξετε. Δείτε την ενότητα Άνοιγμα και εναλλαγή μεταξύ εφαρμογών στη σελίδα 20.

**Εμφάνιση πρόσφατα χρησιμοποιημένων εφαρμογών:** Με το iPad ξεκλείδωτο, πατήστε δύο φορές το κουμπί Αφετηρίας . Στο κάτω μέρος της οθόνης θα εμφανιστεί η γραμμή πολυδιεργασίας, εμφανίζοντας τις πιο πρόσφατα χρησιμοποιημένες εφαρμογές. Σαρώστε τη γραμμή προς τα αριστερά για να δείτε περισσότερες εφαρμογές.

#### Εμφάνιση χειριστηρίων αναπαραγωγής ήχου:

- Όταν το iPad είναι κλειδωμένο: Πατήστε δύο φορές το κουμπί Αφετηρίας . Δείτε την ενότητα Αναπαραγωγή μουσικής στη σελίδα 90.

**Χρήση του Siri (iPad 3ης γενιάς ή μεταγενέστερο):** Πατήστε παρατεταμένα το κουμπί Αφετηρίας . Δείτε την ενότητα Κεφάλαιο 4, Siri, στη σελίδα 41.

### Κουμπί έντασης ήχου και πλαϊνός διακόπτης

Χρησιμοποιήστε τον πλαϊνό διακόπτη για να απενεργοποιήσετε τις ηχητικές ειδοποιήσεις και γνωστοποιήσεις. Επίσης, μπορείτε να το χρησιμοποιήσετε για να κλειδώσετε την περιστροφή οθόνης ώστε να μην αλλάζει η οθόνη του iPad μεταξύ κάθετης και οριζόντιας προβολής.

**Ρύθμιση της έντασης του ήχου:** Πατήστε το κουμπί έντασης ήχου προς τα επάνω ή προς τα κάτω για να αυξήσετε ή να μειώσετε την ένταση του ήχου.

- Σίγαση του ήχου: Πατήστε παρατεταμένα τα κάτω άκρο του κουμπιού έντασης ήχου.
- Ρύθμιση ορίου έντασης ήχου: Μεταβείτε στις «Ρυθμίσεις» > «Μουσική» > «Όριο έντασης ήχου».

**Σίγαση γνωστοποιήσεων, ειδοποιήσεων και ηχητικών εφέ:** Σύρετε προς τα κάτω τον πλαϊνό διακόπτη.

Ο πλαϊνός διακόπτης δεν απενεργοποιεί την αναπαραγωγή ήχου, όπως μουσική, podcast, ταινίες και τηλεοπτικές εκπομπές. Δείτε την ενότητα Πλαϊνός διακόπτης στη σελίδα 135.

**Κλείδωμα της περιστροφής οθόνης:** Επιλέξτε «Ρυθμίσεις» > «Γενικά» > «Χρήση πλαϊνού διακόπτη...» και μετά αγγίξτε «Κλείδωμα περιστροφής».

Χρησιμοποιήστε το κουμπί έντασης ήχου για να ρυθμίσετε την ένταση του ήχου των τραγουδιών και άλλων πολυμέσων, καθώς και των ειδοποιήσεων και των ηχητικών εφέ.

| Πλαϊνός<br>διακόπτης                 | • | - | • |
|--------------------------------------|---|---|---|
| Αύξηση/<br>μείωση<br>έντασης<br>ήχου |   |   |   |

**ΠΡΟΕΙΔΟΠΟΙΗΣΗ:** Για σημαντικές πληροφορίες σχετικά με την προστασία από απώλεια ακοής, δείτε Σημαντικές πληροφορίες ασφάλειας στη σελίδα 144.

Επίσης, έχετε τη δυνατότητα να χρησιμοποιείτε τη ρύθμιση «Μην ενοχλείτε» για να σιγάζετε κλήσεις FaceTime, ειδοποιήσεις και γνωστοποιήσεις.

**Ενεργοποίηση της ρύθμισης «Μην ενοχλείτε» στο iPad:** Μεταβείτε στις «Ρυθμίσεις» και ενεργοποιήστε την επιλογή «Μην ενοχλείτε». Η ρύθμιση «Μην ενοχλείτε» δεν επιτρέπει σε υπενθυμίσεις και γνωστοποιήσεις να παράγουν οποιουσδήποτε ήχους, καθώς και να ενεργοποιούν τον φωτισμό της οθόνης όταν η οθόνη είναι κλειδωμένη. Οι ειδοποιήσεις, ωστόσο, εξακολουθούν να παράγουν ήχους, ενώ αν η οθόνη δεν είναι κλειδωμένη, η ρύθμιση «Μην ενοχλείτε» δεν έχει καμία επίδραση.

Για να προγραμματίσετε ώρες ησυχίας, να επιτρέψετε σε συγκεκριμένα άτομα να σας καλούν ή να επιτρέψετε το κουδούνισμα για επαναλαμβανόμενες κλήσεις FaceTime, μεταβείτε στις «Ρυθμίσεις» > «Γνωστοποιήσεις» > «Μην ενοχλείτε». Δείτε την ενότητα «Μην ενοχλείτε» και γνωστοποιήσεις στη σελίδα 130.

### Υποδοχή κάρτας SIM

Η κάρτα SIM σε μοντέλα iPad Wi-Fi + Cellular χρησιμοποιείται για δεδομένα κινητού δικτύου. Αν η κάρτα σας SIM δεν ήταν προεγκατεστημένη ή αν αλλάξατε φορείς υπηρεσιών δεδομένων δικτύου κινητής τηλεφωνίας, ίσως χρειαστεί να τοποθετήσετε ή να αντικαταστήσετε την κάρτα SIM.

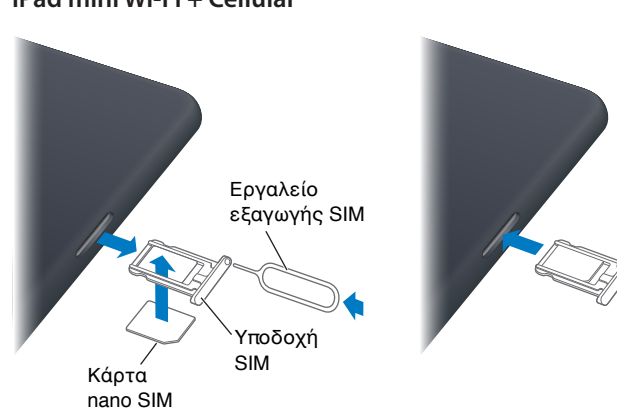

#### iPad mini Wi-Fi + Cellular

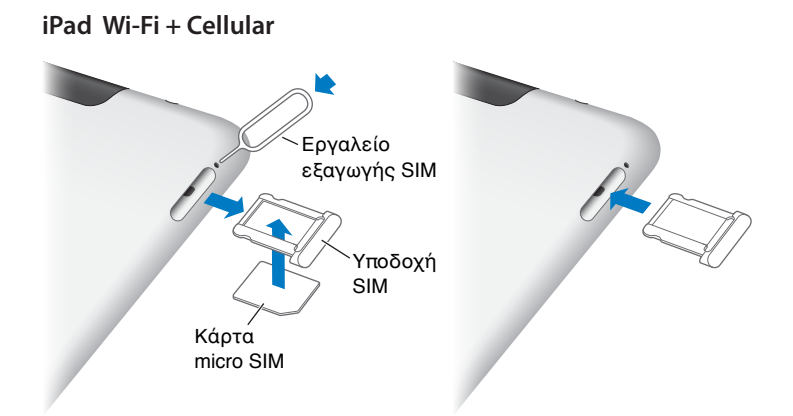

Άνοιγμα της υποδοχής SIM: Εισάγετε το άκρο του εργαλείου εξαγωγής κάρτας SIM μέσα στην οπή της υποδοχής SIM. Πατήστε σταθερά και ωθήστε το εργαλείο ευθεία μέσα, μέχρι να εκτιναχθεί η υποδοχή. Τραβήξτε προς τα έξω την υποδοχή SIM για να τοποθετήσετε ή να αντικαταστήσετε την κάρτα SIM. Αν δεν έχετε εργαλείο εξαγωγής κάρτας SIM, μπορείτε να χρησιμοποιήσετε το άκρο ενός μικρού συνδετήρα.

Για περισσότερες πληροφορίες, δείτε την ενότητα Δεδομένα κινητού δικτύου στη σελίδα 129.

### Εικονίδια κατάστασης

Τα εικονίδια στη γραμμή κατάστασης στο επάνω μέρος της οθόνης δίνουν πληροφορίες για το iPad:

| Εικονίδιο<br>κατάστασης |                | Τι σημαίνει                                                                                                    |
|-------------------------|----------------|----------------------------------------------------------------------------------------------------|
| <b>+</b>                | Χρήση σε πτήση | Δείχνει ότι είναι ενεργοποιημένη η χρήση σε πτήση —δεν μπορείτε<br>να αποκτήσετε πρόσβαση στο Διαδίκτυο ή να χρησιμοποιήσετε<br>συσκευές Bluetooth®. Διατίθενται οι δυνατότητες που δεν απαιτούν<br>ασύρματα δίκτυα. Δείτε την ενότητα Χρήση σε πτήση στη<br>σελίδα 127. |
| LTE                     | LTE            | Δείχνει ότι το iPad (μοντέλα Wi-Fi + Cellular) είναι συνδεδεμένο στο<br>Διαδίκτυο μέσω δικτύου LTE 4G.                                                                                                    |
| 4G                      | 4G             | Δείχνει ότι το iPad (μοντέλα Wi-Fi + Cellular) είναι συνδεδεμένο στο<br>Διαδίκτυο μέσω δικτύου 4G.                                                                                                    |
| 3G                      | 3G             | Δείχνει ότι το iPad (μοντέλα Wi-Fi + Cellular) είναι συνδεδεμένο στο<br>Διαδίκτυο μέσω δικτύου 3G.                                                                                                    |
| E                       | EDGE           | Δείχνει ότι το iPad (μοντέλα Wi-Fi + Cellular) είναι συνδεδεμένο στο<br>Διαδίκτυο μέσω δικτύου EDGE.                                                                                                    |
| 0                       | GPRS           | Δείχνει ότι το iPad (μοντέλα Wi-Fi + Cellular) είναι συνδεδεμένο στο<br>Διαδίκτυο μέσω δικτύου GPRS.                                                                                                    |
| ¢                       | Wi-Fi          | Δείχνει ότι το iPad διαθέτει σύνδεση στο Διαδίκτυο μέσω Wi-Fi.<br>Όσες περισσότερες γραμμές υπάρχουν, τόσο ισχυρότερη είναι<br>η σύνδεση. Δείτε την ενότητα Είσοδος σε δίκτυο Wi-Fi στη<br>σελίδα 127.                                                                   |
| L                       | Μην ενοχλείτε  | Υποδεικνύει ότι είναι ενεργοποιημένη η ρύθμιση «Μην ενοχλείτε».<br>Δείτε την ενότητα «Μην ενοχλείτε» και γνωστοποιήσεις στη<br>σελίδα 130.                                                                                                    |

| Εικονίδιο<br>κατάστασης |                                       | Τι σημαίνει                                                                                                    |
|-------------------------|---------------------------------------|----------------------------------------------------------------------------------------------------|
| ଡ                       | Προσωπικό hotspot                     | Δείχνει ότι το iPad παρέχει προσωπικό hotspot σε άλλο iPad,<br>iPhone ή iPod touch. Δείτε την ενότητα Προσωπικό hotspot στη<br>σελίδα 128.                                     |
| Ð                       | Συγχρονισμός                          | Δείχνει ότι το iPad συγχρονίζεται με το iTunes. Δείτε την ενότητα<br>Συγχρονισμός με το iTunes στη σελίδα 18.                                                                  |
| $\sum_{i=1}^{n-1}$      | Δραστηριότητα                         | Δείχνει δραστηριότητα δικτύου και άλλη δραστηριότητα. Μερικές<br>εφαρμογές άλλων κατασκευαστών χρησιμοποιούν αυτό το<br>εικονίδιο για να υποδείξουν μια διαδικασία σε εξέλιξη. |
| VPN                     | VPN                                   | Δείχνει ότι είστε συνδεδεμένοι σε δίκτυο μέσω VPN. Δείτε την<br>ενότητα VPN στη σελίδα 128.                                                                                    |
|                         | Κλείδωμα                              | Δείχνει ότι το iPad είναι κλειδωμένο. Δείτε την ενότητα Κουμπί<br>Ύπνου/Αφύπνισης στη σελίδα 9.                                                                                |
| 0                       | Ειδοποίηση                            | Δείχνει ότι έχει ρυθμιστεί κάποια ειδοποίηση. Δείτε την ενότητα<br>Κεφάλαιο 17, Ρολόι, στη σελίδα 85.                                                                          |
| ®                       | Κλείδωμα<br>προσανατολισμού<br>οθόνης | Δείχνει ότι ο προσανατολισμός οθόνης είναι κλειδωμένος. Δείτε<br>την ενότητα Κατακόρυφος και οριζόντιος προσανατολισμός στη<br>σελίδα 23.                                      |
| 1                       | Υπηρεσίες τοποθεσίας                  | Δείχνει ότι μια εφαρμογή χρησιμοποιεί Υπηρεσίες τοποθεσίας.<br>Δείτε την ενότητα Απόρρητο στη σελίδα 138.                                                                      |
|                         | Αναπαραγωγή                           | Δείχνει ότι αναπαράγεται κάποιο τραγούδι, ηχοβιβλίο ή podcast.<br>Δείτε την ενότητα Αναπαραγωγή μουσικής στη σελίδα 90.                                                        |
| *                       | Bluetooth                             | <i>Λευκό εικονίδιο</i> : Το Bluetooth είναι ενεργοποιημένο και<br>ζευγοποιημένο με μια συσκευή, όπως σετ κεφαλής ή πληκτρολόγιο.                                               |
|                         |                                       | <i>Γκρι εικονίδιο:</i> Το Bluetooth είναι ενεργοποιημένο και έγινε<br>ζευγοποίηση με μια συσκευή, αλλά η συσκευή βρίσκεται εκτός<br>εμβέλειας ή είναι απενεργοποιημένη.        |
|                         |                                       | <i>Κανένα εικονίδιο:</i> Δεν έχει γίνει ζευγοποίηση Bluetooth με κάποια<br>συσκευή.                                                                                            |
|                         |                                       | Δείτε την ενότητα Συσκευές Bluetooth στη σελίδα 37.                                                                                                    |
| <b></b>                 | Μπαταρία<br>του Bluetooth             | Δείχνει το επίπεδο της μπαταρίας μιας υποστηριζόμενης<br>ζευγοποιημένης συσκευής Bluetooth.                                                                                    |
| 7                       | Μπαταρία                              | Δείχνει το επίπεδο της μπαταρίας ή την κατάσταση φόρτισης. Δείτε<br>την ενότητα Μπαταρία στη σελίδα 39.                                                                        |

# Έναρξη

Διαβάστε αυτό το κεφάλαιο για να μάθετε πώς να διαμορφώσετε το iPad, να διαμορφώσετε λογαριασμούς αλληλογραφίας, να χρησιμοποιείτε το iCloud και πολλά ακόμη.

### Τι χρειάζεστε

 $\underline{\mathbb{N}}$ 

**ΠΡΟΕΙΔΟΠΟΙΗΣΗ:** Για την αποφυγή τραυματισμών, διαβάστε την ενότητα Σημαντικές πληροφορίες ασφάλειας στη σελίδα 144 πριν χρησιμοποιήσετε το iPad.

Για να χρησιμοποιήσετε το iPad, χρειάζεστε:

- Σύνδεση στο Διαδίκτυο (συνιστάται ευρυζωνική σύνδεση)
- Apple ID για ορισμένες δυνατότητες, όπως το iCloud, το App Store και το iTunes Store, καθώς και για αγορές μέσω Διαδικτύου. Μπορείτε να δημιουργήσετε ένα Apple ID κατά τη διαμόρφωση.

Για να χρησιμοποιήσετε το iPad με τον υπολογιστή σας χρειάζεστε:

- Ένα Μac με θύρα USB 2.0 ή 3.0 ή ένα PC με θύρα USB 2.0 και ένα από τα ακόλουθα λειτουργικά συστήματα:
  - Mac OS X έκδοση 10.6.8 ή μεταγενέστερη
  - Windows 7, Windows Vista, ή Windows XP Home ή Professional με Service Pack 2 ή μεταγενέστερο
- iTunes, διαθέσιμο στη διεύθυνση http://www.apple.com/gr/itunes/download

### Διαμόρφωση του iPad

Για διαμόρφωση του iPad, ενεργοποιήστε το και ακολουθήστε τον Βοηθό διαμόρφωσης. Οι οδηγίες στην οθόνη στον Βοηθό διαμόρφωσης σας καθοδηγούν στη διαδικασία διαμόρφωσης, όπως για τα εξής:

- Σύνδεση σε δίκτυο Wi-Fi
- Σύνδεση με δωρεάν Apple ID ή δημιουργία νέου
- Διαμόρφωση του iCloud
- Ενεργοποίηση προτεινόμενων δυνατοτήτων, όπως Υπηρεσίες τοποθεσίας και Εύρεση του iPad μου

Κατά τη διαμόρφωση, μπορείτε να αντιγράψετε τις εφαρμογές, τις ρυθμίσεις και το περιεχόμενό σας από άλλο iPad με επαναφορά από εφεδρικό αντίγραφο iCloud ή από το iTunes. Δείτε την ενότητα Δημιουργία εφεδρικού αντιγράφου του iPad στη σελίδα 149.

### **Apple ID**

Ένα Apple ID είναι το όνομα χρήστη για έναν δωρεάν λογαριασμό που σας επιτρέπει να προσπελάζετε υπηρεσίες Apple, όπως το iTunes Store, το App Store και το iCloud. Για οτιδήποτε κάνετε με την Apple, χρειάζεστε μόνο ένα Apple ID. Ενδέχεται να υπάρχουν χρεώσεις για υπηρεσίες και προϊόντα που χρησιμοποιείτε, αγοράζετε ή ενοικιάζετε.

Αν έχετε ένα Apple ID, χρησιμοποιήστε το κατά την αρχική διαμόρφωση του iPad και όταν πρέπει να συνδεθείτε σε μια υπηρεσία Apple. Αν δεν έχετε ήδη Apple ID, μπορείτε να δημιουργήσετε ένα τώρα ή αργότερα όταν σας ζητηθεί να συνδεθείτε.

**Δημιουργία Apple ID:** Μεταβείτε στις «Ρυθμίσεις» > «iTunes και App Store» και αγγίξτε «Σύνδεση». (Αν έχετε ήδη συνδεθεί και θέλετε να δημιουργήσετε ένα άλλο Apple ID, αγγίξτε πρώτα το Apple ID σας και μετά αγγίξτε «Αποσύνδεση».)

Για περισσότερες πληροφορίες, επισκεφτείτε τη διεύθυνση support.apple.com/kb/he37?viewlocale=el\_GR.

### Διαμόρφωση Mail και άλλων λογαριασμών

To iPad λειτουργεί με τα iCloud, Microsoft Exchange και πολλούς από τους πιο δημοφιλείς πάροχους υπηρεσιών email, επαφών και ημερολογίων που βασίζονται στο Διαδίκτυο.

Αν δεν έχετε ήδη λογαριασμό email, μπορείτε να διαμορφώσετε έναν δωρεάν λογαριασμό iCloud όταν διαμορφώσετε το iPad ή αργότερα στις «Ρυθμίσεις» > iCloud. Δείτε την ενότητα Χρήση του iCloud στη σελίδα 16.

Διαμόρφωση λογαριασμού iCloud: Μεταβείτε στις «Ρυθμίσεις» > iCloud.

Διαμόρφωση άλλου λογαριασμού: Μεταβείτε στις «Ρυθμίσεις» > «Mail, επαφές, ημερολόγια».

Μπορείτε να προσθέσετε επαφές χρησιμοποιώντας ένα λογαριασμό LDAP ή CardDAV, αν η εταιρία ή ο οργανισμός σας το υποστηρίζει. Δείτε την ενότητα Προσθήκη επαφών στη σελίδα 79.

Για πληροφορίες σχετικά με τη διαμόρφωση ενός λογαριασμού Microsoft Exchange σε κάποιο εταιρικό περιβάλλον, δείτε την ενότητα Διαμόρφωση λογαριασμών Microsoft Exchange στη σελίδα 140.

### Διαχείριση περιεχομένου στο iPad

Μπορείτε να μεταφέρετε πληροφορίες και αρχεία μεταξύ του iPad και άλλων συσκευών iOS και υπολογιστών σας χρησιμοποιώντας είτε iCloud είτε iTunes.

- Το iCloud αποθηκεύει περιεχόμενο, όπως μουσική, φωτογραφίες, ημερολόγια, επαφές, έγγραφα και άλλα, και τα ωθεί ασύρματα στις άλλες συσκευές iOS και στους υπολογιστές σας ώστε τα πάντα να διατηρούνται ενημερωμένα. Δείτε Χρήση του iCloud, παρακάτω.
- Το iTunes συγχρονίζει μουσική, βίντεο, φωτογραφίες και πολλά άλλα μεταξύ του υπολογιστή σας και του iPad. Οι αλλαγές που πραγματοποιείτε σε μία συσκευή αντιγράφονται στην άλλη όταν κάνετε συγχρονισμό. Μπορείτε επίσης να χρησιμοποιήσετε το iTunes για να αντιγράψετε ένα αρχείο στο iPad για χρήση με μια εφαρμογή ή για να αντιγράψετε ένα έγγραφο που δημιουργήσατε στο iPad στον υπολογιστή σας. Δείτε την ενότητα Συγχρονισμός με το iTunes στη σελίδα 18.

Μπορείτε να χρησιμοποιήσετε το iCloud ή το iTunes, ή και τα δύο, ανάλογα με τις ανάγκες σας. Για παράδειγμα, μπορείτε να χρησιμοποιήσετε τη Ροή φωτογραφιών iCloud για την αυτόματη ώθηση φωτογραφιών που τραβάτε με το iPad στις άλλες συσκευές σας και να χρησιμοποιήσετε το iTunes για να συγχρονίσετε άλμπουμ φωτογραφιών από τον υπολογιστή σας στο iPad.

**Σημείωση:** Μη συγχρονίζετε στοιχεία στο τμήμα «Πληροφορίες» του iTunes (όπως επαφές, ημερολόγια και σημειώσεις) και φροντίστε να χρησιμοποιείτε το iCloud για να διατηρείτε ενημερωμένες τις συγκεκριμένες πληροφορίες στις συσκευές σας. Ειδάλλως, μπορεί να δείτε διπλότυπα δεδομένα στο iPad.

### Χρήση του iCloud

To iCloud αποθηκεύει το περιεχόμενό σας, όπως μουσική, φωτογραφίες, επαφές, ημερολόγια και υποστηριζόμενα έγγραφα. Το περιεχόμενο που αποθηκεύεται στο iCloud ωθείται ασύρματα στις άλλες συσκευές iOS και στους υπολογιστές σας που έχουν διαμορφωθεί με τον ίδιο λογαριασμό iCloud.

To iCloud είναι διαθέσιμο σε συσκευές iOS με iOS 5 ή μεταγενέστερο, σε υπολογιστές Mac με OS X Lion έκδοση 10.7.2 ή μεταγενέστερη και σε PC με τον πίνακα ελέγχου iCloud για Windows (απαιτούνται Windows Vista Service Pack 2 ή Windows 7).

Οι δυνατότητες iCloud περιλαμβάνουν:

- Το iTunes στο «νέφος»—Πραγματοποιήστε λήψη των παλαιότερων αγορών σας μουσικής και τηλεοπτικών εκπομπών iTunes στο iPad δωρεάν, οποιαδήποτε στιγμή.
- Εφαρμογές και Βιβλία—Πραγματοποιήστε λήψη των παλαιότερων αγορών σας App Store και iBookstore δωρεάν, οποιαδήποτε στιγμή.
- Photo Stream Οι φωτογραφίες που καταγράφετε με μία συσκευή εμφανίζονται αυτόματα σε όλες τις συσκευές σας. Δείτε την ενότητα Ροή φωτογραφιών στη σελίδα 66.
- Έγγραφα στο «νέφος»—Για εφαρμογές με ενεργοποιημένη δυνατότητα iCloud, διατηρήστε ενημερωμένα τα έγγραφα και τα δεδομένα εφαρμογών σε όλες τις συσκευές σας.
- Mail, επαφές, ημερολόγια—Διατηρήστε επαφές αλληλογραφίας, ημερολόγια, σημειώσεις και υπομνήσεις ενημερωμένα σε όλες τις συσκευές σας.
- Εφεδρικά αντίγραφα—Δημιουργήστε εφεδρικά αντίγραφα του iPad στο iCloud αυτόματα, όταν είναι συνδεδεμένο σε παροχή ρεύματος και Wi-Fi. Δείτε την ενότητα Δημιουργία εφεδρικού αντίγραφου με το iCloud στη σελίδα 150.
- Εύρεση iPad—Εντοπίστε το iPad σας σε χάρτη, εμφανίστε μήνυμα, αναπαράγετε ήχο,
   κλειδώστε την οθόνη ή σβήστε δεδομένα εξ αποστάσεως. Δείτε την ενότητα Εύρεση iPad
   μου στη σελίδα 39.
- Εύρεση φίλων—Εντοπίστε τα μέλη της οικογένειας και τους φίλους σας (όταν είναι συνδεδεμένοι σε δίκτυο Wi-Fi ή κινητό δίκτυο) χρησιμοποιώντας την εφαρμογή «Εύρεση φίλων». Κάντε λήψη της δωρεάν εφαρμογής από το App Store.
- iTunes Match—Με μια συνδρομή iTunes Match, ολόκληρη η μουσική σας, όπως και η μουσική που έχετε εισαγάγει από CD ή έχετε αγοράσει από κάπου αλλού εκτός του iTunes, εμφανίζεται σε όλες τις συσκευές σας και μπορείτε να πραγματοποιήσετε λήψη και αναπαραγωγή της κατά βούληση. Δείτε την ενότητα iTunes Match στη σελίδα 94.
- Καρτέλες iCloud—Προβάλετε τις ιστοσελίδες που έχετε ανοιχτές στις άλλες συσκευές iOS ή τους υπολογιστές σας με εγκατεστημένο το OS X Mountain Lion ή μεταγενέστερο. Δείτε την ενότητα Κεφάλαιο 5, Safari, στη σελίδα 48.

Με το iCloud, έχετε δωρεάν λογαριασμό email και 5 GB χώρου αποθήκευσης για τα email, τα έγγραφα και τα εφεδρικά αντίγραφά σας. Η αγορασμένη μουσική, εφαρμογές, τηλεοπτικές εκπομπές και βιβλία, καθώς και η Ροή φωτογραφιών σας, δεν προσμετρώνται στο δωρεάν χώρο σας.

**Σημείωση:** Το iCloud δεν διατίθεται σε όλες τις περιοχές και οι δυνατότητες iCloud μπορεί να διαφέρουν ανάλογα με την περιοχή. Για περισσότερες πληροφορίες, επισκεφτείτε τη διεύθυνση www.apple.com/gr/icloud.

Σύνδεση ή δημιουργία λογαριασμού iCloud: Μεταβείτε στις «Ρυθμίσεις» > iCloud.

Διαχείριση του iCloud: Μεταβείτε στις «Ρυθμίσεις» > iCloud.

- Ενεργοποίηση ή απενεργοποίηση υπηρεσιών: Μεταβείτε στις «Ρυθμίσεις» > iCloud και μετά ενεργοποιήστε υπηρεσίες όπως η «Ροή φωτογραφιών» και τα «Έγγραφα και δεδομένα».
- Ενεργοποίηση εφεδρικών αντιγράφων iCloud: Μεταβείτε στις «Ρυθμίσεις» > iCloud > «Αποθήκευση και αντίγραφα».
- Αγορά περισσότερου χώρου αποθήκευσης iCloud: Μεταβείτε στις «Ρυθμίσεις» >
  iCloud > «Αποθήκευση και αντίγραφα» > «Διαχείριση χώρου αποθήκευσης» > «Αλλαγή
  προγράμματος χώρου αποθήκευσης» και μετά επιλέξτε μια αναβάθμιση.

Για πληροφορίες σχετικά με την αγορά χώρου αποθήκευσης iCloud, επισκεφτείτε την ιστοσελίδα help.apple.com/icloud.

**Ενεργοποίηση Αυτόματων λήψεων για μουσική, εφαρμογές ή βιβλία:** Μεταβείτε στις «Ρυθμίσεις» > Store.

#### Προβολή και λήψη παλαιότερων αγορών:

- Αγορές iTunes Store: Μεταβείτε στο iTunes και μετά αγγίξτε «Αγορασμένα» ③.
- Αγορές App Store: Μεταβείτε στο App Store και μετά αγγίξτε «Αγορασμένα» ③.
- Αγορές iBookstore: Μεταβείτε στο iBooks, αγγίξτε Store και μετά αγγίξτε «Αγορασμένα» ④.

**Εύρεση iPad:** Επισκεφθείτε τη διεύθυνση www.icloud.com, συνδεθείτε με το Apple ID σας και μετά επιλέξτε «Εύρεση iPad μου».

**Σημαντικό:** Στο iPad σας, πρέπει να είναι ενεργοποιημένη η «Εύρεση iPad» στις «Ρυθμίσεις» > iCloud, ώστε να εντοπίζεται το iPad.

Για περισσότερες πληροφορίες σχετικά με το iCloud, επισκεφτείτε τη διεύθυνση www.apple.com/gr/icloud. Για πληροφορίες υποστήριξης, επισκεφτείτε www.apple.com/emea/support/icloud.

### Σύνδεση του iPad στον υπολογιστή σας

Χρησιμοποιήστε το παρεχόμενο καλώδιο USB για να συνδέσετε το iPad στον υπολογιστή σας. Με τη σύνδεση του iPad στον υπολογιστή σας μπορείτε να συγχρονίσετε πληροφορίες, μουσική και άλλο περιεχόμενο με το iTunes. Επίσης, μπορείτε να συγχρονίζετε με το iTunes ασύρματα. Δείτε Συγχρονισμός με το iTunes στη σελίδα 18.

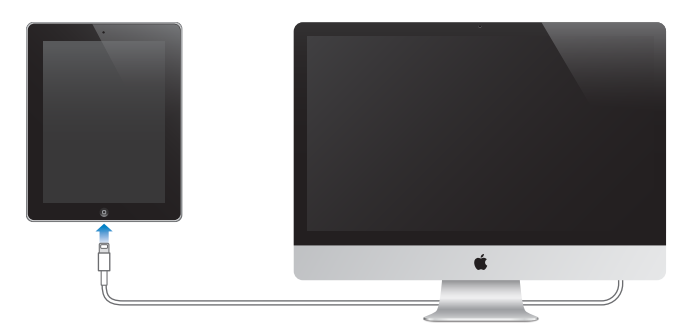

Αν το iPad δεν εκτελεί συγχρονισμό με τον υπολογιστή σας, μπορείτε να το αποσυνδέσετε οποιαδήποτε στιγμή. Ωστόσο, αν το αποσυνδέσετε ενώ βρίσκεται συγχρονισμός σε εξέλιξη, μερικά δεδομένα ίσως να μην συγχρονιστούν μέχρι την επόμενη φορά που συνδέσετε το iPad με τον υπολογιστή σας.

### Συγχρονισμός με το iTunes

Συγχρονισμός με πληροφορίες αντιγράφων iTunes από τον υπολογιστή σας σε iPad και αντίστροφα. Μπορείτε να εκτελέσετε συγχρονισμό συνδέοντας το iPad στον υπολογιστή σας χρησιμοποιώντας το παρεχόμενο καλώδιο USB ή να διαμορφώσετε το iTunes για ασύρματο συγχρονισμό μέσω Wi-Fi. Μπορείτε να ρυθμίσετε το iTunes ώστε να συγχρονίζει μουσική, φωτογραφίες, βίντεο, podcast, εφαρμογές και πολλά ακόμη. Για πληροφορίες σχετικά με τον συγχρονισμό του iPad, ανοίξτε το iTunes στον υπολογιστή σας και μετά επιλέξτε «Βοήθεια για το iTunes» στο μενού «Βοήθεια».

Διαμόρφωση του ασύρματου συγχρονισμού iTunes: Συνδέστε το iPad με τον υπολογιστή σας χρησιμοποιώντας το παρεχόμενο καλώδιο USB. Στο iTunes στον υπολογιστή, επιλέξτε το iPad, κάντε κλικ στη «Σύνοψη» και μετά ενεργοποιήστε την επιλογή «Συγχρονισμός αυτού του iPad μέσω Wi-Fi».

Όταν είναι ενεργοποιημένος ο συγχρονισμός μέσω Wi-Fi, το iPad συγχρονίζεται αυτόματα μία φορά την ημέρα. Το iPad πρέπει να είναι συνδεδεμένο σε πηγή τροφοδοσίας, και το iPad και ο υπολογιστής σας πρέπει να είναι βρίσκονται στο ίδιο ασύρματο δίκτυο και το iTunes πρέπει να είναι ανοιχτό στον υπολογιστή σας. Για περισσότερες πληροφορίες, δείτε την ενότητα Συγχρονισμός μέσω Wi-Fi με το iTunes στη σελίδα 133.

#### Συμβουλές για συγχρονισμό με το iTunes

- Αν χρησιμοποιείτε το iCloud για να αποθηκεύετε τις επαφές, τα ημερολόγια, τους σελιδοδείκτες και τις σημειώσεις σας, μην τα συγχρονίζετε και στο iPad μέσω του iTunes.
- Οι αγορές που κάνετε στο iTunes Store ή στο App Store από το iPad συγχρονίζονται ξανά με τη βιβλιοθήκη iTunes σας. Επίσης, μπορείτε να αγοράζετε ή να πραγματοποιείτε λήψη περιεχομένου και εφαρμογών από το iTunes Store στον υπολογιστή σας και μετά να τα συγχρονίζετε με το iPad.

- Στο τμήμα «Σύνοψη» της συσκευής, μπορείτε να ρυθμίσετε το iTunes ώστε να συγχρονίζει αυτόματα το iPad όταν είναι συνδεδεμένο με τον υπολογιστή σας. Για να το παρακάμψετε προσωρινά αυτήν τη ρύθμιση, πατήστε παρατεταμένα τα πλήκτρα Command και Option (Mac) ή τα πλήκτρα Shift και Control (PC) μέχρι να δείτε την ένδειξη iPad να εμφανίζεται στο παράθυρο iTunes.
- Στο τμήμα «Πληροφορίες» της συσκευής, όταν συγχρονίζετε λογαριασμούς email, μεταφέρονται μόνο οι ρυθμίσεις από τον υπολογιστή σας στο iPad. Οι αλλαγές που κάνετε σε λογαριασμό αλληλογραφίας στο iPad δεν επηρεάζουν τον λογαριασμό στον υπολογιστή σας.
- Στο τμήμα «Πληροφορίες» της συσκευής, κάντε κλικ στα «Προηγμένα» για να κάνετε επιλογές που σας επιτρέπουν να αντικαταστήσετε τις πληροφορίες στο iPad με τις πληροφορίες από τον υπολογιστή σας κατά τη διάρκεια του επόμενου συγχρονισμού.
- Αν έχετε ήδη ακούσει ένα μέρος ενός podcast ή ηχοβιβλίου, συμπεριλαμβάνεται και η θέση σας στην ιστορία αν συγχρονίσετε το περιεχόμενο με το iTunes. Αν ξεκινήσατε την ακρόαση στο iPad, μπορείτε να συνεχίσετε από το σημείο όπου τη διακόψατε στο iTunes στον υπολογιστή σας—ή αντίστροφα.
- Στο τμήμα «Φωτογραφίες» της συσκευής, μπορείτε να συγχρονίσετε φωτογραφίες και βίντεο από ένα φάκελο στον υπολογιστή σας.

### Εμφάνιση αυτού του οδηγού χρήσης στο iPad

Στο iPad μπορείτε να προβάλετε τον *Οδηγό χρήσης iPad* στο Safari, καθώς και στη δωρεάν εφαρμογή iBooks.

**Προβολή του Οδηγού Χρήσης στο Safari:** Στο Safari, αγγίξτε ဩ και μετά αγγίξτε τον σελιδοδείκτη για τον Οδηγό χρήσης iPad. Ή, μεταβείτε στη διεύθυνση help.apple.com/ipad.

**Προσθήκη εικονιδίου για τον Οδηγό χρήσης στην οθόνη Αφετηρίας:** Αγγίξτε 🕋 και μετά αγγίξτε «Προσθήκη σε Αφετηρία».

**Προβολή του Οδηγού Χρήσης στο iBooks:** Αν δεν έχετε εγκαταστήσει το iBooks, ανοίξτε το App Store, μετά αναζητήστε και εγκαταστήστε το iBooks. Ανοίξτε το iBooks και αγγίξτε το Store. Αναζητήστε «Οδηγός χρήσης iPad» και μετά επιλέξτε και κάντε λήψη του οδηγού χρήσης.

Για πληροφορίες σχετικά με το iBooks, δείτε Κεφάλαιο 23, iBooks, στη σελίδα 101.

# Βασικές πληροφορίες

### Χρήση εφαρμογών

Για να αλληλεπιδράτε με το iPad χρησιμοποιείτε τα δάχτυλά σας για να εκτελείτε αγγίγματα, διπλά αγγίγματα, σαρώσεις και συγκλίσεις/αποκλίσεις δαχτύλων σε αντικείμενα στην οθόνη αφής.

### Άνοιγμα και εναλλαγή μεταξύ εφαρμογών

Για να μεταβείτε στην οθόνη Αφετηρίας, πατήστε το κουμπί Αφετηρίας 🗋.

Άνοιγμα μιας εφαρμογής: Αγγίξτε την.

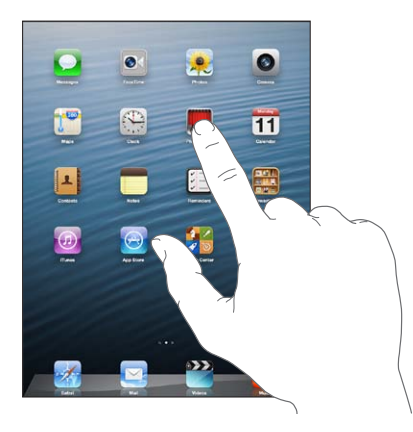

Για να επιστρέψετε στην οθόνη Αφετηρίας, πατήστε ξανά το κουμπί Αφετηρίας 🗋

**Προβολή πρόσφατα χρησιμοποιημένων εφαρμογών:** Πατήστε δύο φορές το κουμπί Αφετηρίας 🗋 για να εμφανίσετε τη γραμμή πολυδιεργασίας.

Αγγίξτε μια εφαρμογή για να τη χρησιμοποιήσετε πάλι. Σαρώστε με το δάχτυλό σας προς τα αριστερά για να δείτε περισσότερες εφαρμογές.

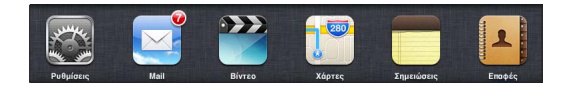

Αν έχετε πολλές εφαρμογές, μπορείτε να χρησιμοποιείτε το Spotlight για να τις εντοπίζετε και να τις ανοίγετε. Δείτε την ενότητα Αναζήτηση στη σελίδα 31.

### Κύλιση

Σύρετε προς τα επάνω ή προς τα κάτω για κύλιση. Σε μερικές οθόνες, όπως σε ιστοσελίδες, μπορείτε επίσης να κυλάτε πλαγίως. Αν σύρετε το δάχτυλό σας για να κάνετε κύλιση, δεν επιλέγετε ούτε ενεργοποιείτε οτιδήποτε στην οθόνη.

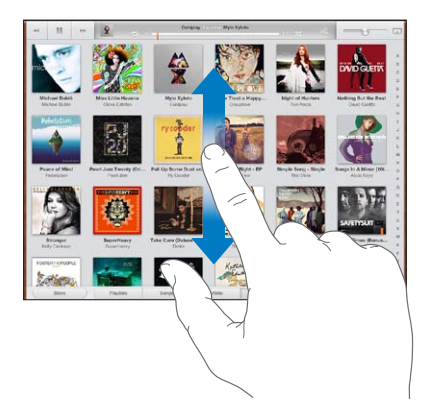

Μετακινήστε απότομα για γρήγορη κύλιση.

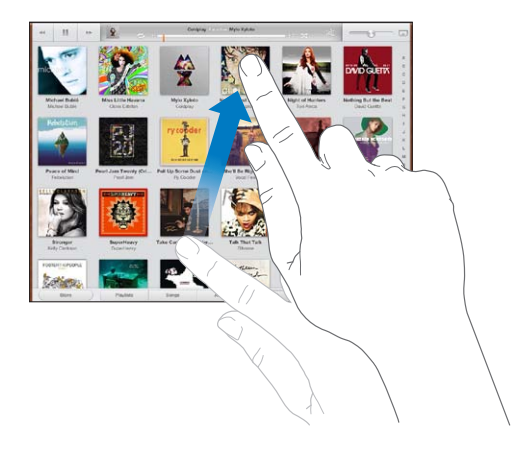

Μπορείτε να περιμένετε ώσπου να σταματήσει η κύλιση, ή να αγγίξετε οπουδήποτε στην οθόνη για να σταματήσει η κύλιση αμέσως.

Για να μεταφερθείτε γρήγορα στην κορυφή μιας σελίδας, αγγίξτε τη γραμμή κατάστασης στο επάνω μέρος της οθόνης.

### Λίστες

Ανάλογα με τη λίστα, η επιλογή ενός στοιχείου μπορεί να έχει διαφορετικά αποτελέσματα—για παράδειγμα, μπορεί να ανοίξει μια νέα λίστα, να ξεκινήσει η αναπαραγωγή ενός τραγουδιού, να ανοίξει ένα email ή να εμφανιστούν οι πληροφορίες επαφής ενός ατόμου.

Επιλογή στοιχείου σε λίστα: Αγγίξτε το.

Σε μερικές λίστες υπάρχει ένας αριθμοδείκτης στο πλάι που σας βοηθά να πλοηγείστε γρηγορότερα.

Εύρεση αντικειμένων σε λίστα με ευρετήριο: Αγγίξτε ένα γράμμα για να μεταβείτε σε αντικείμενα που αρχίζουν με αυτό το γράμμα. Εναλλακτικά, σύρετε το δάχτυλό σας επάνω στο ευρετήριο για να κυλήσετε γρήγορα τη λίστα.

**Επιστροφή σε προηγούμενη λίστα ή οθόνη:** Αγγίξτε το κουμπί επιστροφής στην επάνω αριστερή γωνία.

### Μεγέθυνση ή σμίκρυνση

Ανάλογα με την εφαρμογή, ίσως έχετε τη δυνατότητα να μεγεθύνετε ή να σμικρύνετε την προβολή της εικόνας στην οθόνη. Για παράδειγμα, κατά την προβολή φωτογραφιών, ιστοσελίδων, μηνυμάτων email ή χαρτών, μπορείτε να συγκλίνετε δύο δάχτυλά σας για να σμικρύνετε την προβολή ή να τα αποκλίνετε για να μεγεθύνετε την προβολή. Για φωτογραφίες και ιστοσελίδες, μπορείτε επίσης να αγγίξετε γρήγορα δύο φορές για να μεγεθύνετε την προβολή και μετά να αγγίξετε πάλι γρήγορα δύο φορές για να τη σμικρύνετε. Για χάρτες, αγγίξτε δύο φορές για μεγέθυνση και αγγίξετε μία φορά με δύο δάχτυλα για σμίκρυνση.

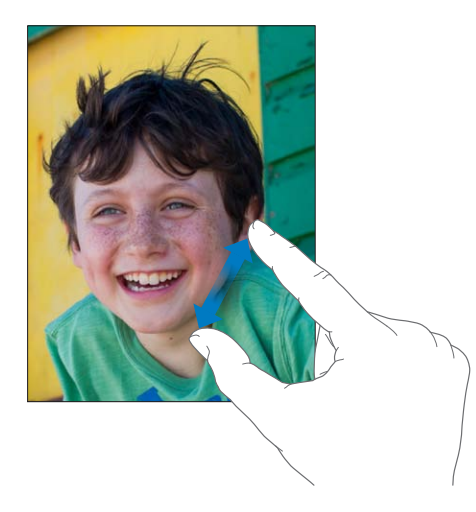

Το Ζουμ είναι μια δυνατότητα προσβασιμότητας που σας επιτρέπει να μεγεθύνετε ολόκληρη την οθόνη οποιασδήποτε εφαρμογής χρησιμοποιείτε για να δείτε πιο εύκολα αυτό που υπάρχει σε αυτή. Δείτε την ενότητα Ζουμ στη σελίδα 122.

### Χειρονομίες πολυδιεργασίας

Μπορείτε να χρησιμοποιείτε χειρονομίες πολυδιεργασίας στο iPad για να επιστρέφετε στην οθόνη Αφετηρίας, να εμφανίζετε τη γραμμή πολυδιεργασίας ή να αλλάζετε σε άλλη εφαρμογή.

Επιστροφή στην οθόνη Αφετηρίας: Συγκλίνετε τέσσερα ή πέντε δάχτυλα μαζί.

Εμφάνιση της γραμμής πολυδιεργασίας: Μετακινήστε προς τα πάνω τέσσερα ή πέντε δάχτυλα.

Αλλαγή εφαρμογών: Μετακινήστε προς τα αριστερά ή προς τα δεξιά τέσσερα ή πέντε δάχτυλα.

**Ενεργοποίηση ή απενεργοποίηση των χειρονομιών πολυδιεργασίας:** Μεταβείτε στις «Ρυθμίσεις» > «Γενικά» > «Χειρονομίες πολυδιεργασίας».

### Κατακόρυφος και οριζόντιος προσανατολισμός

Έχετε τη δυνατότητα να χρησιμοποιείτε πολλές εφαρμογές του iPad είτε σε κατακόρυφο είτε σε οριζόντιο προσανατολισμό. Αν περιστρέψετε το iPad θα περιστραφεί και η οθόνη ώστε να ταιριάζει στον νέο προσανατολισμό.

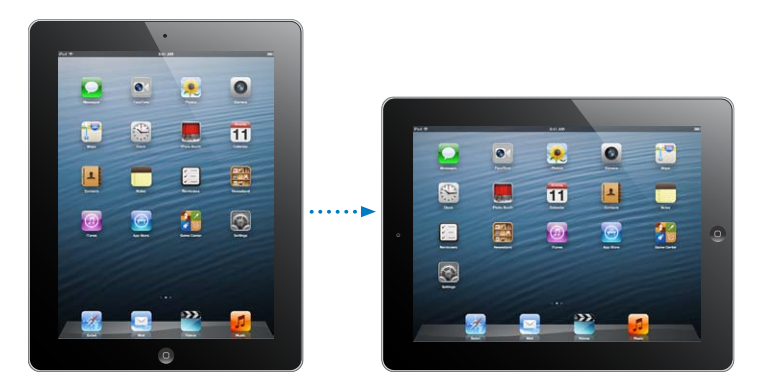

**Κλείδωμα του προσανατολισμού οθόνης:** Πατήστε δύο φορές το κουμπί Αφετηρίας , σαρώστε με το δάχτυλό σας τη γραμμή πολυδιεργασίας από τα αριστερά προς τα δεξιά και μετά αγγίξτε **G**.

Όταν κλειδώνει ο προσανατολισμός οθόνης, στη γραμμή κατάστασης εμφανίζεται το εικονίδιο κλειδώματος προσανατολισμού **Θ**.

Επίσης, έχετε την επιλογή να ρυθμίσετε τον πλαϊνό διακόπτη ώστε να κλειδώνει τον προσανατολισμό οθόνης, αντί να πραγματοποιεί σίγαση των ηχητικών εφέ και ειδοποιήσεων. Επιλέξτε «Ρυθμίσεις» > «Γενικά» και, στην περιοχή «Χρήση πλαϊνού διακόπτη για», αγγίξτε «Κλείδωμα περιστροφής». Δείτε την ενότητα Πλαϊνός διακόπτης στη σελίδα 135.

#### Ρύθμιση της φωτεινότητας της οθόνης

Μπορείτε να προσαρμόσετε χειροκίνητα τη φωτεινότητα της οθόνης ή να ενεργοποιήσετε τη λειτουργία αυτόματης φωτεινότητας, ώστε το iPad να χρησιμοποιεί τον ενσωματωμένο αισθητήρα φωτός περιβάλλοντος για να προσαρμόζει αυτόματα τη φωτεινότητα.

**Ρύθμιση της φωτεινότητας της οθόνης:** Πατήστε δύο φορές το κουμπί Αφετηρίας , σαρώστε με το δάχτυλό σας τη γραμμή πολυδιεργασίας από τα αριστερά προς τα δεξιά και μετά αγγίξτε το ρυθμιστικό φωτεινότητας.

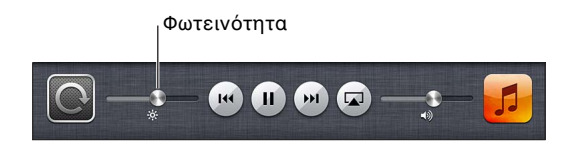

**Ενεργοποίηση ή απενεργοποίηση της αυτόματη φωτεινότητας:** Μεταβείτε στις «Ρυθμίσεις» > «Φωτεινότητα και ταπετσαρία».

Δείτε την ενότητα Φωτεινότητα και ταπετσαρία στη σελίδα 137.

### Προσαρμογή του iPad

Μπορείτε να προσαρμόζετε τη διάταξη των εφαρμογών σας στην οθόνη Αφετηρίας, να τις οργανώνετε, καθώς και να αλλάζετε την ταπετσαρία.

#### Τακτοποίηση εφαρμογών

Μπορείτε να προσαρμόζετε την οθόνη Αφετηρίας τακτοποιώντας εφαρμογές, μετακινώντας εφαρμογές στο Dock στο κάτω μέρος της οθόνης και δημιουργώντας πρόσθετες οθόνες Αφετηρίας.

**Τακτοποίηση εφαρμογών:** Αγγίξτε παρατεταμένα οποιαδήποτε εφαρμογή στην οθόνη Αφετηρίας μέχρι να αρχίσει να τρέμει και μετά μετακινήστε εφαρμογές σύροντάς τις στις θέσεις που θέλετε. Πατήστε το κουμπί Αφετηρίας 🗋 για να αποθηκεύσετε τη διαρρύθμισή σας.

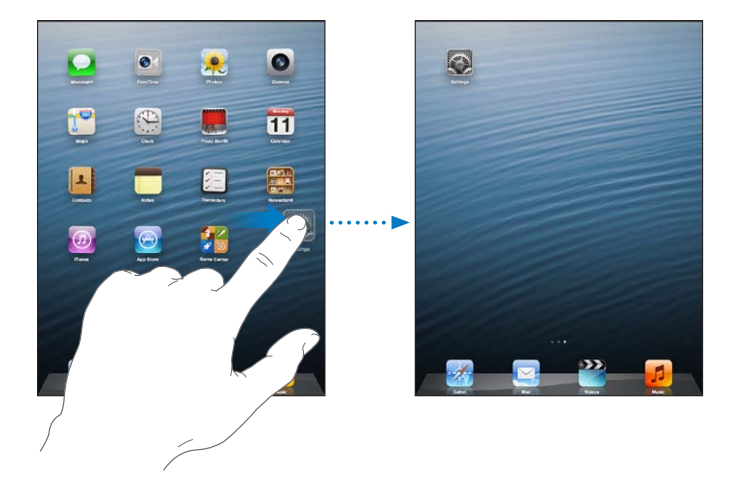

**Δημιουργία νέας οθόνης Αφετηρίας:** Κατά την τακτοποίηση εφαρμογών, σύρετε μια εφαρμογή στο δεξιό άκρο της δεξιότερης οθόνης μέχρι να εμφανιστεί μια νέα οθόνη.

Έχετε τη δυνατότητα να δημιουργήσετε έως 11 οθόνες Αφετηρίας. Οι κουκκίδες επάνω από το Dock δείχνουν το πλήθος των οθονών που έχετε και την οθόνη στην οποία βρίσκεστε.

- Εναλλαγή μεταξύ οθονών Αφετηρίας: Σαρώστε με το δάχτυλό σας προς τα αριστερά ή τα δεξιά.
- Μετάβαση στην πρώτη οθόνη Αφετηρίας: Πατήστε το κουμπί Αφετηρίας .

**Μετακίνηση εφαρμογής σε άλλη οθόνη:** Όταν το εικονίδιο μιας εφαρμογής τρέμει, σύρετέ το σε μια πλευρά της οθόνης.

**Προσαρμογή της οθόνης Αφετηρίας με το iTunes:** Συνδέστε το iPad στον υπολογιστή σας. Στο iTunes στον υπολογιστή σας, επιλέξτε iPad και έπειτα κάντε κλικ στο κουμπί «Εφαρμογές» για να εμφανίσετε την οθόνη Αφετηρίας του iPad.

**Επαναφορά της οθόνης Αφετηρίας στην προεπιλεγμένη διάταξη:** Μεταβείτε στις «Ρυθμίσεις» > «Γενικά» > «Επαναφορά» και αγγίξτε «Διαρρύθμιση οθόνης Αφετηρίας». Με την επαναφορά της οθόνης Αφετηρίας, αφαιρείται κάθε φάκελος που έχετε δημιουργήσει και εφαρμόζεται η προεπιλεγμένη ταπετσαρία στην οθόνη Αφετηρίας σας.

### Οργάνωση με φακέλους

Μπορείτε να χρησιμοποιείτε φακέλους για να οργανώνετε τις εφαρμογές στις οθόνες Αφετηρίας. Μπορείτε να τακτοποιείτε φακέλους όπως και εφαρμογές, σύροντάς τους στις θέσεις που θέλετε στις οθόνες Αφετηρίας σας ή στο Dock.

**Δημιουργία φακέλου:** Αγγίξτε παρατεταμένα μια εφαρμογή μέχρι να αρχίσουν να τρέμουν τα εικονίδια στην οθόνη Αφετηρίας και μετά σύρετε μια εφαρμογή επάνω σε μια άλλη.

To iPad θα δημιουργήσει έναν νέο φάκελο που θα περιέχει τις δύο εφαρμογές και θα τον ονομάσει με βάση τον τύπο των εφαρμογών. Για να καταχωρίσετε ένα διαφορετικό όνομα, αγγίξτε το πεδίο ονόματος.

**Άνοιγμα φακέλου:** Αγγίξτε τον φάκελο. Για να κλείσετε έναν φάκελο, αγγίξτε έξω από τον φάκελο ή πατήστε το κουμπί Αφετηρίας .

Οργάνωση με φακέλους: Κατά την τακτοποίηση εφαρμογών (τα εικονίδια «τρέμουν»):

- Προσθήκη εφαρμογής σε φάκελο: Σύρετε την εφαρμογή στον φάκελο.
- Αφαίρεση εφαρμογής από φάκελο: Ανοίξτε τον φάκελο, αν χρειάζεται, και μετά σύρετε την εφαρμογή έξω από αυτόν.
- Διαγραφή φακέλου: Μετακινήστε όλες τις εφαρμογές έξω από το φάκελο. Ο φάκελος θα διαγραφεί αυτόματα.
- Μετονομασία φακέλου: Αγγίξτε τον φάκελο για να τον ανοίξετε και μετά αγγίξτε το όνομα και πληκτρολογήστε ένα νέο.

Μόλις ολοκληρώσετε, πατήστε το κουμπί Αφετηρίας 🗔.

### Αλλαγή της ταπετσαρίας

Μπορείτε να προσαρμόσετε τόσο την οθόνη κλειδώματος όσο και την οθόνη Αφετηρίας, επιλέγοντας μια εικόνα ή φωτογραφία για να την χρησιμοποιήσετε ως ταπετσαρία. Έχετε τη δυνατότητα να επιλέξετε κάποια από τις παρεχόμενες εικόνες ή μια φωτογραφία από το Άλμπουμ κάμερας ή κάποιο άλλο άλμπουμ στο iPad.

Αλλαγή της ταπετσαρίας: Μεταβείτε στις «Ρυθμίσεις» > «Φωτεινότητα και ταπετσαρία».

### Πληκτρολόγηση

Το πληκτρολόγιο οθόνης σάς επιτρέπει να καταχωρίζετε κείμενο.

### Εισαγωγή κειμένου

Χρησιμοποιήστε το πληκτρολόγιο οθόνης για να εισάγετε κείμενο, όπως πληροφορίες επαφών, μηνύματα email και διευθύνσεις Ιστού. Ανάλογα με την εφαρμογή και τη γλώσσα που χρησιμοποιείτε, το πληκτρολόγιο μπορεί να διορθώνει ορθογραφικά λάθη, να προβλέπει αυτά που πληκτρολογείτε, ακόμα και να «μαθαίνει» καθώς το χρησιμοποιείτε.

Μπορείτε επίσης να χρησιμοποιήσετε ένα ασύρματο πληκτρολόγιο της Apple για να πληκτρολογείτε. Δείτε την ενότητα Ασύρματο πληκτρολόγιο Apple στη σελίδα 29. Για να υπαγορεύετε αντί να πληκτρολογείτε, δείτε το θέμα Υπαγόρευση στη σελίδα 29.

**Εισαγωγή κειμένου:** Αγγίξτε ένα πεδίο κειμένου για να εμφανίσετε το πληκτρολόγιο και μετά αγγίξτε πλήκτρα του πληκτρολογίου.

Καθώς πληκτρολογείτε, εμφανίζεται το κάθε γράμμα επάνω από τον αντίχειρα ή το δάχτυλό σας. Αν αγγίξετε λάθος πλήκτρο, μπορείτε να σύρετε το δάχτυλό σας στο σωστό πλήκτρο. Το γράμμα εισάγεται μόλις αφήσετε το δάχτυλό σας από το πλήκτρο.

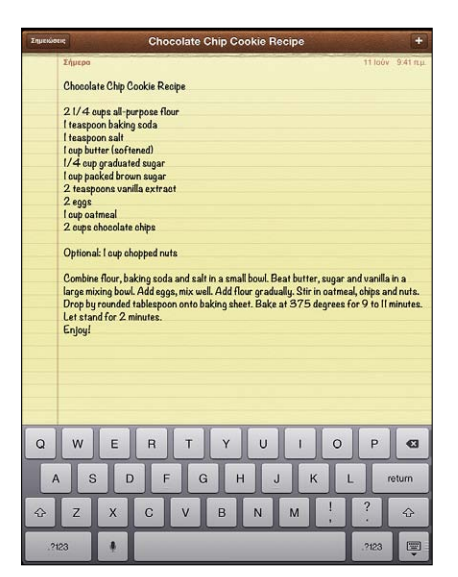

- Πληκτρολόγηση κεφαλαίων γραμμάτων: Αγγίξτε το πλήκτρο Shift & πριν αγγίξετε το γράμμα.
   Εναλλακτικά, αγγίξτε παρατεταμένα το πλήκτρο Shift και μετά σύρετε το δάχτυλό σας στην οθόνη προς ένα γράμμα.
- Γρήγορη πληκτρολόγηση τελείας και διαστήματος: Αγγίξτε δύο φορές το πλήκτρο διαστήματος.
- Ενεργοποίηση κλειδώματος κεφαλαίων: Αγγίξτε δύο φορές το πλήκτρο Shift &. Για να απενεργοποιήσετε το κλείδωμα κεφαλαίων, αγγίξτε το πλήκτρο Shift.
- Εισαγωγή αριθμών, σημείων στίξης ή συμβόλων: Αγγίξτε το πλήκτρο αριθμών 2023. Για να δείτε πρόσθετα σημεία στίξης και σύμβολα, αγγίξτε το πλήκτρο συμβόλων 2023.
- Εισαγωγή γραμμάτων με τόνους και άλλων εναλλακτικών χαρακτήρων: Αγγίξτε παρατεταμένα ένα πλήκτρο και μετά κυλήστε για να διαλέξετε μία από τις επιλογές.

Απόκρυψη του πληκτρολογίου οθόνης: Αγγίξτε το πλήκτρο πληκτρολογίου 🛒.

**Ρύθμιση επιλογών για πληκτρολόγηση:** Μεταβείτε στις «Ρυθμίσεις» > «Γενικά» > «Πληκτρολόγιο».

### Αλλαγές σε κείμενο

Αν πρέπει να επεξεργαστείτε κείμενο, μπορείτε να τοποθετήσετε το σημείο εισαγωγής στο σημείο που χρειάζεστε χρησιμοποιώντας το εργαλείο μεγεθυντικού φακού στην οθόνη. Έχετε τη δυνατότητα να επιλέγετε, να αποκόβετε, να αντιγράφετε και να επικολλάτε κείμενο. Σε ορισμένες εφαρμογές, μπορείτε επίσης να αποκόβετε, να αντιγράφετε και να επικολλάτε φωτογραφίες και βίντεο.

**Τοποθέτηση του σημείου εισαγωγής:** Αγγίξτε παρατεταμένα για να εμφανίσετε το μεγεθυντικό φακό και μετά σύρετε το δάχτυλό σας στην οθόνη για να τοποθετήσετε το σημείο εισαγωγής.

Επιλογή κειμένου: Αγγίξτε το σημείο εισαγωγής για να εμφανίσετε τα κουμπιά επιλογής. Αγγίξτε «Επιλογή» για να επιλέξετε την παρακείμενη λέξη ή αγγίξτε «Επιλογή όλων» για να επιλέξετε όλο το κείμενο. Μπορείτε επίσης να επιλέξετε μια λέξη εκτελώντας διπλό άγγιγμα σε αυτήν. Σύρετε τα σημεία επιλογής για να επιλέξετε περισσότερο ή λιγότερο κείμενο. Σε έγγραφα μόνο για ανάγνωση, όπως ιστοσελίδες, αγγίξτε παρατεταμένα για να επιλέξετε μια λέξη.

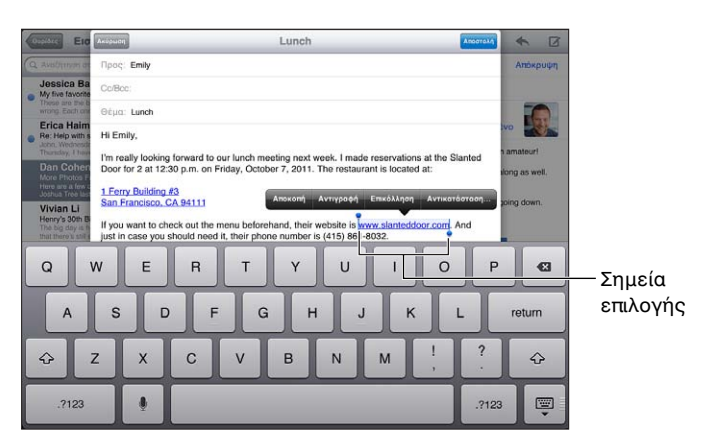

Αποκοπή ή αντιγραφή κειμένου: Επιλέξτε κείμενο και μετά αγγίξτε Αποκοπή ή Αντιγραφή.

Επικόλληση κειμένου: Αγγίξτε το σημείο εισαγωγής και μετά αγγίξτε «Επικόλληση» για να εισαγάγετε το κείμενο που αποκόψατε ή αντιγράψατε πιο πρόσφατα. Για να αντικαταστήσετε κείμενο, επιλέξτε το πριν αγγίξετε «Επικόλληση».

Αναίρεση της τελευταίας αλλαγής: Ανακινήστε το iPad και μετά αγγίξτε «Αναίρεση».

Έντονη γραφή, πλάγια γραφή ή υπογράμμιση κειμένου: Επιλέξτε το κείμενο, αγγίξτε ► και μετά αγγίξτε Ε/Π/Υ (δεν είναι πάντα διαθέσιμα).

**Λήψη του ορισμού μιας λέξης:** Επιλέξτε τη λέξη και μετά αγγίξτε «Ρύθμιση» (δεν είναι πάντα διαθέσιμο).

**Λήψη εναλλακτικών λέξεων:** Επιλέξτε μια λέξη και μετά αγγίξτε «Υπόδειξη» (δεν είναι πάντα διαθέσιμο).

Πλήρης στοίχιση κειμένου: Επιλέξτε το κείμενο και μετά αγγίξτε το αριστερό ή το δεξιό βέλος (δεν διατίθεται πάντα).

### Αυτόματη διόρθωση και έλεγχος ορθογραφίας

Για πολλές γλώσσες, το iPad χρησιμοποιεί το ενεργό λεξικό για να διορθώνει ορθογραφικά λάθη ή να παρέχει συστάσεις καθώς πληκτρολογείτε. Όταν το iPad προτείνει μια λέξη, μπορείτε να αποδεχθείτε την υπόδειξη χωρίς να διακόψετε την πληκτρολόγησή σας. Για μια λίστα των γλωσσών που υποστηρίζονται, επισκεφτείτε τη διεύθυνση www.apple.com/ipad/specs.

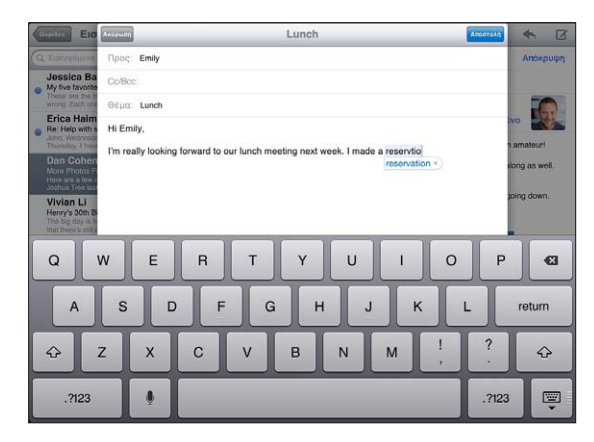

**Αποδοχή της υπόδειξης:** Πληκτρολογήστε ένα διάστημα, σημείο στίξης ή χαρακτήρα επιστροφής.

Απόρριψη υπόδειξης: Αγγίξτε το «x» δίπλα στην υπόδειξη.

Κάθε φορά που απορρίπτετε μια υπόδειξη για την ίδια λέξη, τόσο πιο πιθανό είναι το iPad να αποδεχθεί τη λέξη.

To iPad μπορεί επίσης να υπογραμμίσει λέξεις που έχετε ήδη πληκτρολογήσει και που είναι ανορθόγραφες.

**Αντικατάσταση ανορθόγραφης λέξης:** Αγγίξτε την υπογραμμισμένη λέξη και μετά αγγίξτε τη λέξη με τη σωστή ορθογραφία. Αν δεν εμφανίζεται η λέξη που θέλετε, απλά πληκτρολογήστε την ξανά.

Ενεργοποίηση ή απενεργοποίηση της αυτόματης διόρθωσης ή του ελέγχου ορθογραφίας: Μεταβείτε στις «Ρυθμίσεις» > «Γενικά» > «Πληκτρολόγιο».

### Συντομεύσεις και το προσωπικό λεξικό σας

Με τις Συντομεύσεις, μπορείτε να πληκτρολογήσετε μόνο μερικούς χαρακτήρες αντί για μια μεγαλύτερη λέξη ή φράση. Το επεκταμένο κείμενο εμφανίζεται όταν πληκτρολογείτε τη συντόμευση. Για παράδειγμα, η συντόμευση «omw» επεκτείνεται σε «On my way!»

**Δημιουργία συντόμευσης:** Μεταβείτε στις «Ρυθμίσεις» > «Γενικά» > «Πληκτρολόγιο» και μετά αγγίξτε «Προσθήκη νέας συντόμευσης».

**Ρύθμιση του iPad ώστε να μη διορθώνει μια λέξη ή φράση:** Δημιουργήστε μια συντόμευση, αφήνοντας όμως κενό το πεδίο «Συντόμευση».

**Επεξεργασία συντόμευσης:** Επιλέξτε «Ρυθμίσεις» > «Γενικά» > «Πληκτρολόγιο» και μετά αγγίξτε τη συντόμευση.

**Χρήση του iCloud για να διατηρείτε ενημερωμένο το προσωπικό λεξικό σας στις άλλες συσκευές iOS σας:** Μεταβείτε στις «Ρυθμίσεις» > iCloud και ενεργοποιήστε τη ρύθμιση «Έγγραφα και δεδομένα».

### Διαρρυθμίσεις πληκτρολογίων

Στο iPad, μπορείτε να πληκτρολογήσετε με διαχωρισμένο πληκτρολόγιο που βρίσκεται στο κάτω μέρος της οθόνης ή μη προσαρτημένο πληκτρολόγιο στο μεσαίο τμήμα της οθόνης.

| QWERT | YUIOP 43       |
|-------|----------------|
| ASDFG | H J K L return |
|       | B N M @ . 🕸    |
| .?123 |                |

**Ρύθμιση του πληκτρολογίου:** Αγγίξτε παρατεταμένα 🐺 και έπειτα:

- Χρήση διαχωρισμένου πληκτρολογίου: Σύρετε το δάχτυλό σας στο στοιχείο «Διαχωρισμός» και μετά αφήστε το δάχτυλό σας.
- Μετακίνηση του πληκτρολογίου στο μέσο της οθόνης: Σύρετε το δάχτυλό σας στην «Κατάργηση προσάρτησης» και μετά αφήστε το δάχτυλό σας.
- Επιστροφή σε πλήρες πληκτρολόγιο: Σύρετε το δάχτυλό σας στην «Προσάρτηση και συγχώνευση» και μετά αφήστε το δάχτυλό σας.
- Επιστροφή πλήρους πληκτρολογίου στο κάτω μέρος της οθόνης: Σύρετε το δάχτυλό σας στην «Προσάρτηση» και μετά αφήστε το δάχτυλό σας.

**Ενεργοποίηση ή απενεργοποίηση του Διαχωρισμού πληκτρολογίου:** Μεταβείτε στις «Ρυθμίσεις» > «Γενικά» > «Πληκτρολόγιο» > «Διαχωρισμός πληκτρολογίου».

Μπορείτε να χρησιμοποιήσετε την οθόνη «Ρυθμίσεις» για να ορίσετε τις διατάξεις (διαρρυθμίσεις) για το πληκτρολόγιο οθόνης ή για ένα ασύρματο πληκτρολόγιο Apple που χρησιμοποιείτε με το iPad. Οι διαθέσιμες διαρρυθμίσεις εξαρτώνται από τη γλώσσα του πληκτρολογίου. Δείτε το θέμα Ασύρματο πληκτρολόγιο Apple παρακάτω και το θέμα Παράρτημα Β, Διεθνή πληκτρολόγια, στη σελίδα 141.

**Επιλογή διαρρυθμίσεων πληκτρολογίου:** Επιλέξτε «Ρυθμίσεις» > «Γενικά» > «Διεθνές» > «Πληκτρολόγια», επιλέξτε γλώσσα και μετά επιλέξτε τις διαρρυθμίσεις.

#### Ασύρματο πληκτρολόγιο Apple

Μπορείτε να χρησιμοποιήσετε ένα ασύρματο πληκτρολόγιο Apple (διατίθεται ξεχωριστά) για να πληκτρολογείτε στο iPad. Ένα ασύρματο πληκτρολόγιο Apple συνδέεται μέσω Bluetooth, γι' αυτό πρέπει πρώτα να το «ζευγοποιήσετε» με το iPad. Δείτε την ενότητα Ζευγοποίηση συσκευών Bluetooth στη σελίδα 37.

Όταν το πληκτρολόγιο ζευγοποιηθεί με το iPad, θα συνδέεται κάθε φορά που βρίσκεται εντός εμβέλειας— έως 10 μέτρα. Όταν είναι συνδεδεμένο ένα ασύρματο πληκτρολόγιο και αγγίζετε ένα πεδίο κειμένου, δεν εμφανίζεται το πληκτρολόγιο οθόνης. Για να εξοικονομείτε μπαταρία, μπορείτε να απενεργοποιείτε το πληκτρολόγιο όταν δεν το χρησιμοποιείτε.

**Αλλαγή της γλώσσας όταν χρησιμοποιείται υλικό πληκτρολόγιο:** Πατήστε Command-Πλήκτρο διαστήματος για να εμφανίσετε μια λίστα με τις διαθέσιμες γλώσσες. Πατήστε πάλι το πλήκτρο Διαστήματος για να επιλέξετε μια γλώσσα.

**Απενεργοποίηση ασύρματου πληκτρολογίου:** Κρατήστε πατημένο το κουμπί ενεργοποίησης/ απενεργοποίησης του πληκτρολογίου μέχρι να σβήσει το πράσινο φως.

To iPad αποσυνδέεται από το πληκτρολόγιο όταν αυτό είναι απενεργοποιημένο ή βρίσκεται εκτός εμβέλειας.

**Κατάργηση ζευγοποίησης ασύρματου πληκτρολογίου:** Μεταβείτε στις «Ρυθμίσεις» > Bluetooth, αγγίξτε 🔊 δίπλα στο όνομα του πληκτρολογίου και μετά αγγίξτε «Αγνόηση αυτής της συσκευής».

### Υπαγόρευση

Σε ένα iPad που υποστηρίζει τη δυνατότητα, μπορείτε να υπαγορεύετε κείμενο αντί να το πληκτρολογείτε. Για να χρησιμοποιήσετε υπαγόρευση, πρέπει το Siri να είναι ενεργοποιημένο και το iPad να είναι συνδεδεμένο στο Διαδίκτυο. Έχετε τη δυνατότητα να περιλαμβάνετε σημεία στίξης και να δίνετε εντολές για να μορφοποιείτε το κείμενό σας.

**Σημείωση:** Η Υπαγόρευση ενδέχεται να μην είναι διαθέσιμη σε όλες τις γλώσσες ή σε όλες τις περιοχές και οι δυνατότητές της μπορεί να διαφέρουν. Ενδέχεται να ισχύουν χρεώσεις δεδομένων κινητού δικτύου.

**Ενεργοποίηση της υπαγόρευσης:** Μεταβείτε στις «Ρυθμίσεις» > «Γενικά» > Siri και μετά ενεργοποιήστε το Siri.

**Υπαγόρευση κειμένου:** Στο πληκτρολόγιο οθόνης, αγγίξτε ∮ και μετά ξεκινήστε να μιλάτε. Όταν τελειώσετε, αγγίξτε ∮.

| QW    | E | R | Т | Y | U | I | 0  | Р     | Ø      |
|-------|---|---|---|---|---|---|----|-------|--------|
| AS    |   | F | G | Н |   | к |    | L     | return |
| φZ    | x | С | v | в | Ν | м | !, | ?     | Ŷ      |
| .?123 |   |   |   |   |   |   |    | .?123 |        |

Αγγίξτε για έναρξη της υπαγόρευσης.

Για να προσθέσετε κείμενο, αγγίξτε πάλι ∮ και συνεχίστε την υπαγόρευση. Για να εισαγάγετε κείμενο, πρώτα αγγίξτε για να τοποθετήσετε το σημείο εισαγωγής. Μπορείτε επίσης να αντικαθιστάτε επιλεγμένο κείμενο υπαγορεύοντας.

**Προσθήκη σημείων στίξης ή μορφοποίηση κειμένου:** Εκφωνήστε το σημείο στίξης ή την εντολή μορφοποίησης.

Για παράδειγμα, αν πείτε «Αγαπητή Μαρία κόμμα η επιταγή έχει ταχυδρομηθεί θαυμαστικό» μετατρέπεται σε «Αγαπητή Μαρία, η επιταγή έχει ταχυδρομηθεί!».

Στα σημεία στίξης και τις εντολές μορφοποίησης περιλαμβάνονται τα εξής:

- εισαγωγικό ... εισαγωγικό κλεισίματος
- νέα παράγραφος
- κεφαλαία—για να μετατρέψετε σε κεφαλαία την επόμενη λέξη
- ενεργοποίηση κεφαλαίων... απενεργοποίηση κεφαλαίων—για να μετατρέπετε σε κεφαλαίο τον πρώτο χαρακτήρα κάθε λέξης
- όλα κεφαλαία—για να μετατρέψετε ολόκληρη την επόμενη λέξη σε κεφαλαία
- ενεργοποίηση όλων κεφαλαίων ... απενεργοποίηση όλων κεφαλαίων—για να μετατρέψετε ολόκληρες τις λέξεις ενδιάμεσα σε κεφαλαία
- ενεργοποίηση πεζών ... απενεργοποίηση πεζών—για να μετατρέψετε ολόκληρες τις λέξεις ενδιάμεσα σε πεζά
- ενεργοποίηση παράλειψης διαστήματος ... απενεργοποίηση παράλειψης διαστήματος—για να γράψετε μια σειρά από λέξεις μαζί
- χαμόγελο—για να εισαγάγετε το σύμβολο :-)
- κατσούφης— για να εισαγάγετε το σύμβολο :-(
- ματάκι—για να εισαγάγετε το σύμβολο ;-)

### Αναζήτηση

Μπορείτε να αναζητάτε πολλές από τις εφαρμογές στο iPad, καθώς και να πραγματοποιείτε αναζητήσεις στη Βικιπαίδεια και τον Ιστό. Για την αναζήτηση μιας μεμονωμένης εφαρμογής ή όλων των εφαρμογών ταυτόχρονα, μπορείτε να χρησιμοποιείτε το Spotlight. Το Spotlight πραγματοποιεί επίσης αναζητήσεις στα ονόματα των εφαρμογών στο iPad. Αν λοιπόν έχετε πολλές εφαρμογές, ίσως είναι βολικότερο να χρησιμοποιείτε το Spotlight για να τις εντοπίζετε και να τις ανοίγετε.

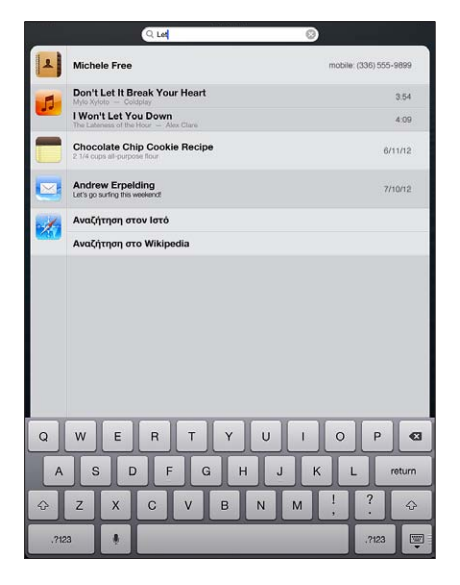

Αναζήτηση μεμονωμένης εφαρμογής: Εισαγάγετε κείμενο στο πεδίο αναζήτησης.

**Αναζήτηση στο iPad με το Spotlight:** Σαρώστε με το δάχτυλό σας προς τα δεξιά από την πρώτη οθόνη Αφετηρίας ή πατήστε το κουμπί Αφετηρίας 🗋 από οποιαδήποτε οθόνη Αφετηρίας. Εισαγάγετε κείμενο στο πεδίο αναζήτησης.

Τα αποτελέσματα αναζήτησης εμφανίζονται καθώς πληκτρολογείτε. Για να κλείσετε το πληκτρολόγιο και να δείτε περισσότερα αποτελέσματα, αγγίξτε «Αναζήτηση». Αγγίξτε ένα στοιχείο στη λίστα για να το ανοίξετε. Τα εικονίδια σάς επιτρέπουν να γνωρίζετε από ποιες εφαρμογές προέρχονται τα αποτελέσματα.

To iPad μπορεί να εμφανίσει ένα κορυφαίο αποτέλεσμα βάσει προηγούμενων αναζητήσεών σας.

To Spotlight πραγματοποιεί αναζητήσεις για τα εξής:

- Επαφές-Όλο το περιεχόμενο
- Εφαρμογές—Τίτλοι
- Μουσική—Ονόματα τραγουδιών, καλλιτεχνών και άλμπουμ και τίτλους podcast και βίντεο
- Podcast—Τίτλοι
- Βίντεο-Τίτλοι
- Ηχοβιβλία—Τίτλοι
- Σημειώσεις—Κείμενο σημειώσεων
- Ημερολόγιο (Γεγονότα)—Τίτλοι, προσκεκλημένοι, τοποθεσίες και σημειώσεις γεγονότων
- Mail Πεδία «Προς», «Από», «Θέμα» όλων των λογαριασμών (δεν γίνεται αναζήτηση στο κείμενο των μηνυμάτων)
- Υπομνήσεις Τίτλοι
- Μηνύματα Ονόματα και κείμενο των μηνυμάτων

Αναζήτηση στον Ιστό ή τη Βικιπαίδεια από το Spotlight: Κυλήστε προς τα κάτω τα αποτελέσματα της αναζήτησης και μετά αγγίξτε «Αναζήτηση στον Ιστό» ή «Αναζήτηση στη Βικιπαίδεια».

**Άνοιγμα εφαρμογής από την Αναζήτηση:** Εισαγάγετε το όνομα της εφαρμογής, ή ένα μέρος του, και μετά αγγίξτε την εφαρμογή.

Επιλογή των στοιχείων για τα οποία θα πραγματοποιείται αναζήτηση και της σειράς αναζήτησης: Μεταβείτε στις «Ρυθμίσεις» > «Γενικά» > Αναζήτηση με Spotlight.

### Γνωστοποιήσεις

Για να σας βοηθούν να διασφαλίζετε ότι δεν θα χάνετε σημαντικά γεγονότα, πολλές εφαρμογές iPad μπορούν να παρέχουν ειδοποιήσεις. Μια ειδοποίηση μπορεί να εμφανιστεί για σύντομο χρονικό διάστημα ως μπάνερ στο επάνω μέρος της οθόνης, το οποίο εξαφανίζεται αν δεν κάνετε καμία ενέργεια με αυτό, ή ως υπόδειξη στο κέντρο της οθόνης όπου και παραμένει μέχρι να την χειριστείτε. Επίσης, στα εικονίδια ορισμένων εφαρμογών στην οθόνη Αφετηρίας μπορεί να εμφανίζονται ταμπέλες, οι οποίες σας ενημερώνουν για το πλήθος των στοιχείων που εκκρεμούν —για παράδειγμα, πόσα νέα μηνύματα email έχετε. Αν υπάρξει κάποιο πρόβλημα —όπως ένα μήνυμα του οποίου δεν ήταν δυνατή η αποστολή— τότε στην ταμπέλα εμφανίζεται ένα θαυμαστικό . Μια αριθμημένη ταμπέλα σε έναν φάκελο δείχνει το συνολικό πλήθος των ειδοποιήσεων για όλες τις εφαρμογές του φακέλου.

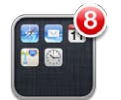

Ειδοποιήσεις μπορεί επίσης να εμφανίζονται στην οθόνη κλειδώματος.

**Απόκριση σε μια ειδοποίηση όταν το iPad είναι κλειδωμένο:** Σαρώστε τη με το δάχτυλό σας από αριστερά προς τα δεξιά.

Το Κέντρο γνωστοποιήσεων εμφανίζει όλες τις ειδοποιήσεις σε ένα σημείο. Έτσι, αν δεν είχατε τη δυνατότητα να αποκριθείτε σε μια ειδοποίηση όταν αυτή εμφανίστηκε για πρώτη φορά, μπορείτε να αποκριθείτε στο Κέντρο γνωστοποιήσεων όταν θα είστε έτοιμοι. Οι ειδοποιήσεις μπορεί να περιλαμβάνουν:

- Αναπάντητες κλήσεις FaceTime
- Nέα email
- Νέα SMS/MMS
- Υπομνήσεις
- Γεγονότα ημερολογίου
- Αιτήσεις φιλίας (Game Center)

Αν έχετε συνδεθεί στον λογαριασμό σας στο Twitter ή το Facebook, μπορείτε να κάνετε δημοσιεύσεις ή να στείλετε tweet στον λογαριασμό σας από το Κέντρο γνωστοποιήσεων.

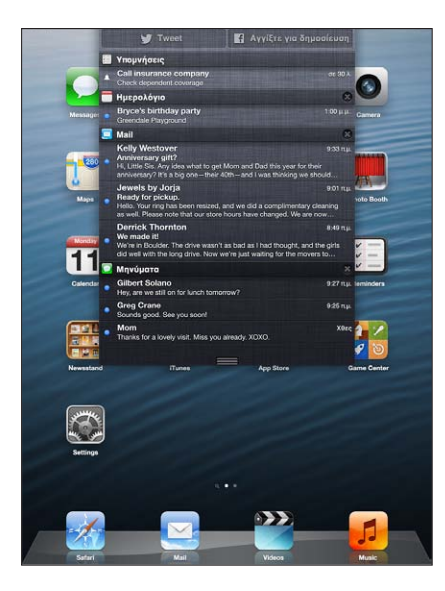

**Προβολή του Κέντρου γνωστοποιήσεων:** Σαρώστε προς τα κάτω από το επάνω μέρος της οθόνης.

- Απόκριση σε μια ειδοποίηση: Αγγίξτε την.
- Αφαίρεση ειδοποίησης: Αγγίξτε 😵 και μετά αγγίξτε «Διαγραφή».

**Διαχείριση ειδοποιήσεων για τις εφαρμογές σας:** Μεταβείτε στις «Ρυθμίσεις» > «Γνωστοποιήσεις». Δείτε την ενότητα «Μην ενοχλείτε» και γνωστοποιήσεις στη σελίδα 130.

Επιλογή ήχων ειδοποίησης, προσαρμογή της έντασης ήχου των ειδοποιήσεων, ή ενεργοποίηση ή απενεργοποίηση δόνησης: Μεταβείτε στις «Ρυθμίσεις» > «Ήχοι».

### Κοινή χρήση

To iPad σάς παρέχει πολλούς τρόπους για να μοιράζεστε περιεχόμενο με άλλα άτομα.

### Κοινή χρήση μέσα από εφαρμογές

Σε πολλές εφαρμογές, αν αγγίξετε 🖆 εμφανίζονται επιλογές κοινής χρήσης, καθώς και άλλες ενέργειες όπως εκτύπωση ή αντιγραφή. Οι επιλογές διαφέρουν ανάλογα με την εφαρμογή που χρησιμοποιείτε.

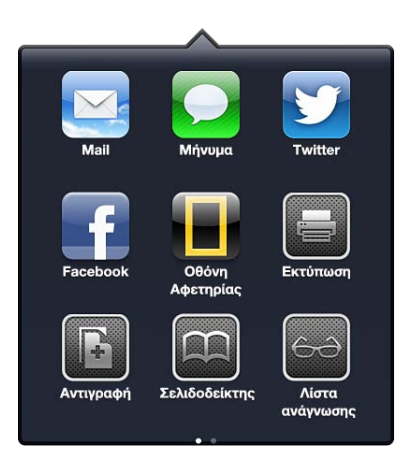

### Facebook

Συνδεθείτε στον λογαριασμό σας Facebook (ή δημιουργήστε νέο λογαριασμό) στις Ρυθμίσεις για να ενεργοποιήσετε τη δυνατότητα απευθείας δημοσίευσης για πολλές από τις εφαρμογές του iPad.

**Σύνδεση σε λογαριασμό Facebook ή δημιουργία νέου:** Μεταβείτε στις «Ρυθμίσεις» > Facebook.

**Δημοσίευση από το Κέντρο γνωστοποιήσεων:** Αγγίξτε το στοιχείο «Αγγίξτε για δημοσίευση». Για να απενεργοποιήσετε αυτήν τη δυνατότητα, μεταβείτε στις «Ρυθμίσεις» > «Γνωστοποιήσεις» > «Widget κοινής χρήσης».

Δημοσίευση με χρήση του Siri: Πείτε τη φράση «Post to Facebook ....».

**Δημοσίευση στοιχείου από μια εφαρμογή:** Στις περισσότερες εφαρμογές, αγγίξτε 🗟 . Στην εφαρμογή «Χάρτες», αγγίξτε 💽, μετά «Χρήση τοποθεσίας» και Facebook.

**Ρύθμιση επιλογών για το Facebook:** Μεταβείτε στις «Ρυθμίσεις» > Facebook για να κάνετε τα εξής:

- Να ενημερώσετε την εφαρμογή Επαφές στο iPad με ονόματα και φωτογραφίες από το Facebook
- Να επιτρέψετε σε εφαρμογές (όπως π.χ. το Ημερολόγιο και οι Επαφές) να χρησιμοποιούν τον λογαριασμό σας.

**Εγκατάσταση της εφαρμογής Facebook:** Μεταβείτε στις «Ρυθμίσεις» > Facebook και μετά αγγίξτε «Εγκατάσταση».

#### **Twitter**

Συνδεθείτε στον λογαριασμό σας Twitter (ή δημιουργήστε νέο λογαριασμό) στις Ρυθμίσεις για να ενεργοποιήσετε τη δυνατότητα αποστολής tweet με συνημμένα για πολλές από τις εφαρμογές του iPad.

Σύνδεση ή δημιουργία λογαριασμού Twitter: Μεταβείτε στις «Ρυθμίσεις» > Twitter.

**Αποστολή tweet από το Κέντρο γνωστοποιήσεων:** Αγγίξτε το στοιχείο «Αγγίξτε για αποστολή tweet». Για να απενεργοποιήσετε αυτήν τη δυνατότητα, μεταβείτε στις «Ρυθμίσεις» > «Γνωστοποιήσεις» > «Widget κοινής χρήσης».

Αποστολή tweet με χρήση του Siri: Πείτε τη λέξη «Tweet ...».

Αποστολή στοιχείου με tweet από μια εφαρμογή: Εμφανίστε το στοιχείο, αγγίξτε 🕋 και μετά αγγίξτε Twitter. Αν δεν εμφανίζεται το στοιχείο 😭, αγγίξτε την οθόνη. Για να συμπεριλάβετε την τοποθεσία σας, αγγίξτε «Προσθήκη τοποθεσίας».

**Αποστολή τοποθεσίας στους Χάρτες μέσω Twitter:** Αγγίξτε την πινέζα τοποθεσίας, αγγίξτε **(2)**, αγγίξτε «Χρήση τοποθεσίας» και μετά αγγίξτε Twitter.

Κατά τη σύνταξη ενός tweet, ο αριθμός στην κάτω δεξιά γωνία της οθόνης Tweet υποδεικνύει το πλήθος των υπόλοιπων χαρακτήρων που μπορείτε να εισαγάγετε. Τα συνημμένα καταναλώνουν μερικούς από τους 140 χαρακτήρες του tweet.

**Προσθήκη ονομάτων χρήστη και φωτογραφιών Twitter στις επαφές σας:** Μεταβείτε στις «Ρυθμίσεις» > Twitter και μετά αγγίξτε «Ενημέρωση επαφών».

Ρύθμιση επιλογών για το Twitter: Μεταβείτε στις «Ρυθμίσεις» > Twitter.

**Εγκατάσταση της εφαρμογής Twitter:** Μεταβείτε στις «Ρυθμίσεις» > Twitter και μετά αγγίξτε «Εγκατάσταση».

### Σύνδεση iPad σε τηλεόραση ή άλλη συσκευή

Μπορείτε να χρησιμοποιείτε το AirPlay με ένα Apple TV για την αναπαραγωγή περιεχομένου σε μια τηλεόραση HDTV, ή να συνδέετε το iPad στην τηλεόρασή σας με καλώδια.

### **AirPlay**

Με το AirPlay, μπορείτε να αναπαράγετε μουσική, φωτογραφίες και βίντεο ασύρματα σε συσκευές Apple TV και άλλες συσκευές με δυνατότητα AirPlay. Τα χειριστήρια AirPlay εμφανίζονται όταν υπάρχει διαθέσιμη κάποια συσκευή με δυνατότητα AirPlay στο ίδιο δίκτυο Wi-Fi όπου είναι συνδεδεμένο το iPad. Επίσης, μπορείτε να κατοπτρίζετε τα περιεχόμενα της οθόνης του iPad σας σε μια τηλεόραση.

**Αναπαραγωγή περιεχομένου σε συσκευή με ενεργοποιημένο AirPlay:** Αγγίξτε 🗔 και επιλέξτε τη συσκευή.

**Πρόσβαση στα χειριστήρια AirPlay και έντασης ήχου κατά τη χρήση οποιασδήποτε εφαρμογής:** Όταν η οθόνη είναι ενεργοποιημένη, πατήστε δύο φορές το κουμπί Αφετηρίας και κάντε κύλιση προς το αριστερό άκρο της γραμμής πολυδιεργασίας.

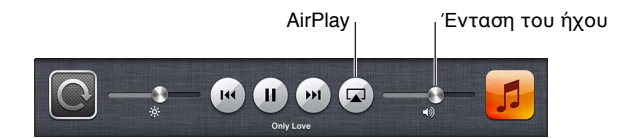

Επαναφορά αναπαραγωγής στο iPad: Αγγίξτε 🗔 και επιλέξτε iPad.

**Αντικατοπτρισμός της οθόνης iPad σε τηλεόραση:** Αγγίξτε **τ**οτο αριστερό άκρο της γραμμή πολυδιεργασίας, επιλέξτε Apple TV και αγγίξτε «Κατοπτρισμός». Όταν είναι ενεργοποιημένος ο κατοπτρισμός AirPlay, εμφανίζεται μια μπλε γραμμή στο επάνω μέρος της οθόνης του iPad. Τα πάντα στην οθόνη του iPad εμφανίζονται στην τηλεόραση.

### Σύνδεση iPad σε τηλεόραση με χρήση καλωδίου

Για τη σύνδεση του iPad σε τηλεόραση, προβολέα ή άλλη εξωτερική οθόνη, μπορούν να χρησιμοποιηθούν καλώδια και προσαρμογείς Apple (διατίθενται ξεχωριστά). Για περισσότερες πληροφορίες, επισκεφτείτε τη διεύθυνση support.apple.com/kb/HT4108?viewlocale=el\_GR.

### Εκτύπωση με το AirPrint

To AirPrint σάς επιτρέπει να εκτυπώνετε ασύρματα σε εκτυπωτές με δυνατότητα AirPrint από τις ακόλουθες εφαρμογές iOS:

- Mail —μηνύματα email και συνημμένα των οποίων η προβολή είναι δυνατή στην Άμεση προβολή
- Φωτογραφίες και κάμερα —φωτογραφίες
- Safari —ιστοσελίδες, PDF και άλλα συνημμένα των οποίων η προβολή είναι δυνατή στην Άμεση προβολή
- iBooks—PDF
- Χάρτες—το τμήμα του χάρτη που εμφανίζεται στην οθόνη
- Σημειώσεις—η σημείωση που εμφανίζεται εκείνη τη στιγμή

Άλλες εφαρμογές που διατίθενται από το App Store μπορεί επίσης να υποστηρίζουν AirPrint.

Το iPad και ο εκτυπωτής πρέπει να βρίσκονται στο ίδιο δίκτυο Wi-Fi. Για πρόσθετες πληροφορίες σχετικά με το AirPrint, επισκεφτείτε την ιστοσελίδα support.apple.com/kb/HT4356?viewlocale=el\_GR.

**Εκτύπωση εγγράφου:** Αγγίξτε **(**ανάλογα με την εφαρμογή που χρησιμοποιείτε) και μετά αγγίξτε «Εκτύπωση».

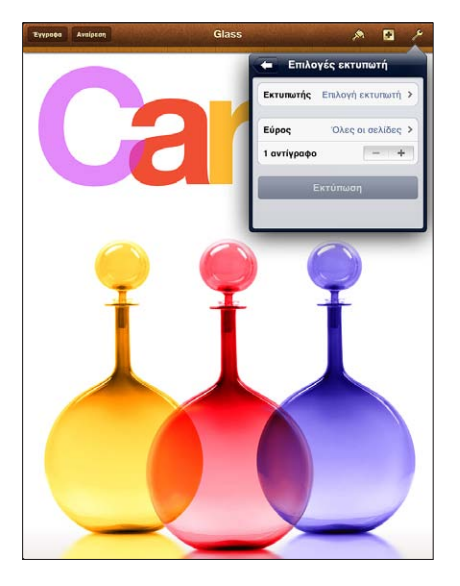

Εμφάνιση της κατάστασης μιας εργασίας εκτύπωσης: Πατήστε δύο φορές το κουμπί Αφετηρίας 🗋 και μετά αγγίξτε «Εκτύπωση» στη γραμμή πολυδιεργασίας. Η ταμπέλα στο εικονίδιο δείχνει το πλήθος των εγγράφων που είναι έτοιμα για εκτύπωση, συμπεριλαμβανομένου και του τρέχοντος.

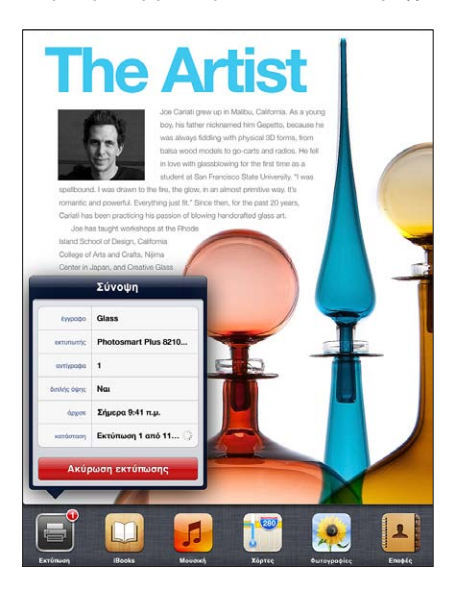

**Ακύρωση μιας εργασίας εκτύπωσης:** Στην «Εκτύπωση», επιλέξτε αν χρειάζεται την εργασία εκτύπωσης και μετά αγγίξτε «Ακύρωση εκτύπωσης».
## Συσκευές Bluetooth

Μπορείτε να χρησιμοποιήσετε το iPad με το ασύρματο πληκτρολόγιο της Apple και άλλες συσκευές Bluetooth, όπως σετ κεφαλής Bluetooth. Για υποστηριζόμενα προφίλ Bluetooth, μεταβείτε στη διεύθυνση support.apple.com/kb/HT3647?viewlocale=el\_GR.

### Ζευγοποίηση συσκευών Bluetooth

Πριν μπορέσετε να χρησιμοποιήσετε μια συσκευή Bluetooth με το iPad, πρέπει πρώτα να τη ζευγοποιήσετε με το iPad.

#### Ζευγοποίηση συσκευής Bluetooth με το iPad:

1 Ενεργοποιήστε τη δυνατότητα εντοπισμού της συσκευής.

Δείτε την ενότητα πληροφοριακό υλικό που συνοδεύει τη συσκευή. Για ασύρματο πληκτρολόγιο Apple, πατήστε το κουμπί ενεργοποίησης/απενεργοποίησης.

- 2 Μεταβείτε στις «Ρυθμίσεις» > Bluetooth και ενεργοποιήστε το Bluetooth.
- 3 Επιλέξτε τη συσκευή και, αν σας ζητηθεί, πληκτρολογήστε το κλειδί πρόσβασης ή τον κωδικό PIN. Δείτε την ενότητα οδηγίες για το κλειδί πρόσβασης ή το PIN που συνοδεύουν τη συσκευή.

Για πληροφορίες σχετικά με τη χρήση ενός ασύρματου πληκτρολογίου Apple, δείτε την ενότητα Ασύρματο πληκτρολόγιο Apple στη σελίδα 29.

Για να χρησιμοποιήσετε ένα σετ ακουστικών κεφαλής Bluetooth με το iPad, δείτε την τεκμηρίωση που συνοδεύει τη συσκευή.

**Επιστροφή της εξόδου ήχου στο iPad όταν συνδέεται ένα σετ ακουστικών κεφαλής Bluetooth:** Απενεργοποιήστε τη συσκευή ή καταργήστε τη ζευγοποίησή της, ή απενεργοποιήστε το Bluetooth στις «Ρυθμίσεις» > Bluetooth. Η έξοδος ήχου επιστρέφει στο iPad όταν η συσκευή βρίσκεται εκτός εμβέλειας. Μπορείτε επίσης να χρησιμοποιείτε το AirPlay [] για να επιστρέφετε την έξοδο ήχου στο iPad. Δείτε την ενότητα AirPlay στη σελίδα 35.

## Κατάσταση Bluetooth

Μετά τη ζευγοποίηση μιας συσκευής με το iPad, στη γραμμή κατάστασης στο επάνω μέρος της οθόνης εμφανίζεται το εικονίδιο Bluetooth:

- 🕸 (λευκό): Το Bluetooth είναι ενεργοποιημένο και έγινε ζευγοποίηση με μια συσκευή.
- \* (γκρίζο): Το Bluetooth είναι ενεργοποιημένο και έγινε ζευγοποίηση με μια συσκευή, αλλά η συσκευή βρίσκεται εκτός εμβέλειας ή είναι απενεργοποιημένη.
- Κανένα εικονίδιο Bluetooth: Δεν έχει γίνει ζευγοποίηση Bluetooth με κάποια συσκευή.

## Κατάργηση ζευγοποίησης μιας συσκευής Bluetooth από το iPad

Μπορείτε να καταργήσετε τη ζευγοποίηση μιας συσκευής Bluetooth, αν δεν θέλετε να τη χρησιμοποιείτε πλέον με το iPad.

**Κατάργηση ζευγοποίησης μιας συσκευής Bluetooth:** Μεταβείτε στις «Ρυθμίσεις» > Bluetooth και ενεργοποιήστε το Bluetooth. Αγγίξτε 🕟 δίπλα στο όνομα της συσκευής και μετά αγγίξτε «Αγνόηση αυτής της συσκευής».

## Κοινή χρήση αρχείων

Μπορείτε να χρησιμοποιείτε το iTunes για να μεταφέρετε αρχεία μεταξύ του iPad και του υπολογιστή σας. Επίσης, έχετε τη δυνατότητα να προβάλλετε αρχεία που λαμβάνετε ως συνημμένα email στο iPad. Δείτε την ενότητα Ανάγνωση αλληλογραφίας στη σελίδα 51. Αν έχετε τις ίδιες εφαρμογές με δυνατότητα iCloud σε περισσότερες από μία συσκευές, μπορείτε να χρησιμοποιείτε το iCloud για να διατηρείτε αυτόματα ενημερωμένα τα έγγραφά σας μεταξύ όλων των συσκευών. Δείτε την ενότητα Χρήση του iCloud στη σελίδα 16.

**Μεταφορά αρχείων μέσω iTunes:** Συνδέστε το iPad στον υπολογιστή σας χρησιμοποιώντας το συνοδευτικό καλώδιο. Στο iTunes στον υπολογιστή σας, επιλέξτε iPad και μετά κάντε κλικ στο κουμπί «Εφαρμογές». Χρησιμοποιήστε την περιοχή «Κοινή χρήση αρχείων» για να μεταφέρετε έγγραφα μεταξύ του iPad και του υπολογιστή σας. Οι εφαρμογές που υποστηρίζουν την αποστολή αρχείων αναγράφονται στη λίστα εφαρμογών αποστολής αρχείων στο iTunes. Για να διαγράψετε ένα αρχείο, επιλέξτε το στη λίστα «Αρχεία» και μετά πατήστε το πλήκτρο Delete.

## Δυνατότητες ασφάλειας

Οι δυνατότητες ασφάλειας συμβάλλουν στην προστασία των πληροφοριών στο iPad αποτρέποντας την προσπέλασή τους από άλλα άτομα.

## Συνθηματικά και προστασία δεδομένων

Για λόγους ασφάλειας, μπορείτε να ορίσετε ένα συνθηματικό το οποίο θα πρέπει να εισάγετε κάθε φορά που ενεργοποιείτε ή «αφυπνίζετε» το iPad ή κάθε φορά που προσπελάζετε τις ρυθμίσεις κλειδώματος με συνθηματικό.

Ο ορισμός ενός συνθηματικού ενεργοποιεί τη λειτουργία προστασίας δεδομένων, η οποία χρησιμοποιεί αυτό το συνθηματικό ως κλειδί για την κρυπτογράφηση μηνυμάτων και συνημμένων email που αποθηκεύονται στο iPad. (Η λειτουργία προστασίας δεδομένων μπορεί επίσης να χρησιμοποιείται από ορισμένες εφαρμογές που διατίθενται από το App Store.) Μια ειδοποίηση στο κάτω μέρος της οθόνης «Κλείδωμα με συνθηματικό» στις «Ρυθμίσεις» υποδεικνύει ότι είναι ενεργοποιημένη η προστασία δεδομένων.

**Ρύθμιση ενός συνθηματικού:** Μεταβείτε στις «Ρυθμίσεις» > «Γενικά» > «Κλείδωμα με συνθηματικό», αγγίξτε «Ενεργοποίηση συνθηματικού» και εισαγάγετε ένα 4ψήφιο συνθηματικό.

Χρήση πιο ασφαλούς συνθηματικού: Για να αυξήσετε την ασφάλεια, απενεργοποιήσετε το «Απλό συνθηματικό» και χρησιμοποιήστε πιο μεγάλο συνθηματικό με συνδυασμό γραμμάτων, αριθμών, σημείων στίξης και ειδικών χαρακτήρων.

Για να ξεκλειδώσετε το iPad όταν προστατεύεται από ένα σύνθετο συνθηματικό, πρέπει να εισαγάγετε το συνθηματικό χρησιμοποιώντας το πληκτρολόγιο. Αν προτιμάτε να ξεκλειδώνετε το iPad χρησιμοποιώντας το αριθμητικό πληκτρολόγιο, μπορείτε να ορίσετε ένα μεγαλύτερο συνθηματικό που θα αποτελείται μόνο από αριθμούς.

Δείτε την ενότητα Κλείδωμα με συνθηματικό στη σελίδα 133.

## Εύρεση iPad μου

Η δυνατότητα «Εύρεση iPad μου» σάς βοηθά να εντοπίζετε και να ασφαλίζετε το iPad σας χρησιμοποιώντας τη δωρεάν εφαρμογή «Εύρεση iPhone» από άλλο iPhone, iPad ή iPod touch ή χρησιμοποιώντας ένα πρόγραμμα περιήγησης στον Ιστό σε Mac ή PC με σύνδεση στο www.icloud.com.

Η δυνατότητα «Εύρεση iPad μου» περιλαμβάνει:

- Αναπαραγωγή ήχου: Αναπαράγεται ένας ήχος για δύο λεπτά.
- Λειτουργία απώλειας: Μπορείτε να κλειδώσετε αμέσως ένα iPad που έχετε χάσει με ένα συνθηματικό και να του στείλετε ένα μήνυμα το οποίο εμφανίζει τον αριθμό μιας επαφής.
  Επίσης, το iPad παρακολουθεί και αναφέρει τη θέση του ώστε να μπορείτε να βλέπετε πού βρίσκεται όταν χρησιμοποιείτε την εφαρμογή «Εύρεση iPhone».
- Σβήσιμο iPad: Προστατεύει το απόρρητό σας σβήνοντας όλες τις πληροφορίες και τα μέσα στο iPad σας και επαναφέροντας το iPad στις αρχικές εργοστασιακές ρυθμίσεις του.

Σημαντικό: Για να χρησιμοποιήσετε αυτές τις δυνατότητες, πρέπει να έχει ενεργοποιηθεί η «Εύρεση iPad» στις ρυθμίσεις iCloud στο iPad σας και το iPad πρέπει να είναι συνδεδεμένο στο Διαδίκτυο.

**Ενεργοποίηση λειτουργίας «Εύρεση iPad μου»:** Μεταβείτε στις «Ρυθμίσεις» > iCloud και ενεργοποιήστε την «Εύρεση iPad μου».

## Μπαταρία

Το iPad διαθέτει εσωτερική επαναφορτιζόμενη μπαταρία ιόντων λιθίου. Για περισσότερες πληροφορίες σχετικά με την μπαταρία—όπως συμβουλές για μεγιστοποίηση της διάρκειας ζωής της μπαταρίας—μεταβείτε στη διεύθυνση www.apple.com/gr/batteries.

**ΠΡΟΕΙΔΟΠΟΙΗΣΗ:** Για σημαντικές πληροφορίες ασφάλεια σχετικά με την μπαταρία και τη φόρτιση του iPad, δείτε την ενότητα Σημαντικές πληροφορίες ασφάλειας στη σελίδα 144.

**Φόρτιση της μπαταρίας:** Ο καλύτερος τρόπος για να φορτίσετε την μπαταρία του iPad είναι να συνδέσετε το iPad σε παροχή ρεύματος χρησιμοποιώντας το παρεχόμενο καλώδιο και τροφοδοτικό USB.

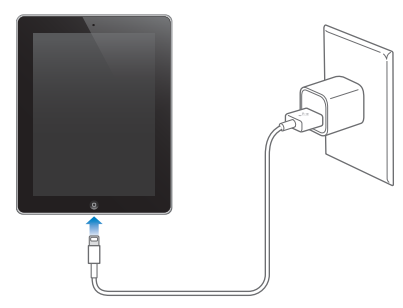

Το iPad μπορεί επίσης να φορτίζει αργά όταν το συνδέετε σε θύρα USB 2.0 στον υπολογιστή σας. Αν το Mac ή το PC σας δεν παρέχει αρκετή ισχύ για τη φόρτιση του iPad, εμφανίζεται ένα μήνυμα «Δεν φορτίζεται» στη γραμμή κατάστασης.

Σημαντικό: Η μπαταρία του iPad μπορεί να εξαντληθεί αντί να φορτιστεί αν το iPad είναι συνδεδεμένο σε υπολογιστή που είναι απενεργοποιημένος ή βρίσκεται σε κατάσταση ύπνου ή αναμονής, σε διανομέα USB ή σε θύρα USB ενός πληκτρολογίου.

Το επίπεδο και η κατάσταση φόρτισης της μπαταρίας υποδεικνύονται από ένα εικονίδιο μπαταρίας στην πάνω δεξιά γωνία της γραμμής κατάστασης.

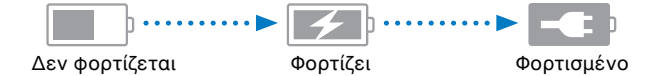

**Εμφάνιση του ποσοστού φόρτισης της μπαταρίας:** Μεταβείτε στις «Ρυθμίσεις» > «Γενικά» > «Χρήση» και ενεργοποιήστε τη ρύθμιση κάτω από τη «Χρήση μπαταρίας».

Σημαντικό: Αν το επίπεδο μπαταρίας του iPad είναι πολύ χαμηλό, μπορεί να εμφανιστεί μία από τις ακόλουθες εικόνες, οι οποίες υποδεικνύουν ότι πρέπει να φορτίσετε το iPad για έως είκοσι λεπτά πριν μπορέσετε να το χρησιμοποιήσετε. Αν το επίπεδο μπαταρίας του iPad είναι εξαιρετικά χαμηλό, η οθόνη μπορεί να είναι κενή για έως δύο λεπτά πριν εμφανιστεί μία από τις εικόνες χαμηλού επιπέδου μπαταρίας.

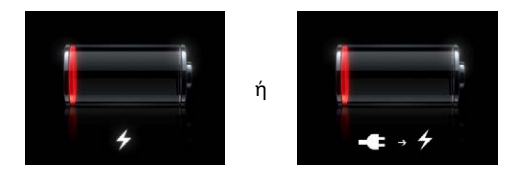

Οι επαναφορτιζόμενες μπαταρίες έχουν έναν περιορισμένο αριθμό κύκλων φόρτισης και κάποια στιγμή θα πρέπει να αντικατασταθούν.

Αντικατάσταση της μπαταρίας: Η μπαταρία δεν αντικαθίσταται από τον χρήστη. Μπορεί να αντικατασταθεί μόνο από εξουσιοδοτημένο τεχνικό Apple. Επισκεφτείτε τη διεύθυνση www.apple.com/gr/batteries/.

# Siri

# Τι είναι το Siri;

Το Siri είναι ο έξυπνος προσωπικός βοηθός που θα σας διευκολύνει να πραγματοποιήσετε διάφορες ενέργειες. Εσείς απλά πρέπει να μιλήσετε. Το Siri κατανοεί τη φυσική ομιλία, έτσι δεν είστε υποχρεωμένοι να μάθετε συγκεκριμένες εντολές ή να θυμάστε λέξεις-κλειδιά. Μπορείτε να ζητήσετε διάφορα πράγματα με διαφορετικούς τρόπους. Για παράδειγμα, μπορείτε να πείτε «Set the alarm for 6:30 a.m.» ή «Wake me at 6:30 in the morning». Με οποιονδήποτε τρόπο, το Siri το κατανοεί.

**ΠΡΟΕΙΔΟΠΟΙΗΣΗ:** Για σημαντικές πληροφορίες σχετικά με την απώλεια προσοχής κατά την οδήγηση, δείτε την ενότητα Σημαντικές πληροφορίες ασφάλειας στη σελίδα 144.

Με το Siri μπορείτε να γράψετε και να στείλετε ένα μήνυμα, να προγραμματίσετε μια σύσκεψη, να πραγματοποιήσετε μια κλήση FaceTime, να ζητήσετε οδηγίες, να στείλετε μια υπόμνηση, να πραγματοποιήσετε αναζήτηση στον Ιστό και πολλά άλλα—απλώς μιλώντας φυσιολογικά. Αν το Siri χρειάζεται διευκρινίσεις ή περισσότερες πληροφορίες, απλώς σας ρωτά. Το Siri χρησιμοποιεί επίσης πληροφορίες από τις επαφές, τη βιβλιοθήκη μουσικής, τα ημερολόγια, τις υπομνήσεις σας και άλλα, για να κατανοήσει περί τίνος πρόκειται.

To Siri λειτουργεί απρόσκοπτα με τις περισσότερες ενσωματωμένες εφαρμογές του iPad και χρησιμοποιεί υπηρεσίες αναζήτησης και υπηρεσιών τοποθεσίας όταν απαιτείται. Επίσης, μπορείτε να ζητήσετε από το Siri να ανοίξει μια εφαρμογή για λογαριασμό σας.

Υπάρχουν τόσα πολλά που μπορείτε να πείτε στο Siri. Για αρχή, δείτε μερικά ακόμα παραδείγματα:

- «FaceTime Joe»
- «Set the timer for 30 minutes»
- «Directions to the nearest Apple Store»
- «Is it going to rain tomorrow?»
- «Post to Facebook»
- «Tweet»

**Σημείωση:** Το Siri είναι διαθέσιμο σε iPad 3ης γενιάς ή μεταγενέστερο και απαιτεί πρόσβαση στο Διαδίκτυο. Το Siri ενδέχεται να μη διατίθεται σε όλες τις γλώσσες ή σε όλες τις περιοχές και οι δυνατότητες ποικίλλουν ανά περιοχή. Ενδέχεται να ισχύουν χρεώσεις δεδομένων κινητού δικτύου.

# Χρήση του Siri

# Έναρξη Siri

Το Siri ζωντανεύει με το πάτημα ενός κουμπιού.

Έναρξη Siri: Πατήστε το κουμπί Αφετηρίας 🗋 μέχρι να εμφανιστεί το Siri. Αν δεν ενεργοποιήσατε το Siri κατά τη διαμόρφωση του iPad, μεταβείτε στις «Ρυθμίσεις» > «Γενικά» > Siri.

Θα ακούσετε δύο σύντομους τόνους (μπιπ) και θα εμφανιστεί η ένδειξη «What can I help you with?» στην οθόνη.

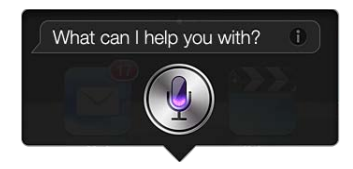

Απλώς αρχίστε να μιλάτε. Το εικονίδιο μικροφώνου φωτίζεται, ώστε να γνωρίζετε ότι το Siri σας ακούει όταν μιλάτε. Μόλις αρχίσετε το διάλογο με το Siri, αγγίξτε το εικονίδιο μικροφώνου για να του μιλήσετε ξανά.

Το Siri περιμένει μέχρι να σταματήσετε να μιλάτε, αλλά μπορείτε επίσης να αγγίξετε το εικονίδιο μικροφώνου για να υποδείξετε στο Siri ότι τελειώσατε. Αυτό διευκολύνει στην περίπτωση που υπάρχει πολύς θόρυβος περιβάλλοντος. Επιταχύνει, επίσης, τη συνομιλία σας με το Siri, επειδή το Siri δεν θα πρέπει να περιμένει την παύση σας.

Μόλις τελειώσετε την εκφώνηση, το Siri εμφανίζει αυτό που άκουσε και δίνει μια απάντηση. Το Siri συχνά περιλαμβάνει σχετικές πληροφορίες που ίσως είναι χρήσιμες. Αν οι πληροφορίες σχετίζονται με μια εφαρμογή - για παράδειγμα, ένα μήνυμα κειμένου που συντάξατε ή μια τοποθεσία που ζητήσατε - απλώς αγγίξτε την οθόνη για να ανοίξει η εφαρμογή για λεπτομέρειες και περαιτέρω ενέργειες.

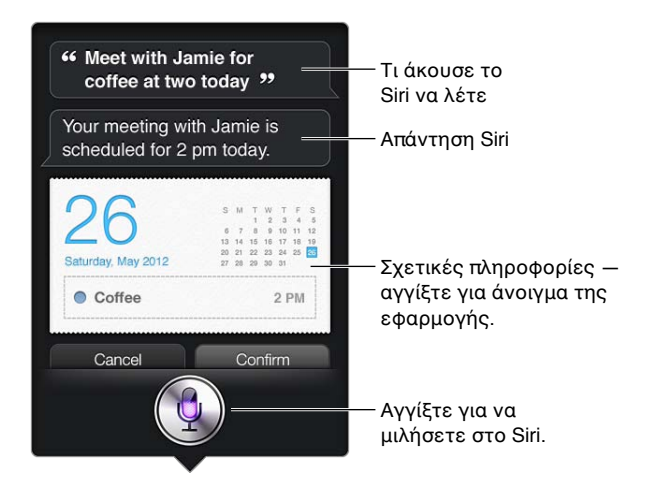

Το Siri ενδέχεται να σας ζητήσει διευκρινίσεις προκειμένου να ολοκληρώσει τη διεκπεραίωση ενός αιτήματος. Για παράδειγμα, πείτε στο Siri «Remind me to call mom» και το Siri ενδέχεται να ρωτήσει «What time would you like me to remind you?».

Ακύρωση αιτήματος: Πείτε «cancel», αγγίξτε 🎙 ή πατήστε το κουμπί Αφετηρίας 🗋.

### Ενημέρωση του Siri με πληροφορίες για τον εαυτό σας

Όσο περισσότερα γνωρίζει για εσάς το Siri, τόσο καλύτερα μπορεί να χρησιμοποιεί τις πληροφορίες σας για να σας διευκολύνει. Το Siri λαμβάνει τις πληροφορίες σας από την κάρτα προσωπικών πληροφοριών σας («Τα στοιχεία μου») στις Επαφές.

**Πείτε στο Siri ποιος είστε:** Μεταβείτε στις «Ρυθμίσεις» > «Γενικά» > Siri > «Τα στοιχεία μου» και μετά αγγίξτε το όνομά σας.

Προσθέστε τη διεύθυνση οικίας και εργασίας σας στην κάρτα σας ώστε να μπορείτε να λέτε προτάσεις όπως «Tell me how to get home» («Πες μου πώς να πάω σπίτι μου»).

Επίσης, επειδή το Siri θέλει να γνωρίζει σχετικά με τα σημαντικά άτομα στη ζωή σας, καθορίστε αυτές τις σχέσεις στην κάρτα προσωπικών πληροφοριών σας—το Siri μπορεί να σας βοηθήσει και με αυτό. Για παράδειγμα, αν ζητήσετε από το Siri να στείλει μήνυμα κειμένου στην αδελφή σας, το Siri σάς ρωτά ποια είναι η αδελφή σας (αν δεν έχετε ήδη αυτές τις πληροφορίες στην κάρτα σας). Το Siri προσθέτει αυτήν τη σχέση στην κάρτα προσωπικών πληροφοριών σας, ώστε να μην σας ρωτήσει ξανά την επόμενη φορά.

Δημιουργήστε κάρτες στις Επαφές για όλες τις σημαντικές σχέσεις σας και συμπεριλάβετε πληροφορίες όπως αριθμούς τηλεφώνων, διευθύνσεις email, διευθύνσεις κατοικίας και εργασίας και ψευδώνυμα που σας αρέσει να χρησιμοποιείτε.

## Οδηγός στην οθόνη

Το Siri παρέχει, απευθείας στην οθόνη, παραδείγματα με πράγματα που μπορείτε να πείτε. Ρωτήστε το Siri «what can you do» (τι μπορείς να κάνεις) ή αγγίξτε 🕑 όταν το Siri εμφανιστεί για πρώτη φορά. Το Siri εμφανίζει μια λίστα με τις εφαρμογές που υποστηρίζει, με ένα παράδειγμα αιτήματος. Αγγίξτε ένα στοιχείο στη λίστα για να δείτε περισσότερα παραδείγματα.

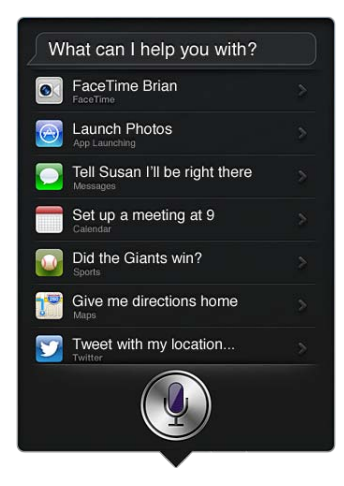

## Ανοιχτή ακρόαση Siri

Μπορείτε να χρησιμοποιείτε το Siri με ένα συμβατό σετ ακουστικών κεφαλής, όπως τα ακουστικά EarPods με τηλεχειριστήριο και μικρόφωνο της Apple (διατίθεται ξεχωριστά) και άλλα ενσύρματα ακουστικά ή σετ ακουστικών κεφαλής Bluetooth.

**Ομιλία προς το Siri με σετ κεφαλής:** Πατήστε παρατεταμένα το κεντρικό κουμπί (ή το κουμπί κλήσης σε σετ κεφαλής Bluetooth).

Για να συνεχίσετε τη συνομιλία με το Siri, πατήστε παρατεταμένα το κουμπί κάθε φορά που θέλετε να μιλήσετε.

Όταν χρησιμοποιείτε σετ κεφαλής, το Siri σάς εκφωνεί τις απαντήσεις του. Το Siri εκφωνεί τα μηνύματα κειμένου και τα μηνύματα email που υπαγορεύσατε πριν από την αποστολή. Έτσι έχετε την ευκαιρία να αλλάξετε το μήνυμα, αν θέλετε. Το Siri εκφωνεί επίσης τα θέματα των υπομνήσεων πριν από τη δημιουργία τους.

### Υπηρεσίες τοποθεσίας

Επειδή το Siri γνωρίζει τις τοποθεσίες «τρέχουσα», «οικία» και «εργασία» (αν το μοντέλο σας iPad Wi-Fi + Cellular υποστηρίζει αυτήν τη δυνατότητα), μπορεί να σας υπενθυμίσει ότι έχετε να κάνετε μια συγκεκριμένη εργασία κατά την αναχώρηση ή άφιξή σας σε μια τοποθεσία. Πείτε στο Siri «Remind me to call my daughter when I leave the office» και το Siri θα κάνει ακριβώς αυτό.

Οι πληροφορίες τοποθεσίας δεν παρακολουθούνται ούτε αποθηκεύονται εκτός του iPad. Μπορείτε να συνεχίσετε να χρησιμοποιείτε το Siri αν απενεργοποιήσετε τις Υπηρεσίες τοποθεσίας, αλλά το Siri δεν θα κάνει τίποτα για το οποίο απαιτούνται πληροφορίες τοποθεσίας.

**Απενεργοποίηση Υπηρεσιών τοποθεσίας για το Siri:** Μεταβείτε στις «Ρυθμίσεις» > «Απόρρητο» > «Υπηρεσίες τοποθεσίας».

## Προσβασιμότητα

Το Siri παρέχει τη δυνατότητα πρόσβασης σε τυφλούς και σε άτομα με προβλήματα όρασης μέσω του VoiceOver, της εφαρμογής εκφώνησης οθόνης που είναι ενσωματωμένη στο iOS. Το VoiceOver εκφωνεί ό,τι αναγράφεται στην οθόνη, όπως και οποιοδήποτε κείμενο στις απαντήσεις του Siri, ώστε να μπορείτε να χρησιμοποιήσετε το iPad χωρίς να το βλέπετε.

Ενεργοποίηση του VoiceOver: Μεταβείτε στις «Ρυθμίσεις» > «Γενικά» > «Προσβασιμότητα».

Αν ενεργοποιήσετε το VoiceOver, εκφωνούνται ακόμη και οι γνωστοποιήσεις σας. Για περισσότερες πληροφορίες, δείτε την ενότητα VoiceOver στη σελίδα 111.

## Ρύθμιση επιλογών για το Siri

Ενεργοποίηση ή απενεργοποίηση του Siri: Μεταβείτε στις «Ρυθμίσεις» > «Γενικά» > Siri.

**Σημείωση:** Αν απενεργοποιήσετε το Siri γίνεται επαναφορά του και το Siri ξεχνά ό,τι έχει μάθει για τη φωνή σας.

Ρύθμιση επιλογών για το Siri: Μεταβείτε στις «Ρυθμίσεις» > «Γενικά» > Siri.

- Γλώσσα: Επιλέξτε τη γλώσσα που θέλετε να χρησιμοποιήσετε με το Siri.
- Φωνητικά σχόλια: Από προεπιλογή, το Siri εκφωνεί τις απαντήσεις του μόνο όταν το χρησιμοποιείτε με σετ ακουστικών κεφαλής. Αν θέλετε το Siri να εκφωνεί πάντα τις απαντήσεις του, ορίστε αυτήν την επιλογή σε «Πάντα».
- Τα στοιχεία μου: Ενημερώστε το Siri, ώστε να γνωρίζει ποια κάρτα στις Επαφές περιέχει τις προσωπικές πληροφορίες σας. Δείτε την ενότητα Ενημέρωση του Siri με πληροφορίες για τον εαυτό σας στη σελίδα 43.

Να επιτρέπεται ή να απαγορεύεται η πρόσβαση στο Siri, όταν το iPad είναι κλειδωμένο με συνθηματικό: Μεταβείτε στις «Ρυθμίσεις» > «Γενικά» > «Κλείδωμα με συνθηματικό».

Μπορείτε να απενεργοποιήσετε, επίσης, το Siri ενεργοποιώντας περιορισμούς. Δείτε την ενότητα Περιορισμοί στη σελίδα 134.

# Εστιατόρια

Το Siri λειτουργεί με τις υπηρεσίες Yelp, OpenTable και άλλες για να παρέχει πληροφορίες σχετικά με εστιατόρια και να σας βοηθά να κάνετε κρατήσεις. Ρωτήστε το για να βρείτε εστιατόρια με βάση το μενού, την τιμή, την τοποθεσία, τη διάθεση εξωτερικού χώρου ή έναν συνδυασμό επιλογών. Το Siri μπορεί να σας εμφανίσει διαθέσιμες φωτογραφίες, αστέρια Yelp, εύρος τιμών και κριτικές. Μπορείτε να λάβετε περισσότερες πληροφορίες χρησιμοποιώντας τις εφαρμογές Yelp και OpenTable—το iPad θα σας προτείνει να τις λάβετε αν δεν τις έχετε ήδη εγκατεστημένες.

Εμφάνιση λεπτομερών πληροφοριών για ένα εστιατόριο: Αγγίξτε ένα εστιατόριο που προτείνει το Siri.

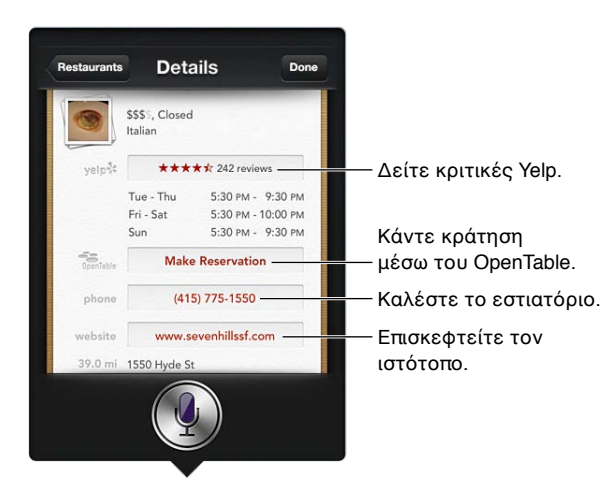

## Ταινίες

Ρωτήστε το Siri ποιες ταινίες προβάλλονται ή πού μπορείτε να δείτε μια συγκεκριμένη ταινία. Μάθετε πότε είναι η πρεμιέρα μιας ταινίας, ποιος τη σκηνοθέτησε και τι βραβεία έχει αποσπάσει. Το Siri παρέχει τοποθεσίες κινηματογράφων, ώρες προβολών και κριτικές Rotten Tomato.

Το Siri λειτουργεί με το Fandango για ευκολότερη αγορά εισιτηρίων (στους κινηματογράφους που το υποστηρίζουν). Ρωτήστε ποιες είναι οι ώρες που παίζεται μια ταινία ή πείτε στο Siri ότι θέλετε να αγοράσετε εισιτήρια. Όταν αγγίξετε την «Αγορά εισιτηρίων», θα ανοίξει το Fandango εάν είναι εγκατεστημένο ή θα εμφανιστεί ειδοποίηση να εγκαταστήσετε την εφαρμογή από το App Store.

Εμφάνιση λεπτομερών πληροφοριών για μια ταινία: Αγγίξτε μια ταινία που προτείνει το Siri.

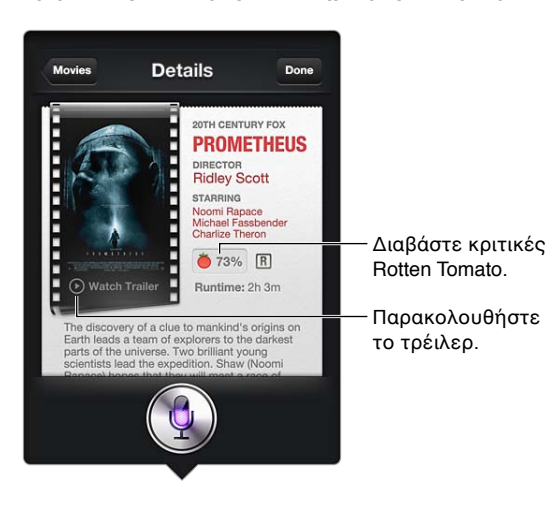

# Αθλήματα

Το Siri γνωρίζει πολλά για τα αθλήματα—όπως μπέιζμπολ, μπάσκετ, ράγκμπι, ποδόσφαιρο και χόκεϊ. Ρωτήστε το Siri για προγράμματα αγώνων, σκορ από παιχνίδια της τρέχουσας περιόδου ή για το τρέχον σκορ αγώνων απευθείας μετάδοσης. Πείτε στο Siri να σας δείξει στατιστικά παικτών και να τα συγκρίνει με τα στατιστικά άλλων παικτών. Το Siri παρακολουθεί και ομαδικές επιδόσεις. Δείτε μερικά πράγματα που μπορείτε να ρωτήσετε:

- «What was the score of the last Giants game?»
- «What are the National League standings?»
- «When is the Chicago Cubs first game of the season?»

## Υπαγόρευση

Όταν το Siri είναι ενεργοποιημένο, μπορείτε επίσης να υπαγορεύσετε κείμενο. Δείτε την ενότητα Υπαγόρευση στη σελίδα 29.

Αν και μπορείτε να συντάσσετε email, μηνύματα κειμένου και άλλου είδους κείμενο μιλώντας απευθείας στο Siri, ίσως προτιμάτε την υπαγόρευση. Η Υπαγόρευση σας επιτρέπει να επεξεργαστείτε ένα μήνυμα αντί να αντικαταστήσετε ολόκληρο το κείμενο. Η Υπαγόρευση σάς δίνει, επίσης, περισσότερο χρόνο να σκεφθείτε κατά τη σύνταξη.

To Siri εκλαμβάνει μια παύση ως ένδειξη ότι τελειώσατε αυτό που λέγατε προς στιγμή και εκμεταλλεύεται την ευκαιρία για να απαντήσει. Αν και αυτό σας επιτρέπει να έχετε μια φυσιολογική συνομιλία με το Siri, αν η παύση είναι μεγάλη το Siri ενδέχεται να σας διακόψει πριν τελειώσετε. Με την υπαγόρευση, μπορείτε να κάνετε όσο μεγάλες παύσεις θέλετε και να συνεχίσετε να μιλάτε όταν είστε έτοιμοι.

Μπορείτε, επίσης, να αρχίσετε τη σύνταξη κειμένου μέσω του Siri και μετά να συνεχίσετε με υπαγόρευση. Για παράδειγμα, μπορείτε να δημιουργήσετε ένα email με το Siri και μετά να αγγίξετε το πρόχειρο για να ανοίξετε το μήνυμα με την εφαρμογή Mail. Στην εφαρμογή Mail, μπορείτε να ολοκληρώσετε ή να επεξεργαστείτε το μήνυμα και να κάνετε άλλες αλλαγές, όπως προσθήκη ή αφαίρεση παραληπτών, αναθεώρηση του θέματος ή αλλαγή του λογαριασμού από τον οποίο στέλνετε το email.

# Διόρθωση του Siri

### Αν το Siri αντιμετωπίζει προβλήματα

Το Siri μερικές φορές μπορεί να δυσκολεύεται να σας καταλάβει—όπως, για παράδειγμα, σε ένα θορυβώδες περιβάλλον. Αν μιλάτε με προφορά, το Siri ίσως δυσκολευτεί να συνηθίσει την προφορά σας. Αν το Siri δεν σας ακούσει εντελώς σωστά, μπορείτε να κάνετε διορθώσεις.

Το Siri εμφανίζει αυτό που σας άκουσε να λέτε, μαζί με την απάντησή του.

**Διόρθωση αυτού που το Siri σας άκουσε να λέτε:** Αγγίξτε το συννεφάκι, όπου εμφανίζεται αυτό που το Siri σας άκουσε να λέτε. Αλλάξτε το αίτημά σας με το πληκτρολόγιο ή αγγίξτε **Φ** στο πληκτρολόγιο για υπαγόρευση.

Για πληροφορίες σχετικά με τη χρήση της δυνατότητας υπαγόρευσης, ανατρέξτε στην ενότητα Υπαγόρευση στη σελίδα 29.

Αν κάποιο τμήμα του κειμένου είναι υπογραμμισμένο με μπλε, αγγίξτε το και το Siri θα προτείνει μερικές εναλλακτικές. Αγγίξτε μία από τις εναλλακτικές ή αντικαταστήστε το κείμενο με πληκτρολόγηση ή υπαγόρευση. **Διόρθωση του Siri φωνητικά:** Αγγίξτε ∮ και μετά αναδιατυπώστε ή διευκρινίστε το αίτημά σας. Για παράδειγμα, «I meant Boston».

Κατά τη διόρθωση του Siri, μην πείτε αυτό που δεν θέλετε-πείτε του αυτό που θέλετε.

**Διόρθωση ενός email ή μηνύματος κειμένου:** Αν το Siri σας ρωτήσει αν θέλετε να σταλεί το μήνυμα, πείτε, για παράδειγμα:

- «Change it to: Call me tomorrow.»
- «Add: See you there question mark».
- «No, send it to Bob».
- «No» (για να κρατήσει το μήνυμα χωρίς να το στείλει)
- «Cancel».

Για να σας εκφωνήσει το μήνυμα το Siri, πείτε «Read it back to me» ή «Read me the message». Αν το μήνυμα είναι σωστό, πείτε, για παράδειγμα, «Yes, send it».

## Θορυβώδη περιβάλλοντα

Σε θορυβώδες περιβάλλον, κρατήστε το iPad κοντά στο στόμα σας, αλλά μη μιλάτε απευθείας στο κάτω άκρο. Συνεχίστε να μιλάτε καθαρά και φυσικά. Αγγίξτε 🎚 μόλις διακόψετε την ομιλία.

## Σύνδεση δικτύου

To Siri ενδέχεται να σας ενημερώσει ότι αντιμετωπίζει προβλήματα με τη σύνδεση στο δίκτυο. Επειδή το Siri βασίζεται σε διακομιστές της Apple για την αναγνώριση φωνής και άλλες υπηρεσίες, πρέπει να έχετε καλής ποιότητας σύνδεση στο Διαδίκτυο μέσω δικτύου κινητής τηλεφωνίας 3G, 4G ή LTE ή μέσω Wi-Fi.

# Safari

5

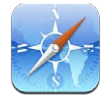

Οι δυνατότητες του Safari περιλαμβάνουν:

- Ανάγνωση—προβολή άρθρων χωρίς διαφημίσεις ή περιττά στοιχεία
- Λίστα ανάγνωσης—συλλογή άρθρων για μεταγενέστερη ανάγνωση
- Λειτουργία πλήρους οθόνης—κατά την προβολή ιστοσελίδων σε οριζόντιο προσανατολισμό

Χρησιμοποιήστε το iCloud για την εμφάνιση ιστοσελίδων που έχετε ανοικτές σε άλλες συσκευές και για να διατηρήσετε τους σελιδοδείκτες και τη λίστα ανάγνωσής σας ενημερωμένα στις άλλες συσκευές σας.

Προβάλλετε τους σελιδοδείκτες, το ιστορικό ή τη Λίστα ανάγνωσής σας.

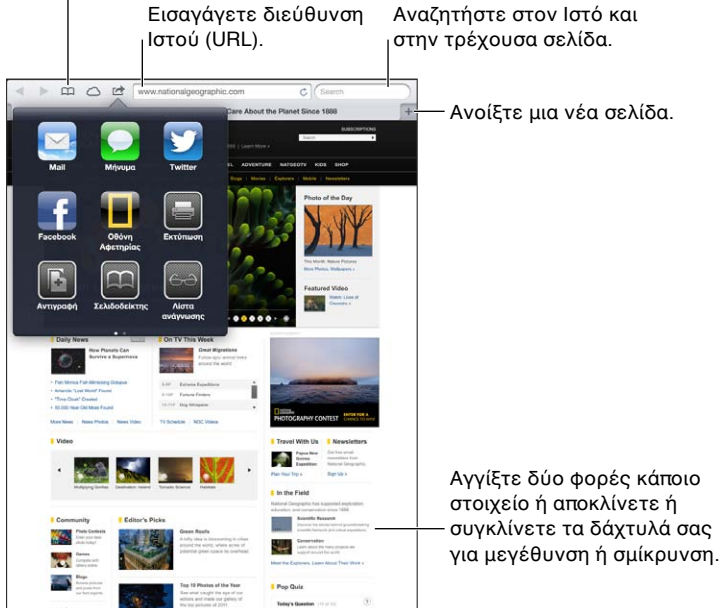

**Προβολή ιστοσελίδας:** Αγγίξτε το πεδίο διεύθυνσης (στη γραμμή τίτλου), εισαγάγετε τη διεύθυνση URL και μετά αγγίξτε «Μετάβαση».

- Κύλιση ιστοσελίδας: Σύρετε προς τα πάνω, προς τα κάτω ή προς το πλάι.
- Κύλιση μέσα σε πλαίσιο: Σύρετε με δύο δάχτυλα μέσα στο πλαίσιο.
- Επαναφόρτωση ιστοσελίδας: Αγγίξτε C στο πεδίο διεύθυνσης.

Κλείσιμο ιστοσελίδας: Αγγίξτε 🗙 στην καρτέλα της σελίδας.

**Προβολή άλλης ιστοσελίδας που έχετε ανοίξει:** Αγγίξτε μια καρτέλα στο επάνω μέρος της οθόνης.

**Άνοιγμα ιστοσελίδας που κλείσατε πρόσφατα:** Αγγίξτε παρατεταμένα + και μετά αγγίξτε ένα στοιχείο στη λίστα.

**Προβολή ιστοσελίδων που έχετε ανοιχτές σε άλλες συσκευές σας:** Αγγίξτε ... Για να μοιραστείτε ιστοσελίδες που έχετε ανοιχτές στο iPad και με άλλες συσκευές σας οι οποίες χρησιμοποιούν καρτέλες iCloud, μεταβείτε στις «Ρυθμίσεις» > iCloud και ενεργοποιήστε το Safari.

Ακολουθία ενός συνδέσμου σε μια ιστοσελίδα: Αγγίξτε το σύνδεσμο.

- Εμφάνιση του προορισμού ενός συνδέσμου: Αγγίξτε παρατεταμένα το σύνδεσμο.
- Άνοιγμα συνδέσμου σε νέα καρτέλα: Αγγίξτε παρατεταμένα το σύνδεσμο και μετά αγγίξτε «Άνοιγμα σε νέα καρτέλα».

Ανιχνευμένα δεδομένα —όπως αριθμοί τηλεφώνου και διευθύνσεις email— μπορεί επίσης να εμφανιστούν ως σύνδεσμοι στις ιστοσελίδες. Αγγίξτε παρατεταμένα ένα σύνδεσμο για να δείτε τις διαθέσιμες επιλογές.

**Προβολή άρθρου στην Ανάγνωση:** Αγγίξτε το κουμπί Ανάγνωση, αν εμφανίζεται στο πεδίο διεύθυνσης.

- Προσαρμογή μεγέθους γραμματοσειράς: Αγγίξτε ΑΑ.
- Αποστολή άρθρου: Αγγίξτε 🖻.

**Σημείωση:** Όταν στέλνετε με email ένα άρθρο από την «Ανάγνωση», εκτός από τον σύνδεσμο στέλνεται και το πλήρες κείμενο του άρθρου.

• Επιστροφή στην κανονική προβολή: Αγγίξτε την «Ανάγνωση».

#### Χρήση της Λίστας ανάγνωσης για τη συλλογή ιστοσελίδων και την ανάγνωσή τους αργότερα:

- Προσθήκη της τρέχουσας ιστοσελίδας: Αγγίξτε 📾 και μετά αγγίξτε «Προσθήκη στη λίστα ανάγνωσης». Με iPad 2 ή μεταγενέστερο, εκτός από τον σύνδεσμο αποθηκεύεται και η ίδια η ιστοσελίδα ώστε να έχετε τη δυνατότητα να τη διαβάσετε ακόμη και όταν δεν μπορείτε να συνδεθείτε στο Διαδίκτυο.
- Προσθήκη του προορισμού ενός συνδέσμου: Αγγίξτε παρατεταμένα τον σύνδεσμο και μετά αγγίξτε «Προσθήκη στη Λίστα ανάγνωσης».
- Προβολή της Λίστας ανάγνωσής σας: Αγγίξτε 🛱 και μετά αγγίξτε 🕁.
- Διαγραφή στοιχείου από τη λίστα ανάγνωσης: Περάστε το δάχτυλό σας επάνω από ένα στοιχείο και μετά αγγίξτε «Διαγραφή».

Συμπλήρωση φόρμας: Επιλέξτε ένα πεδίο κειμένου για να εμφανίσετε το πληκτρολόγιο.

- Μετακίνηση σε διαφορετικό πεδίο κειμένου: Αγγίξτε το πεδίο κειμένου ή αγγίξτε «Επόμενο» ή «Προηγούμενο».
- Υποβολή φόρμας: Αγγίξτε «Μετάβαση», «Αναζήτηση» ή τον σύνδεσμο στην ιστοσελίδα για να υποβάλετε τη φόρμα.
- Ενεργοποίηση της Αυτοσυμπλήρωσης: Μεταβείτε στις «Ρυθμίσεις» > Safari > «Αυτοσυμπλήρωση».

Αναζήτηση στον Ιστό, στην τρέχουσα ιστοσελίδα ή σε PDF με δυνατότητα αναζήτησης: Εισαγάγετε κείμενο στο πεδίο αναζήτησης.

- Αναζήτηση στο Web: Αγγίξτε μια από τις υποδείξεις που εμφανίζονται ή αγγίξτε «Αναζήτηση».
- Εύρεση του κειμένου αναζήτησης στην τρέχουσα ιστοσελίδα ή PDF: Κάντε κύλιση στο κάτω μέρος της σελίδας και μετά αγγίξτε την καταχώρηση κάτω από τη «Σελίδα».

Επισημαίνεται το πρώτο περιστατικό. Για να βρείτε τις επόμενες παρουσίες, αγγίξτε 🕨

**Προσθήκη σελιδοδείκτη για την τρέχουσα ιστοσελίδα:** Αγγίξτε 🕋 και μετά αγγίξτε «Σελιδοδείκτης».

Όταν αποθηκεύετε ένα σελιδοδείκτη, μπορείτε να αλλάξετε τον τίτλο του. Από προεπιλογή, οι σελιδοδείκτες αποθηκεύονται στο ανώτερο επίπεδο στους Σελιδοδείκτες. Για να επιλέξετε διαφορετικό φάκελο, αγγίξτε «Σελιδοδείκτες».

**Εμφάνιση της γραμμής σελιδοδεικτών:** Αγγίξτε το πεδίο διεύθυνσης. Για να εμφανίζεται πάντα η γραμμή σελιδοδεικτών, μεταβείτε στις «Ρυθμίσεις» > Safari, κάτω από τα Γενικά.

**Δημιουργία εικονιδίου στην οθόνη Αφετηρίας:** Αγγίξτε 📾 και μετά αγγίξτε «Προσθήκη σε Αφετηρία». Το Safari θα προσθέσει ένα εικονίδιο για την τρέχουσα ιστοσελίδα στην οθόνη Αφετηρίας σας. Εκτός αν η ιστοσελίδα έχει ένα προσαρμοσμένο εικονίδιο, αυτή η εικόνα χρησιμοποιείται επίσης για το εικονίδιο web clip στην οθόνη Αφετηρίας. Το iCloud και το iTunes δημιουργούν εφεδρικά αντίγραφα των κλιπ Ιστού, όμως αυτά δεν ωθούνται σε άλλες συσκευές από το iCloud ούτε συγχρονίζονται από το iTunes.

**Χρήση του iCloud για να διατηρείτε ενημερωμένους τους σελιδοδείκτες και τη λίστα ανάγνωσης στις άλλες συσκευές σας:** Μεταβείτε στις «Ρυθμίσεις» > iCloud και ενεργοποιήστε το Safari. Δείτε την ενότητα Χρήση του iCloud στη σελίδα 16.

**Ρύθμιση επιλογών για το Safari:** Μεταβείτε στις «Ρυθμίσεις» > Safari. Οι επιλογές περιλαμβάνουν:

- Μηχανή αναζήτησης
- Αυτοσυμπλήρωση για τη συμπλήρωση φορμών
- Άνοιγμα συνδέσμων σε νέα σελίδα ή στο παρασκήνιο
- Ιδιωτική περιήγηση για την προστασία απόρρητων πληροφοριών και την αποτροπή παρακολούθησης της συμπεριφοράς σας από μερικούς ιστότοπους
- Εκκαθάριση ιστορικού, cookie και δεδομένων
- Δεδομένα κινητής τηλεφωνίας για τη Λίστα ανάγνωσης
- Προειδοποίηση για κακόβουλες ιστοσελίδες

# Mail

# 6

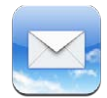

# Ανάγνωση αλληλογραφίας

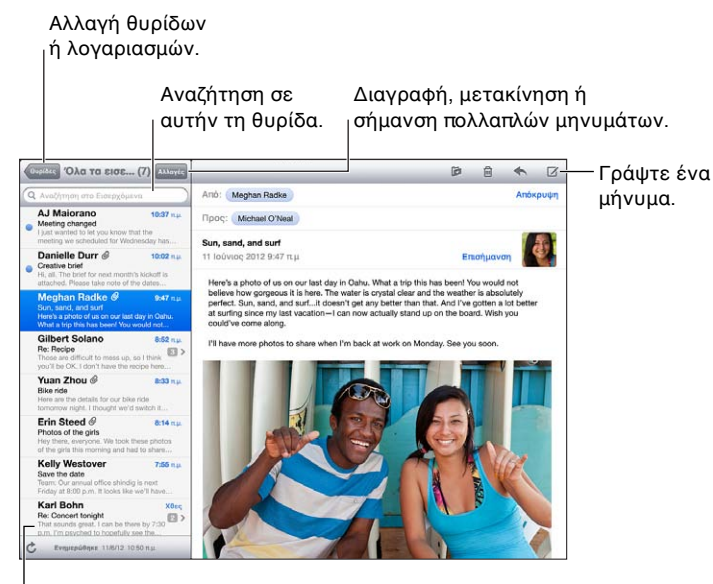

Αλλάξτε το μήκος προεπισκόπησης στις
«Ρυθμίσεις» > «Mail, επαφές, ημερολόγια».

**Προσθήκη σημαίας σε μήνυμα ή επισήμανσή του ως μη αναγνωσμένου:** Αγγίξτε **Ρ**. Για να επισημάνετε πολλά μηνύματα ταυτόχρονα, αγγίξτε «Αλλαγές» ενώ προβάλλετε τη λίστα μηνυμάτων.

**Αναγνώριση μηνυμάτων που απευθύνονται συγκεκριμένα σε εσάς:** Μεταβείτε στις «Ρυθμίσεις» > «Mail, επαφές, ημερολόγια» και ενεργοποιήστε ή απενεργοποιήστε την «Εμφάνιση Προς/Cc». Τα μηνύματα στα οποία το πεδίο «Προς» ή Cc περιέχει τη διεύθυνσή σας υποδεικνύονται με ένα εικονίδιο στη λίστα μηνυμάτων.

**Εμφάνιση όλων των παραληπτών ενός μηνύματος:** Αγγίξτε τη λέξη «Λεπτομέρειες» στο πεδίο «Από». Αγγίξτε το όνομα ή τη διεύθυνση ενός παραλήπτη για να δείτε τις πληροφορίες επαφής του ή να τον προσθέσετε στις Επαφές ή τη λίστα VIP.

**Αποτροπή λήψης απομακρυσμένων εικόνων:** Μεταβείτε στις «Ρυθμίσεις» > «Mail, επαφές, ημερολόγια» και απενεργοποιήστε την «Ενσωμάτωση εικόνων».

**Άνοιγμα συνδέσμου:** Αγγίξτε τον σύνδεσμο για να εκτελέσετε την προεπιλεγμένη ενέργεια ή αγγίξτε παρατεταμένα για να δείτε άλλες ενέργειες. Για παράδειγμα, για μια διεύθυνση, μπορείτε να εμφανίσετε την τοποθεσία της στους «Χάρτες» ή να την προσθέσετε στις «Επαφές». Αν πρόκειται για σύνδεσμο Ιστού, μπορείτε να τον προσθέσετε στη Λίστα ανάγνωσής σας.

**Άνοιγμα πρόσκλησης σε σύσκεψη ή συνημμένου:** Αγγίξτε το στοιχείο. Αν το συνημμένο είναι δυνατό να χρησιμοποιηθεί από πολλές εφαρμογές, αγγίξτε παρατεταμένα για να επιλέξετε μια εφαρμογή που μπορεί να χρησιμοποιήσει το αρχείο.

**Αποθήκευση συνημμένης φωτογραφίας ή βίντεο:** Αγγίξτε παρατεταμένα τη φωτογραφία ή το βίντεο και μετά αγγίξτε «Αποθήκευση εικόνας ή βίντεο». Το στοιχείο θα αποθηκευτεί στο Άλμπουμ κάμεράς σας στην εφαρμογή «Φωτογραφίες».

**Φόρτωση νέων μηνυμάτων:** Τραβήξτε τη λίστα μηνυμάτων ή τη λίστα θυρίδων προς τα κάτω για να ανανεώσετε τη λίστα.

 Ρύθμιση του πλήθους παλαιότερων μηνυμάτων που ανακτώνται: Μεταβείτε στις «Ρυθμίσεις» > «Mail, επαφές, ημερολόγια» > «Εμφάνιση».

**Απενεργοποίηση γνωστοποιήσεων νέων μηνυμάτων για έναν λογαριασμό:** Μεταβείτε στις «Ρυθμίσεις» > «Γνωστοποιήσεις» > Mail > *όνομα λογαριασμού* και απενεργοποιήστε το «Κέντρο γνωστοποιήσεων».

Αλλαγή των ήχων ειδοποίησης από το Mail: Μεταβείτε στις «Ρυθμίσεις» > «Ήχοι».

- Αλλαγή του ήχου ειδοποίησης για νέα αλληλογραφία σε κάθε λογαριασμό: Μεταβείτε στις «Ρυθμίσεις» > «Γνωστοποιήσεις» > Mail > όνομα λογαριασμού > «Ήχος νέου email».
- Αλλαγή του ήχου ειδοποίησης για νέα αλληλογραφία από επαφές VIP: Μεταβείτε στις «Ρυθμίσεις» > «Γνωστοποιήσεις» > Mail > VIP > «Ήχος νέου email».

# Αποστολή email

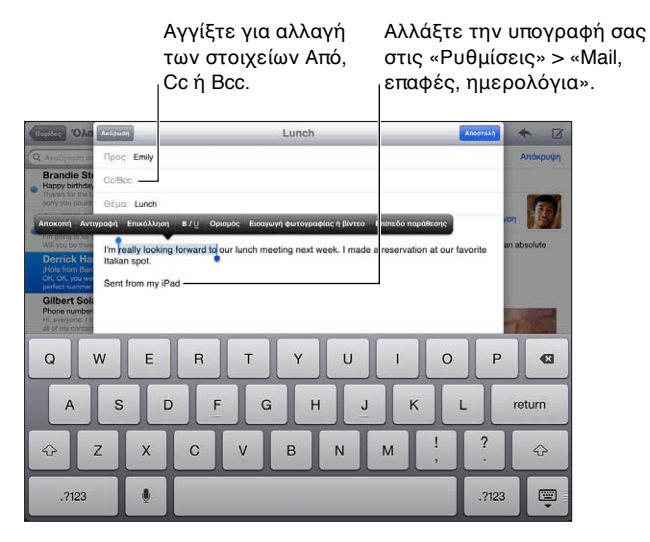

**Σύνταξη μηνύματος:** Αγγίξτε 🗹 και μετά πληκτρολογήστε ένα όνομα ή μια διεύθυνση email. Αφού εισαγάγετε παραλήπτες, μπορείτε να τους μετακινείτε μεταξύ πεδίων σύροντας, όπως από το πεδίο «Προς» στο πεδίο Cc. Αν έχετε πολλούς λογαριασμούς αλληλογραφίας, αγγίξτε «Από» για να αλλάξετε τον λογαριασμό με τον οποίο στέλνετε τα μηνύματα.

**Αυτόματη κρυφή κοινοποίηση εξερχόμενων μηνυμάτων στον εαυτό σας:** Μεταβείτε στις «Ρυθμίσεις» > «Mail, επαφές, ημερολόγια» > «Πάντα Βcc σε μένα».

**Αποθήκευση πρόχειρου μηνύματος:** Αγγίξτε «Ακύρωση» και μετά αγγίξτε «Αποθήκευση πρόχειρου». Αγγίξτε παρατεταμένα **Γ** για να δείτε τα αποθηκευμένα πρόχειρα μηνύματά σας.

Απάντηση σε μήνυμα: Αγγίξτε 🛧 και μετά αγγίξτε «Απάντηση». Δεν αποστέλλονται τα αρχεία ή οι εικόνες που υπάρχουν ως συνημμένα στο αρχικό μήνυμα. Για να συμπεριλάβετε τα συνημμένα, προωθήστε το μήνυμα αντί να απαντήσετε.

**Προώθηση μηνύματος:** Ανοίξτε ένα μήνυμα, αγγίξτε **Κ**αι μετά αγγίξτε «Προώθηση». Με την ενέργεια αυτή προωθούνται επίσης και τα συνημμένα του μηνύματος.

**Παράθεση τμήματος μηνύματος στο οποίο απαντάτε ή το οποίο προωθείτε:** Αγγίξτε παρατεταμένα για να επιλέξετε κείμενο. Σύρετε τα σημεία επιλογής για να επιλέξετε το κείμενο που θέλετε να συμπεριλάβετε στην απάντησή σας και μετά αγγίξτε **Κ**.

- Αλλαγή του επιπέδου παράθεσης: Επιλέξτε το κείμενο που θέλετε να τοποθετήσετε σε εσοχή και μετά αγγίξτε το «Επίπεδο παράθεσης».
- Αυτόματη αύξηση του επιπέδου παράθεσης κατά την απάντηση: Μεταβείτε στις «Ρυθμίσεις» > «Mail, επαφές, ημερολόγια» και ενεργοποιήστε την επιλογή «Αύξηση επιπέδου παράθεσης».

**Αποστολή φωτογραφίας ή βίντεο σε μήνυμα:** Αγγίξτε το σημείο εισαγωγής για να εμφανίσετε τα κουμπιά επιλογής και μετά αγγίξτε «Εισαγωγή φωτογραφίας ή βίντεο» και επιλέξτε μια φωτογραφία ή ένα βίντεο από ένα άλμπουμ. Επίσης, μπορείτε να στείλετε μέσω email πολλές φωτογραφίες χρησιμοποιώντας την εφαρμογή «Φωτογραφίες». Δείτε την ενότητα Αποστολή φωτογραφιών και βίντεο στη σελίδα 67.

**Αλλαγή της υπογραφής email σας:** Μεταβείτε στις «Ρυθμίσεις» > «Mail, επαφές, ημερολόγια» > «Υπογραφή». Αν έχετε περισσότερους από έναν λογαριασμούς αλληλογραφίας, αγγίξτε «Ανά λογαριασμό» για να καθορίσετε μια διαφορετική υπογραφή για κάθε λογαριασμό.

# Οργάνωση email

**Εμφάνιση μηνυμάτων από επαφές VIP:** Μεταβείτε στη λίστα θυρίδων (αγγίξτε «Θυρίδες» για να μεταφερθείτε εκεί) και μετά αγγίξτε VIP.

 Προσθήκη ατόμου στη λίστα VIP: Αγγίξτε το όνομα ή τη διεύθυνση του ατόμου σε ένα από τα πεδία «Από», «Προς» ή Cc/Bcc και έπειτα αγγίξτε «Προσθήκη σε VIP».

**Ομαδοποίηση σχετικών μηνυμάτων:** Μεταβείτε στις «Ρυθμίσεις» > «Mail, επαφές, ημερολόγια» και ενεργοποιήστε ή απενεργοποιήστε τις «Ομάδες συνομιλιών».

Αναζήτηση μηνυμάτων: Ανοίξτε μια θυρίδα και μετά εισαγάγετε κείμενο στο πεδίο αναζήτησης. Μπορείτε να πραγματοποιήσετε αναζήτηση στο πεδίο «Από», «Προς» ή «Θέμα» στη θυρίδα που είναι ανοιχτή εκείνη τη στιγμή. Για λογαριασμούς αλληλογραφίας που υποστηρίζουν αναζήτηση μηνυμάτων στον διακομιστή, αγγίξτε «Όλα» για να εκτελέσετε την αναζήτηση στα πεδία «Από», «Προς», «Θέμα» και στο κύριο τμήμα μηνυμάτων.

Διαγραφή ενός μηνύματος: Αν το μήνυμα είναι ανοικτό, αγγίξτε 🛍.

- Διαγραφή μηνύματος χωρίς να το ανοίξετε: Σαρώστε πάνω από τον τίτλο του μηνύματος και μετά αγγίξτε «Διαγραφή».
- Διαγραφή πολλών μηνυμάτων: Ενώ προβάλλετε τη λίστα μηνυμάτων, αγγίξτε «Αλλαγές».
- Απενεργοποίηση επιβεβαίωσης διαγραφής: Μεταβείτε στις «Ρυθμίσεις» > «Mail, επαφές, ημερολόγια» > «Ερώτηση διαγραφής».

Ανάκτηση μηνύματος: Μεταβείτε στη θυρίδα «Κάδος» του λογαριασμού, ανοίξτε το μήνυμα, αγγίξτε 🝺 και έπειτα μετακινήστε το μήνυμα στη θυρίδα «Εισερχόμενα» ή σε κάποιον άλλο φάκελο του λογαριασμού.

 Καθορισμός του χρονικού διαστήματος διατήρησης των μηνυμάτων στον Κάδο πριν από τη μόνιμη διαγραφή τους: Μεταβείτε στις «Ρυθμίσεις» > «Mail, επαφές, ημερολόγια» > όνομα λογαριασμού > «Λογαριασμός» > «Προηγμένα».

**Ενεργοποίηση ή απενεργοποίηση αρχειοθέτησης:** Μεταβείτε στις «Ρυθμίσεις» > «Mail, επαφές, ημερολόγια» > όνομα λογαριασμού > «Λογαριασμός» > «Προηγμένα». Η αρχειοθέτηση δεν υποστηρίζεται από όλους τους λογαριασμούς αλληλογραφίας. Όταν αρχειοθετείτε ένα μήνυμα, αυτό μετακινείται στη θυρίδα «Όλα». Για να διαγράψετε ένα μήνυμα αντί της αρχειοθέτησης, κρατήστε πατημένη την «Αρχειοθέτηση» και μετά αγγίξτε «Διαγραφή».

**Μετακίνηση μηνύματος σε διαφορετική θυρίδα:** Κατά την προβολή του μηνύματος, αγγίξτε **μ** και μετά επιλέξτε έναν προορισμό. Για να μετακινήσετε πολλά μηνύματα ταυτόχρονα, αγγίξτε «Αλλαγές» ενώ προβάλλετε τη λίστα μηνυμάτων.

**Προσθήκη, μετονομασία ή διαγραφή θυρίδας:** Στη λίστα θυρίδων, αγγίξτε «Αλλαγές». Ορισμένες θυρίδες δεν είναι δυνατό να αλλαχθούν ή να διαγραφούν.

# Εκτύπωση μηνυμάτων και συνημμένων

Εκτύπωση μηνύματος: Αγγίξτε 🕋 και μετά αγγίξτε «Εκτύπωση».

**Εκτύπωση ενσωματωμένης εικόνας:** Αγγίξτε παρατεταμένα την εικόνα και μετά αγγίξτε «Αποθήκευση εικόνας». Ανοίξτε την εφαρμογή «Φωτογραφίες» και εκτυπώστε την εικόνα από το Άλμπουμ κάμεράς σας.

**Εκτύπωση συνημμένου:** Αγγίξτε το συνημμένο για να το ανοίξετε στην Άμεση προβολή, μετά αγγίξτε 🖆 και έπειτα αγγίξτε «Εκτύπωση».

Για περισσότερες πληροφορίες, δείτε την ενότητα Εκτύπωση με το AirPrint στη σελίδα 35.

# Λογαριασμοί και ρυθμίσεις Mail

**Αλλαγή ρυθμίσεων του Mail και λογαριασμών αλληλογραφίας:** Μεταβείτε στις «Ρυθμίσεις» > Mail, επαφές, ημερολόγια. Μπορείτε να ρυθμίσετε:

- iCloud
- Microsoft Exchange και Outlook
- Google
- Yahoo!
- AOL
- Microsoft Hotmail
- Άλλους λογαριασμούς POP και IMAP

Οι ρυθμίσεις διαφέρουν ανάλογα με τον τύπο του λογαριασμού που διαμορφώνετε. Ο πάροχος υπηρεσιών Διαδικτύου ή ο διαχειριστής συστήματός σας μπορεί να σας παρέχει τις πληροφορίες που πρέπει να εισαγάγετε.

**Προσωρινή διακοπή χρήσης ενός λογαριασμού:** Μεταβείτε στις «Ρυθμίσεις» > «Mail, επαφές, ημερολόγια», επιλέξτε έναν λογαριασμό και μετά απενεργοποιήστε την υπηρεσία αλληλογραφίας. Όταν είναι απενεργοποιημένη η υπηρεσία, το iPad δεν εμφανίζει ούτε συγχρονίζει αυτές τις πληροφορίες μέχρι να ενεργοποιήσετε πάλι την υπηρεσία. Αυτός είναι ένας καλός τρόπος για να διακόψετε τη λήψη των email της εργασίας σας ενώ βρίσκεστε σε διακοπές, για παράδειγμα.

**Διαγραφή λογαριασμού:** Μεταβείτε στις «Ρυθμίσεις» > «Mail, επαφές, ημερολόγια», επιλέξτε ένα λογαριασμό και μετά κάντε κύλιση προς τα κάτω και αγγίξτε «Διαγραφή λογαριασμού». Όλες οι πληροφορίες που συγχρονίζονται με τον συγκεκριμένο λογαριασμό, όπως σελιδοδείκτες, αλληλογραφία και σημειώσεις, θα αφαιρεθούν.

**Ορισμός των ρυθμίσεων Push:** Μεταβείτε στις «Ρυθμίσεις» > «Mail, επαφές, ημερολόγια» > «Νέα δεδομένα». Με την τεχνολογία Push (Ώθηση), οι νέες πληροφορίες παραδίδονται τη στιγμή που εμφανίζονται στον διακομιστή και υπάρχει σύνδεση στο Διαδίκτυο (ενδέχεται να υπάρχουν καθυστερήσεις). Όταν είναι απενεργοποιημένη η λειτουργία Push, μπορείτε να χρησιμοποιείτε τη ρύθμιση «Νέα δεδομένα» για να καθορίζετε πόσο συχνά θα ανακτώνται τα δεδομένα. Η ρύθμιση που επιλέγετε εδώ παρακάμπτει τις ξεχωριστές ρυθμίσεις λογαριασμού. Για τη βέλτιστη ζωή της μπαταρίας, μην κάνετε μετάκληση πολύ συχνά. Η τεχνολογία Push δεν υποστηρίζεται από όλους τους λογαριασμούς.

**Αποστολή υπογεγραμμένων και κρυπτογραφημένων μηνυμάτων:** Μεταβείτε στις «Ρυθμίσεις» > «Mail, επαφές, ημερολόγια», επιλέξτε ένα λογαριασμό και μετά αγγίξτε «Προηγμένα». Ενεργοποιήστε το S/MIME, μετά επιλέξτε πιστοποιητικά για υπογραφή και κρυπτογράφηση εξερχομένων μηνυμάτων. Για την εγκατάσταση πιστοποιητικών, μπορεί να λάβετε ένα προφίλ ρύθμισης παραμέτρων από τον διαχειριστή συστήματός σας, ίσως χρειαστεί να πραγματοποιήσετε λήψη των πιστοποιητικών από τον ιστότοπο του εκδότη χρησιμοποιώντας το Safari ή μπορεί να τα λάβετε ως συνημμένα email.

**Ρύθμιση προηγμένων επιλογών:** Μεταβείτε στις «Ρυθμίσεις» > «Mail, επαφές, ημερολόγια» > *όνομα λογαριασμού* > «Λογαριασμός» > «Προηγμένα». Οι επιλογές διαφέρουν ανάλογα με τον λογαριασμό και μπορεί να περιλαμβάνουν:

- Αποθήκευση πρόχειρων, απεσταλμένων και διαγραμμένων μηνυμάτων στο iPad
- Καθορισμός του χρονικού διαστήματος διατήρησης των διαγραμμένων μηνυμάτων πριν από τη μόνιμη αφαίρεσή τους
- Ρύθμιση των μηνυμάτων διακομιστή αλληλογραφίας
- Προσαρμογή των ρυθμίσεων SSL και συνθηματικού

Αν δεν είστε βέβαιοι για τις κατάλληλες ρυθμίσεις του λογαριασμού σας, ρωτήστε τον πάροχο υπηρεσιών Διαδικτύου ή τον διαχειριστή συστήματός σας.

# Μηνύματα

7

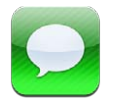

# Αποστολή και λήψη μηνυμάτων

**ΠΡΟΕΙΔΟΠΟΙΗΣΗ:** Για σημαντικές πληροφορίες σχετικά με την απώλεια προσοχής κατά την οδήγηση, δείτε την ενότητα Σημαντικές πληροφορίες ασφάλειας στη σελίδα 144.

Με την εφαρμογή «Μηνύματα» και την ενσωματωμένη υπηρεσία iMessage μπορείτε να στέλνετε απεριόριστα μηνύματα κειμένου μέσω Wi-Fi ή συνδέσεων δεδομένων κινητής τηλεφωνίας σε άλλους χρήστες iOS και OS X Mountain Lion. Τα μηνύματα μπορεί να περιλαμβάνουν φωτογραφίες, βίντεο και άλλες πληροφορίες. Μπορείτε να βλέπετε πότε τα άλλα άτομα πληκτρολογούν, καθώς και να τους γνωστοποιείτε ότι έχετε διαβάσει τα μηνύματά τους. Τα μηνύματα iMessage εμφανίζονται σε όλες τις συσκευές iOS σας που συνδέονται με τον ίδιο λογαριασμό και έτσι μπορείτε να ξεκινήσετε μια συζήτηση σε μία συσκευή σας και να την συνεχίσετε σε μια άλλη. Επίσης, τα μηνύματα iMessage κρυπτογραφούνται για ασφάλεια.

Σημείωση: Ενδέχεται να ισχύουν χρεώσεις δεδομένων κινητού δικτύου.

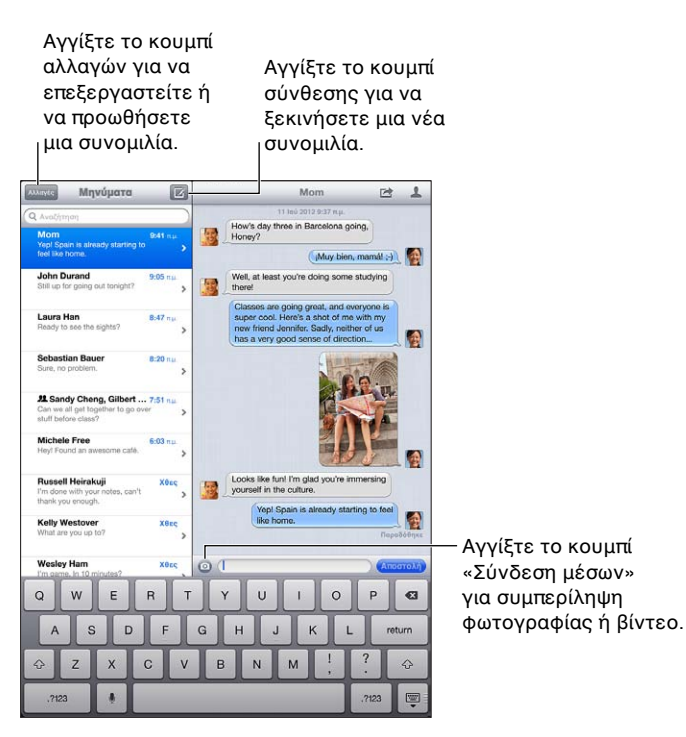

Έναρξη συζήτησης κειμένου: Αγγίξτε 🗹, μετά αγγίξτε 🕞 και επιλέξτε μια επαφή, κάντε αναζήτηση στις επαφές σας με την εισαγωγή ενός ονόματος ή εισάγετε εσείς οι ίδιοι έναν τηλεφωνικό αριθμό ή μια διεύθυνση email. Εισαγάγετε ένα μήνυμα και μετά αγγίξτε «Αποστολή».

**Σημείωση:** Αν δεν είναι δυνατή η αποστολή ενός μηνύματος, εμφανίζεται μια ειδοποίηση **④**. Αγγίξτε την ειδοποίηση για περισσότερες πληροφορίες ή για να προσπαθήσετε να στείλετε ξανά το μήνυμα.

Συνέχιση συνομιλίας: Αγγίξτε τη συνομιλία στη λίστα «Μηνύματα».

Απόκρυψη του πληκτρολογίου: Αγγίξτε 🐺 στην κάτω δεξιά γωνία.

Χρήση χαρακτήρων εικόνων: Μεταβείτε στις «Ρυθμίσεις» > «Γενικά» > «Πληκτρολόγιο» > «Πληκτρολόγια» > «Νέο πληκτρολόγιο» και μετά αγγίξτε «Emoji» για να γίνει διαθέσιμο το συγκεκριμένο πληκτρολόγιο. Στο εξής, κατά την πληκτρολόγηση μηνυμάτων μπορείτε να αγγίζετε (για να εμφανίζετε το πληκτρολόγιο Emoji. Δείτε την ενότητα Ειδικές μέθοδοι εισαγωγής στη σελίδα 142.

**Προβολή των πληροφοριών επαφής ενός ατόμου:** Αγγίξτε **Δ**. Κυλήστε προς το κάτω μέρος του τμήματος πληροφοριών για να δείτε ενέργειες που μπορείτε να εκτελέσετε, όπως η πραγματοποίηση μιας κλήσης FaceTime.

Εμφάνιση παλαιότερων μηνυμάτων στη συνομιλία: Κυλήστε προς τα επάνω (αγγίξτε τη γραμμή κατάστασης). Αγγίξτε «Φόρτωση παλαιότερων μηνυμάτων», αν χρειάζεται.

Αποστολή μηνυμάτων σε μια ομάδα: Αγγίξτε 🗹 και μετά εισαγάγετε πολλούς παραλήπτες.

## Διαχείριση συνομιλιών

Οι συνομιλίες αποθηκεύονται στη λίστα Μηνύματα. Μια μπλε κουκκίδα — υποδεικνύει μη αναγνωσμένα μηνύματα. Αγγίξτε μια συνομιλία για προβολή ή συνέχισή της.

**Προώθηση συνομιλίας:** Επιλέξτε τη συζήτηση, αγγίξτε 🖆, επιλέξτε τμήματα που θα συμπεριληφθούν και μετά αγγίξτε «Προώθηση».

Αλλαγές σε συνομιλία: Επιλέξτε τη συζήτηση, αγγίξτε 🕋, επιλέξτε τμήματα που θα συμπεριληφθούν και μετά αγγίξτε «Διαγραφή». Για να καθαρίσετε όλο το κείμενο και τα συνημμένα χωρίς να διαγράψετε τη συνομιλία, αγγίξτε «Διαγραφή όλων».

**Διαγραφή συνομιλίας:** Στη λίστα «Μηνύματα», σαρώστε με το δάχτυλό σας τη συνομιλία και μετά αγγίξτε «Διαγραφή».

**Αναζήτηση σε συνομιλία:** Κυλήστε προς το επάνω μέρος της λίστας «Μηνύματα» για να εμφανίσετε το πεδίο αναζήτησης και μετά εισαγάγετε το κείμενο της αναζήτησης. Επίσης, έχετε τη δυνατότητα να κάνετε αναζήτηση για συνομιλίες από την οθόνη Αφετηρίας. Δείτε την ενότητα Αναζήτηση στη σελίδα 31.

**Προσθήκη ατόμου στη λίστα επαφών σας ή αποστολή μιας επαφής:** Αγγίξτε έναν αριθμό τηλεφώνου ή μια διεύθυνση email στη λίστα μηνυμάτων και μετά αγγίξτε **Δ**.

## Αποστολή φωτογραφιών, βίντεο και άλλων

Μπορείτε να στέλνετε φωτογραφίες, βίντεο, τοποθεσίες και στοιχεία επαφών. Το όριο μεγέθους των συνημμένων καθορίζεται από τον πάροχο υπηρεσιών σας—το iPad μπορεί να συμπιέζει συνημμένες φωτογραφίες και βίντεο όταν απαιτείται.

Αποστολή μιας φωτογραφίας ή ενός βίντεο: Αγγίξτε 💿.

**Αποστολή τοποθεσίας:** Στην εφαρμογή «Χάρτες», αγγίξτε 🕑 για μια τοποθεσία, αγγίξτε «Χρήση τοποθεσίας» και μετά αγγίξτε «Μήνυμα».

**Αποστολή στοιχείων επαφής:** Στις Επαφές, επιλέξτε μια επαφή, αγγίξτε «Αποστολή επαφής» (κάτω από τις Σημειώσεις) και μετά αγγίξτε «Μήνυμα».

Αποθήκευση φωτογραφίας ή βίντεο που λάβατε στο Άλμπουμ κάμεράς σας: Αγγίξτε τη φωτογραφία ή βίντεο, αγγίξτε 🖻 και μετά αγγίξτε «Αποθήκευση εικόνας».

**Αντιγραφή φωτογραφίας ή βίντεο:** Αγγίξτε παρατεταμένα το συνημμένο και μετά αγγίξτε «Αντιγραφή».

**Αποθήκευση στοιχείων επαφής που λάβατε:** Αγγίξτε το συννεφάκι επαφής, μετά αγγίξτε «Δημιουργία επαφής» ή «Προσθήκη σε επαφή».

**Προσθήκη ατόμου στις επαφές σας από τη λίστα «Μηνύματα»:** Αγγίξτε τον αριθμό τηλεφώνου ή τη διεύθυνση email και μετά αγγίξτε «Προσθήκη σε Επαφές».

## Ρυθμίσεις Μηνυμάτων

Μεταβείτε στις «Ρυθμίσεις» > «Μηνύματα» για να ορίσετε επιλογές για την εφαρμογή «Μηνύματα», όπως:

- Ενεργοποίηση ή απενεργοποίηση της υπηρεσίας iMessage
- Ειδοποίηση άλλων όταν έχετε διαβάσει τα μηνύματά τους
- Καθορισμός αριθμού τηλεφώνου, Apple ID ή διεύθυνσης email για χρήση με την εφαρμογή «Μηνύματα»
- Εμφάνιση του πεδίου «Θέμα»

Διαχείριση ειδοποιήσεων για μηνύματα: Δείτε την ενότητα «Μην ενοχλείτε» και γνωστοποιήσεις στη σελίδα 130.

**Ρύθμιση του ήχου ειδοποίησης για εισερχόμενα μηνύματα κειμένου:** Δείτε την ενότητα Ήχοι στη σελίδα 137.

# FaceTime

8

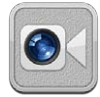

Σε ένα iPad 2 ή μεταγενέστερο, μπορείτε να χρησιμοποιείτε το FaceTime για να πραγματοποιείτε βιντεοκλήσεις σε άλλες συσκευές iOS ή υπολογιστές που υποστηρίζουν το FaceTime. Με την κάμερα FaceTime μπορείτε να μιλάτε πρόσωπο με πρόσωπο. Αν θέλετε να δείχνετε ό,τι υπάρχει γύρω σας, τότε χρησιμοποιήστε την κάμερα iSight.

**Σημείωση:** Το FaceTime μπορεί να μη διατίθεται σε όλες τις περιοχές. Σε μοντέλα iPad Wi-Fi + Cellular, υπάρχει η δυνατότητα πραγματοποίησης κλήσεων FaceTime μέσω σύνδεσης δεδομένων δικτύου κινητής τηλεφωνίας. Ενδέχεται να ισχύουν χρεώσεις δεδομένων κινητού δικτύου.

Μεταφέρετε την εικόνα σας σε οποιαδήποτε γωνία.

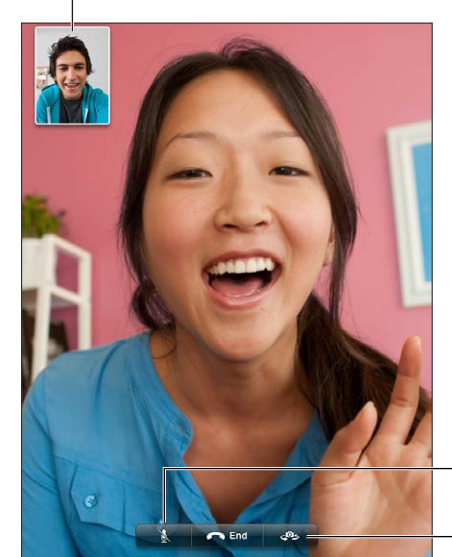

Σίγαση (ακούτε και βλέπετε, ο καλών σας βλέπει αλλά δεν σας ακούει).

Αλλάξτε κάμερες.

Για να χρησιμοποιήσετε το FaceTime, χρειάζεστε ένα Apple ID και σύνδεση Wi-Fi στο Διαδίκτυο. Όταν ανοίγετε το FaceTime, μπορεί να σας ζητηθεί να συνδεθείτε με το Apple ID σας ή να δημιουργήσετε νέο λογαριασμό.

**Πραγματοποίηση κλήσης FaceTime:** Αγγίξτε «Επαφές», επιλέξτε όνομα και μετά αγγίξτε τον αριθμό τηλεφώνου ή τη διεύθυνση email που χρησιμοποιεί το άτομο για το FaceTime.

Μπορείτε επίσης να πραγματοποιήσετε μια κλήση FaceTime από την εφαρμογή Επαφές.

Περιστρέψτε το iPad για να χρησιμοποιήσετε το FaceTime είτε σε οριζόντιο είτε σε κατακόρυφο προσανατολισμό. Για να αποφύγετε τις ανεπιθύμητες αλλαγές προσανατολισμού, κλειδώστε το iPad σε κατακόρυφο προσανατολισμό. Δείτε την ενότητα Κατακόρυφος και οριζόντιος προσανατολισμός στη σελίδα 23.

Επανέναρξη πρόσφατης κλήσης: Αγγίξτε «Πρόσφατα» και μετά επιλέξτε ένα όνομα ή αριθμό.

Χρήση αγαπημένων: Αγγίξτε «Αγαπημένα».

- Προσθήκη αγαπημένου: Αγγίξτε + και επιλέξτε μια επαφή.
- Κλήση αγαπημένης επαφής: Αγγίξτε ένα όνομα στη λίστα.

**Προσθήκη επαφής:** Αγγίξτε «Επαφές», αγγίξτε + και έπειτα εισαγάγετε το όνομα του ατόμου και τη διεύθυνση email ή τον αριθμό τηλεφώνου που χρησιμοποιεί για το FaceTime. Για μια επαφή εκτός της περιοχής σας, φροντίστε να εισαγάγετε τον πλήρη αριθμό, μαζί με τον κωδικό χώρας και τον κωδικό περιοχής.

**Χρήση άλλης εφαρμογής στη διάρκεια μιας κλήσης:** Πατήστε το κουμπί Αφετηρίας μετά αγγίξτε ένα εικονίδιο εφαρμογής. Μπορείτε να μιλάτε στο φίλο σας, αλλά δεν θα βλέπει ο ένας τον άλλον. Για να επιστρέψετε στο βίντεο, αγγίξτε την πράσινη γραμμή στο επάνω μέρος της οθόνης.

Ρύθμιση επιλογών για το FaceTime: Μεταβείτε στις «Ρυθμίσεις» > FaceTime.

Στις επιλογές περιλαμβάνεται ο καθορισμός ενός αριθμού τηλεφώνου, Apple ID, ή διεύθυνσης email για χρήση με το FaceTime.

# Κάμερα

# 9

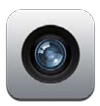

# Με μια ματιά

Αν έχετε iPad 2 ή μεταγενέστερο, είναι δυνατή η λήψη φωτογραφιών και βίντεο. Εκτός από την κάμερα iSight στο πίσω μέρος, υπάρχει και μια κάμερα FaceTime στην πρόσοψη για κλήσεις FaceTime και λήψεις πορτρέτων του εαυτού σας.

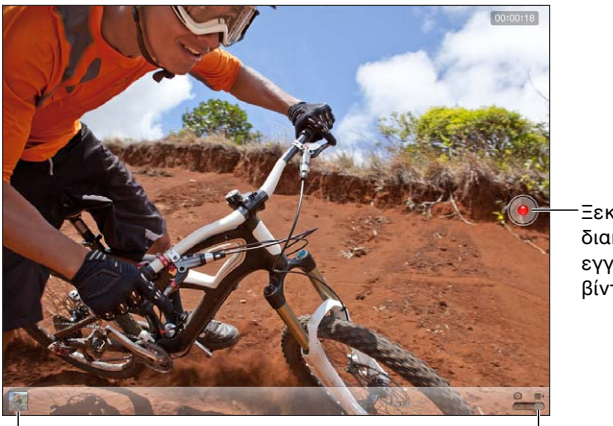

-Ξεκινήστε ή διακόψτε μια εγγραφή βίντεο.

Προβάλλετε τις φωτογραφίες και βίντεο που τραβήξατε.

Διακόπτης κάμερας/βίντεο

Εμφανίζεται στιγμιαία ένα ορθογώνιο εκεί όπου εστιάζει η κάμερα και ρυθμίζει την έκθεση. Όταν φωτογραφίζετε ανθρώπους, το iPad (3ης γενιάς ή μεταγενέστερο) χρησιμοποιεί την ανίχνευση προσώπων για να εστιάσει αυτόματα και να εξισορροπήσει την έκθεση σε έως 10 πρόσωπα. Σε κάθε πρόσωπο που ανιχνεύεται, εμφανίζεται ένα ορθογώνιο.

**Λήψη μιας φωτογραφίας:** Αγγίξτε **Ο** ή πατήστε οποιοδήποτε από τα κουμπιά έντασης του ήχου. Για να εμφανίσετε ένα πλέγμα στην οθόνη, αγγίξτε «Επιλογές».

Μεγέθυνση ή σμίκρυνση: Αποκλίνετε ή συγκλίνετε τα δάχτυλά σας στην οθόνη (μόνο για την κάμερα iSight).

**Εγγραφή ενός βίντεο:** Αλλάξτε σε **Ε** και μετά αγγίξτε – ή πατήστε το οποιοδήποτε από τα κουμπιά έντασης του ήχου για να ξεκινήσετε ή να διακόψετε την εγγραφή.

Όταν τραβάτε μια φωτογραφία ή ξεκινάτε την εγγραφή ενός βίντεο, το iPad παράγει έναν ήχο κλείστρου. Μπορείτε να ελέγχετε την ένταση ήχου με τα κουμπιά έντασης ήχου ή τον πλαϊνό διακόπτη.

**Σημείωση:** Σε ορισμένες χώρες, ο ήχος του κλείστρου εξακολουθεί να ακούγεται ακόμα και όταν έχετε σιγάσει τον ήχο του iPad.

Αν είναι ενεργοποιημένες οι Υπηρεσίες τοποθεσίας, οι φωτογραφίες και τα βίντεο επισημαίνονται με δεδομένα τοποθεσίας που μπορούν να χρησιμοποιηθούν από άλλες εφαρμογές και ιστότοπους κοινής χρήσης φωτογραφιών. Δείτε την ενότητα Απόρρητο στη σελίδα 138.

#### Ρύθμιση της εστίασης και της έκθεσης:

- Ρύθμιση της εστίασης και της έκθεσης για την επόμενη λήψη: Αγγίξτε το αντικείμενο στην οθόνη. Η ανίχνευση προσώπων θα απενεργοποιηθεί προσωρινά.
- Κλείδωμα της εστίασης και της έκθεσης: Αγγίξτε παρατεταμένα την οθόνη μέχρι να πάλλεται το ορθογώνιο. Στο κάτω μέρος της οθόνης θα εμφανιστεί η ένδειξη «Κλείδωμα ΑΕ/ΑF» και η εστίαση και η έκθεση θα παραμείνουν κλειδωμένες μέχρι να αγγίξετε ξανά την οθόνη.

**Λήψη στιγμιότυπου:** Πατήστε και αφήστε το κουμπί Ύπνου/Αφύπνισης και το κουμπί Αφετηρίας 🗋 ταυτόχρονα. Το στιγμιότυπο οθόνης προστίθεται στο Άλμπουμ κάμερας.

**Σημείωση:** Σε iPad χωρίς κάμερα, τα στιγμιότυπα προστίθενται στο άλμπουμ «Αποθηκευμένα».

# Προβολή, κοινή χρήση και εκτύπωση

Οι φωτογραφίες και τα βίντεο που εγγράψατε με την Κάμερα αποθηκεύονται στο Άλμπουμ κάμερας σας. Αν έχετε ενεργοποιημένη τη Ροή φωτογραφιών iCloud στις «Ρυθμίσεις» > iCloud, στο άλμπουμ Ροής φωτογραφιών θα εμφανίζονται και οι νέες φωτογραφίες, οι οποίες μεταδίδονται στις άλλες συσκευές iOS και τους υπολογιστές σας. Δείτε την ενότητα Χρήση του iCloud στη σελίδα 16 και Ροή φωτογραφιών στη σελίδα 66.

**Προβολή του Άλμπουμ κάμερας σας:** Σαρώστε προς τα δεξιά ή αγγίξτε τη μικρογραφία. Επίσης, μπορείτε να προβάλλετε το Άλμπουμ κάμερας σας από την εφαρμογή Φωτογραφίες.

- Εμφάνιση ή απόκρυψη χειριστηρίων κατά την προβολή φωτογραφίας ή βίντεο: Αγγίξτε την οθόνη.
- Κοινή χρήση φωτογραφίας ή βίντεο: Αγγίξτε 🗟. Για να στείλετε πολλές φωτογραφίες ή βίντεο, αγγίξτε 🖻 κατά την προβολή μικρογραφιών, επιλέξτε τα στοιχεία και μετά αγγίξτε «Κοινή χρήση».
- Εκτύπωση μιας φωτογραφίας: Αγγίξτε 🖆. Δείτε την ενότητα Εκτύπωση με το AirPrint στη σελίδα 35.
- Διαγραφή φωτογραφίας ή βίντεο: Αγγίξτε il.

Επιστροφή στην κάμερα: Αγγίξτε «Τέλος».

**Αποστολή φωτογραφιών και βίντεο στον υπολογιστή σας:** Συνδέστε το iPad στον υπολογιστή σας.

- Mac: Επιλέξτε τις φωτογραφίες και βίντεο που θέλετε και μετά κάντε κλικ στο κουμπί «Εισαγωγή» ή «Λήψη» από το iPhoto ή από άλλη εφαρμογή φωτογραφιών που υποστηρίζεται στον υπολογιστή σας.
- ΡC: Ακολουθήστε τις οδηγίες που συνοδεύουν την εφαρμογή φωτογραφιών σας.

Αν διαγράψετε φωτογραφίες και βίντεο από το iPad όταν τα στείλετε στον υπολογιστή σας, αυτά αφαιρούνται από το Άλμπουμ κάμεράς σας. Μπορείτε να χρησιμοποιείτε το τμήμα ρυθμίσεων «Φωτογραφίες» στο iTunes για να συγχρονίζετε φωτογραφίες και βίντεο με την εφαρμογή «Φωτογραφίες» στο iPad (τα βίντεο μπορούν να συγχρονιστούν μόνο με Mac). Δείτε την ενότητα Συγχρονισμός με το iTunes στη σελίδα 18.

# Επεξεργασία φωτογραφιών και περικοπή βίντεο

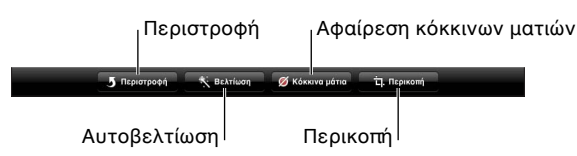

**Αλλαγή μιας φωτογραφίας:** Κατά την προβολή μιας φωτογραφίας σε πλήρη οθόνη, αγγίξτε «Αλλαγές» και μετά αγγίξτε ένα εργαλείο.

- Αυτοβελτίωση: Με την ενίσχυση βελτιώνεται η συνολική σκοτεινότητα ή φωτεινότητα μιας φωτογραφίας, ο κορεσμός χρωμάτων και άλλα χαρακτηριστικά. Αν αλλάξετε γνώμη για τη βελτίωση, αγγίξτε πάλι το εργαλείο (ακόμη και αν αποθηκεύσατε τις αλλαγές).
- Αφαίρεση κόκκινων ματιών: Αγγίξτε κάθε μάτι που χρειάζεται διόρθωση.
- Περικοπή: Σύρετε τις γωνίες του πλέγματος, σύρετε τη φωτογραφία για να της αλλάξετε θέση και μετά αγγίξτε «Περικοπή». Για να ορίσετε έναν συγκεκριμένο λόγο διαστάσεων, αγγίξτε «Αναλογίες».

**Περικοπή ενός βίντεο:** Ενώ προβάλλετε ένα βίντεο, αγγίξτε την οθόνη για να εμφανίσετε τα χειριστήρια. Σύρετε οποιοδήποτε άκρο της προβολής καρέ στο πάνω μέρος του βίντεο και μετά αγγίξτε «Περικοπή».

Σημαντικό: Αν επιλέξετε «Περικοπή αρχικού», τα καρέ που περικόψατε διαγράφονται μόνιμα από το αρχικό βίντεο. Αν επιλέξετε «Αποθήκευση ως νέο κλιπ», ένα νέο περικομμένο βιντεοκλίπ αποθηκεύεται στο Άλμπουμ κάμερας σας και το αρχικό βίντεο παραμένει ανέπαφο.

# Φωτογραφίες

# 10

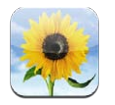

# Προβολή φωτογραφιών και βίντεο

Η εφαρμογή «Φωτογραφίες» σάς επιτρέπει να προβάλλετε φωτογραφίες και βίντεο στο iPad στα εξής:

- Άλμπουμ κάμερας—φωτογραφίες και βίντεο που καταγράψατε στο iPad ή που αποθηκεύσατε από email, μήνυμα κειμένου, ιστοσελίδα ή στιγμιότυπο οθόνης
- Άλμπουμ Ροής φωτογραφιών—φωτογραφίες στο άλμπουμ «Η ροή φωτό μου» και στις κοινόχρηστες ροές φωτογραφιών σας (δείτε την ενότητα Ροή φωτογραφιών στη σελίδα 66)
- Άλμπουμ «Τελευταία εισαγωγή» —φωτογραφίες και βίντεο που έχετε εισάγει από ψηφιακή κάμερα, συσκευή iOS ή κάρτα μνήμης SD (δείτε Εισαγωγή φωτογραφιών και βίντεο στη σελίδα 68)
- Βιβλιοθήκη φωτογραφιών και άλλα άλμπουμ συγχρονισμένα από τον υπολογιστή σας (δείτε την ενότητα Συγχρονισμός με το iTunes στη σελίδα 18)

**Σημείωση:** Σε ένα iPad χωρίς κάμερα, το Άλμπουμ κάμερας αντικαθίσταται από το άλμπουμ «Αποθηκευμένα».

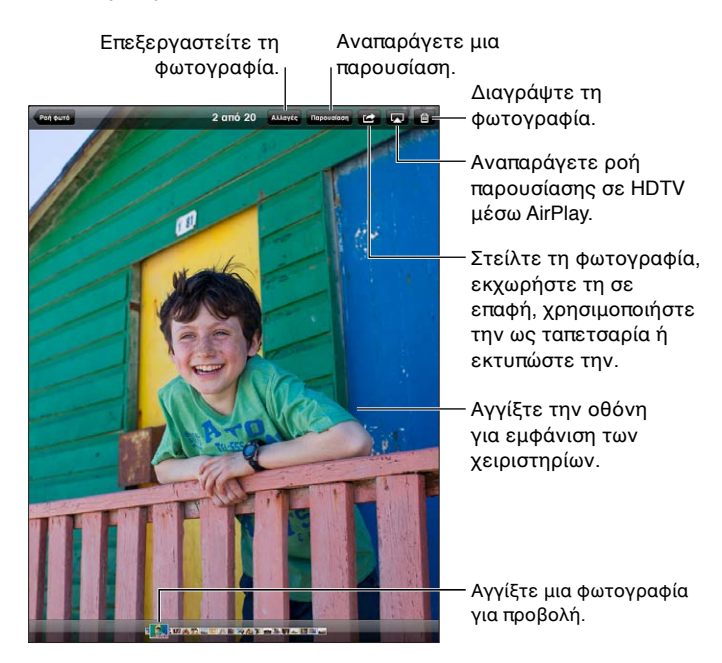

**Προβολή φωτογραφιών και βίντεο:** Αγγίξτε ένα από τα κουμπιά στο πάνω μέρος της οθόνης. Για παράδειγμα, αγγίξτε «Άλμπουμ» και μετά αγγίξτε ένα άλμπουμ για να δείτε τις μικρογραφίες του. Αγγίξτε μια μικρογραφία για να δείτε τη φωτογραφία ή το βίντεο σε πλήρη οθόνη.

- Εμφάνιση της επόμενης ή της προηγούμενης φωτογραφίας ή βίντεο: Σαρώστε με το δάχτυλό σας προς τα αριστερά ή τα δεξιά.
- *Μεγέθυνση ή σμίκρυνση:* Διπλό άγγιγμα ή σύγκλιση των δύο δαχτύλων.
- Μετακίνηση φωτογραφίας: Σύρετέ την.
- Αναπαραγωγή ενός βίντεο: Αγγίξτε ► στο κέντρο της οθόνης.

Επίσης, μπορείτε να αποκλίνετε/συγκλίνετε τα δάχτυλά σας για να ανοίξετε ή να κλείσετε ένα άλμπουμ, να προβάλλετε φωτογραφία ή βίντεο σε πλήρη οθόνη ή να επιστρέψετε σε προβολή μικρογραφιών.

Τα άλμπουμ που συγχρονίσατε με το iPhoto 8.0 (iLife '09) ή μεταγενέστερο, ή με το Aperture v3.0.2 ή μεταγενέστερο, μπορούν να προβληθούν ανά γεγονός ή ανά πρόσωπο. Επίσης, μπορείτε να προβάλλετε φωτογραφίες ανά τοποθεσία αν λήφθηκαν με κάμερα που υποστηρίζει γεωεπισήμανση.

**Προβολή μιας παρουσίασης:** Αγγίξτε «Παρουσίαση». Κάντε τις επιλογές παρουσίασης και μετά αγγίξτε την «Έναρξη παρουσίασης». Για να διακόψετε την παρουσίαση, αγγίξτε την οθόνη. Για να ορίσετε άλλες επιλογές, μεταβείτε στις «Ρυθμίσεις» > «Φωτογραφίες και κάμερα».

Αναπαραγωγή βίντεο ή παρουσίασης σε τηλεόραση: Δείτε την ενότητα AirPlay στη σελίδα 35.

# Οργάνωση φωτογραφιών και βίντεο

**Δημιουργία άλμπουμ:** Αγγίξτε «Άλμπουμ», αγγίξτε **+**, εισαγάγετε ένα όνομα και μετά αγγίξτε «Αποθήκευση». Επιλέξτε στοιχεία για να προσθέσετε στο νέο άλμπουμ και μετά αγγίξτε «Τέλος».

**Σημείωση:** Τα άλμπουμ που δημιουργούνται στο iPad δεν συγχρονίζονται πάλι στον υπολογιστή σας.

**Προσθήκη στοιχείων σε άλμπουμ:** Κατά την προβολή μικρογραφιών, αγγίξτε 🛣, επιλέξτε στοιχεία και μετά αγγίξτε «Τέλος».

Διαχείριση άλμπουμ: Αγγίξτε «Αλλαγές».

- Μετονομασία άλμπουμ: Αγγίξτε το όνομα του άλμπουμ και μετά εισαγάγετε ένα νέο όνομα.
- Τακτοποίηση άλμπουμ: Μεταφέρετε ένα άλμπουμ.
- Διαγραφή άλμπουμ: Αγγίξτε 😢.

Μόνο τα άλμπουμ που δημιουργούνται στο iPad μπορούν να μετονομαστούν ή να διαγραφούν.

## Ροή φωτογραφιών

Με τη Ροή φωτογραφιών, μια δυνατότητα του iCloud (δείτε την ενότητα Χρήση του iCloud στη σελίδα 16), οι φωτογραφίες που τραβάτε με το iPad εμφανίζονται αυτόματα στις άλλες συσκευές σας, οι οποίες έχουν διαμορφωθεί για χρήση της Ροής φωτογραφιών, συμπεριλαμβανομένων του Mac ή του PC σας. Η Ροή φωτογραφιών σάς επιτρέπει επίσης να στέλνετε επιλεγμένες φωτογραφίες στους φίλους και την οικογένειά σας, απευθείας στις συσκευές τους ή στον Ιστό.

### Πληροφορίες για τη Ροή φωτογραφιών

Όταν είναι ενεργοποιημένη η Ροή φωτογραφιών, οι φωτογραφίες που καταγράφετε στο iPad (καθώς και οποιεσδήποτε άλλες φωτογραφίες οι οποίες έχουν προστεθεί στο Άλμπουμ κάμεράς σας) στέλνονται στη ροή φωτογραφιών σας όταν κλείσετε την εφαρμογή «Κάμερα» και το iPad είναι συνδεδεμένο στο Διαδίκτυο μέσω Wi-Fi. Αυτές οι φωτογραφίες εμφανίζονται στο άλμπουμ «Η ροή φωτό μου» στο iPad και στις άλλες συσκευές σας που έχουν διαμορφωθεί για χρήση της Ροής φωτογραφιών.

**Ενεργοποίηση της Ροής φωτογραφιών:** Μεταβείτε στις «Ρυθμίσεις» > iCloud > «Ροή φωτογραφιών».

Οι φωτογραφίες που προστίθενται στη ροή φωτογραφιών σας από τις άλλες συσκευές σας iCloud εμφανίζονται επίσης στο άλμπουμ «Η ροή φωτό μου». Το iPad και άλλες συσκευές iOS μπορούν να διατηρούν στο άλμπουμ «Η ροή φωτό μου» μέχρι 1000 από τις πιο πρόσφατες φωτογραφίες σας. Είναι δυνατή η μόνιμη διατήρηση όλων των φωτογραφιών στη Ροή φωτογραφιών στους υπολογιστές σας.

**Σημείωση:** Οι φωτογραφίες της Ροής φωτογραφιών δεν προσμετρώνται στον χώρο αποθήκευσης iCloud.

**Διαχείριση περιεχομένου ροής φωτογραφιών:** Σε ένα άλμπουμ ροής φωτογραφιών, αγγίξτε «Αλλαγές».

- Αποθήκευση φωτογραφιών στο iPad: Επιλέξτε τις φωτογραφίες και μετά αγγίξτε «Αποθήκευση».
- Κοινή χρήση, εκτύπωση, αντιγραφή ή αποθήκευση φωτογραφιών στο Άλμπουμ κάμεράς σας: Επιλέξτε τις φωτογραφίες και μετά αγγίξτε «Αποστολή».
- Διαγραφή φωτογραφιών: Επιλέξτε τις φωτογραφίες και μετά αγγίξτε «Διαγραφή».

**Σημείωση:** Αν και οι διαγραμμένες φωτογραφίες αφαιρούνται από τις ροές φωτογραφιών στις συσκευές σας, οι αρχικές φωτογραφίες παραμένουν στο Άλμπουμ κάμερας στη συσκευή από όπου προήλθαν. Επίσης, οι φωτογραφίες που έχουν αποθηκευτεί σε μια συσκευή ή έναν υπολογιστή από μια ροή φωτογραφιών δεν διαγράφονται. Για να διαγράψετε φωτογραφίες από τη Ροή φωτογραφιών, απαιτείται iOS 5.1 ή μεταγενέστερο στο iPad και στις άλλες συσκευές σας iOS. Δείτε την ιστοσελίδα support.apple.com/kb/HT4486?viewlocale=el\_GR.

#### Κοινόχρηστες ροές φωτογραφιών

Με τις κοινόχρηστες ροές φωτογραφιών μπορείτε να μοιράζεστε επιλεγμένες φωτογραφίες μόνο με τα άτομα που διαλέγετε. Οι χρήστες iOS 6 και OS X Mountain Lion μπορούν να εγγράφονται συνδρομητές στις κοινόχρηστες ροές φωτογραφιών σας, να προβάλλουν τις πιο πρόσφατες φωτογραφίες που έχετε προσθέσει, να επισημαίνουν μεμονωμένες φωτογραφίες με τον χαρακτηρισμό «Mou αρέσει» και να γράφουν σχόλια—απευθείας από τις συσκευές τους. Επίσης, μπορείτε να δημιουργήσετε έναν δημόσιο ιστότοπο για μια κοινόχρηστη ροή φωτογραφιών ώστε να μοιράζεστε τις φωτογραφίες σας με άλλα άτομα μέσω του Ιστού. **Σημείωση:** Οι κοινόχρηστες ροές φωτογραφιών λειτουργούν μέσω δικτύων Wi-Fi και δικτύων κινητής τηλεφωνίας (iPad Wi-Fi + Cellular). Ενδέχεται να ισχύουν χρεώσεις δεδομένων κινητού δικτύου.

**Ενεργοποίηση κοινόχρηστων ροών φωτογραφιών:** Μεταβείτε στις «Ρυθμίσεις» > iCloud > «Ροή φωτογραφιών».

Δημιουργία κοινόχρηστης ροής φωτογραφιών: Αγγίξτε «Ροή φωτογραφιών» και μετά αγγίξτε +. Για να προσκαλέσετε άλλους χρήστες iOS 6 ή OS X Mountain Lion να γίνουν συνδρομητές στην κοινόχρηστη ροή φωτογραφιών σας, εισαγάγετε στις διευθύνσεις τους email. Για να δημοσιεύσετε τη ροή φωτογραφιών στο icloud.com, ενεργοποιήστε τη ρύθμιση «Δημόσιος ιστότοπος». Καθορίστε ένα όνομα για το άλμπουμ και μετά αγγίξτε «Δημιουργία».

**Προσθήκη φωτογραφιών σε κοινόχρηστη ροή φωτογραφιών:** Επιλέξτε μια φωτογραφία, αγγίξτε 🖆, αγγίξτε «Ροή φωτογραφιών» και έπειτα επιλέξτε την κοινόχρηστη ροή φωτογραφιών. Για να προσθέσετε πολλές φωτογραφίες από ένα άλμπουμ, αγγίξτε «Αλλαγές», επιλέξτε τις φωτογραφίες και μετά αγγίξτε «Κοινή χρήση».

**Διαγραφή φωτογραφιών από κοινόχρηστη ροή φωτογραφιών:** Αγγίξτε την κοινόχρηστη ροή φωτογραφιών, αγγίξτε «Αλλαγές», επιλέξτε τις φωτογραφίες και μετά αγγίξτε «Διαγραφή».

**Επεξεργασία κοινόχρηστης ροής φωτογραφιών:** Αγγίξτε «Ροή φωτογραφιών», αγγίξτε «Αλλαγές» και μετά αγγίξτε την κοινόχρηστη ροή φωτογραφιών. Μπορείτε:

- Να μετονομάσετε τη ροή φωτογραφιών
- Να προσθέσετε ή να αφαιρέσετε συνδρομητές και να στείλετε πάλι μια πρόσκληση
- Να δημιουργήσετε έναν δημόσιο ιστότοπο και να στείλετε τον σύνδεσμο
- Να διαγράψετε τη ροή φωτογραφιών

## Αποστολή φωτογραφιών και βίντεο

Μπορείτε να στέλνετε φωτογραφίες μέσω email, μηνυμάτων κειμένου, ροών φωτογραφιών, δημοσιεύσεων Twitter και στο Facebook. Τα βίντεο μπορούν να στέλνονται σε μηνύματα email και κειμένου, καθώς και στο YouTube.

Αποστολή ή αντιγραφή φωτογραφίας ή βίντεο: Επιλέξτε μια φωτογραφία ή ένα βίντεο και μετά αγγίξτε 🖆. Αν δεν βλέπετε το 🖆, αγγίξτε την οθόνη για να εμφανίσετε τα χειριστήρια.

Το όριο μεγέθους των συνημμένων καθορίζεται από τον πάροχο υπηρεσιών σας. Το iPad μπορεί να συμπιέσει συνημμένες φωτογραφίες και βίντεο, αν απαιτείται.

Επίσης, έχετε τη δυνατότητα να αντιγράφετε φωτογραφίες και βίντεο και μετά να τα επικολλάτε σε μηνύματα email ή κειμένου.

Κοινή χρήση ή αντιγραφή πολλών φωτογραφιών και βίντεο: Ενώ προβάλλετε μικρογραφίες, αγγίξτε «Αλλαγές», επιλέξτε τις φωτογραφίες ή τα βίντεο και μετά αγγίξτε «Αποστολή».

#### Αποθήκευση φωτογραφίας ή βίντεο από:

- Email: Αγγίξτε για να πραγματοποιήσετε λήψη του στοιχείου, αν χρειάζεται, αγγίξτε τη φωτογραφία ή αγγίξτε παρατεταμένα το βίντεο και μετά αγγίξτε «Αποθήκευση».
- Μήνυμα κειμένου: Αγγίξτε το στοιχείο στη συνομιλία, αγγίξτε 🖻 και μετά αγγίξτε «Αποθήκευση».
- Ιστοσελίδα (μόνο φωτογραφίες): Αγγίξτε παρατεταμένα τη φωτογραφία και μετά αγγίξτε «Αποθήκευση εικόνας».

Οι φωτογραφίες και τα βίντεο που λαμβάνετε ή που αποθηκεύσατε από μια ιστοσελίδα αποθηκεύονται στο Άλμπουμ κάμεράς σας (ή στα «Αποθηκευμένα» σε iPad χωρίς κάμερα).

## Εκτύπωση φωτογραφιών

#### Εκτύπωση σε εκτυπωτές με δυνατότητα AirPrint:

- Εκτύπωση μίας φωτογραφίας: Αγγίξτε 🖻 και μετά αγγίξτε «Εκτύπωση».
- Εκτύπωση πολλών φωτογραφιών: Κατά την προβολή ενός άλμπουμ φωτογραφιών, αγγίξτε «Αλλαγές», επιλέξτε τις φωτογραφίες, αγγίξτε «Αποστολή» και μετά αγγίξτε «Εκτύπωση».

Δείτε την ενότητα Εκτύπωση με το AirPrint στη σελίδα 35.

# Κορνίζα

Όταν το iPad είναι κλειδωμένο, μπορείτε να εμφανίσετε μια παρουσίαση όλων των φωτογραφιών σας ή επιλεγμένων άλμπουμ.

Έναρξη της κορνίζας: Πατήστε το κουμπί Ύπνου/Αφύπνισης για να κλειδώσετε το iPad και πατήστε ξανά το κουμπί για να ενεργοποιήσετε την οθόνη και μετά αγγίξτε **Ω**.

- Παύση της παρουσίασης: Αγγίξτε την οθόνη.
- Διακοπή της παρουσίασης: Θέστε την παρουσίαση σε παύση και μετά αγγίξτε 🖳

Επιλογή άλμπουμ για εμφάνιση: Μεταβείτε στις «Ρυθμίσεις» > «Κορνίζα».

Ρύθμιση άλλων επιλογών για την Κορνίζα: Μεταβείτε στις «Ρυθμίσεις» > «Κορνίζα».

**Απενεργοποίηση της Κορνίζας:** Μεταβείτε στις «Ρυθμίσεις» > «Γενικά» > «Κλείδωμα με συνθηματικό».

# Εισαγωγή φωτογραφιών και βίντεο

Μπορείτε να εισάγετε φωτογραφίες και βίντεο απευθείας από ψηφιακή κάμερα, άλλη συσκευή iOS με κάμερα ή από κάρτα μνήμης SD. Για iPad 4ης γενιάς ή μεταγενέστερο ή iPad mini, χρησιμοποιήστε τον προσαρμογέα Lightning σε αναγνώστη καρτών SD για κάμερα (Lightning to SD Card Camera Reader) ή τον προσαρμογέα Lightning σε USB για κάμερα (Lightning to USB Camera Adapter) (πωλούνται ξεχωριστά). Για προγενέστερα μοντέλα iPad, χρησιμοποιήστε το Κιτ σύνδεσης κάμερας iPad (iPad Camera Connection Kit) (πωλείται ξεχωριστά) που περιλαμβάνει αναγνώστη καρτών SD και σύνδεσμο κάμερας.

#### Εισαγωγή φωτογραφιών:

- Εισαγάγετε τον αναγνώστη καρτών SD ή τον σύνδεσμο κάμερας στον σύνδεσμο Lightning ή στην υποδοχή βάσης 30 ακίδων του iPad.
  - Για να χρησιμοποιήσετε μια κάρτα μνήμης SD: Εισαγάγετε την κάρτα στην υποδοχή του αναγνώστη καρτών SD. Μην ασκήσετε δύναμη στην κάρτα για να την εισάγετε μέσα στην υποδοχή. Ταιριάζει μόνο με έναν τρόπο.
  - Για να συνδέσετε μια κάμερα ή συσκευή iOS: Χρησιμοποιήστε το καλώδιο USB που συνοδεύει την κάμερα ή τη συσκευή iOS και συνδέστε το στη θύρα USB στον σύνδεσμο κάμερας. Αν χρησιμοποιείτε συσκευή iOS, βεβαιωθείτε ότι είναι ενεργοποιημένη και ξεκλείδωτη. Για να συνδέσετε μια κάμερα, βεβαιωθείτε ότι η κάμερα είναι ενεργοποιημένη και σε λειτουργία μεταφοράς. Για περισσότερες πληροφορίες, ανατρέξτε στο πληροφοριακό υλικό που συνοδεύει την κάμερα.
- 2 Ξεκλειδώστε το iPad.
- 3 Η εφαρμογή Φωτογραφίες ανοίγει και εμφανίζει τις φωτογραφίες και τα βίντεο που διατίθενται για εισαγωγή.

- 4 Επιλέξτε τις φωτογραφίες και τα βίντεο προς εισαγωγή.
  - Για την εισαγωγή όλων των στοιχείων: Αγγίξτε «Εισαγωγή όλων».
  - Για την εισαγωγή κάποιων στοιχείων μόνο: Αγγίξτε τα στοιχεία που θέλετε να εισάγετε (εμφανίζεται ένα σημάδι επιλογής για καθένα) και μετά αγγίξτε «Εισαγωγή» και επιλέξτε «Εισαγωγή επιλεγμένων».
- 5 Μετά την εισαγωγή των φωτογραφιών, διατηρήστε ή διαγράψτε τις φωτογραφίες και βίντεο στην κάρτα, στην κάμερα ή στη συσκευή iOS.
- 6 Αποσυνδέστε τον αναγνώστη καρτών SD ή τον σύνδεσμο κάμερας.

Ένα νέο γεγονός στο άλμπουμ «Τελευταία εισαγωγή» περιέχει όλες τις φωτογραφίες που μόλις εισαγάγετε.

Για να μεταφέρετε τις φωτογραφίες στον υπολογιστή σας, συνδέστε το iPad με τον υπολογιστή σας και εισαγάγετε τις εικόνες με τη βοήθεια μιας εφαρμογής φωτογραφιών, όπως το iPhoto ή το Adobe Elements.

# Photo Booth

# 11

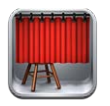

# Λήψη φωτογραφιών

Αν έχετε iPad 2 ή μεταγενέστερο, μπορείτε εύκολα να τραβήξετε μια φωτογραφία με το Photo Booth και να την κάνετε πιο ενδιαφέρουσα εφαρμόζοντας ένα εφέ.

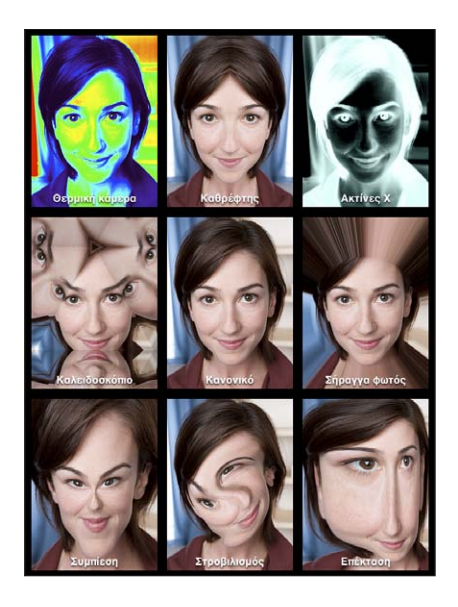

Όταν τραβήξετε μια φωτογραφία, το iPad παράγει έναν ήχο κλείστρου. Μπορείτε να χρησιμοποιήσετε τα κουμπιά έντασης ήχου στο πλάι του iPad για να ελέγχετε την ένταση ήχου του κλείστρου. Δεν ακούγεται κανένας ήχος αν ρυθμίσετε τον πλαϊνό διακόπτη στη σίγαση. Δείτε την ενότητα Κουμπιά στη σελίδα 9.

**Σημείωση:** Σε μερικές περιοχές, τα ηχητικά εφέ αναπαράγονται ακόμη κι αν ο πλαϊνός διακόπτης είναι ρυθμισμένος στη σίγαση.

Λήψη μιας φωτογραφίας: Στοχεύστε το iPad και αγγίξτε 🙆.

Επιλογή ενός εφέ: Αγγίξτε 🛛 και μετά επιλέξτε το εφέ που θέλετε.

- Αλλαγή εφέ παραμόρφωσης: Σύρετε το δάχτυλό σας κατά μήκος της οθόνης.
- Τροποποίηση παραμόρφωσης: Αποκλίνετε/συγκλίνετε τα δάχτυλά σας στην εικόνα, σαρώστε την, ή περιστρέψτε την.

**Εξέταση της φωτογραφίας που μόλις τραβήξατε:** Αγγίξτε τη μικρογραφία της τελευταίας λήψης σας. Για να εμφανίσετε πάλι τα χειριστήρια, αγγίξτε την οθόνη.

**Εναλλαγή μεταξύ της μπροστινής και της πίσω κάμερας:** Αγγίξτε 🕮 στο κάτω μέρος της οθόνης.

## Διαχείριση φωτογραφιών

Οι φωτογραφίες που τραβάτε με το Photo Booth αποθηκεύονται στο Άλμπουμ κάμερας στην εφαρμογή «Φωτογραφίες» στο iPad.

Διαγραφή μιας φωτογραφίας: Επιλέξτε μια μικρογραφία και μετά αγγίξτε 😢.

**Διαγραφή πολλών φωτογραφιών:** Αγγίξτε 🖆, αγγίξτε μία ή περισσότερες μικρογραφίες και μετά αγγίξτε «Διαγραφή».

**Αποστολή με email ή αντιγραφή φωτογραφιών:** Αγγίξτε 🖆, αγγίξτε μία ή περισσότερες μικρογραφίες και μετά αγγίξτε «Αποστολή μέσω email» ή «Αντιγραφή».

**Προβολή φωτογραφιών στο Άλμπουμ κάμερας:** Στην εφαρμογή «Φωτογραφίες», αγγίξτε ένα άλμπουμ και μετά αγγίξτε μια μικρογραφία. Για να δείτε την επόμενη ή την προηγούμενη φωτογραφία, σαρώστε με το δάχτυλό σας προς τα αριστερά ή τα δεξιά. Δείτε την ενότητα Προβολή φωτογραφιών και βίντεο στη σελίδα 64.

**Ανέβασμα φωτογραφιών στον υπολογιστή σας:** Συνδέστε το iPad με τον υπολογιστή σας χρησιμοποιώντας το καλώδιο Lightning σε USB.

- Mac: Επιλέξτε τις φωτογραφίες που θέλετε να στείλετε και μετά κάντε κλικ στο κουμπί «Εισαγωγή» ή «Λήψη» στο iPhoto ή σε άλλη εφαρμογή φωτογραφιών που υποστηρίζεται στον υπολογιστή σας.
- ΡC: Ακολουθήστε τις οδηγίες που συνοδεύουν την εφαρμογή φωτογραφιών σας.

Αν διαγράψετε τις φωτογραφίες από το iPad όταν τις στείλετε στον υπολογιστή σας, αφαιρούνται από το Άλμπουμ κάμερας. Χρησιμοποιήστε το τμήμα ρυθμίσεων «Φωτογραφίες» στο iTunes για να συγχρονίσετε φωτογραφίες στην εφαρμογή «Φωτογραφίες» στο iPad.

# Βίντεο

12

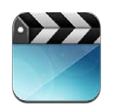

Χρησιμοποιήστε την εφαρμογή «Βίντεο» για να παρακολουθείτε ταινίες, τηλεοπτικές εκπομπές και μουσικά βίντεο. Για να παρακολουθείτε podcast βίντεο, εγκαταστήστε τη δωρεάν εφαρμογή Podcast από το App Store. Δείτε την ενότητα Κεφάλαιο 24, Podcast, στη σελίδα 106. Για να παρακολουθείτε βίντεο που καταγράφετε με την Κάμερα στο iPad, ανοίξτε την εφαρμογή «Φωτογραφίες».

#### Λήψη βίντεο:

- Αγορά ή ενοικίαση βίντεο από το iTunes Store (δεν διατίθεται σε όλες οι περιοχές): Ανοίξτε την εφαρμογή iTunes στο iPad και αγγίξτε «Βίντεο». Δείτε την ενότητα Κεφάλαιο 20, iTunes Store, στη σελίδα 96.
- Μεταφορά βίντεο από τον υπολογιστή σας: Συνδέστε το iPad και μετά συγχρονίστε τα βίντεο στο iTunes στον υπολογιστή σας. Δείτε την ενότητα Συγχρονισμός με το iTunes στη σελίδα 18.
- Αναπαραγωγή ροής βίντεο από τον υπολογιστή σας: Ενεργοποιήστε την Οικιακή κοινή χρήση στο iTunes στον υπολογιστή σας. Έπειτα, στο iPad, μεταβείτε στις «Ρυθμίσεις» > «Βίντεο» και πληκτρολογήστε το Apple ID και το συνθηματικό που χρησιμοποιήσατε για να διαμορφώσετε την Οικιακή κοινή χρήση στον υπολογιστή σας. Μετά, ανοίξτε τα «Βίντεο» στο iPad και αγγίξτε «Κοινόχρηστα» στην κορυφή της λίστας των βίντεο.

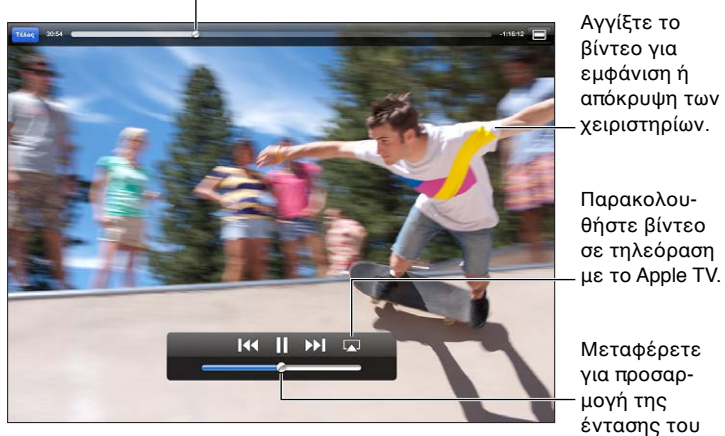

Σύρετε για μεταπήδηση προς τα εμπρός ή πίσω.

**ΠΡΟΕΙΔΟΠΟΙΗΣΗ:** Για σημαντικές πληροφορίες σχετικά με την προστασία από απώλεια ακοής, δείτε Σημαντικές πληροφορίες ασφάλειας στη σελίδα 144.

ήχου.
Παρακολούθηση ενός βίντεο: Αγγίξτε «Ταινίες» ή «Τηλ. εκπομπές» και μετά αγγίξτε το βίντεο που θέλετε να παρακολουθήσετε.

- Αλλαγή της κλίμακας ενός βίντεο ώστε να συμπληρώνει την οθόνη ή να προσαρμόζεται σε αυτήν: Αγγίξτε 💷 ή 🚍. Εναλλακτικά, αγγίξτε δύο φορές την οθόνη για να αλλάξετε την κλίμακα χωρίς να εμφανιστούν τα χειριστήρια.
- Έναρξη από την αρχή: Αν το βίντεο περιέχει κεφάλαια, σύρετε την κεφαλή αναπαραγωγής στη γραμμή αναπαραγωγής τέρμα αριστερά. Αν δεν υπάρχουν κεφάλαιο, αγγίξτε [44.
- Μετάβαση στο επόμενο ή προηγούμενο κεφάλαιο (αν υπάρχει): Αγγίξτε >> ή 
   μπορείτε να πατήστε το κεντρικό, ή κάποιο αντίστοιχο, κουμπί σε ένα συμβατό σετ κεφαλής δύο φορές (μετάβαση στο επόμενο) ή τρεις φορές (μετάβαση στο προηγούμενο).
- Γρήγορη κίνηση προς τα πίσω ή προς τα εμπρός: Αγγίξτε παρατεταμένα Ι≪ή ϷΙ.
- Επιλογή διαφορετικής γλώσσας ήχου (αν διατίθεται): Αγγίξτε 🛱 και μετά επιλέξτε μια γλώσσα από τη λίστα «Ήχος».
- Εμφάνιση ή απόκρυψη υποτίτλων (αν διατίθενται): Αγγίξτε 🤛 και μετά επιλέξτε μια γλώσσα ή «Όχι» από τη λίστα «Υπότιτλοι».
- Εμφάνιση ή απόκρυψη κλειστών λεζαντών (αν διατίθενται): Μεταβείτε στις «Ρυθμίσεις» > «Βίντεο».
- Παρακολούθηση βίντεο σε τηλεόραση: Δείτε την ενότητα Σύνδεση iPad σε τηλεόραση ή άλλη συσκευή στη σελίδα 35.

**Διαγραφή ενός βίντεο:** Στη Βιβλιοθήκη σας, αγγίξτε παρατεταμένα ένα βίντεο μέχρι να εμφανιστεί το κουμπί διαγραφής και μετά αγγίξτε **(2)**. Αν θέλετε να διαγράψετε πολλά βίντεο, αγγίξτε «Αλλαγές».

Σημαντικό: Αν διαγράψετε μια νοικιασμένη ταινία από το iPad, διαγράφεται μόνιμα και δεν είναι δυνατό να τη μεταφέρετε ξανά στον υπολογιστή σας.

Όταν διαγράφετε ένα βίντεο (εκτός από ταινία που έχετε νοικιάσει) από το iPad, αυτό δεν διαγράφεται από τη βιβλιοθήκη iTunes στον υπολογιστή σας, ενώ έχετε και τη δυνατότητα να επαναφέρετε αργότερα το βίντεο στο iPad με συγχρονισμό. Αν δεν θέλετε να επαναφέρετε το βίντεο με συγχρονισμό στο iPad, ρυθμίστε το iTunes ώστε να μη συγχρονίσει το βίντεο. Δείτε την ενότητα Συγχρονισμός με το iTunes στη σελίδα 18.

## Ημερολόγιο

# 13

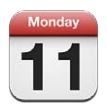

#### Με μια ματιά

To iPad σάς διευκολύνει να τηρήσετε το πρόγραμμά σας. Μπορείτε να προβάλλετε ξεχωριστά ημερολόγια ή πολλά ημερολόγια ταυτόχρονα.

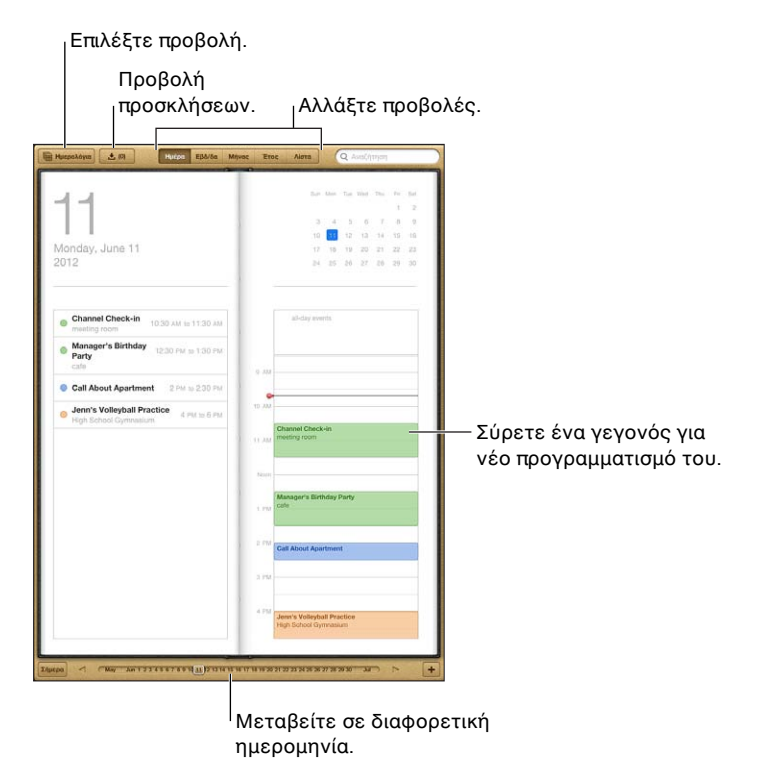

Προβολή ή επεξεργασία γεγονότος: Αγγίξτε το γεγονός. Μπορείτε:

- Να ορίσετε μια κύρια και μια δευτερεύουσα ειδοποίηση
- Να αλλάξετε την ημερομηνία, την ώρα ή τη διάρκεια του γεγονότος
- Να μετακινήσετε το γεγονός σε ένα διαφορετικό ημερολόγιο
- Να προσκαλέσετε άλλους να συμμετάσχουν σε γεγονότα ημερολογίων iCloud, Microsoft Exchange και CalDAV
- Να διαγράψετε ένα γεγονός

Μπορείτε επίσης να μετακινήσετε ένα γεγονός πατώντας παρατεταμένα σε αυτό και σύροντάς το σε μια νέα ώρα ή ρυθμίζοντας τα σημεία επιλογής.

**Προσθήκη ενός γεγονότος:** Αγγίξτε +, εισαγάγετε τις πληροφορίες γεγονότος και μετά αγγίξτε «Τέλος».

- Ρύθμιση του προεπιλεγμένου ημερολογίου για νέα γεγονότα: Μεταβείτε στις «Ρυθμίσεις» > Mail, επαφές, ημερολόγια > Προεπιλεγμένο.
- Ορισμός προεπιλεγμένων ωρών ειδοποίησης για γενέθλια και γεγονότα: Μεταβείτε στις «Ρυθμίσεις» > «Mail, επαφές, ημερολόγια» > «Προεπιλογή ωρών ειδοποίησης».

**Αναζήτηση για γεγονότα:** Εισαγάγετε κείμενο στο πεδίο αναζήτησης. Η αναζήτηση θα πραγματοποιηθεί στους τίτλους, τους προσκεκλημένους, τις τοποθεσίες και τις σημειώσεις των ημερολογίων που προβάλλετε. Επίσης, έχετε τη δυνατότητα να αναζητάτε γεγονότα ημερολογίου από την οθόνη Αφετηρίας. Δείτε την ενότητα Αναζήτηση στη σελίδα 31.

**Ρύθμιση του ήχου ειδοποίησης ημερολογίου:** Μεταβείτε στις «Ρυθμίσεις» > «Ήχοι» > «Ειδοπ. ημερολογίου».

Εισαγωγή γεγονότων από ένα αρχείο ημερολογίου: Αν λάβετε κάποιο αρχείο ημερολογίου .ics στο Mail, ανοίξτε το μήνυμα και αγγίξτε το αρχείο ημερολογίου για να εισαγάγετε όλα τα γεγονότα που περιέχει. Μπορείτε επίσης να εισαγάγετε ένα αρχείο .ics το οποίο είναι δημοσιευμένο στον Ιστό αγγίζοντας κάποιο σύνδεσμο προς το αρχείο. Ορισμένα αρχεία .ics, αντί να προσθέτουν γεγονότα στο ημερολόγιό σας, δημιουργούν τη συνδρομή σας σε κάποιο ημερολόγιο. Δείτε την ενότητα Εργασία με πολλά ημερολόγια παρακάτω.

Αν έχετε λογαριασμό iCloud, Microsoft Exchange ή υποστηριζόμενο λογαριασμό CalDAV, μπορείτε να στέλνετε και να λαμβάνετε προσκλήσεις για συναντήσεις.

**Πρόσκληση άλλων ατόμων σε ένα γεγονός:** Αγγίξτε ένα γεγονός, αγγίξτε «Αλλαγές» και μετά αγγίξτε «Προσκεκλημένοι» για να επιλέξετε άτομα από την εφαρμογή «Επαφές».

Απάντηση σε μια πρόσκληση: Αγγίξτε ένα γεγονός στο ημερολόγιο. Εναλλακτικά, αγγίξτε 🛃 για να εμφανίσετε την οθόνη «Γεγονότα» και μετά αγγίξτε μια πρόσκληση. Μπορείτε να δείτε πληροφορίες σχετικά με το άτομο που οργανώνει το γεγονός και τους άλλους προσκεκλημένους. Αν προσθέσετε σχόλια (τα οποία μπορεί να μην είναι διαθέσιμα για όλα τα ημερολόγια), αυτά θα είναι ορατά μόνο στον οργανωτή και όχι σε άλλους συμμετέχοντες.

Αποδοχή γεγονότος χωρίς επισήμανση της ώρας ως δεσμευμένης: Αγγίξτε το γεγονός, αγγίξτε «Διαθεσιμότητα» και κατόπιν επιλέξτε «ελεύθερος». Το γεγονός θα παραμείνει στο ημερολόγιό σας αλλά δεν θα σας εμφανίζει ως απασχολημένο σε άλλα άτομα που σας στέλνουν προσκλήσεις.

#### Εργασία με πολλά ημερολόγια

Μπορείτε να προβάλλετε ξεχωριστά ημερολόγια ή πολλά ημερολόγια ταυτόχρονα. Μπορείτε να αποκτήσετε συνδρομή σε ημερολόγια iCloud, Google, Yahoo! ή iCalendar, καθώς και σε γεγονότα και γενέθλια Facebook.

**Ενεργοποίηση ημερολογίων iCloud, Google, Exchange ή Yahoo!:** Μεταβείτε στις «Ρυθμίσεις» > «Mail, επαφές, ημερολόγια», αγγίξτε έναν λογαριασμό και μετά ενεργοποιήστε το «Ημερολόγιο».

**Προσθήκη λογαριασμού CalDAV:** Μεταβείτε στις «Ρυθμίσεις» > «Mail, επαφές, ημερολόγια», αγγίξτε «Προσθήκη λογαριασμού» και μετά αγγίξτε «Άλλο». Στο «Ημερολόγια», αγγίξτε «Λογαριασμός CalDAV».

**Προβολή γεγονότων Facebook:** Μεταβείτε στις «Ρυθμίσεις» > Facebook, συνδεθείτε στον λογαριασμό σας Facebook και μετά ενεργοποιήστε την πρόσβαση από την εφαρμογή «Ημερολόγιο».

**Επιλογή ημερολογίων για προβολή:** Αγγίξτε Ημερολόγια και μετά αγγίξτε για να επιλέξετε τα ημερολόγια που θέλετε να προβάλλετε. Τα γεγονότα για όλα τα επιλεγμένα ημερολόγια εμφανίζονται σε μία ενιαία προβολή.

**Προβολή του ημερολογίου γενεθλίων:** Αγγίξτε «Ημερολόγια» και μετά αγγίξτε «Γενέθλια» για να συμπεριλάβετε γενέθλια από τις Επαφές σας με τα γεγονότα σας. Αν έχετε διαμορφώσετε έναν λογαριασμό Facebook, μπορείτε επίσης να συμπεριλάβετε τα γενέθλια των φίλων σας στο Facebook.

Μπορείτε να γίνετε συνδρομητής σε οποιοδήποτε ημερολόγιο που χρησιμοποιεί τη μορφή iCalendar (.ics). Οι υποστηριζόμενες υπηρεσίες ημερολογίου περιλαμβάνουν τα iCloud, Yahoo!, Google και την εφαρμογή «Ημερολόγιο» στο OS X. Μπορείτε να διαβάσετε γεγονότα από ένα συνδρομητικό ημερολόγιο στο iPad, αλλά δεν μπορείτε να επεξεργαστείτε γεγονότα ή να δημιουργήσετε νέα.

**Συνδρομή σε ημερολόγιο:** Μεταβείτε στις «Ρυθμίσεις» > «Mail, επαφές, ημερολόγια» και μετά αγγίξτε «Προσθήκη λογαριασμού». Επιλέξτε «Άλλο» και μετά αγγίξτε «Συνδρομητικό ημερολόγιο». Πληκτρολογήστε το όνομα του διακομιστή και το όνομα του αρχείου .ics στο οποίο θέλετε να αποκτήσετε συνδρομή. Επίσης, μπορείτε να αποκτήσετε συνδρομή σε ένα ημερολόγιο iCalendar (.ics) το οποίο είναι δημοσιευμένο στον Ιστό, αγγίζοντας κάποιο σύνδεσμο προς το ημερολόγιο.

#### Κοινή χρήση ημερολογίων iCloud

Μπορείτε να μοιραστείτε ένα ημερολόγιο iCloud με άλλους χρήστες iCloud. Όταν μοιράζεστε ένα ημερολόγιο, οι άλλοι χρήστες έχουν τη δυνατότητα να το προβάλλουν, ενώ μπορείτε και να τους επιτρέψετε να προσθέτουν ή να αλλάζουν γεγονότα. Επίσης, έχετε τη δυνατότητα να ορίσετε μια κοινόχρηστη έκδοση του ημερολογίου μόνο για ανάγνωση ώστε να μπορεί να το προβάλλει ο καθένας.

**Δημιουργία ημερολογίου iCloud:** Αγγίξτε «Ημερολόγια», έπειτα αγγίξτε «Αλλαγές» και μετά αγγίξτε «Προσθήκη ημερολογίου».

**Κοινή χρήση ημερολογίου iCloud:** Αγγίξτε «Ημερολόγια», μετά αγγίξτε «Αλλαγές» και κατόπιν αγγίξτε το ημερολόγιο iCloud που θέλετε να ορίσετε ως κοινόχρηστο. Αγγίξτε «Προσθήκη ατόμου» και μετά επιλέξτε κάποιο άτομο από τις Επαφές. Το άτομο που θα επιλέξετε θα λάβει μια πρόσκληση email για να συμμετέχει στο ημερολόγιο, όμως θα πρέπει να έχει Apple ID και λογαριασμό iCloud για να αποδεχτεί την πρόσκλησή σας.

**Απενεργοποίηση γνωστοποιήσεων για κοινόχρηστα ημερολόγια:** Μεταβείτε στις «Ρυθμίσεις» > «Mail, επαφές, ημερολόγια» και μετά απενεργοποιήστε τις «Ειδοποιήσεις κοινόχρ. ημερολογίων».

Αλλαγή της πρόσβασης ενός ατόμου σε κοινόχρηστο ημερολόγιο: Αγγίξτε «Ημερολόγια», «Αλλαγές» μετά το κοινόχρηστο ημερολόγιο και στη συνέχεια αγγίξτε το όνομα ενός ατόμου με το οποίο μοιράζετε το ημερολόγιο. Μπορείτε να απενεργοποιήσετε τη δυνατότητά του να επεξεργάζεται το ημερολόγιο, να στείλετε πάλι την πρόσκληση για να συμμετέχει στο ημερολόγιο ή να διακόψετε την κοινή χρήση του ημερολογίου με το άτομο αυτό.

Κοινή χρήση ημερολογίου μόνο για ανάγνωση με οποιονδήποτε: Αγγίξτε «Ημερολόγια», μετά αγγίξτε «Αλλαγές» και κατόπιν αγγίξτε το ημερολόγιο iCloud που θέλετε να ορίσετε ως κοινόχρηστο. Ενεργοποιήστε την επιλογή «Δημόσιο ημερολόγιο» και μετά αγγίξτε «Κοινή χρήση συνδέσμου» για να αντιγράψετε ή να στείλετε τη διεύθυνση URL του ημερολογίου. Ο οποιοσδήποτε θα μπορεί να χρησιμοποιήσει τη διεύθυνση URL για να εγγραφεί συνδρομητής στο ημερολόγιό σας με μια συμβατή εφαρμογή, όπως την εφαρμογή «Ημερολόγιο» για iOS ή OS X.

#### Ρυθμίσεις Ημερολογίου

Υπάρχουν αρκετές ρυθμίσεις στις «Ρυθμίσεις» > «Mail, επαφές, ημερολόγια» που επηρεάζουν το Ημερολόγιο και τους λογαριασμούς ημερολογίων. Σε αυτές περιλαμβάνονται:

- Συγχρονισμός περασμένων γεγονότων (τα μελλοντικά γεγονότα συγχρονίζονται πάντα)
- Ήχος ειδοποίησης για νέες προσκλήσεις σε συσκέψεις
- Υποστήριξη ζώνης ώρας Ημερολογίου για την προβολή ημερομηνιών και ωρών σε διαφορετική ζώνη ώρας

## Επαφές

# 14

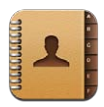

#### Με μια ματιά

Με το iPad μπορείτε να αποκτήσετε πρόσβαση και να κάνετε αλλαγές στις λίστες επαφών σας από προσωπικούς, επαγγελματικούς ή εταιρικούς λογαριασμούς.

| Βρείτε επαφές.                                           |           |                                           |              |
|----------------------------------------------------------|-----------|-------------------------------------------|--------------|
| 234Ο'                                                    |           |                                           |              |
| o M<br>c Ashley Ma                                       |           | Natalia Maric                             |              |
| AJ Maiorano<br>Kully Mandon                              | oriti     | (847) 555-7636                            |              |
| Michael Manning                                          | , onin    | natalmar3@me.com                          |              |
| Christopher Martin David Martinez                        | διεύθυνση | 908 Middlefield Road<br>Evanston IL 60208 | Ποοβάλλετε   |
| n Kary Ellen Mason                                       | γενέθλια  | United States<br>June 11, 1978            | στους        |
| r     Scott Miller       v     O                         | Facebook  | Natalia Maric                             | Λαρτες.      |
| W         Fritz Ogden           Y         Michael O'Neal | σημείωση  |                                           | αλλάξτε      |
| +                                                        | Αλλαγές   | Eviaia 12                                 | πληροφορίες. |

**Ρύθμιση της κάρτας «Τα στοιχεία μου»:** Μεταβείτε στις «Ρυθμίσεις» > «Mail, επαφές, ημερολόγια», αγγίξτε «Τα στοιχεία μου» και επιλέξτε την κάρτα επαφής με το όνομα και τα στοιχεία σας. Η κάρτα «Τα στοιχεία μου» χρησιμοποιείται από το Siri και από άλλες εφαρμογές. Χρησιμοποιήστε τα πεδία σχετιζόμενων ατόμων για να ορίσετε σχέσεις τις οποίες θέλετε να γνωρίζει το Siri, ώστε να μπορείτε να λέτε, για παράδειγμα, «βρες την αδελφή μου».

**Αναζήτηση επαφών:** Αγγίξτε το πεδίο αναζήτησης στην κορυφή της λίστας επαφών και εισαγάγετε την αναζήτησή σας. Επίσης, έχετε τη δυνατότητα να αναζητάτε επαφές σας από την οθόνη Αφετηρίας. Δείτε την ενότητα Αναζήτηση στη σελίδα 31.

**Αποστολή επαφής:** Αγγίξτε μια επαφή και μετά αγγίξτε «Αποστολή επαφής». Μπορείτε να στείλετε τα στοιχεία της επαφής με email ή μήνυμα κειμένου.

**Προσθήκη επαφής:** Αγγίξτε **+**. Δεν είναι δυνατό να προσθέσετε επαφές σε έναν κατάλογο που προορίζεται μόνο για προβολή, όπως μια καθολική λίστα διευθύνσεων του Microsoft Exchange.

**Προσθήκη επαφής στη λίστα Αγαπημένων σας:** Επιλέξτε μια επαφή και μετά κυλήστε προς τα κάτω και αγγίξτε το κουμπί «Προς αγαπημένα». Η λίστα Αγαπημένων χρησιμοποιείται από τη λειτουργία «Μην ενοχλείτε». Δείτε την ενότητα «Μην ενοχλείτε» και γνωστοποιήσεις στη σελίδα 130. Μπορείτε να προβάλετε και να επεξεργαστείτε τη λίστα αγαπημένων σας στην εφαρμογή FaceTime.

**Διαγραφή επαφής:** Επιλέξτε μια επαφή και μετά αγγίξτε «Αλλαγές». Κάντε κύλιση προς τα κάτω και αγγίξτε «Διαγραφή επαφής».

Επεξεργασία επαφής: Επιλέξτε μια επαφή και μετά αγγίξτε «Αλλαγές». Μπορείτε:

- Να προσθέσετε ένα νέο πεδίο: Αγγίξτε 🕑 και μετά επιλέξτε ή εισαγάγετε μια ετικέτα για το πεδίο.
- Να αλλάξετε μια ετικέτα πεδίου: Αγγίξτε την ετικέτα και επιλέξτε μια διαφορετική. Για να προσθέσετε ένα νέο πεδίο, αγγίξτε «Προσθήκη ετικέτας».
- Να αλλάξετε τον ήχο κουδουνίσματος ή τόνου κειμένου για την επαφή: Αγγίξτε το πεδίο κουδουνίσματος ή τόνου κειμένου, μετά επιλέξτε ένα νέο ήχο. Για να αλλάξετε τον προεπιλεγμένο ήχο για τις επαφές, μεταβείτε στις «Ρυθμίσεις» > «Ήχοι».
- Να αντιστοιχίσετε μια φωτογραφία στην επαφή: Αγγίξτε «Προσθήκη φωτογραφίας».
   Μπορείτε να κάνετε λήψη μιας φωτογραφίας με την κάμερα ή να χρησιμοποιήσετε μια υπάρχουσα φωτογραφία.
- Ενημέρωση πληροφοριών επαφών με το Twitter: Μεταβείτε στις «Ρυθμίσεις» > Twitter > «Ενημέρωση επαφών». Οι επαφές αντιστοιχίζονται με τις διευθύνσεις email. Για φίλους που ακολουθείτε, η κάρτα επαφής τους ενημερώνεται με το όνομα χρήστη και τη φωτογραφία τους Twitter.
- Ενημέρωση πληροφοριών επαφών με το Facebook: Μεταβείτε στις «Ρυθμίσεις» > Facebook > «Ενημέρωση επαφών». Οι επαφές αντιστοιχίζονται με τις διευθύνσεις email. Για κάθε αντιστοίχιση στη λίστα φίλων σας, η κάρτα επαφής τους ενημερώνεται με το όνομα χρήστη και τη φωτογραφία τους Facebook.

#### Προσθήκη επαφών

Εκτός από την εισαγωγή επαφών, μπορείτε επίσης:

- Να χρησιμοποιείτε τις επαφές σας iCloud: Μεταβείτε στις «Ρυθμίσεις» > «iCloud» και μετά ενεργοποιήστε τις «Επαφές».
- Να εισάγετε τους φίλους σας από το Facebook: Μεταβείτε στις «Ρυθμίσεις» > Facebook και μετά ενεργοποιήστε τις «Επαφές» στη λίστα «Να επιτρέπεται σε αυτές τις εφαρμογές να χρησιμοποιούν τους λογαριασμούς σας». Με την ενέργεια αυτή θα δημιουργηθεί μια ομάδα Facebook στις Επαφές.
- Προσπέλαση καθολικής λίστας διευθύνσεων του Microsoft Exchange: Μεταβείτε στις «Ρυθμίσεις» > «Mail, επαφές, ημερολόγια», αγγίξτε τον λογαριασμό σας Exchange και μετά ενεργοποιήστε τις «Επαφές».
- Διαμόρφωση λογαριασμού LDAP ή CardDAV για την προσπέλαση καταλόγων επιχειρήσεων ή σχολείων: Μεταβείτε στις «Ρυθμίσεις» > «Mail, επαφές, ημερολόγια» > «Προσθήκη λογαριασμού» > «Άλλο». Μετά, αγγίξτε «Προσθήκη λογαριασμού LDAP» ή «Προσθήκη λογαριασμού CardDAV» και εισαγάγετε τις πληροφορίες του λογαριασμού.
- Συγχρονισμός επαφών από τον υπολογιστή σας, το Yahoo! ή την Google: Στο iTunes στον υπολογιστή σας, ενεργοποιήστε τον συγχρονισμό επαφών στο τμήμα πληροφοριών συσκευής. Για πληροφορίες, ανατρέξτε στη Βοήθεια για το iTunes.
- Εισαγωγή επαφών από αρχείο vCard: Αγγίξτε ένα συνημμένο .vcf σε ένα email, μήνυμα κειμένου ή ιστοσελίδα.

**Αναζήτηση σε διακομιστή GAL, CardDAV ή LDAP:** Αγγίξτε «Ομάδες», αγγίξτε τον κατάλογο στον οποίο θέλετε να πραγματοποιήσετε την αναζήτηση και εισαγάγετε την αναζήτησή σας.

**Αποθήκευση πληροφοριών επαφών από διακομιστή GAL, LDAP ή CardDAV:** Κάντε αναζήτηση για την επαφή που θέλετε να προσθέσετε και μετά αγγίξτε «Προσθήκη επαφής».

**Εμφάνιση ή απόκρυψη ομάδας:** Αγγίξτε «Ομάδες» και μετά επιλέξτε τις ομάδες που θέλετε να δείτε. Το κουμπί αυτό εμφανίζεται μόνο αν έχετε περισσότερες από μία προελεύσεις επαφών.

Αν έχετε επαφές από πολλές πηγές, ίσως δημιουργηθούν πολλές καταχωρίσεις για ένα άτομο. Για να μην εμφανίζονται περιττές επαφές στη λίστα «Όλες οι επαφές», οι επαφές που προέρχονται από διαφορετικές πηγές και έχουν το ίδιο όνομα συνδέονται και εμφανίζονται ως μία ενιαία επαφή. Όταν προβάλετε μια ενιαία επαφή, στην κορυφή της οθόνης εμφανίζεται ο τίτλος «Ενιαία».

**Σύνδεση επαφής:** Επεξεργαστείτε μια επαφή, αγγίξτε «Αλλαγές» και μετά αγγίξτε «Σύνδεση επαφής» και επιλέξτε μια επαφή.

Οι συνδεδεμένες επαφές δεν συγχωνεύονται. Αν αλλάξετε ή προσθέσετε πληροφορίες σε μια ενιαία επαφή, οι αλλαγές αντιγράφονται σε κάθε λογαριασμό προέλευσης στον οποίο υπάρχουν ήδη οι συγκεκριμένες πληροφορίες.

Αν συνδέσετε επαφές με διαφορετικό όνομα και επώνυμο, δεν αλλάζει το όνομα των ξεχωριστών καρτών, αλλά εμφανίζεται μόνο ένα όνομα στην ενιαία κάρτα. Για να επιλέξετε το όνομα που εμφανίζεται κατά την προβολή της ενιαίας κάρτας, αγγίξτε **L**, μετά αγγίξτε τη συνδεδεμένη κάρτα με το όνομα που προτιμάτε και τέλος αγγίξτε «Αυτό το όνομα σε ενιαία κάρτα».

**Προβολή στοιχείων επαφής από λογαριασμό προέλευσης:** Αγγίξτε έναν από τους λογαριασμούς προέλευσης.

**Κατάργηση σύνδεσης μιας επαφής:** Αγγίξτε «Αλλαγές», αγγίξτε **L** και μετά αγγίξτε «Αποσύνδεση».

#### Ρυθμίσεις της εφαρμογής «Επαφές»

Για να αλλάξετε τις ρυθμίσεις της εφαρμογής «Επαφές», μεταβείτε στις «Ρυθμίσεις» > «Mail, επαφές, ημερολόγια». Οι διαθέσιμες επιλογές σάς επιτρέπουν:

- Να αλλάζετε τον τρόπο ταξινόμησης των επαφών
- Να εμφανίζετε επαφές ανά όνομα ή επώνυμο
- Να ορίζετε έναν προεπιλεγμένο λογαριασμό για νέες επαφές
- Ρύθμιση της κάρτας «Τα στοιχεία μου»

### Σημειώσεις

# 15

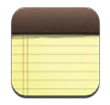

Με τη μεγάλη οθόνη και το πληκτρολόγιο στην οθόνη, το iPad διευκολύνει την καταγραφή σημειώσεων. Το iCloud καθιστά διαθέσιμες τις σημειώσεις που πληκτρολογείτε στο iPad και στις άλλες συσκευές σας.

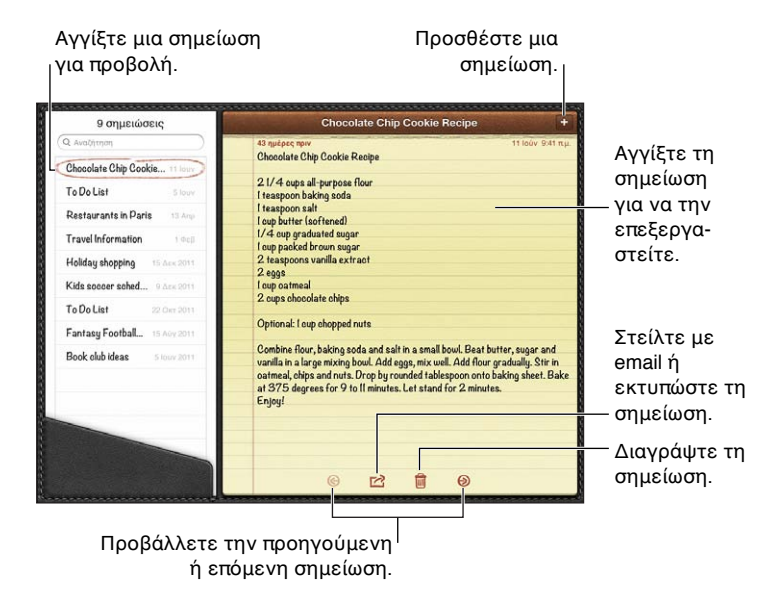

## Χρήση του iCloud για να διατηρείτε ενημερωμένες τις σημειώσεις σας στις συσκευές iOS και στους υπολογιστές Mac σας:

- Εάν χρησιμοποιείτε διεύθυνση email icloud.com, me.com ή mac.com για το iCloud: Μεταβείτε στις «Ρυθμίσεις» > iCloud και ενεργοποιήστε τις «Σημειώσεις».
- Αν χρησιμοποιείτε Gmail ή άλλο λογαριασμό IMAP για το iCloud: Μεταβείτε στις «Ρυθμίσεις» > «Mail, επαφές, ημερολόγια» και μετά ενεργοποιήστε τις «Σημειώσεις» για τον λογαριασμό.

**Ρύθμιση του προεπιλεγμένου λογαριασμού για νέες σημειώσεις:** Μεταβείτε στις «Ρυθμίσεις» > «Σημειώσεις».

**Δημιουργία σημείωσης σε συγκεκριμένο λογαριασμό:** Αγγίξτε «Λογαριασμοί», επιλέξτε τον λογαριασμό και μετά αγγίξτε **+** για να δημιουργήσετε τη σημείωση. Αν το κουμπί «Λογαριασμοί» δεν είναι ορατό, αγγίξτε πρώτα το κουμπί «Σημειώσεις».

Προβολή μόνο των σημειώσεων σε έναν συγκεκριμένο λογαριασμό: Αγγίξτε «Λογαριασμοί» και επιλέξτε λογαριασμό. Αν το κουμπί «Λογαριασμοί» δεν είναι ορατό, αγγίξτε πρώτα το κουμπί «Σημειώσεις».

**Διαγραφή σημείωσης κατά την προβολή της λίστας σημειώσεων:** Σαρώστε προς τα αριστερά ή τα δεξιά στη σημείωση στη λίστα.

**Αναζήτηση για σημειώσεις:** Κατά την προβολή της λίστας σημειώσεων, κυλήστε προς το επάνω μέρος της λίστας για να εμφανίσετε το πεδίο αναζήτησης. Αγγίξτε το πεδίο και πληκτρολογήστε αυτό που θέλετε να αναζητήσετε. Επίσης, έχετε τη δυνατότητα αναζήτησης σημειώσεων από την οθόνη Αφετηρίας. Δείτε την ενότητα Αναζήτηση στη σελίδα 31.

**Εκτύπωση ή αποστολή μέσω email μιας σημείωσης:** Ενώ διαβάζετε τη σημείωση, αγγίξτε 🖆. Για να στείλετε τη σημείωση με email, το iPad πρέπει να έχει διαμορφωθεί για την αποστολή email. Δείτε την ενότητα Διαμόρφωση Mail και άλλων λογαριασμών στη σελίδα 15.

Αλλαγή της γραμματοσειράς: Μεταβείτε στις «Ρυθμίσεις» > «Σημειώσεις».

## Υπομνήσεις

# 16

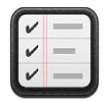

Με την εφαρμογή «Υπομνήσεις» μπορείτε να παρακολουθείτε όλα όσα χρειάζεται να κάνετε.

| Alloyte<br>Q               | groceries     |                         |  |
|----------------------------|---------------|-------------------------|--|
|                            | Milk & Eggs   |                         |  |
|                            | Butter        |                         |  |
|                            | Bread         | ολοκληρωμενου.          |  |
| Ynoµv/jasiç 🗌 Vegetables   |               | Αλλάξτε λίστες.         |  |
| Grocenies Napkins          |               |                         |  |
| Work Shampoo & Conditioner |               |                         |  |
| Home Paper Towels          |               |                         |  |
| groceries                  | Peanut Butter |                         |  |
|                            | Chicken       |                         |  |
|                            | Chine & Sales |                         |  |
| 提醒事项                       |               |                         |  |
|                            | CityBoli      |                         |  |
|                            |               |                         |  |
|                            |               |                         |  |
| ◀ June ►                   |               |                         |  |
|                            |               |                         |  |
|                            |               | πρέπει να ολοκληρωθούν  |  |
| 10 11 12 13 14 15 16       |               |                         |  |
|                            |               | μεχρι κατοία ημερομηνία |  |
|                            |               |                         |  |
|                            |               |                         |  |

Δείτε λεπτομέρειες μιας υπόμνησης: Αγγίξτε μια υπόμνηση. Μπορείτε:

- Να την αλλάξετε ή να τη διαγράψετε
- Να ορίσετε μια προθεσμία
- Να ορίσετε μια προτεραιότητα
- Να προσθέσετε σημειώσεις
- Να τη μετακινήσετε σε διαφορετική λίστα

Σε ορισμένα μοντέλα iPad Wi-Fi + Cellular, οι Υπομνήσεις μπορούν να σας ειδοποιούν κατά την άφιξη ή την αναχώρησή σας από μια τοποθεσία.

**Προσθήκη ειδοποίησης τοποθεσίας:** Κατά την καταχώριση μιας υπόμνησης, αγγίξτε **>** και μετά ενεργοποιήστε την επιλογή «Υπενθύμιση στην τοποθεσία».

Για να χρησιμοποιήσετε μια διαφορετική τοποθεσία, αγγίξτε την τρέχουσα τοποθεσία σας. Οι τοποθεσίες στη λίστα περιλαμβάνουν διευθύνσεις από την προσωπική σας κάρτα πληροφοριών στις Επαφές, όπως οι διευθύνσεις οικίας και εργασίας που έχετε προσθέσει. Για να χρησιμοποιήσετε μια διαφορετική διεύθυνση, αγγίξτε «Εισαγωγή διεύθυνσης».

**Σημείωση:** Οι υπομνήσεις τοποθεσίας είναι διαθέσιμες μόνο στα νέα μοντέλα iPad Wi-Fi + Cellular. Δεν μπορείτε να ορίσετε τοποθεσίες για υπομνήσεις σε λογαριασμούς Microsoft Exchange και Outlook.

**Αναζήτηση στις υπομνήσεις σας:** Εισαγάγετε μια λέξη ή φράση στο πεδίο αναζήτησης. Γίνεται αναζήτηση των υπομνήσεων ανά όνομα. Μπορείτε επίσης να χρησιμοποιείτε το Siri για να εντοπίζετε ή να προσθέτετε υπομνήσεις.

**Απενεργοποίηση γνωστοποιήσεων υπομνήσεων:** Επιλέξτε «Ρυθμίσεις» > «Γνωστοποιήσεις». Για πληροφορίες, δείτε την ενότητα «Μην ενοχλείτε» και γνωστοποιήσεις στη σελίδα 130.

Ρύθμιση του ήχου που αναπαράγεται για γνωστοποιήσεις: Μεταβείτε στις «Ρυθμίσεις» > «Ήχοι».

**Διατηρήστε ενημερωμένες τις υπομνήσεις σας σε άλλες συσκευές:** Μεταβείτε στις «Ρυθμίσεις» > «iCloud» και μετά ενεργοποιήστε τις «Υπομνήσεις». Για να διατηρείτε πάντα ενημερωμένες τις Υπομνήσεις στο OS X Mountain Lion, ενεργοποιήστε το iCloud και στο Mac σας. Οι Υπομνήσεις υποστηρίζονται και από ορισμένους άλλους τύπους λογαριασμών, όπως Exchange. Μεταβείτε στις «Ρυθμίσεις» > «Mail, επαφές, ημερολόγια» και μετά ενεργοποιήστε τις «Υπομνήσεις» για τους λογαριασμούς που θέλετε να χρησιμοποιήσετε.

**Ρύθμιση προεπιλεγμένης λίστας για νέες υπομνήσεις:** Μεταβείτε στις «Ρυθμίσεις» > «Mail, επαφές, ημερολόγια» και, στην περιοχή «Υπομνήσεις», αγγίξτε «Προεπιλεγμένη λίστα».

### Ρολόι

# 17

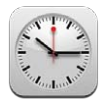

Μπορείτε να προσθέσετε ρολόγια που να εμφανίζουν την ώρα σε άλλες μεγάλες πόλεις και ζώνες ώρας σε ολόκληρο τον κόσμο.

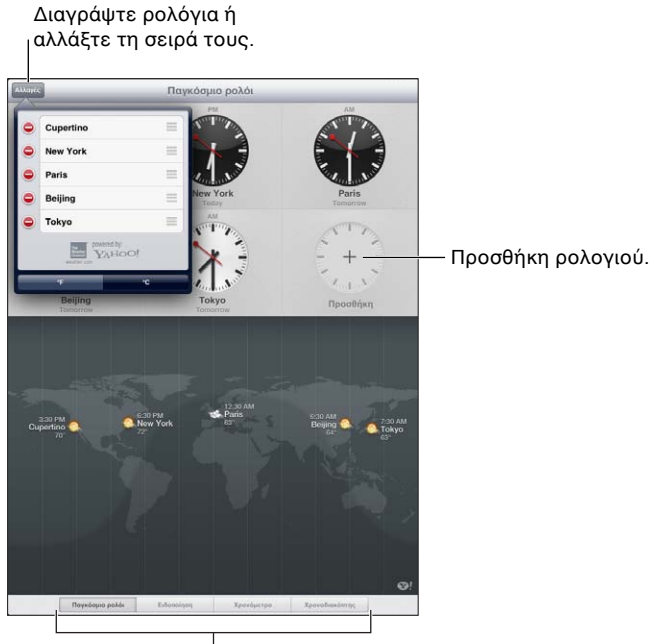

Προβολή ρολογιών, χρονομέτρηση γεγονότος ή ρύθμιση χρονοδιακόπτη.

**Προσθήκη ενός ρολογιού:** Αγγίξτε «Προσθήκη» και μετά πληκτρολογήστε το όνομα μιας πόλης ή επιλέξτε μια πόλη από τη λίστα. Αν δεν βρείτε την πόλη που ψάχνετε, δοκιμάστε μια μεγάλη πόλη στην ίδια ζώνη ώρας.

**Εμφάνιση ρολογιού σε πλήρη οθόνη:** Αγγίξτε ένα ρολόι και αυτό θα συμπληρώσει ολόκληρη την οθόνη. Αγγίξτε «Παγκόσμιο ρολόι» για να προβάλετε όλα τα ρολόγια σας.

**Οργάνωση ρολογιών:** Αγγίξτε «Αλλαγή» και μετά σύρετε το = για μετακίνηση ή αγγίξτε ) για διαγραφή.

Ρύθμιση μιας ειδοποίησης:: Αγγίξτε «Ειδοποίηση» και μετά αγγίξτε +.

**Αλλαγή ειδοποίησης:** Αγγίξτε «Αλλαγή» και μετά αγγίξτε » για αλλαγή ρυθμίσεων ή αγγίξτε 🤤 για διαγραφή.

**Ρύθμιση της αντίστροφης μέτρησης για ύπνο:** Αγγίξτε «Χρονόμετρο», επιλέξτε μια ώρα, αγγίξτε «Ήχοι», επιλέξτε «Διακοπή αναπαραγωγής», αγγίξτε «Ρύθμιση» και μετά αγγίξτε «Έναρξη».

## Χάρτες

## 18

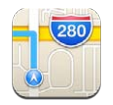

#### Εύρεση τοποθεσιών

**ΠΡΟΕΙΔΟΠΟΙΗΣΗ:** Για σημαντικές πληροφορίες σχετικά με την ασφαλή πλοήγηση και την απώλεια προσοχής κατά την οδήγηση, δείτε την ενότητα Σημαντικές πληροφορίες ασφάλειας στη σελίδα 144.

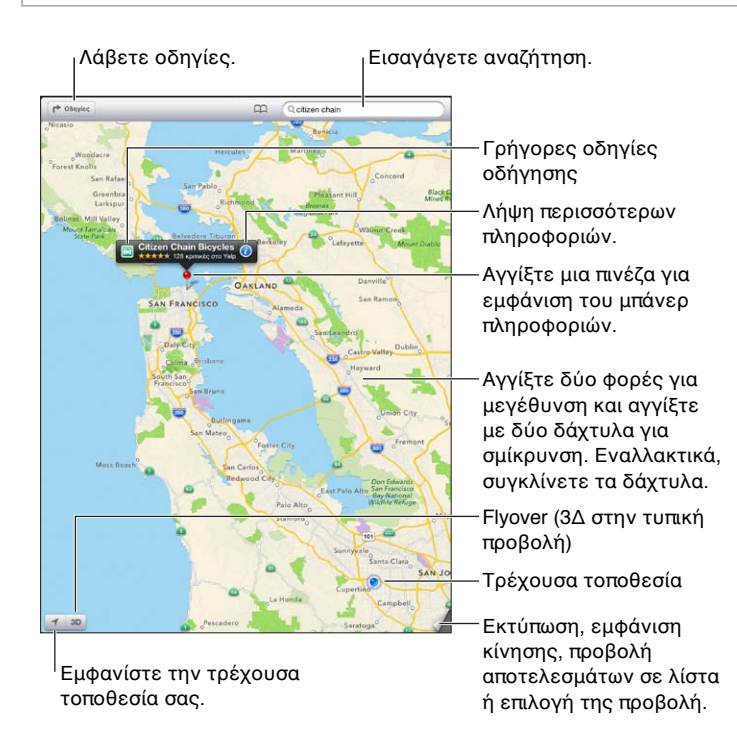

**Σημαντικό:** Χάρτες, οδηγίες, 3Δ, Flyover και εφαρμογές που βασίζονται στην τοποθεσία εξαρτώνται από τις υπηρεσίες δεδομένων. Αυτές οι υπηρεσίες δεδομένων υπόκεινται σε αλλαγή και μπορεί να μη διατίθενται σε όλες τις περιοχές. Επομένως, οι χάρτες, οι οδηγίες, το 3Δ, το Flyover ή οι πληροφορίες που βασίζονται στην τοποθεσία μπορεί να μην είναι διαθέσιμες, ακριβείς ή πλήρεις. Συγκρίνετε τις πληροφορίες που παρέχονται στο iPad με τον περιβάλλοντα χώρο σας και συμβουλευτείτε πινακίδες στον δρόμο για να βεβαιωθείτε. Ορισμένες δυνατότητες της εφαρμογής «Χάρτες» απαιτούν τις Υπηρεσίες τοποθεσίας. Δείτε την ενότητα Απόρρητο στη σελίδα 138.

**Εύρεση τοποθεσίας:** Αγγίξτε το πεδίο αναζήτησης και έπειτα πληκτρολογήστε μια διεύθυνση ή άλλες πληροφορίες, όπως:

- Διασταύρωση («μεσογείων και κατεχάκη»)
- Περιοχή («νέα σμύρνη»)
- Ορόσημο («ακρόπολη»)
- Ταχυδρομικός κωδικός
- Επιχείριση («κινηματογράφος», «εστιατόρια αθήνα», «apple inc νέα υόρκη»)

Εναλλακτικά, αγγίξτε μία από τις συστάσεις στη λίστα κάτω από το πεδίο αναζήτησης.

#### Πλοήγηση σε χάρτες:

- Μετακίνηση προς τα επάνω, κάτω, αριστερά ή δεξιά: Σύρετε την οθόνη.
- Περιστροφή του χάρτη: Περιστρέψτε δύο δάχτυλα στην οθόνη. Στην επάνω δεξιά γωνία θα εμφανιστεί μια πυξίδα που δείχνει τον προσανατολισμό του χάρτη.
- Επιστροφή στον προσανατολισμό με κατεύθυνση προς τον Βορρά: Αγγίξτε .

Εύρεση της τοποθεσίας μιας επαφής, της τοποθεσίας μιας αναζήτησης με σελιδοδείκτη ή μιας πρόσφατης αναζήτησης: Αγγίξτε Ω.

Λήψη και αποστολή πληροφοριών για μια τοποθεσία: Αγγίξτε την πινέζα για να εμφανίσετε το μπάνερ πληροφοριών και έπειτα αγγίξτε (2). Μπορείτε να λάβετε κριτικές και φωτογραφίες από το Yelp, αν υπάρχουν διαθέσιμες. Επίσης, έχετε τη δυνατότητα να λάβετε οδηγίες, να επικοινωνήσετε με την επιχείρηση, να επισκεφτείτε την αρχική σελίδα, να προσθέσετε την επιχείρηση στις επαφές σας, να στείλετε την τοποθεσία σε άλλα άτομα ή να ορίσετε σελιδοδείκτη για την τοποθεσία.

- Ανάγνωση κριτικών: Αγγίξτε «Κριτικές». Για να χρησιμοποιήσετε άλλες δυνατότητες του Yelp, αγγίξτε τα κουμπιά κάτω από τις κριτικές.
- Εμφάνιση φωτογραφιών: Αγγίξτε «Φωτογραφίες».
- Αποστολή τοποθεσίας με email, μήνυμα κειμένου, tweet ή δημοσίευσή της στο Facebook: Αγγίξτε «Χρήση τοποθεσίας». Για να στείλετε μια τοποθεσία με tweet ή να τη δημοσιεύσετε στο Facebook, πρέπει να είστε συνδεδεμένοι στους αντίστοιχους λογαριασμούς σας. Δείτε την ενότητα Κοινή χρήση στη σελίδα 33.

**Χρήση πινέζας για την επισήμανση τοποθεσίας:** Αγγίξτε παρατεταμένα το χάρτη μέχρι να εμφανιστεί η τοποθέτηση πινέζας.

Επιλογή κανονικής, υβριδικής ή δορυφορικής προβολής: Αγγίξτε την κάτω δεξιά γωνία.

Αναφορά προβλήματος: Αγγίξτε την κάτω δεξιά γωνία.

#### Λήψη οδηγιών

Λήψη οδηγιών οδήγησης: Αγγίξτε ➡, αγγίξτε ➡, εισαγάγετε τις τοποθεσίες αφετηρίας και τερματισμού και έπειτα αγγίξτε «Διαδρομή». Εναλλακτικά, επιλέξτε μια τοποθεσία ή μια διαδρομή από τη λίστα, αν διατίθεται. Αν εμφανιστούν πολλές διαδρομές, αγγίξτε αυτή που θέλετε να ακολουθήσετε.

Ακρόαση οδηγιών κατεύθυνσης (iPad Wi-Fi + Cellular): Αγγίξτε «Έναρξη».

Η εφαρμογή «Χάρτες» ακολουθεί την πορεία σας και εκφωνεί οδηγίες κατεύθυνσης προς τον προορισμό σας. Για να εμφανίσετε ή να κρύψετε τα χειριστήρια, αγγίξτε την οθόνη.

Αν το iPad κλειδωθεί αυτόματα, η εφαρμογή «Χάρτες» παραμένει στην οθόνη και εξακολουθεί να εκφωνεί οδηγίες. Μπορείτε επίσης να ανοίξετε μια άλλη εφαρμογή και να εξακολουθείτε να λαμβάνετε οδηγίες κατεύθυνσης. Για να επιστρέψετε στους Χάρτες, αγγίξτε το μπάνερ στο επάνω μέρος της οθόνης.

- Ακρόαση οδηγιών κατεύθυνσης (μόνο σε iPad Wi-Fi): Αγγίξτε «Έναρξη» και μετά σαρώστε προς τα αριστερά για να δείτε την επόμενη οδηγία.
- Επιστροφή στην οθόνη σύνοψης διαδρομής: Αγγίξτε «Σύνοψη».
- Προβολή των οδηγιών σε λίστα: Αγγίξτε ≡ στην οθόνη «Σύνοψη».
- Διακοπή οδηγιών κατεύθυνσης: Αγγίξτε «Τερματισμός».

**Λήψη γρήγορων οδηγιών οδήγησης από την τρέχουσα τοποθεσία σας:** Αγγίξτε 🖾 στο μπάνερ του προορισμού σας και έπειτα αγγίξτε «Οδηγίες προς εδώ».

Λήψη οδηγιών πεζοπορίας: Αγγίξτε r, αγγίξτε λ, εισαγάγετε τις τοποθεσίες αφετηρίας και τερματισμού και έπειτα αγγίξτε «Έναρξη». Εναλλακτικά, επιλέξτε μια τοποθεσία ή μια διαδρομή από τη λίστα, αν διατίθεται. Αγγίξτε «Έναρξη» και μετά σαρώστε προς τα αριστερά για να δείτε την επόμενη οδηγία.

Λήψη οδηγιών για δημόσια μέσα μεταφοράς: Αγγίξτε ➡, εισαγάγετε τις τοποθεσίες αφετηρίας και τερματισμού, αγγίξτε ➡ και έπειτα αγγίξτε «Έναρξη». Εναλλακτικά, επιλέξτε μια τοποθεσία ή μια διαδρομή από τη λίστα, αν διατίθεται. Πραγματοποιήστε λήψη και ανοίξτε τις εφαρμογές δρομολόγησης για τις υπηρεσίες συγκοινωνιών που θέλετε να χρησιμοποιήστε.

**Εμφάνιση κυκλοφοριακών συνθηκών:** Αγγίξτε την κάτω δεξιά γωνία της οθόνης και έπειτα αγγίξτε «Εμφάνιση κίνησης». Οι πορτοκαλί κουκκίδες υποδεικνύουν σημεία με αυξημένη κίνηση ενώ οι κόκκινες κουκκίδες υποδεικνύουν κυκλοφοριακή συμφόρηση. Για να δείτε μια αναφορά περιστατικού, αγγίξτε μια ένδειξη.

#### 3Δ και Flyover

Σε iPad 3ης γενιάς ή μεταγενέστερο, χρησιμοποιήστε τις προβολές 3Δ (τυπική προβολή) ή Flyover (δορυφορική ή υβριδική προβολή) για τρισδιάστατη απεικόνιση πολλών πόλεων σε ολόκληρο τον κόσμο. Μπορείτε να πλοηγείστε με τους συνηθισμένους τρόπους, καθώς και να μεγεθύνετε την προβολή για να βλέπετε κτίρια. Επίσης, μπορείτε να ρυθμίσετε τη γωνία της κάμερας.

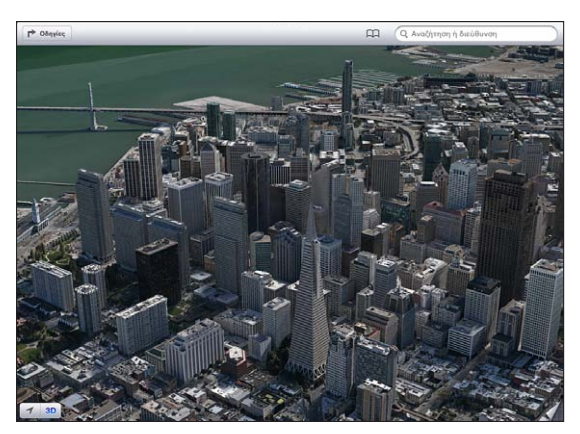

Η επωνυμία Transamerica Pyramid Building είναι καταχωρισμένο σήμα υπηρεσίας της Transamerica Corporation.

**Χρήση προβολής 3Δ ή Flyover:** Μεγεθύνετε την προβολή μέχρι να γίνει ενεργό το **3D** ή το **Μ** και μετά αγγίξτε το κουμπί. Εναλλακτικά, σύρετε προς τα επάνω με δύο δάχτυλα. Μπορείτε να εναλλάσσεστε μεταξύ των 3Δ και Flyover αγγίζοντας την κάτω δεξιά γωνία και αλλάζοντας προβολές.

**Ρύθμιση της γωνίας της κάμερας:** Σύρετε προς τα επάνω ή προς τα κάτω με δύο δάχτυλα.

#### Ρυθμίσεις της εφαρμογής «Χάρτες»

**Ρύθμιση επιλογών για τους Χάρτες:** Μεταβείτε στις «Ρυθμίσεις» > «Χάρτες». Οι ρυθμίσεις περιλαμβάνουν:

- Ένταση ήχου της φωνής πλοήγησης (iPad Wi-Fi + Cellular)
- Μίλια ή χιλιόμετρα για την απόσταση
- Γλώσσα και μέγεθος των ετικετών

## Μουσική

# 19

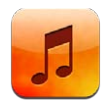

#### Λήψη μουσικής

#### Λήψη μουσικής και άλλου περιεχόμενου ήχου στο iPad:

- Αγορά και λήψη από το iTunes Store: Στη Μουσική, αγγίξτε Store. Δείτε την ενότητα Κεφάλαιο 20, iTunes Store, στη σελίδα 96.
- Αυτόματη λήψη μουσικής που αγοράζετε σε άλλες συσκευές iOS και υπολογιστές: Δείτε την ενότητα Χρήση του iCloud στη σελίδα 16.
- Συγχρονισμός περιεχομένου με το iTunes στον υπολογιστή σας: Δείτε την ενότητα Συγχρονισμός με το iTunes στη σελίδα 18.
- Χρήση του iTunes Match για την αποθήκευση της μουσικής βιβλιοθήκη σας στο iCloud: Δείτε την ενότητα iTunes Match στη σελίδα 94.

#### Αναπαραγωγή μουσικής

**ΠΡΟΕΙΔΟΠΟΙΗΣΗ:** Για σημαντικές πληροφορίες σχετικά με την προστασία από απώλεια ακοής, δείτε Σημαντικές πληροφορίες ασφάλειας στη σελίδα 144.

Μπορείτε να ακούτε μουσική από το ενσωματωμένο ηχείο, από ακουστικά που έχετε συνδέσει στην υποδοχή ακουστικών ή από ασύρματα στερεοφωνικά ακουστικά Bluetooth που έχετε ζευγοποιήσει με το iPad. Όταν συνδέονται ή ζευγοποιούνται ακουστικά, δεν αναπαράγεται ήχος από το ηχείο.

Αναπαραγωγή κομματιού: Περιηγηθείτε ανά λίστα αναπαραγωγής, τραγούδι, καλλιτέχνη ή άλλη κατηγορία και μετά αγγίξτε το κομμάτι. Στο επάνω μέρος της οθόνης θα εμφανιστούν χειριστήρια αναπαραγωγής.

- Εμφάνιση πρόσθετων κουμπιών περιήγησης: Αγγίξτε «Λοιπά».
- Μετάβαση σε οποιοδήποτε σημείο ενός τραγουδιού: Σύρετε την κεφαλή αναπαραγωγής κατά μήκος της γραμμής αναπαραγωγής. Σύρετε το δάχτυλό σας προς τα κάτω για να επιβραδύνετε την ταχύτητα αναπαραγωγής.

**Προβολή οθόνης «Παίζει τώρα»:** Αγγίξτε τη μικρογραφία του εξώφυλλου άλμπουμ στο επάνω μέρος της οθόνης.

- Εμφάνιση χειριστηρίων: Αγγίξτε την οθόνη.
- Περιήγηση σε τραγούδια με τη χρήση εξώφυλλων: Σαρώστε με το δάχτυλό σας προς τα αριστερά ή τα δεξιά. Τα τραγούδια αρχίζουν να αναπαράγονται αυτόματα.

- Εμφάνιση όλων των κομματιών στο άλμπουμ που περιέχει το τρέχον τραγούδι: Αγγίξτε . Αγγίξτε ένα κομμάτι για να το παίξετε. Για να επιστρέψετε στην οθόνη «Παίζει τώρα», αγγίξτε πάλι .
- Αντιστοίχιση βαθμολογιών σε τραγούδια: Στην προβολή λίστας τραγουδιών, αγγίξτε τη σειρά κουκκίδων επάνω από τη λίστα για να ορίσετε το πλήθος των αστεριών. Μπορείτε να χρησιμοποιήσετε βαθμολογίες όταν δημιουργείτε έξυπνες λίστες αναπαραγωγής στο iTunes.

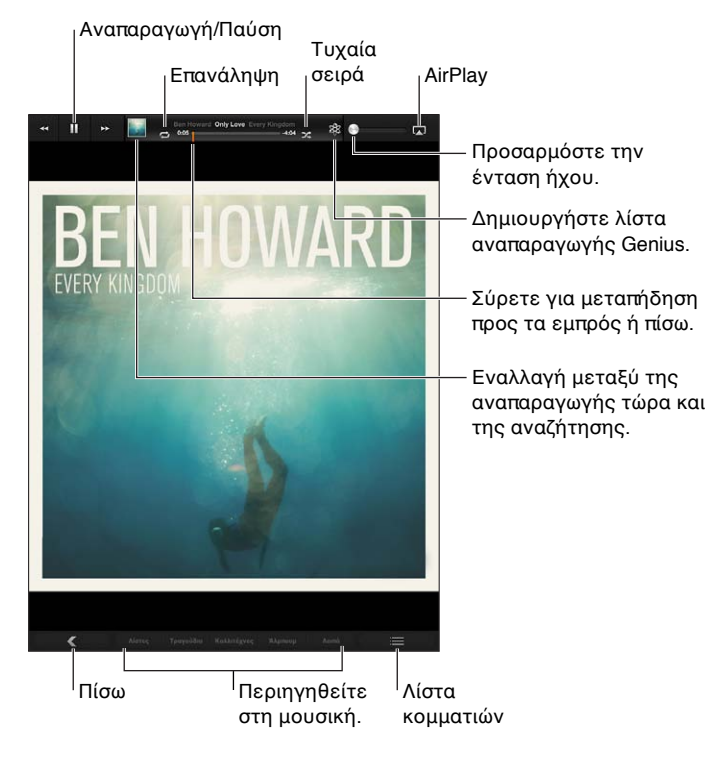

**Αναζήτηση μουσικής (τίτλοι, καλλιτέχνες, άλμπουμ και συνθέτες):** Κατά την περιήγηση, εισαγάγετε κείμενο στο πεδίο αναζήτησης στην κάτω δεξιά γωνία της οθόνης. Επίσης έχετε τη δυνατότητα να κάνετε αναζήτηση για ήχο από την οθόνη Αφετηρίας. Δείτε την ενότητα Αναζήτηση στη σελίδα 31.

**Εμφάνιση χειριστηρίων ήχου ενώ χρησιμοποιείτε άλλη εφαρμογή:** Κάντε διπλό κλικ στο κουμπί Αφετηρίας 🗋 και έπειτα σαρώστε με το δάχτυλό σας προς τα δεξιά, κατά μήκος του κάτω μέρους της οθόνης.

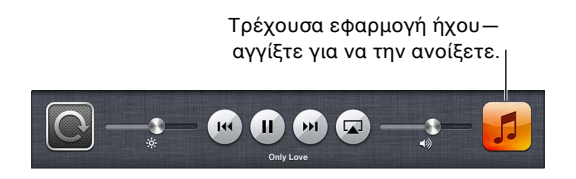

**Εμφάνιση χειριστηρίων ήχου με κλειδωμένη την οθόνη:** Πατήστε δύο φορές το κουμπί Αφετηρίας 🗋.

**Αναπαραγωγή μουσικής σε ηχεία AirPlay ή Apple TV:** Αγγίξτε . Δείτε την ενότητα AirPlay στη σελίδα 35.

#### Podcast και ηχοβιβλία

Όταν ξεκινάτε την αναπαραγωγή, στην οθόνη «Παίζει τώρα» εμφανίζονται χειριστήρια για podcast και ηχοβιβλία.

**Σημείωση:** Η εφαρμογή Podcast είναι διαθέσιμη χωρίς χρέωση στο App Store. Δείτε την ενότητα Κεφάλαιο 24, Podcast, στη σελίδα 106. Αν εγκαταστήσετε την εφαρμογή Podcast, το περιεχόμενο και τα χειριστήρια podcast αφαιρούνται από την εφαρμογή «Μουσική».

**Ρύθμιση της ταχύτητας αναπαραγωγής podcast:** Αγγίξτε ΙΧ. Αγγίξτε ξανά για να αλλάξετε την ταχύτητα.

- **EX** = Αναπαραγωγή με τη διπλάσια ταχύτητα.
- Ματαραγωγή με τη μισή ταχύτητα.
- 📧 = Αναπαραγωγή με την κανονική ταχύτητα.

Επανάληψη των τελευταίων 15 δευτερολέπτων του podcast: Αγγίξτε 🐌.

**Λήψη περισσοτέρων επεισοδίων podcast:** Αγγίξτε Podcast (αν δεν είναι ορατό, αγγίξτε πρώτα «Λοιπά») και μετά αγγίξτε ένα podcast για να δείτε τα διαθέσιμα επεισόδια.

#### Λίστες αναπαραγωγής

**Δημιουργία μιας λίστας αναπαραγωγής:** Εμφανίστε τις λίστες αναπαραγωγής, αγγίξτε «Νέα» κοντά στο επάνω μέρος της οθόνης και μετά εισαγάγετε ένα όνομα και αποθηκεύστε τη λίστα. Επιλέξτε τραγούδια και βίντεο που θα συμπεριλάβετε και μετά αγγίξτε «Τέλος».

**Αλλαγές σε μια λίστα αναπαραγωγής:** Εμφανίστε τις λίστες αναπαραγωγής, επιλέξτε τη λίστα που θέλετε και μετά αγγίξτε «Αλλαγές».

- Προσθήκη περισσότερων τραγουδιών: Αγγίξτε «Προσθήκη τραγουδιών».
- Διαγραφή τραγουδιού: Αγγίξτε . Αν διαγράψετε ένα τραγούδι από τη λίστα αναπαραγωγής, αυτό δεν θα διαγραφεί και από το iPad.
- Αλλαγή της σειράς τραγουδιών: Σύρετε το Ξ.

Οι νέες και επεξεργασμένες λίστες αναπαραγωγής αντιγράφονται στη βιβλιοθήκη του iTunes την επόμενη φορά που θα συγχρονίσετε το iPad με τον υπολογιστή σας ή μέσω του iCloud αν είστε συνδρομητές στο iTunes Match.

**Διαγραφή λίστας αναπαραγωγής:** Στις λίστες αναπαραγωγής, αγγίξτε παρατεταμένα τη λίστα αναπαραγωγής και μετά αγγίξτε **(3**).

**Διαγραφή τραγουδιού από το iPad:** Στα «Τραγούδια», περάστε το δάχτυλό σας επάνω από το τραγούδι και μετά αγγίξτε «Διαγραφή».

Το τραγούδι θα διαγραφεί από το iPad, όμως δεν θα διαγραφεί από τη βιβλιοθήκη iTunes σας στο Mac ή στο PC σας ή από το iCloud.

#### Genius

Μια λίστα αναπαραγωγής Genius είναι μια συλλογή τραγουδιών από τη βιβλιοθήκη σας που ταιριάζουν μεταξύ τους. Το Genius είναι μια δωρεάν υπηρεσία, αλλά απαιτεί Apple ID.

Μια σύνθεση Genius είναι μια επιλογή τραγουδιών του ίδιου είδους μουσικής, που δημιουργούνται εκ νέου από τη βιβλιοθήκη σας κάθε φορά που ακούτε τη σύνθεση.

**Χρήση του Genius στο iPad:** Ενεργοποιήστε το Genius στο iTunes στον υπολογιστή σας και μετά συγχρονίστε το iPad με το iTunes. Οι συνθέσεις Genius συγχρονίζονται αυτόματα, εκτός αν διαχειρίζεστε εσείς τη μουσική σας. Επίσης, μπορείτε να συγχρονίζετε λίστες αναπαραγωγής Genius.

**Αναπαραγωγή μιας σύνθεσης Genius:** Αγγίξτε «Λίστες» και μετά αγγίξτε μία από τις συνθέσεις Genius στην κορυφή των λιστών αναπαραγωγής.

**Δημιουργία μιας λίστας αναπαραγωγής Genius:** Αναπαράγετε ένα τραγούδι και μετά αγγίξτε στο πάνω μέρος της οθόνης.

Η λίστα αναπαραγωγής Genius προστίθεται στις λίστες αναπαραγωγής σας, μετά από τις συνθέσεις Genius.

Αναπαραγωγή λίστας Genius: Αγγίξτε τη λίστα αναπαραγωγής.

- Ανανέωση της λίστας αναπαραγωγής: Αγγίξτε «Ανανέωση».
- Αποθήκευση της λίστας αναπαραγωγής: Αγγίξτε «Αποθήκευση». Η λίστα αναπαραγωγής θα αποθηκευτεί με τον τίτλο του τραγουδιού που επιλέξατε και θα επισημανθεί με το εικονίδιο <sup>3</sup>/<sub>8</sub>.

**Αντικατάσταση της λίστας αναπαραγωγής Genius με χρήση διαφορετικού τραγουδιού:** Επιλέξτε ένα τραγούδι και μετά αγγίξτε <sup>3</sup>

**Επεξεργασία αποθηκευμένης λίστας αναπαραγωγής Genius:** Αγγίξτε τη λίστα αναπαραγωγής και μετά αγγίξτε «Αλλαγές».

- Αλλαγή της σειράς τραγουδιών: Σύρετε το Ξ.

**Διαγραφή αποθηκευμένης λίστας αναπαραγωγής Genius:** Αγγίξτε παρατεταμένα τη λίστα αναπαραγωγής και μετά αγγίξτε **③**.

Οι λίστες αναπαραγωγής Genius που δημιουργούνται στο iPad αντιγράφονται στον υπολογιστή σας όταν συγχρονίζετε με το iTunes.

**Σημείωση:** Όταν μια λίστα αναπαραγωγής Genius συγχρονιστεί στο iTunes, δεν θα μπορείτε να τη διαγράψετε απευθείας από το iPad. Χρησιμοποιήστε το iTunes για να αλλάξετε το όνομα της λίστας αναπαραγωγής, να σταματήσετε το συγχρονισμό ή να διαγράψετε τη λίστα αναπαραγωγής.

#### Siri

Μπορείτε να χρησιμοποιείτε το Siri (iPad 3ης γενιάς ή μεταγενέστερο) για να ελέγχετε την αναπαραγωγή μουσικής. Δείτε την ενότητα Κεφάλαιο 4, Siri, στη σελίδα 41.

Χρήση του Siri για αναπαραγωγή μουσικής: Πατήστε παρατεταμένα το κουμπί Αφετηρίας 🗋.

- Αναπαραγωγή ή παύση μουσικής: Πείτε «αναπαραγωγή» ή «αναπαραγωγή μουσικής». Για παύση, πείτε «pause», «pause music» ή «stop». Επίσης, μπορείτε να πείτε «επόμενο τραγούδι» ή «προηγούμενο τραγούδι».
- Αναπαραγωγή άλμπουμ, καλλιτέχνη ή λίστας αναπαραγωγής: Πείτε «αναπαραγωγή» και μετά πείτε «άλμπουμ», «καλλιτέχνης» ή «λίστα αναπαραγωγής» και το όνομα.
- Αναπαραγωγή της τρέχουσας λίστας αναπαραγωγής σε τυχαία σειρά: Πείτε «τυχαία σειρά».
- Περισσότερες πληροφορίες για το τρέχον τραγούδι: Πείτε «what's playing», «who sings this song» ή «who is this song by».
- Χρήση του Genius για την αναπαραγωγή παρόμοιων τραγουδιών: Πείτε «Genius» ή «play more songs like this».

#### **iTunes** Match

To iTunes Match αποθηκεύει τη μουσική βιβλιοθήκη σας στο iCloud—όπως και τραγούδια που έχετε εισάγει από CD—και σας επιτρέπει να απολαμβάνετε τη συλλογή σας στο iPad και σε άλλες συσκευές iOS και υπολογιστές. Το iTunes Match παρέχεται ως συνδρομητική υπηρεσία επί πληρωμή. Για να δείτε πού διατίθεται, επισκεφτείτε τη διεύθυνση support.apple.com/kb/HT5085?viewlocale=el\_GR.

**Συνδρομή στο iTunes Match:** Στο iTunes στον υπολογιστή σας, μεταβείτε στο Store > «Ενεργοποίηση iTunes Match» και μετά κάντε κλικ στο κουμπί «Συνδρομή».

Μόλις εγγραφείτε συνδρομητής, το iTunes προσθέτει τη μουσική, τις λίστες αναπαραγωγής και τις συνθέσεις σας Genius στο iCloud. Τα τραγούδια σας που αντιστοιχούν σε μουσική που υπάρχει ήδη στο iTunes Store διατίθενται αυτόματα στη βιβλιοθήκη iCloud σας. Τα άλλα τραγούδια στέλνονται. Μπορείτε να πραγματοποιήσετε λήψη και αναπαραγωγή αντιστοιχισμένων τραγουδιών με ποιότητα iTunes Plus (AAC 256 kbps χωρίς DRM), ακόμη και αν το αρχικό τραγούδι ήταν χαμηλότερης ποιότητας. Για περισσότερες πληροφορίες, μεταβείτε στη διεύθυνση www.apple.com/icloud/features.

Ενεργοποίηση του iTunes Match: Μεταβείτε στις «Ρυθμίσεις» > Μουσική.

Αν ενεργοποιήσετε το iTunes Match, αφαιρείται η συγχρονισμένη μουσική από το iPad και απενεργοποιούνται οι συνθέσεις και οι λίστες αναπαραγωγής Genius.

**Σημείωση:** Εάν είναι ενεργοποιημένη η ρύθμιση «Χρήση δεδομένων κινητού δικτύου για το iTunes» στις «Ρυθμίσεις» > «Γενικά» > «Δεδομένα», μπορεί να υπάρξουν χρεώσεις δεδομένων κινητού δικτύου.

Κατά την αναπαραγωγή τραγουδιών, πραγματοποιείται λήψη τους στο iPad. Μπορείτε επίσης να πραγματοποιήσετε λήψη τραγουδιών και άλμπουμ χειροκίνητα.

**Λήψη τραγουδιού ή άλμπουμ στο iPad:** Κατά την περιήγηση, αγγίξτε 🛆.

Σημείωση: Όταν είναι ενεργοποιημένο το iTunes Match, η μουσική που έχει ληφθεί αφαιρείται αυτόματα από το iPad όταν απαιτείται χώρος, αρχίζοντας από τα παλαιότερα τραγούδια και αυτά που έχουν αναπαραχθεί λιγότερο. Εμφανίζονται εικονίδια iCloud () για τα τραγούδια και άλμπουμ που έχουν αφαιρεθεί υποδεικνύοντας ότι τα στοιχεία αυτά είναι διαθέσιμα μέσω του iCloud, αλλά δεν είναι αποθηκευμένα τοπικά στο iPad.

**Χειροκίνητη αφαίρεση τραγουδιού ή άλμπουμ:** Σαρώστε πλάγια σε ένα τραγούδι ή άλμπουμ και μετά αγγίξτε «Διαγραφή».

**Εμφάνιση μόνο της μουσικής που έχει ληφθεί από το iCloud:** Μεταβείτε στις «Ρυθμίσεις» > «Μουσική» και απενεργοποιήστε τη ρύθμιση «Όλη η μουσική» (διατίθεται μόνο όταν είναι ενεργοποιημένο το iTunes Match).

Διαχείριση των συσκευών σας με χρήση του iTunes Match ή της λειτουργίας «Αυτόματη λήψη»: Στο iTunes στον υπολογιστή σας, μεταβείτε στο Store > «Προβολή του Apple ID μου». Συνδεθείτε και μετά κάντε κλικ στην επιλογή «Διαχείριση συσκευών» στο τμήμα «Το iTunes στο νέφος».

#### Οικιακή κοινή χρήση

Η Οικιακή κοινή χρήση σάς επιτρέπει να αναπαράγετε μουσική, ταινίες και τηλεοπτικές εκπομπές από τη βιβλιοθήκη iTunes στο Mac ή το PC σας. Το iPad και ο υπολογιστής σας πρέπει να βρίσκονται στο ίδιο δίκτυο Wi-Fi.

**Σημείωση:** Η Οικιακή κοινή χρήση απαιτεί iTunes 10.2 ή μεταγενέστερο, το οποίο διατίθεται στη διεύθυνση: http://www.apple.com/gr/itunes/download. Δεν είναι δυνατή η κοινή χρήση πρόσθετου περιεχομένου, όπως ψηφιακά φυλλάδια και Πρόσθετα iTunes.

Αναπαραγωγή μουσικής από τη βιβλιοθήκη iTunes του υπολογιστή σας στο iPad:

- 1 Στο iTunes στον υπολογιστή σας, επιλέξτε «Αρχείο» > «Οικιακή κοινή χρήση» > «Ενεργοποίηση Οικιακής κοινής χρήσης». Συνδεθείτε και μετά κάντε κλικ στη «Δημιουργία Οικιακής κοινής χρήσης».
- 2 Στο iPad, μεταβείτε στις «Ρυθμίσεις» > «Μουσική» και μετά συνδεθείτε στην Οικιακή κοινή χρήση χρησιμοποιώντας το ίδιο Apple ID και συνθηματικό.
- 3 Στη «Μουσική», αγγίξτε «Λοιπά» και μετά αγγίξτε «Κοινόχρηστα» και επιλέξτε τη βιβλιοθήκη σας.

Επιστροφή στο περιεχόμενο στο iPad: Αγγίξτε «Κοινόχρηστα» και επιλέξτε «Το iPad μου».

#### Ρυθμίσεις μουσικής

Μεταβείτε στις «Ρυθμίσεις» > «Μουσική» για να ορίσετε επιλογές για την εφαρμογή «Μουσική», όπως:

- · Έλεγχος ήχου (για να εξισορροπήσετε το επίπεδο της έντασης του περιεχομένου ήχου σας)
- Ισοσταθμιστής (EQ)

**Σημείωση:** Ο ισοσταθμιστής επηρεάζει όλες τις εξόδους ήχου, συμπεριλαμβανομένης της υποδοχής ακουστικών και του Airplay. Οι ρυθμίσεις ισοσταθμιστή γενικά εφαρμόζονται μόνο για μουσική που αναπαράγεται από την εφαρμογή «Μουσική».

Η ρύθμιση «Νυχτερινή λειτουργία», ωστόσο, εφαρμόζεται σε όλες τις εξόδους ήχου—τόσο για βίντεο όσο και για μουσική. Η ρύθμιση «Νυχτερινή λειτουργία» συμπιέζει το δυναμικό εύρος της εξόδου ήχου, μειώνοντας την ένταση στα «θορυβώδη» σημεία και αυξάνοντάς την στα πιο «ήσυχα» σημεία. Ίσως θελήσετε να χρησιμοποιήσετε αυτήν τη ρύθμιση όταν, για παράδειγμα, ακούτε μουσική μέσα σε αεροπλάνο ή σε άλλα θορυβώδη περιβάλλοντα.

- Ομαδοποίηση ανά καλλιτέχνη άλμπουμ
- iTunes Match
- Οικιακή κοινή χρήση

**Ρύθμιση του ορίου έντασης ήχου:** Μεταβείτε στις «Ρυθμίσεις» > «Μουσική» > «Όριο έντασης ήχου» και προσαρμόστε το ρυθμιστικό έντασης ήχου.

**Περιορισμός αλλαγών στο όριο έντασης ήχου:** Μεταβείτε στις «Ρυθμίσεις» > «Γενικά» > «Περιορισμοί» > «Ένταση ήχου» και μετά αγγίξτε «Να μην επιτρέπονται αλλαγές».

## **iTunes Store**

## 20

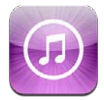

Χρησιμοποιήστε το iTunes Store για να προσθέσετε μουσικές και τηλεοπτικές εκπομπές, μουσική και podcast στο iPad.

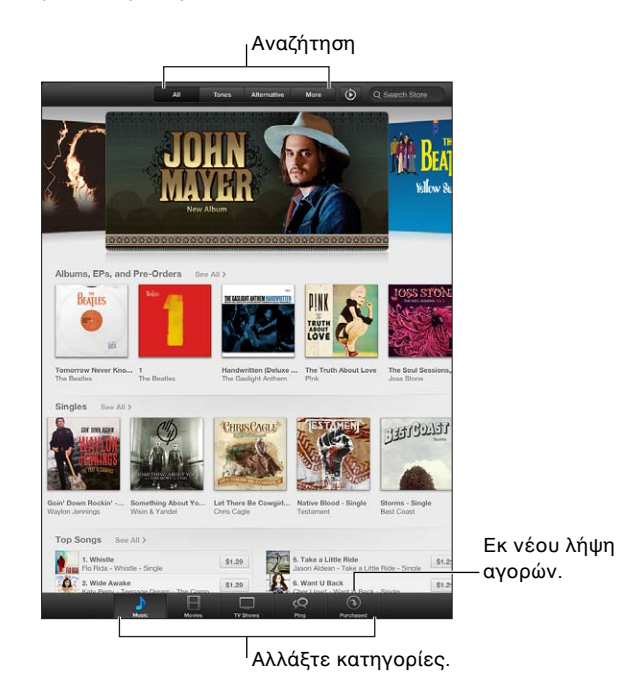

Χρησιμοποιήστε το iTunes Store για να κάνετε τα εξής:

- Να βρείτε μουσική, τηλεοπτικές εκπομπές, ταινίες, ήχους ειδοποίησης και άλλα, με περιήγηση ή αναζήτηση
- Να πραγματοποιήσετε λήψη προηγούμενων αγορών

**Σημείωση:** Για να χρησιμοποιήσετε το iTunes Store χρειάζεστε μια σύνδεση στο Διαδίκτυο και έναν λογαριασμό Apple ID.

**Αναζήτηση σε περιεχόμενο:** Αγγίξτε μία από τις κατηγορίες. Αγγίξτε «Είδη» για να περιορίσετε τις καταχωρίσεις. Για να δείτε περισσότερες πληροφορίες σχετικά με ένα στοιχείο, αγγίξτε το.

**Αναζήτηση περιεχομένου:** Αγγίξτε «Αναζήτηση», αγγίξτε το πεδίο αναζήτησης, εισαγάγετε μία ή περισσότερες λέξεις και μετά αγγίξτε «Αναζήτηση».

**Προεπισκόπηση στοιχείου:** Αγγίξτε ένα τραγούδι ή βίντεο για να ξεκινήσετε την αναπαραγωγή ενός δείγματος.

**Αγορά στοιχείου:** Αγγίξτε την τιμή του στοιχείου (ή αγγίξτε «Δωρεάν») και μετά αγγίξτε πάλι για να το αγοράσετε. Αν έχετε ήδη αγοράσει το στοιχείο, αντί για την τιμή θα εμφανιστεί η «Λήψη» και δεν θα χρεωθείτε πάλι. Για να δείτε την πρόοδο της λήψης στοιχείων, αγγίξτε «Λήψεις» στο κάτω μέρος της οθόνης.

**Ενοικίαση ταινίας:** Σε μερικές περιοχές, ορισμένες ταινίες είναι διαθέσιμες για ενοικίαση. Έχετε προθεσμία 30 ημέρες για να ξεκινήσετε την προβολή μιας ενοικιασμένης ταινίας. Όταν ξεκινήσετε την αναπαραγωγή της, μπορείτε να την παρακολουθήσετε όσες φορές θέλετε μέσα σε 24 ώρες. Μετά από αυτά τα χρονικά όρια, η ταινία διαγράφεται αυτόματα.

**Λήψη προηγούμενης αγοράς:** Αγγίξτε «Αγορασμένα». Για να ορίσετε την αυτόματη λήψη αγορών που πραγματοποιείτε σε άλλες συσκευές, επιλέξτε «Ρυθμίσεις» > «iTunes και App Store».

**Εξαργύρωση δωροκάρτας ή κωδικού:** Αγγίξτε οποιαδήποτε κατηγορία (όπως «Μουσική»), κυλήστε τα περιεχόμενα προς τα κάτω και μετά αγγίξτε «Εξαργύρωση».

**Αποστολή δώρου:** Κατά την προβολή του στοιχείου που θέλετε να δωρίσετε, αγγίξτε 🕋 και μετά αγγίξτε «Δώρο».

**Προβολή ή επεξεργασία του λογαριασμού σας:** Μεταβείτε στις «Ρυθμίσεις» > «iTunes και App Store», αγγίξτε το Apple ID σας και μετά αγγίξτε «Προβολή Apple ID». Αγγίξτε ένα στοιχείο για να το επεξεργαστείτε. Για να αλλάξετε το συνθηματικό σας, αγγίξτε το πεδίο Apple ID.

**Ενεργοποίηση ή απενεργοποίηση του iTunes Match:** Μεταβείτε στις «Ρυθμίσεις» > «iTunes και App Store». Το iTunes Match είναι μια συνδρομητική υπηρεσία που αποθηκεύει όλη τη μουσική σας στο iCloud ώστε να μπορείτε να την προσπελάζετε από όπου και αν βρίσκεστε.

**Είσοδος με διαφορετικό Apple ID:** Μεταβείτε στις «Ρυθμίσεις» > «iTunes και App Store», αγγίξτε το όνομα λογαριασμού σας και μετά αγγίξτε «Αποσύνδεση». Την επόμενη φορά που θα πραγματοποιήσετε λήψη μιας εφαρμογής, μπορείτε να εισαγάγετε ένα διαφορετικό Apple ID.

**Λήψη αγορών με χρήση δικτύου κινητής τηλεφωνίας (μοντέλα Wi-Fi + Cellular):** Μεταβείτε στις «Ρυθμίσεις» > «iTunes και App Store» > «Χρήση κιν. δικτύου». Με τη ρύθμιση αυτή ενεργοποιείται επίσης η αναπαραγωγή τραγουδιών από το iTunes Match. Ενδέχεται να υπάρχουν χρεώσεις από τον φορέα σας για τη λήψη αγορών και τη χρήση του iTunes Match μέσω του δικτύου κινητής τηλεφωνίας.

## **App Store**

# 21

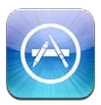

#### Με μια ματιά

Χρησιμοποιήστε το App Store για να προσθέσετε εφαρμογές στο iPad. Περιηγηθείτε, αγοράστε και πραγματοποιήστε λήψη εφαρμογών ειδικά σχεδιασμένων για iPad ή για iPhone και iPod touch.

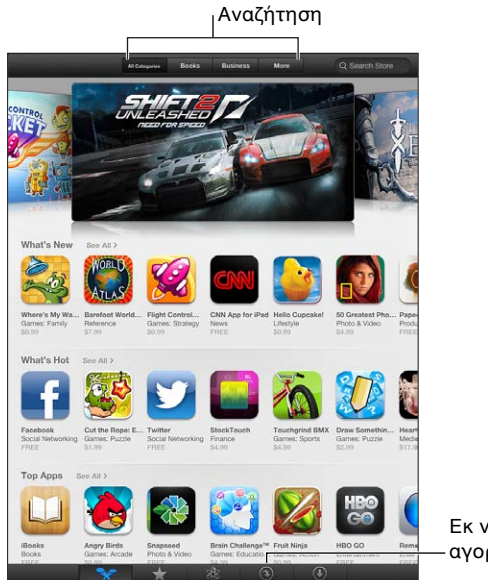

Εκ νέου λήψη -αγορών.

Χρησιμοποιήστε το App Store για να κάνετε τα εξής:

- Να βρείτε νέες δωρεάν ή αγορασμένες εφαρμογές με περιήγηση ή αναζήτηση
- Να πραγματοποιήσετε λήψη ενημερώσεων και προγενέστερων αγορών
- Να εξαργυρώσετε μια δωροκάρτα ή έναν κωδικό λήψης
- Να προτείνετε μια εφαρμογή σε έναν φίλο
- Να διαχειριστείτε τον λογαριασμό σας App Store

**Σημείωση:** Για να χρησιμοποιήσετε το App Store χρειάζεστε μια σύνδεση στο Διαδίκτυο και έναν λογαριασμό Apple ID.

**Αγορά εφαρμογής:** Αγγίξτε την τιμή της εφαρμογής (ή αγγίξτε «Δωρεάν») και μετά αγγίξτε «Αγορά τώρα». Αν έχετε ήδη αγοράσει την εφαρμογή, θα εμφανίζεται η επιλογή «Εγκατάσταση» αντί για την τιμή. Δεν θα χρεωθείτε για να πραγματοποιήσετε πάλι λήψη. Καθώς πραγματοποιείται λήψη μιας εφαρμογής, στην οθόνη Αφετηρίας εμφανίζεται το εικονίδιό της με μια ένδειξη προόδου.

**Λήψη προηγούμενης αγοράς:** Αγγίξτε «Αγορασμένα». Για να ορίσετε την αυτόματη λήψη νέων αγορών που πραγματοποιείτε σε άλλες συσκευές, επιλέξτε «Ρυθμίσεις» > «iTunes και App Store».

Λήψη ενημερωμένων εφαρμογών: Αγγίξτε «Ενημερώσεις». Μπορείτε πρώτα να διαβάσετε σχετικά με τη νέα έκδοση και μετά να αγγίξετε «Ενημέρωση» για να πραγματοποιήσετε λήψη της. Εναλλακτικά, αγγίξτε «Ενημέρωση όλων» για να πραγματοποιήσετε λήψη όλων των εφαρμογών στη λίστα.

**Εξαργύρωση δωροκάρτας ή κωδικού λήψης:** Αγγίξτε «Προτάσεις», κυλήστε τα περιεχόμενα προς τα κάτω και μετά αγγίξτε «Εξαργύρωση».

**Ενημέρωση φίλου για μια εφαρμογή:** Εντοπίστε την εφαρμογή και μετά αγγίξτε 🕋 και επιλέξτε τον τρόπο με τον οποίο θέλετε να την μοιραστείτε.

**Προβολή και επεξεργασία του λογαριασμού σας:** Μεταβείτε στις «Ρυθμίσεις» > «iTunes και App Store», αγγίξτε το Apple ID σας και μετά αγγίξτε «Προβολή Apple ID». Μπορείτε να εγγραφείτε συνδρομητές στα ενημερωτικά δελτία iTunes, καθώς και να προβάλετε την πολιτική απορρήτου της Apple. Για να αλλάξετε το συνθηματικό σας, αγγίξτε το πεδίο Apple ID.

**Είσοδος με διαφορετικό Apple ID:** Μεταβείτε στις «Ρυθμίσεις» > «iTunes και App Store», αγγίξτε το όνομα λογαριασμού σας και μετά αγγίξτε «Αποσύνδεση». Την επόμενη φορά που θα πραγματοποιήσετε λήψη μιας εφαρμογής, μπορείτε να εισαγάγετε ένα διαφορετικό Apple ID.

**Δημιουργία νέου Apple ID:** Μεταβείτε στις «Ρυθμίσεις» > «iTunes και App Store», αγγίξτε «Δημιουργία νέου Apple ID» και ακολουθήστε τις οδηγίες στην οθόνη.

**Λήψη αγορών με χρήση δικτύου κινητής τηλεφωνίας (μοντέλα Wi-Fi + Cellular):** Μεταβείτε στις «Ρυθμίσεις» > «iTunes και App Store» > «Χρήση κιν. δικτύου». Ενδέχεται να υπάρχουν χρεώσεις από το φορέα σας για τη λήψη αγορών μέσω κινητού δικτύου. Οι εφαρμογές για το Κιόσκι ενημερώνονται μόνο μέσω Wi-Fi.

#### Διαγραφή εφαρμογών

**Διαγραφή μιας εφαρμογής App Store:** Αγγίξτε παρατεταμένα το εικονίδιο της εφαρμογής στην οθόνη Αφετηρίας μέχρι αυτό να αρχίσει να «τρέμει» και μετά αγγίξτε **(3)**. Δεν είναι δυνατή η διαγραφή ενσωματωμένων εφαρμογών. Όταν τελειώσετε, πατήστε το κουμπί Αφετηρίας .

Με τη διαγραφή μιας εφαρμογής διαγράφονται και όλα τα δεδομένα της. Έχετε τη δυνατότητα να πραγματοποιήσετε πάλι λήψη οποιασδήποτε εφαρμογής που έχετε αγοράσει από το App Store, χωρίς χρέωση.

Για πληροφορίες σχετικά με το σβήσιμο όλων των εφαρμογών, των δεδομένων και των ρυθμίσεων, δείτε την ενότητα Επαναφορά στη σελίδα 136.

### Κιόσκι

## 22

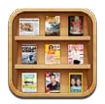

Η εφαρμογή «Κιόσκι» οργανώνει τις εφαρμογές περιοδικών και εφημερίδων και σας ενημερώνει όταν υπάρχουν νέα τεύχη για ανάγνωση.

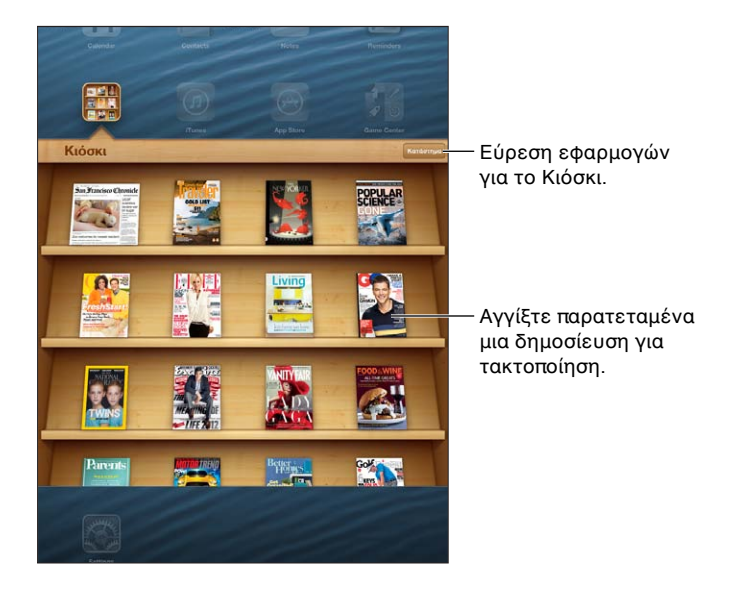

Το Κιόσκι οργανώνει τις εφαρμογές περιοδικών και εφημερίδων σε ένα ράφι για ευκολότερη πρόσβαση.

**Εύρεση εφαρμογών Κιόσκι:** Αγγίξτε «Κιόσκι» για να εμφανίσετε το ράφι και μετά αγγίξτε «Store». Όταν αγοράζετε μια εφαρμογή στο Κιόσκι, αυτή προστίθεται αυτόματα στο ράφι σας. Μετά τη λήψη της εφαρμογής, ανοίξτε τη για να προβάλλετε τα τεύχη και τις επιλογές συνδρομής της. Οι συνδρομές αποτελούν αγορές εντός εφαρμογής και χρεώνονται στον λογαριασμό Apple ID σας.

**Απενεργοποίηση αυτόματης λήψης νέων τευχών:** Μεταβείτε στις «Ρυθμίσεις» > «Κιόσκι». Το Κιόσκι θα πραγματοποιεί λήψη νέων τευχών αυτόματα όταν είστε συνδεδεμένοι σε Wi-Fi, εφόσον αυτό υποστηρίζεται από τη σχετική εφαρμογή.

### iBooks

## 23

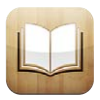

#### Με μια ματιά

To iBooks είναι ένας καλός τρόπος για να διαβάζετε και να αγοράζετε βιβλία. Πραγματοποιήστε λήψη της δωρεάν εφαρμογής iBooks από το App Store και μετά απολαύστε όποιο βιβλίο θέλετε, από κλασικά μέχρι μπεστ-σέλερ.

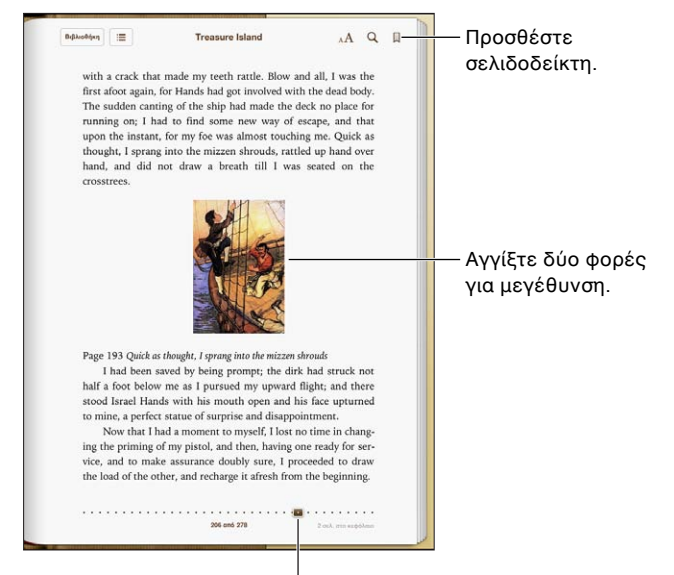

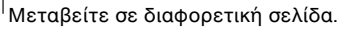

Για να κάνετε λήψη της εφαρμογής iBooks και να χρησιμοποιήσετε το iBookstore, χρειάζεστε σύνδεση στο Διαδίκτυο και Apple ID.

Επίσκεψη στο iBookstore: Στο iBooks, αγγίξτε Store για να κάνετε τα εξής:

- Να βρείτε βιβλία με περιήγηση ή αναζήτηση
- Να αποκτήσετε ένα δείγμα ενός βιβλίου για να δείτε αν σας αρέσει
- Να διαβάσετε και να γράψετε κριτικές και να δείτε τα πρόσφατα μπεστ-σέλερ
- Να ενημερώσετε έναν φίλο μέσω Facebook, Twitter, iMessage ή email σχετικά με κάποιο βιβλίο

**Αγορά βιβλίου:** Εντοπίστε ένα βιβλίο που θέλετε, αγγίξτε την τιμή και έπειτα αγγίξτε πάλι για να ξεκινήσετε τη λήψη του.

**Λήψη πληροφοριών για ένα βιβλίο:** Μπορείτε να διαβάσετε μια σύνοψη του βιβλίου, να διαβάσετε κριτικές και να διαβάσετε ένα δείγμα του βιβλίου πριν το αγοράσετε. Αφού αγοράσετε ένα βιβλίο, μπορείτε και εσείς να γράψετε μια κριτική. **Λήψη προηγούμενης αγοράς:** Εάν πραγματοποιήσετε λήψη ενός βιβλίου που είχατε αγοράσει στο παρελθόν, δεν θα χρεωθείτε ξανά. Για να ορίσετε την αυτόματη λήψη στοιχείων που αγοράζετε σε άλλες συσκευές, επιλέξτε «Ρυθμίσεις» > iTunes & App Store. Για πληροφορίες σχετικά με αγορασμένα βιβλία και το iCloud, ανατρέξτε στην ενότητα Οργάνωση των ραφιών της βιβλιοθήκης στη σελίδα 104.

**Ενημέρωση βιβλίου:** Εάν διατίθεται ενημέρωση για ένα βιβλίο που έχετε λάβει, μια ταμπέλα θα σας ενημερώσει για τη νέα έκδοση του βιβλίου. Για να δείτε και να πραγματοποιήσετε λήψη του ενημερωμένου βιβλίου, αγγίξτε «Αγορασμένα» και μετά «Ενημερώσεις».

#### Ανάγνωση βιβλίων

Κάθε βιβλίο έχει συγκεκριμένη ομάδα δυνατοτήτων, βάσει των περιεχομένων και της μορφής του. Ορισμένες από τις δυνατότητες που περιγράφονται παρακάτω ενδέχεται να μη διατίθενται στο βιβλίο που διαβάζετε.

**Άνοιγμα βιβλίου:** Αγγίξτε το βιβλίο που θέλετε να διαβάσετε. Αν δεν εμφανίζεται, σαρώστε προς τα αριστερά ή τα δεξιά για να δείτε άλλες συλλογές.

- Εμφάνιση των χειριστηρίων: Αγγίξτε κοντά στο κέντρο της σελίδας.
- Μεγέθυνση εικόνας: Αγγίξτε δύο φορές την εικόνα. Σε ορισμένα βιβλία, αγγίξτε παρατεταμένα για να εμφανίσετε έναν μεγεθυντικό φακό τον οποίο μπορείτε να χρησιμοποιήσετε για να προβάλετε μια εικόνα.
- Μετάβαση σε συγκεκριμένη σελίδα: Χρησιμοποιήστε τα χειριστήρια πλοήγησης σελίδας στο κάτω μέρος της οθόνης. Ή, αγγίξτε Q και εισάγετε τον αριθμό μιας σελίδας, μετά αγγίξτε τον αριθμό της σελίδας στα αποτελέσματα αναζήτησης.
- Αναζήτηση λέξης: Αγγίξτε δύο φορές μια λέξη, μετά αγγίξτε «Ορισμός» στο μενού που θα εμφανιστεί. Δεν διατίθενται ορισμοί για όλες τις γλώσσες.
- Προβολή του πίνακα περιεχομένων: Αγγίξτε : Με ορισμένα βιβλία, μπορείτε επίσης να συγκλίνετε τα δάκτυλά σας για να εμφανιστεί ο πίνακας περιεχομένων.
- Προσθήκη ή αφαίρεση ενός σελιδοδείκτη: Αγγίξτε . Αγγίξτε πάλι για να αφαιρέσετε τον σελιδοδείκτη. Δεν χρειάζεται να προσθέσετε σελιδοδείκτη όταν κλείσετε το βιβλίο, επειδή το iBooks θυμάται το σημείο όπου διακόψατε την ανάγνωσή σας. Μπορείτε να έχετε πολλούς σελιδοδείκτες—για να τους δείτε όλους, αγγίξτε : και μετά αγγίξτε «Σελιδοδείκτες».

Σχολιασμός βιβλίου: Μπορείτε να προσθέσετε σημειώσεις και επισημάνσεις σε ένα βιβλίο.

- Προσθήκη επισήμανσης: Αγγίξτε δύο φορές μια λέξη, χρησιμοποιήστε τα σημεία επιλογής για να προσαρμόσετε την επιλογή σας, μετά αγγίξτε «Επισήμανση» και επιλέξτε ένα στιλ.
- Κοινή χρήση επισημασμένου κειμένου: Αγγίξτε το επισημασμένο κείμενο και έπειτα αγγίξτε 
  ή «Κοινή χρήση». Εάν το βιβλίο που διαβάζετε προέρχεται από το iBookstore, συμπεριλαμβάνεται ένας σύνδεσμος προς το βιβλίο.
- Αφαίρεση επισήμανσης: Αγγίξτε το επισημασμένο κείμενο και έπειτα αγγίξτε S.
- Προσθήκη μιας σημείωσης: Αγγίξτε δύο φορές μια λέξη και μετά αγγίξτε τη «Σημείωση».
- Αφαίρεση σημείωσης: Διαγράψτε το κείμενό της. Για να αφαιρέσετε τη σημείωση και την επισήμανσή της, αγγίξτε το επισημασμένο κείμενο και μετά αγγίξτε S.
- Εμφάνιση όλων των σημειώσεών σας: Αγγίξτε το κέντρο της οθόνης για να εμφανιστούν τα χειριστήρια, μετά αγγίξτε ΙΞ και έπειτα αγγίξτε «Σημειώσεις».
- Διαγραφή σημειώσεων: Αγγίξτε το κέντρο της οθόνης για να εμφανιστούν τα χειριστήρια, μετά αγγίξτε := και έπειτα αγγίξτε «Σημειώσεις». Αγγίξτε και μετά αγγίξτε «Επεξεργασία σημειώσεων». Επιλέξτε τις σημειώσεις που θέλετε να διαγράψετε και μετά αγγίξτε «Διαγραφή».

- Κοινή χρήση των σημειώσεών σας: Αγγίξτε το κέντρο της οθόνης για να εμφανιστούν τα χειριστήρια, μετά αγγίξτε := και έπειτα αγγίξτε «Σημειώσεις». Αγγίξτε και μετά αγγίξτε «Επεξεργασία σημειώσεων». Επιλέξτε τις σημειώσεις που θέλετε να μοιραστείτε και μετά αγγίξτε «Κοινή χρήση».
- Κοινή χρήση συνδέσμου προς ένα βιβλίο: Αγγίξτε το κέντρο της οθόνης για να εμφανιστούν τα χειριστήρια και μετά αγγίξτε : Αγγίξτε και μετά αγγίξτε «Κοινή χρήση βιβλίου».

**Αλλαγή της εμφάνισης ενός βιβλίου:** Πολλά βιβλία επιτρέπουν την αλλαγή της γραμματοσειράς, του μεγέθους γραμματοσειράς και του χρώματος σελίδας.

- Αλλαγή της γραμματοσειράς ή του μεγέθους γραμματοσειράς: Αγγίξτε το κέντρο της οθόνης για να εμφανιστούν τα χειριστήρια και μετά αγγίξτε AA. Ορισμένα βιβλία επιτρέπουν την αλλαγή του μεγέθους γραμματοσειράς μόνο όταν το iPad βρίσκεται σε κάθετο προσανατολισμό.
- Αλλαγή χρώματος σελίδας και κειμένου: Αγγίξτε το κέντρο της οθόνης για να εμφανιστούν τα χειριστήρια, μετά αγγίξτε ΔΑ και «Θέματα» και έπειτα επιλέξτε «Λευκό», «Σέπια» ή «Νύχτα».
   Αυτή η ρύθμιση ισχύει για όλα τα βιβλία που την υποστηρίζουν.
- Αλλαγή του τρόπου εμφάνισης σελίδων: Αγγίξτε το κέντρο της οθόνης για να εμφανιστούν τα χειριστήρια, μετά αγγίξτε A και «Θέματα» και έπειτα επιλέξτε «Βιβλίο», «Πλήρης οθόνη» ή «Κύλιση».
- Αλλαγή της φωτεινότητας: Αγγίξτε το κέντρο της οθόνης για να εμφανιστούν τα χειριστήρια και μετά αγγίξτε .
   Αν δεν εμφανιστεί .
   Αγίξτε πρώτα ΑΑ.
- Ενεργοποίηση ή απενεργοποίηση πλήρους στοίχισης και συλλαβισμού: Μεταβείτε στις «Ρυθμίσεις» > iBooks. Τα αρχεία PDF και ορισμένα βιβλία δεν υποστηρίζουν στοίχιση ή συλλαβισμό.

#### Αλληλεπίδραση με πολυμέσα

Κάποια βιβλία με αλληλεπιδραστικά στοιχεία, όπως ταινίες, διαγράμματα, παρουσιάσεις, γκαλερί, 3Δ αντικείμενα και ανασκοπήσεις κεφαλαίων. Για την αλληλεπίδραση με ένα αντικείμενο πολυμέσου, αγγίξτε, σαρώστε ή συγκλίνετε τα δάχτυλά σας σε αυτό. Για παράδειγμα, σε μια παρουσίαση, μπορείτε να αγγίξετε το 🖸 για να αρχίσει η παρουσίαση και μετά αγγίξτε για την προβολή κάθε οθόνης. Για την προβολή ενός στοιχείου σε πλήρη οθόνη, αποκλίνετε δύο δάχτυλα. Όταν τελειώσετε, συγκλίνετε τα δάχτυλα για να το κλείσετε.

#### Μελέτη σημειώσεων και λιστών λεξιλογίου

Σε βιβλία που υποστηρίζουν αυτήν τη δυνατότητα, μπορείτε να χρησιμοποιείτε την προβολή σημειώσεων για να βλέπετε όλες τις επισημάνσεις και τις σημειώσεις σας ως κάρτες.

Προβολή των σημειώσεών σας: Αγγίξτε 📃 Επίσης μπορείτε:

- Να προβάλετε σημειώσεις ανά κεφάλαιο: Αγγίξτε ένα κεφάλαιο για να δείτε τις σημειώσεις του.
   Οι ταμπέλες στη λίστα κεφαλαίων υποδεικνύουν τον αριθμό σημειώσεων και επισημάνσεων που έχετε προσθέσει σε κάθε κεφάλαιο. Αν δεν βλέπετε τη λίστα κεφαλαίων, αγγίξτε το κουμπί «Κεφάλαιο».
- Να πραγματοποιήσετε αναζήτηση σε όλες τις σημειώσεις: Εισαγάγετε μια λέξη ή φράση στο πεδίο αναζήτησης. Αν δεν βλέπετε το πεδίο αναζήτησης, αγγίξτε το κουμπί «Κεφάλαια».
   Αγγίξτε ένα κεφάλαιο για να δείτε τις σημειώσεις του.
- Να εξετάσετε σημειώσεις και λεξιλόγιο ως κάρτες μελέτης: Αγγίξτε τις «Κάρτες μελ.». Σαρώστε για μετακίνηση μεταξύ καρτών. Εάν μια κάρτα έχει σημειώσεις, που υποδεικνύονται από το 45, αγγίξτε την κάρτα για να την αναστρέψετε. Αγγίξτε το 🔅 για να επιλέξετε τις επισημάνσεις που θα εμφανίζονται ή για ανακάτεμα των καρτών. Εάν το κεφάλαιο περιλαμβάνει μια λίστα λεξιλογίου, μπορείτε να συμπεριλάβετε και αυτήν στις κάρτες σας.

- Αποστολή των σημειώσεών σας μέσω email: Αγγίξτε 🖆. Επιλέξτε τις σημειώσεις που θέλετε να μοιραστείτε και μετά αγγίξτε «Αποστολή μέσω email».
- Διαγραφή σημειώσεων: Αγγίξτε c. Επιλέξτε τις σημειώσεις που θέλετε να διαγράψετε και μετά αγγίξτε τη «Διαγραφή».

#### Οργάνωση των ραφιών της βιβλιοθήκης

Χρησιμοποιήστε τα ράφια της βιβλιοθήκης για να περιηγηθείτε στα βιβλία και τα PDF σας. Επίσης, μπορείτε να οργανώνετε στοιχεία σε συλλογές.

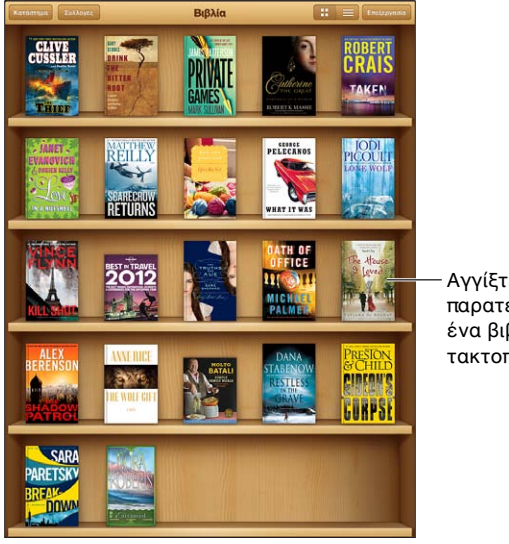

Αγγίξτε παρατεταμένα ένα βιβλίο για τακτοποίηση

Διατίθεται στο iBookstore. Η διαθεσιμότητα τίτλων υπόκειται σε αλλαγές.

**Μετακίνηση ενός βιβλίου ή PDF σε συλλογή:** Μεταβείτε στα ράφια της βιβλιοθήκης και μετά αγγίξτε «Αλλαγές». Επιλέξτε τα στοιχεία που θέλετε να μετακινήσετε και μετά αγγίξτε «Μετακίνηση» και επιλέξτε μια συλλογή.

**Προβολή και διαχείριση συλλογών:** Αγγίξτε «Συλλογές». Για να επεξεργαστείτε το όνομα μιας συλλογής, αγγίξτε την «Επεξεργασία». Δεν μπορείτε να επεξεργαστείτε ή να αφαιρέσετε τις ενσωματωμένες συλλογές.

**Ταξινόμηση ραφιού:** Αγγίξτε το **Ξ** και μετά επιλέξτε μια μέθοδο ταξινόμησης στο κάτω μέρος της οθόνης.

**Διαγραφή στοιχείων από το ράφι της βιβλιοθήκης:** Αγγίξτε «Αλλαγές» και μετά αγγίξτε κάθε στοιχείο που θέλετε να διαγράψετε ώστε να εμφανιστεί ένα σημάδι επιλογής. Αγγίξτε «Διαγραφή» και μετά αγγίξτε «Τέλος».

- Διαγραφή αυτού του αντιγράφου: Αφαιρεί αυτό το στοιχείο από το iPad, αλλά το στοιχείο συνεχίζει να εμφανίζεται στο ράφι και είναι δυνατή η εκ νέου λήψη του.
- Διαγραφή από όλες τις συσκευές: Αφαιρεί το στοιχείο από όλες τις συσκευές iOS σας και από το ράφι. Μπορείτε να πραγματοποιήσετε εκ νέου λήψη του στοιχείου από τις «Αγορές» στο iBookstore. Δείτε την ενότητα Με μια ματιά στη σελίδα 101.

Αναζήτηση για ένα βιβλίο: Μεταβείτε στα ράφια της βιβλιοθήκης. Αγγίξτε τη γραμμή κατάστασης για να μετακινηθείτε με κύλιση στο επάνω μέρος της οθόνης και μετά αγγίξτε Q. Αναζήτηση για βιβλία με τον τίτλο και το όνομα του συγγραφέα.

**Λήψη βιβλίου από το iCloud:** Τα βιβλία που έχετε αγοράσει αλλά δεν βρίσκονται στο iPad εμφανίζονται με μια ταμπέλα iCloud. Για τη λήψη του βιβλίου, αγγίξτε το εξώφυλλό του. Για να ορίσετε την αυτόματη λήψη στοιχείων που αγοράζετε σε άλλες συσκευές, επιλέξτε «Ρυθμίσεις» > iTunes & App Store.

 Απόκρυψη αγορών στο ράφι: Για την εμφάνιση ή την απόκρυψη αγορασμένων βιβλίων που δεν βρίσκονται στο iPad, μεταβείτε στις «Ρυθμίσεις» > iBooks > «Εμφάνιση όλων των αγορών». Μπορείτε να πραγματοποιήσετε λήψη αγορών από το iBookstore. Δείτε την ενότητα Με μια ματιά στη σελίδα 101.

#### Συγχρονισμός βιβλίων και PDF

Χρησιμοποιήστε το iTunes για να συγχρονίσετε τα βιβλία και τα αρχεία PDF σας μεταξύ του iPad και του υπολογιστή σας και για να αγοράσετε βιβλία από το iTunes Store. Όταν το iPad είναι συνδεδεμένο με τον υπολογιστή σας, το τμήμα «Βιβλία» σάς επιτρέπει να επιλέξετε ποια στοιχεία θα συγχρονίσετε. Επίσης, μπορείτε να βρείτε στον Ιστό βιβλία ePub και PDF χωρίς περιορισμούς DRM και να τα προσθέσετε στη βιβλιοθήκη σας iTunes.

**Συγχρονισμός βιβλίου ή PDF στο iPad:** Από το iTunes στον υπολογιστή σας, επιλέξτε Αρχείο > «Προσθήκη στη βιβλιοθήκη» και επιλέξτε το αρχείο. Μετά, εκτελέστε συγχρονισμό.

**Προσθήκη βιβλίου ή PDF στο iBooks χωρίς συγχρονισμό:** Αν το βιβλίο ή το PDF δεν είναι πολύ μεγάλο, μπορείτε να το στείλετε στον εαυτό σας με email από τον υπολογιστή σας. Ανοίξτε το μήνυμα email στο iPad και μετά αγγίξτε παρατεταμένα το συνημμένο και επιλέξτε «Άνοιγμα στο iBooks».

#### Εκτύπωση ή αποστολή μέσω email ενός PDF

Μπορείτε να χρησιμοποιήσετε το iBooks για να στείλετε μέσω email ένα αντίγραφο ενός PDF ή για να εκτυπώσετε όλο το PDF ή ένα μέρος του σε εκτυπωτή AirPrint.

Αποστολή PDF μέσω email: Ανοίξτε το PDF, αγγίξτε 🕋 και μετά επιλέξτε «Αποστολή μέσω email».

**Εκτύπωση PDF:** Ανοίξτε το PDF, αγγίξτε 🕋 και μετά επιλέξτε «Εκτύπωση». Για περισσότερες πληροφορίες, δείτε την ενότητα Εκτύπωση με το AirPrint στη σελίδα 35.

#### Ρυθμίσεις iBooks

Το iBooks αποθηκεύει τις αγορές, τις συλλογές, τους σελιδοδείκτες, τις σημειώσεις σας, καθώς και τις πληροφορίες τρέχουσας σελίδας στο iCloud, έτσι ώστε μπορείτε να διαβάσετε βιβλία απρόσκοπτα σε όλες τις συσκευές iOS σας. Στο iBooks αποθηκεύονται πληροφορίες για όλα τα βιβλία σας όταν ανοίγετε ή τερματίζετε την εφαρμογή. Οι πληροφορίες για μεμονωμένα βιβλία αποθηκεύονται και όταν ανοίγετε ή κλείνετε το βιβλίο.

**Ενεργοποίηση ή απενεργοποίηση του συγχρονισμού:** Μεταβείτε στις «Ρυθμίσεις» > iBooks. Μπορείτε να συγχρονίζετε σελιδοδείκτες και συλλογές.

Ορισμένα βιβλία ενδέχεται να αποκτούν πρόσβαση σε περιεχόμενο βίντεο ή ήχου που είναι αποθηκευμένο στον Ιστό. Αν το iPad διαθέτει σύνδεση μεταφοράς δεδομένων μέσω δικτύου κινητής τηλεφωνίας, η αναπαραγωγή αυτών των αρχείων ενδέχεται να επιβαρύνεται με χρεώσεις από τον φορέα σας.

**Ενεργοποίηση ή απενεργοποίηση πρόσβασης σε διαδικτυακό περιεχόμενο:** Μεταβείτε στις «Ρυθμίσεις» > iBooks > «Διαδικτυακό υλικό».

**Αλλαγή της κατεύθυνσης αλλαγής σελίδας όταν αγγίζετε το αριστερό περιθώριο:** Μεταβείτε στις «Ρυθμίσεις» > iBooks > «Συνέχιση με άγγιγμα περιθωρίων».

### Podcast

## 24

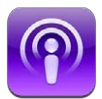

Πραγματοποιήστε λήψη της δωρεάν εφαρμογής Podcast από το App Store με την οποία μπορείτε να αναζητάτε, να εγγράφεστε συνδρομητές και να αναπαράγετε τα αγαπημένα σας podcast στο iPad.

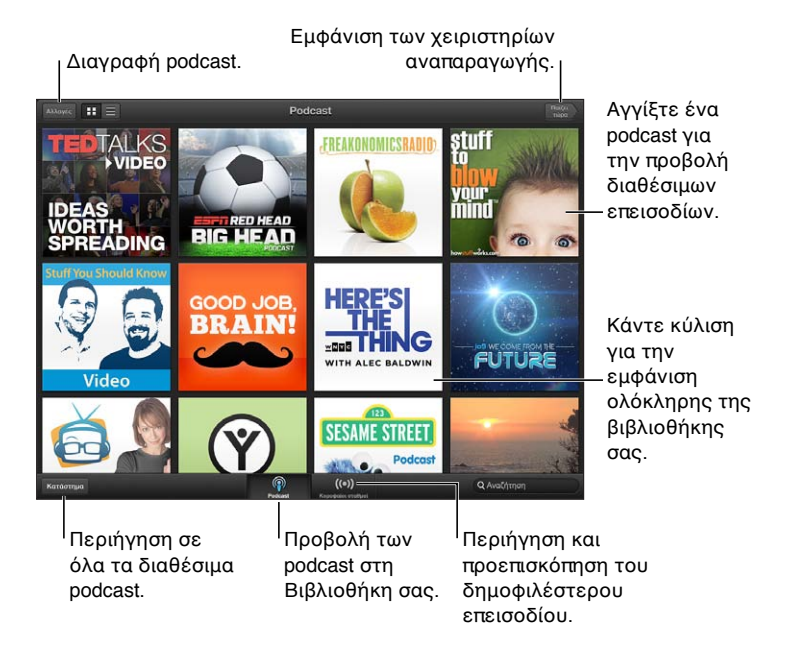

#### Λήψη podcast:

- Περιήγηση στον πλήρη κατάλογο: Αγγίξτε «Κατάλογος» και έπειτα αγγίξτε οποιοδήποτε podcast που σας ενδιαφέρει.
- Περιήγηση στα πιο δημοφιλή podcast: Αγγίξτε «Κορυφαίοι σταθμοί» (αν δεν είναι ορατό, αγγίξτε πρώτα «Βιβλιοθήκη»). Σαρώστε προς τα αριστερά ή προς τα δεξιά για να αλλάξετε κατηγορία ή σαρώστε προς τα επάνω ή προς τα κάτω για να περιηγηθείτε στην τρέχουσα κατηγορία. Αγγίξτε ένα podcast για μια προεπισκόπηση του πιο πρόσφατου επεισοδίου ή αγγίξτε **3** για να δείτε μια λίστα των επεισοδίων.
- Αναπαραγωγή επεισοδίου: Αγγίξτε οποιοδήποτε επεισόδιο.
- Λήψη επεισοδίου ώστε να έχετε τη δυνατότητα να το ακούσετε όταν δεν είστε συνδεδεμένοι σε Wi-Fi: Αγγίξτε το κουμπί λήψης δίπλα από οποιοδήποτε επεισόδιο.

- Συνδρομή σε podcast για να λαμβάνετε πάντα το πιο πρόσφατο επεισόδιο: Αν περιηγείστε στον κατάλογο, αγγίξτε ένα podcast για να δείτε τη λίστα των επεισοδίων και έπειτα αγγίξτε «Συνδρομή». Αν έχετε ήδη πραγματοποιήσει λήψη ενός επεισοδίου, αγγίξτε το podcast στη βιβλιοθήκη σας, αγγίξτε 🌣 και μετά ενεργοποιήστε την επιλογή «Συνδρομή».
- Αυτόματη λήψη του πιο πρόσφατου επεισοδίου ενός podcast στο οποίο είστε συνδρομητές: Αγγίξτε το podcast στη βιβλιοθήκη σας, αγγίξτε 🗱 και μετά ενεργοποιήστε την «Αυτόματη λήψη». Αν δεν είναι ορατός ο διακόπτης «Αυτόματη λήψη», βεβαιωθείτε ότι πρώτα έχετε ενεργοποιήσει την επιλογή «Συνδρομή».

Έλεγχος της αναπαραγωγής ήχου: Για να δείτε όλα τα χειριστήρια αναπαραγωγής, σαρώστε το εξώφυλλο προς τα πάνω.

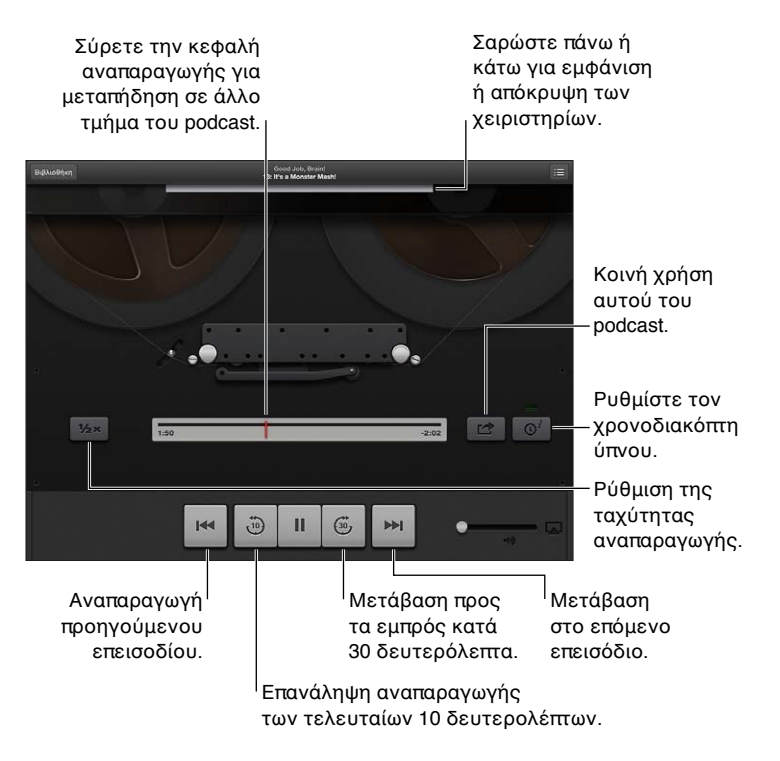

Έλεγχος της αναπαραγωγής βίντεο: Αγγίξτε την οθόνη ενώ παρακολουθείτε ένα podcast βίντεο.

### **Game Center**

## 25

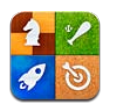

#### Με μια ματιά

To Game Center σάς επιτρέπει να παίζετε τα αγαπημένα σας παιχνίδια με φίλους που έχουν iPhone, iPad, iPod touch ή Mac με OS X Mountain Lion. Για να χρησιμοποιήσετε το Game Center πρέπει να είστε συνδεδεμένοι στο Διαδίκτυο.

**ΠΡΟΕΙΔΟΠΟΙΗΣΗ:** Για σημαντικές πληροφορίες σχετικά με την προστασία από το σύνδρομο επαναλαμβανόμενων κινήσεων, δείτε την ενότητα Σημαντικές πληροφορίες ασφάλειας στη σελίδα 144.

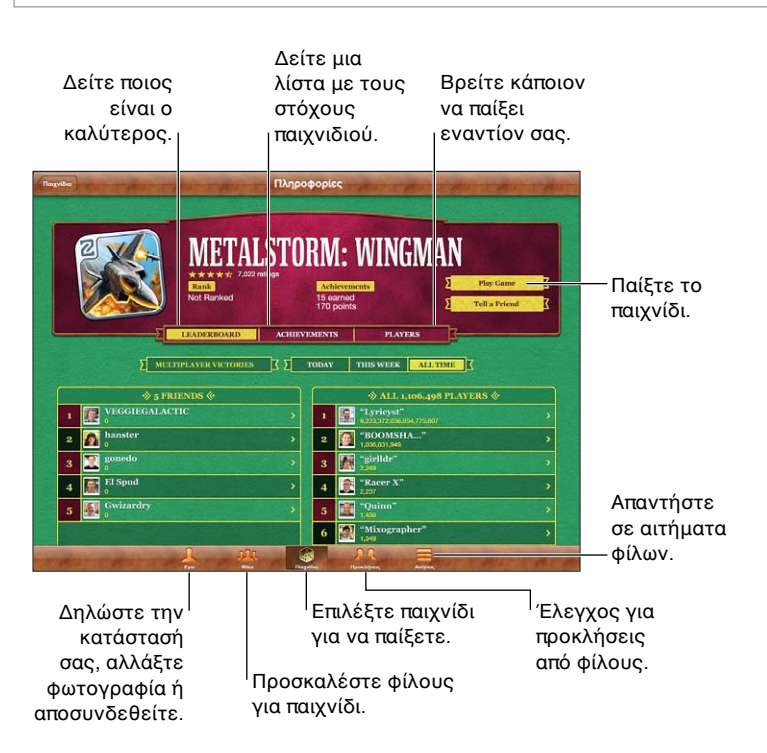

**Σύνδεση:** Ανοίξτε το Game Center. Αν δείτε το προσωνύμιο και τη φωτογραφία σας στο πάνω μέρος της οθόνης «Εγώ», έχετε ήδη συνδεθεί. Διαφορετικά, εισαγάγετε το Apple ID και συνθηματικό σας και αγγίξτε «Σύνδεση». Μπορείτε να χρησιμοποιήσετε το ίδιο Apple ID που χρησιμοποιείτε για αγορές στα iCloud, App Store ή iTunes Store ή να αγγίξετε «Δημιουργία νέου λογαριασμού» αν θέλετε ξεχωριστό Apple ID για παιχνίδια.
**Αγορά παιχνιδιού:** Αγγίξτε «Παιχνίδια» και μετά αγγίξτε ένα προτεινόμενο παιχνίδι ή αγγίξτε «Εύρεση παιχνιδιών Game Center».

Παίξιμο παιχνιδιών: Αγγίξτε «Παιχνίδια», επιλέξτε ένα παιχνίδι και μετά αγγίξτε «Παιχνίδι».

**Επιστροφή στο Game Center μετά το παιχνίδι:** Πατήστε το κουμπί Αφετηρίας 🗋 και μετά αγγίξτε Game Center στην οθόνη Αφετηρίας.

**Αποσύνδεση:** Αγγίξτε «Εγώ», αγγίξτε το μπάνερ λογαριασμού και μετά αγγίξτε «Αποσύνδεση». Δεν χρειάζεται να αποσυνδέεστε κάθε φορά που τερματίζετε το Game Center.

# Παιχνίδι με φίλους

**Πρόσκληση σε φίλους για παιχνίδι με πολλούς παίκτες:** Αγγίξτε «Φίλοι», επιλέξτε έναν φίλο, επιλέξτε ένα παιχνίδι και μετά αγγίξτε «Παιχνίδι». Αν το παιχνίδι το επιτρέπει ή αν απαιτούνται επιπλέον παίκτες, μπορείτε να επιλέξετε επιπλέον παίκτες για να τους προσκαλέσετε. Μετά αγγίξτε «Επόμενο». Στείλετε την πρόσκλησή σας και μετά περιμένετε τους άλλους να τη δεχτούν. Όταν όλοι είναι έτοιμοι, ξεκινήστε το παιχνίδι. Αν κάποιος φίλος δεν είναι διαθέσιμος ή δεν απαντήσει στην πρόσκλησή σας, μπορείτε να αγγίξετε «Αυτόματο ταίριασμα» ώστε το Game Center να βρει έναν άλλο παίκτη για σας. Εναλλακτικά, αγγίξτε «Πρόσκληση» και προσπαθήστε να προσκαλέσετε κάποιον άλλο φίλο.

**Αποστολή αιτήματος φίλου:** Αγγίξτε «Φίλοι» ή «Αιτήματα», αγγίξτε την «Προσθήκη φίλων» και μετά εισαγάγετε τη διεύθυνση email ή το ψευδώνυμο Game Center του φίλου σας. Για την αναζήτηση στις επαφές σας, αγγίξτε το ④. Για να προσθέσετε πολλούς φίλους σε ένα αίτημα, πληκτρολογήστε Return μετά από κάθε διεύθυνση.

**Προκαλέστε κάποιον να σας ξεπεράσει:** Αγγίξτε μία από τις βαθμολογίες ή τα επιτεύγματά σας και μετά αγγίξτε «Πρόκληση φίλων».

Εμφάνιση των παιχνιδιών που παίζει ένας φίλος και των βαθμολογιών του φίλου σας: Αγγίξτε «Φίλοι», αγγίξτε το όνομα του φίλου σας και μετά αγγίξτε «Παιχνίδια» ή «Βαθμοί».

**Αγορά παιχνιδιού που έχει ένας φίλος σας:** Αγγίξτε «Φίλοι» και μετά αγγίξτε το όνομα του φίλου σας. Αγγίξτε το παιχνίδι στη λίστα παιχνιδιών του φίλου σας και μετά αγγίξτε την τιμή στο επάνω μέρος της οθόνης.

**Εμφάνιση της λίστας φίλων ενός φίλου:** Αγγίξτε «Φίλοι», αγγίξτε το όνομα του φίλου και μετά αγγίξτε «Φίλοι» ακριβώς κάτω από τη φωτογραφία τους.

Αφαίρεση ενός φίλου: Αγγίξτε «Φίλοι», αγγίξτε ένα όνομα και μετά αγγίξτε «Αφαίρεση φίλου».

**Ορισμός της διεύθυνσης email σας ως απόρρητης:** Απενεργοποιήστε το «Δημόσιο προφίλ» στις ρυθμίσεις του λογαριασμού σας Game Center. Δείτε την ενότητα «Ρυθμίσεις Game Center» παρακάτω.

Απενεργοποίηση δραστηριότητας πολλών παικτών ή αιτήσεων φιλίας: Μεταβείτε στις «Ρυθμίσεις» > «Γενικά» > «Περιορισμοί» και απενεργοποιήστε τη ρύθμιση «Πολλοί παίκτες» ή «Προσθήκη φίλων». Αν οι διακόπτες είναι απενεργοποιημένοι, αγγίξτε πρώτα «Ενεργοποίηση περιορισμών» (στο επάνω μέρος).

**Αναφορά προσβλητικής ή ανάρμοστης συμπεριφοράς:** Αγγίξτε «Φίλοι», αγγίξτε το όνομα του ατόμου και μετά αγγίξτε «Αναφορά προβλήματος».

# Ρυθμίσεις Game Center

Μερικές ρυθμίσεις Game Center σχετίζονται με το Apple ID που χρησιμοποιείτε για είσοδο. Άλλες βρίσκονται στην εφαρμογή «Ρυθμίσεις» στο iPad.

**Αλλαγή ρυθμίσεων Game Center για το Apple ID σας:** Συνδεθείτε με το Apple ID σας, αγγίξτε «Εγώ», αγγίξτε το πανό λογαριασμού και μετά επιλέξτε «Λογαριασμός».

Καθορισμός των γνωστοποιήσεων που θέλετε για το Game Center: Μεταβείτε στις «Ρυθμίσεις» > «Γνωστοποιήσεις» > Game Center. Αν το Game Center δεν εμφανιστεί, ενεργοποιήστε τις Γνωστοποιήσεις.

**Αλλαγή περιορισμών για το Game Center:** Μεταβείτε στις «Ρυθμίσεις» > «Γενικά» > «Περιορισμοί».

# Προσβασιμότητα

# 26

# Δυνατότητες προσβασιμότητας

To iPad ενσωματώνει τις εξής δυνατότητες προσβασιμότητας:

- Πρόγραμμα ανάγνωσης οθόνης VoiceOver
- Φωνητικός βοηθός Siri
- Μεγέθυνση προβολής
- Μεγάλο κείμενο
- Αντιστροφή χρωμάτων
- Εκφώνηση επιλογής
- Εκφώνηση αλλαγών
- Μονοφωνικός ήχος και εξισορρόπηση
- Εκχωρήσιμοι ήχοι
- Πρόσβαση με καθοδήγηση
- AssistiveTouch
- Υποστήριξη για οθόνες Μπράιγ
- Αναπαραγωγή περιεχομένου με κλειστές λεζάντες

**Ενεργοποίηση δυνατοτήτων προσβασιμότητας με τη χρήση του iPad:** Μεταβείτε στις «Ρυθμίσεις» > «Γενικά» > «Προσβασιμότητα».

**Ενεργοποίηση δυνατοτήτων προσβασιμότητας με τη χρήση του iTunes:** Συνδέστε το iPad με τον υπολογιστή σας και επιλέξτε iPad στη λίστα «Συσκευές iTunes». Κάντε κλικ στη «Σύνοψη» και μετά κάντε κλικ στη «Διαμόρφωση καθολικής πρόσβασης» στο κάτω μέρος της οθόνης «Σύνοψη».

Για περισσότερες πληροφορίες σχετικά με τις δυνατότητες προσβασιμότητας του iPad, επισκεφτείτε την ιστοσελίδα www.apple.com/accessibility.

# VoiceOver

To VoiceOver περιγράφει μεγαλοφώνως ό,τι εμφανίζεται στην οθόνη, ώστε να μπορείτε να χρησιμοποιείτε το iPad χωρίς να το βλέπετε.

To VoiceOver σάς ενημερώνει για κάθε στοιχείο στην οθόνη καθώς το επιλέγετε. Όταν επιλέγετε ένα στοιχείο, αυτό περικλείεται από τον δρομέα VoiceOver (ένα μαύρο ορθογώνιο) και το VoiceOver εκφωνεί το όνομα ή περιγράφει το στοιχείο.

Αγγίξτε την οθόνη ή σύρετε τα δάχτυλά σας για να ακούσετε διαφορετικά στοιχεία στην οθόνη. Όταν επιλέξετε κείμενο, το VoiceOver διαβάζει το κείμενο. Αν ενεργοποιήσετε τις Υποδείξεις, το VoiceOver μπορεί να σας πει το όνομα του στοιχείου και να σας παρέχει οδηγίες—για παράδειγμα, «αγγίξτε δύο φορές για άνοιγμα». Για να αλληλεπιδράσετε με στοιχεία στην οθόνη, όπως κουμπιά και συνδέσμους, χρησιμοποιήστε τις χειρονομίες που περιγράφονται στην παράγραφο Εκμάθηση χειρονομιών του VoiceOver στη σελίδα 114. Όταν μεταβαίνετε σε μια νέα οθόνη, το VoiceOver παράγει έναν ήχο και μετά επιλέγει και εκφωνεί το πρώτο στοιχείο της οθόνης (συνήθως αυτό που βρίσκεται στην επάνω αριστερή γωνία). Επίσης, το VoiceOver σάς ενημερώνει όταν η οθόνη αλλάζει σε οριζόντιο ή κατακόρυφο προσανατολισμό, καθώς και όταν η οθόνη κλειδώνει ή ξεκλειδώνει.

**Σημείωση:** Το VoiceOver εκφωνεί στη γλώσσα που έχει καθοριστεί στις ρυθμίσεις «Διεθνές», το οποίο μπορεί να επηρεάζεται από τις «Τοπικές ρυθμίσεις» στις «Ρυθμίσεις» > «Γενικά» > «Διεθνές». Το VoiceOver διατίθεται σε πολλές γλώσσες, αλλά όχι σε όλες.

## Βασικές πληροφορίες για το VoiceOver

Σημαντικό: Το VoiceOver αλλάζει τις χειρονομίες που χρησιμοποιείτε για τον έλεγχο του iPad. Μόλις ενεργοποιηθεί το VoiceOver, πρέπει να χρησιμοποιείτε τις χειρονομίες VoiceOver για να χειρίζεστε το iPad —ακόμη και για να απενεργοποιήσετε ξανά το VoiceOver για να επαναφέρετε τη συνηθισμένη λειτουργία.

**Ενεργοποίηση ή απενεργοποίηση του VoiceOver:** Μεταβείτε στις «Ρυθμίσεις» > «Γενικά» > «Προσβασιμότητα» > VoiceOver. Επίσης, μπορείτε να ρυθμίσετε το «Τριπλό κλικ κουμπιού Αφετηρίας» ώστε να ενεργοποιεί ή να απενεργοποιεί το VoiceOver. Δείτε την ενότητα Τριπλό κλικ κουμπιού Αφετηρίας στη σελίδα 122.

**Εξερεύνηση της οθόνης:** Σύρετε το δάχτυλό σας στην οθόνη. Το VoiceOver θα εκφωνεί κάθε στοιχείο που αγγίζετε. Σηκώστε το δάχτυλό σας για να διατηρηθεί κάποιο στοιχείο επιλεγμένο.

- Επιλογή στοιχείου: Αγγίξτε το στοιχείο ή σηκώστε το δάχτυλό σας καθώς σύρετε πάνω σε αυτό.
- Επιλογή του επόμενου ή του προηγούμενου στοιχείου: Μετακινήστε απότομα ένα δάχτυλό σας προς τα δεξιά ή τα αριστερά. Η σειρά των στοιχείων είναι από αριστερά προς τα δεξιά και από επάνω προς τα κάτω.
- Επιλογή του στοιχείου που βρίσκεται από πάνω ή κάτω: Χρησιμοποιήστε το περιστρεφόμενο κουμπί (ρότορα) για να ενεργοποιήσετε την κατακόρυφη πλοήγηση και μετά μετακινήστε απότομα ένα δάχτυλο προς τα επάνω ή προς τα κάτω.
- Επιλογή του πρώτου ή τελευταίου στοιχείου στην οθόνη: Μετακινήστε απότομα προς τα επάνω ή προς τα κάτω με τέσσερα δάχτυλα.
- Επιλογή στοιχείου με το όνομα: Αγγίξτε τρεις φορές οπουδήποτε στην οθόνη με δύο δάχτυλα για να ανοίξετε την Επιλογή στοιχείου. Μετά, πληκτρολογήστε ένα όνομα στο πεδίο αναζήτησης ή μετακινήστε απότομα το δάχτυλο προς τα δεξιά ή προς τα αριστερά για να μετακινηθείτε στη λίστα αλφαβητικά ή αγγίξτε το ευρετήριο πίνακα στα δεξιά της λίστας και μετακινήστε απότομα το δάχτυλο προς τα επάνω ή προς τα κάτω για να μετακινηθείτε γρήγορα στη λίστα των στοιχείων.
- Αλλαιή του ονόματος του επιλεγμένου στοιχείου για ευκολότερη εύρεσή του: Αγγίξτε δύο φορές με δύο δάχτυλα και κρατήστε παρατεταμένα οπουδήποτε στην οθόνη.
- Εκφώνηση του κειμένου του επιλεγμένου στοιχείου: Ρυθμίστε το χειριστήριο περιστρεφόμενου κουμπιού σε χαρακτήρες ή λέξεις και μετά μετακινήστε απότομα ένα δάχτυλο προς τα κάτω ή προς τα επάνω.
- Ενεργοποίηση ή απενεργοποίηση εκφωνούμενων υποδείξεων: Μεταβείτε στις «Ρυθμίσεις» > «Γενικά» > «Προσβασιμότητα» > VoiceOver.
- Συμπερίληψη φωνητικής ορθογραφίας: Μεταβείτε στις «Ρυθμίσεις» > «Γενικά» > «Προσβασιμότητα» > VoiceOver > «Φωνητική».
- Εκφώνηση όλων των στοιχείων της οθόνης από την αρχή: Μετακινήστε απότομα προς τα επάνω με δύο δάχτυλα.
- Εκφώνηση από το τρέχον στοιχείο έως το κάτω μέρος της οθόνης: Μετακινήστε απότομα προς τα κάτω με δύο δάχτυλα.

- Διακοπή εκφώνησης: Αγγίξτε μία φορά με δύο δάχτυλα. Αγγίξτε ξανά με δύο δάχτυλα για να συνεχίσετε την εκφώνηση. Η εκφώνηση συνεχίζει αυτόματα όταν επιλέξετε άλλο στοιχείο.
- Σίγαση του VoiceOver: Αγγίξτε δύο φορές με τρία δάχτυλα. Αγγίξτε ξανά δύο φορές με τρία δάχτυλα για να ενεργοποιήσετε ξανά την εκφώνηση. Για να απενεργοποιήσετε μόνο τους ήχους VoiceOver, θέστε το διακόπτη Κουδουνίσματος/Σίγασης στη Σίγαση. Αν υπάρχει συνδεδεμένο εξωτερικό πληκτρολόγιο, μπορείτε επίσης να πατήσετε το πλήκτρο Control στο πληκτρολόγιο για σίγαση ή κατάργηση της σίγασης του VoiceOver.

**Προσαρμοιή της φωνής:** Μπορείτε να προσαρμόσετε τα χαρακτηριστικά της φωνής του VoiceOver ώστε να είναι πιο κατανοητή:

- Αλλαιή της έντασης ήχου για την εκφώνηση: Χρησιμοποιήστε τα κουμπιά έντασης ήχου στο iPad. Μπορείτε επίσης να προσθέσετε την ένταση ήχου στο περιστρεφόμενο κουμπί (ρότορα) και μετά να σαρώσετε με το δάχτυλό σας προς τα επάνω ή προς τα κάτω για να ρυθμίσετε την ένταση. Δείτε Χρήση του χειριστηρίου ρότορα VoiceOver στη σελίδα 116.
- Αλλαιή της ταχύτητας εκφώνησης: Μεταβείτε στις «Ρυθμίσεις» > «Γενικά» > «Προσβασιμότητα» > «VoiceOver» και σύρετε το ρυθμιστικό για την «Ταχύτητα εκφώνησης».
   Μπορείτε επίσης να προσθέσετε την Ταχύτητα εκφώνησης στον ρότορα και μετά να σαρώσετε προς τα επάνω ή προς τα κάτω για να κάνετε προσαρμογές.
- Χρήση αλλαιής τόνου: Το VoiceOver χρησιμοποιεί υψηλότερο τόνο όταν εκφωνεί το πρώτο στοιχείο μιας ομάδας (όπως σε μια λίστα ή έναν πίνακα) και χαμηλότερο τόνο όταν εκφωνεί το τελευταίο στοιχείο μιας ομάδας. Μεταβείτε στις «Ρυθμίσεις» > «Γενικά» > «Προσβασιμότητα» > VoiceOver > Αλλαιή τόνου.
- Αλλαγή της γλώσσας για το iPad: Μεταβείτε στις «Ρυθμίσεις» > «Γενικά» > «Διεθνές» > «Γλώσσα». Η προφορά του VoiceOver για μερικές γλώσσες επηρεάζεται από τις «Ρυθμίσεις» > «Γενικά» > «Διεθνές» > «Τοπικές ρυθμίσεις».
- Αλλαιή προφοράς: Ρυθμίστε τον ρότορα σε «Γλώσσα» και έπειτα σαρώστε απότομα προς τα επάνω ή προς τα κάτω. Η επιλοιή «Γλώσσα» είναι διαθέσιμη στον ρότορα μόνο αν επιλέξετε περισσότερες από μία προφορές.
- Επιλοιή των προφορών που είναι διαθέσιμες στον ρότορα γλώσσας: Μεταβείτε στις «Ρυθμίσεις» > «Γενικά» > «Προσβασιμότητα» > VoiceOver > Ρότορας γλώσσας. Για να αλλάξετε τη θέση μιας γλώσσας στη λίστα, σύρετε το = προς τα επάνω ή κάτω.
- Αλλαιή της βασικής φωνής ανάινωσης: Μεταβείτε στις «Ρυθμίσεις» > «Γενικά» > «Προσβασιμότητα» > VoiceOver > Συμπαιής φωνή.

## Χρήση του iPad με το VoiceOver

Ξεκλείδωμα του iPad: Επιλέξτε το ρυθμιστικό «Ξεκλείδωμα» και μετά αγγίξτε δύο φορές την οθόνη.

«Άγγιγμα» για ενεργοποίηση του επιλεγμένου στοιχείου: Αγγίξτε δύο φορές οπουδήποτε στην οθόνη.

«Διπλό άγγιγμα» του επιλεγμένου στοιχείου: Αγγίξτε τρεις φορές οπουδήποτε στην οθόνη.

**Προσαρμοιή ενός ρυθμιστικού:** Επιλέξτε το ρυθμιστικό και έπειτα μετακινήστε απότομα προς τα επάνω ή προς τα κάτω με ένα δάχτυλο.

Χρήση τυπικής χειρονομίας όταν το VoiceOver είναι ενεργοποιημένο: Αγγίξτε δύο φορές και κρατήστε παρατεταμένα το δάχτυλό σας στην οθόνη. Μια σειρά από ηχητικούς τόνους υποδεικνύει ότι ισχύουν πλέον οι κανονικές χειρονομίες. Θα ισχύουν μέχρι να σηκώσετε το δάχτυλό σας, οπότε θα εφαρμόζονται πάλι οι χειρονομίες του VoiceOver.

Κύλιση μιας λίστας ή περιοχής της οθόνης: Μετακινήστε απότομα προς τα επάνω ή προς τα κάτω με τρία δάχτυλα. Όταν αλλάζετε σελίδες σε μια λίστα, το VoiceOver λέει τα στοιχεία που εμφανίζονται (για παράδειγμα, «εμφάνιση σειρών 5 έως 10»). Επίσης, μπορείτε να κάνετε συνεχόμενη κύλιση σε μια λίστα, αντί να αλλάζετε σελίδες σε αυτή. Αγγίξτε δύο φορές και κρατήστε. Όταν ακούσετε μια σειρά από ήχους, μετακινήστε το δάχτυλό σας προς τα επάνω ή κάτω για να κυλήσετε τη λίστα. Η συνεχόμενη κύλιση σταματάει όταν σηκώσετε το δάχτυλό σας.

- Συνεχής κύλιση λίστας: Αγγίξτε δύο φορές και κρατήστε. Όταν ακούσετε μια σειρά από ήχους, μετακινήστε το δάχτυλό σας προς τα επάνω ή κάτω για να κυλήσετε τη λίστα. Η συνεχόμενη κύλιση σταματάει όταν σηκώσετε το δάχτυλό σας.
- Χρήση ευρετηρίου μιας λίστας: Μερικές λίστες διαθέτουν αλφαβητικό ευρετήριο στη δεξιά πλευρά. Δεν είναι δυνατό να επιλέξετε το ευρετήριο με απότομη μετακίνηση μεταξύ των στοιχείων. Πρέπει να αγγίξετε απευθείας το ευρετήριο για να το επιλέξετε. Όταν έχετε επιλέξει το ευρετήριο, μετακινήστε απότομα προς τα επάνω ή προς τα κάτω για να μετακινηθείτε στο ευρετήριο. Επίσης, μπορείτε να το αγγίξετε δύο φορές και μετά να σύρετε το δάχτυλό σας προς τα επάνω ή προς τα κάτω.
- Αναδιάταξη λίστας: Μπορείτε να αλλάξετε τη σειρά των στοιχείων σε μερικές λίστες, όπως τις ρυθμίσεις του ρότορα και του ρότορα γλώσσας στις Ρυθμίσεις προσβασιμότητας.
   Επιλέξτε = στη δεξιά πλευρά ενός στοιχείου, αγγίξτε δύο φορές κρατώντας παρατεταμένα το δάχτυλό σας μέχρι να ακούσετε έναν ήχο και μετά σύρετε προς τα επάνω ή κάτω. Το VoiceOver θα εκφωνήσει το στοιχείο που έχετε μετακινήσει προς τα επάνω ή κάτω, ανάλογα με την κατεύθυνση προς την οποία σύρετε.

**Διευθέτηση της οθόνης Αφετηρίας:** Στην οθόνη Αφετηρίας, επιλέξτε το εικονίδιο που θέλετε να μετακινήσετε. Αγγίξτε δύο φορές και κρατήστε το εικονίδιο, μετά σύρετέ το. Το VoiceOver εκφωνεί τη θέση της σειράς και στήλης καθώς σύρετε το εικονίδιο. Αφήστε το εικονίδιο όταν βρίσκεται στην τοποθεσία που θέλετε. Μπορείτε να σύρετε πρόσθετα εικονίδια. Σύρετε ένα στοιχείο προς το αριστερό ή προς το δεξιό άκρο της οθόνης για να το μετακινήσετε σε διαφορετική σελίδα της οθόνης Αφετηρίας. Μόλις τελειώσετε, πατήστε το κουμπί Αφετηρίας ...

**Εκφώνηση των πληροφοριών κατάστασης του iPad:** Αγγίξτε το επάνω μέρος της οθόνης για να ακούσετε πληροφορίες σχετικά με την ώρα, τη διάρκεια μπαταρίας, την ισχύ του σήματος Wi-Fi και άλλα.

Εκφώνηση γνωστοποιήσεων: Μεταβείτε στις «Ρυθμίσεις» > «Γενικά» > «Προσβασιμότητα» > VoiceOver και ενεργοποιήστε την «Εκφώνηση γνωστοποιήσεων». Οι γνωστοποιήσεις, όπως και το κείμενο των εισερχόμενων μηνυμάτων κειμένου, εκφωνούνται τη στιγμή που παρουσιάζονται, ακόμη και αν το iPad είναι κλειδωμένο. Οι γνωστοποιήσεις που έχουν παραληφθεί επαναλαμβάνονται όταν ξεκλειδώσετε το iPad.

**Ενεργοποίηση ή απενεργοποίηση της κουρτίνας οθόνης:** Αγγίξτε τρεις φορές με τρία δάχτυλα. Όταν η κουρτίνα οθόνης είναι ενεργοποιημένη, τα περιεχόμενα της οθόνης είναι ενεργά, ακόμη κι αν η οθόνη είναι απενεργοποιημένη.

#### Εκμάθηση χειρονομιών του VoiceOver

Όταν είναι ενεργοποιημένο το VoiceOver, οι συνηθισμένες χειρονομίες στην οθόνη αφής έχουν διαφορετικές επιδράσεις. Αυτές και μερικές πρόσθετες χειρονομίες σάς επιτρέπουν να μετακινείστε στην οθόνη και να ελέγχετε μεμονωμένα στοιχεία όταν επιλεγούν. Οι χειρονομίες VoiceOver περιλαμβάνουν χειρονομίες με δύο ή τρία δάχτυλα για άγγιγμα ή απότομη μετακίνηση. Για καλύτερα αποτελέσματα με τη χρήση των χειρονομιών με δύο ή τρία δάχτυλα, χαλαρώστε και αφήστε τα δάχτυλά σας να αγγίξουν την οθόνη με λίγο χώρο μεταξύ των δάχτυλών σας. Μπορείτε να χρησιμοποιήσετε διαφορετικές τεχνικές για να εισάγετε χειρονομίες VoiceOver. Για παράδειγμα, μπορείτε να αγγίξετε με δύο δάχτυλα χρησιμοποιώντας δύο δάχτυλα του ίδιου χεριού ή ένα δάχτυλο από κάθε χέρι. Επίσης, μπορείτε να χρησιμοποιήσετε τους αντίχειρές σας. Πολλά άτομα βρίσκουν ότι η χειρονομία «διαχωριζόμενο άγγιγμα» είναι ιδιαίτερα αποτελεσματική: Αντί να επιλέξετε ένα στοιχείο και να το αγγίξετε δύο φορές, μπορείτε να αγγίξετε παρατεταμένα ένα στοιχείο με ένα δάχτυλο και μετά να αγγίξτε την οθόνη με άλλο δάχτυλο. Δοκιμάστε διαφορετικές τεχνικές για να βρείτε αυτή που σας ταιριάζει καλύτερα.

Αν δεν λειτουργούν οι χειρονομίες σας, δοκιμάστε πιο γρήγορες κινήσεις, ιδιαίτερα για τις χειρονομίες κατά τις οποίες αγγίζετε δύο φορές ή μετακινείτε απότομα το δάχτυλό σας στην οθόνη. Για απότομη μετακίνηση, δοκιμάστε να περάσετε γρήγορα το δάχτυλο ή τα δάχτυλά σας επάνω στην οθόνη. Όταν το VoiceOver είναι ενεργοποιημένο, εμφανίζεται το κουμπί «Εξάσκηση VoiceOver», με την οποία έχετε την ευκαιρία να εξασκήσετε τις χειρονομίες VoiceOver πριν συνεχίσετε.

**Εξάσκηση με τις χειρονομίες του VoiceOver:** Μεταβείτε στις «Ρυθμίσεις» > «Γενικά» > «Προσβασιμότητα» > «VoiceOver» και μετά αγγίξτε «Εξάσκηση VoiceOver». Όταν τελειώσετε με την εξάσκηση, αγγίξτε «Τέλος». Αν δεν βλέπετε το κουμπί «Εξάσκηση VoiceOver», βεβαιωθείτε ότι το VoiceOver είναι ενεργοποιημένο.

Ακολουθεί μια σύνοψη των βασικών χειρονομιών VoiceOver:

#### Πλοήγηση και ανάγνωση

- Αγγίξτε: Εκφώνηση του στοιχείου.
- Σαρώστε προς τα δεξιά ή αριστερά: Επιλογή του επόμενου ή του προηγούμενου στοιχείου.
- Σαρώστε προς τα επάνω ή κάτω: Εξαρτάται από τη ρύθμιση ελέγχου ρότορα. Δείτε την ενότητα Χρήση του χειριστηρίου ρότορα VoiceOver στη σελίδα 116.
- Αγγίξτε με δύο δάχτυλα: Διακοπή εκφώνησης του τρέχοντος στοιχείου.
- Σάρωση με δύο δάχτυλα προς τα επάνω: Ανάγνωση όλων από την αρχή της οθόνης.
- Σάρωση με δύο δάχτυλα προς τα κάτω: Ανάγνωση όλων από την τρέχουσα θέση.
- «Τρίψτε» με δύο δάχτυλα: Μετακινήστε δύο δάχτυλα προς τα μπροστά και πίσω τρεις φορές γρήγορα (σχηματίζοντας το γράμμα «z») για να απορρίψετε μια ειδοποίηση ή να επιστρέψετε στην προηγούμενη οθόνη.
- Σαρώστε με τρία δάχτυλα προς τα επάνω ή κάτω: Κύλιση σε μία σελίδα τη φορά.
- Σαρώστε με τρία δάχτυλα προς τα δεξιά ή αριστερά: Μετάβαση στην επόμενη ή στην προηγούμενη σελίδα (όπως στην οθόνη Αφετηρίας ή στο Safari).
- Αγγίξτε με τρία δάχτυλα: Εκφώνηση πρόσθετων πληροφοριών, όπως θέση εντός μιας λίστας ή αν έχει επιλεγεί κείμενο.
- Αγγίξτε με τέσσερα δάχτυλα στο επάνω μέρος της οθόνης: Επιλογή του πρώτου στοιχείου στη σελίδα.
- Αγγίξτε με τέσσερα δάχτυλα στο κάτω μέρος της οθόνης: Επιλογή του τελευταίου στοιχείου στη σελίδα.

#### Ενεργοποίηση

- Αγγίξτε δύο φορές: Ενεργοποίηση επιλεγμένου στοιχείου.
- Αγγίξτε τρεις φορές: Αγγίξτε δύο φορές ένα στοιχείο.
- Διαχωριζόμενο άγγιγμα: Αντί να επιλέξετε ένα στοιχείο και να το αγγίξετε δύο φορές για να το κάνετε ενεργό, μπορείτε να το αγγίξετε με ένα δάχτυλο και μετά να αγγίξετε την οθόνη με ένα άλλο δάχτυλο.

- Αγγίξτε δύο φορές και κρατήστε (1 δευτερόλεπτο) + συνηθισμένη χειρονομία: Χρήση συνηθισμένης χειρονομίας. Η χειρονομία διπλού παρατεταμένου αγγίγματος υποδεικνύει στο iPad να ερμηνεύσει την επόμενη χειρονομία ως βασική. Για παράδειγμα, μπορείτε να αγγίξετε δύο φορές παρατεταμένα και μετά, χωρίς να σηκώσετε το δάχτυλό σας, να σύρετε το δάχτυλό σας για να αλλάξετε τη θέση ενός διακόπτη.
- Αγγίξτε δύο φορές με δύο δάχτυλα: Αναπαραγωγή ή παύση στις εφαρμογές Μουσική, Βίντεο ή Φωτογραφίες. Λήψη φωτογραφίας στην Κάμερα. Έναρξη ή παύση εγγραφής στην Κάμερα. Έναρξη ή διακοπή του χρονομέτρου.
- Αγγίξτε δύο φορές παρατεταμένα με δύο δάχτυλα: Αλλαγή ονόματος του επιλεγμένου στοιχείου.
- Αγγίξτε τρεις φορές με δύο δάχτυλα: Άνοιγμα της Επιλογής στοιχείου.
- Αγγίξτε δύο φορές με τρία δάχτυλα: Σίγαση ή κατάργηση σίγασης VoiceOver.
- Αγγίξτε τρεις φορές με τρία δάχτυλα: Ενεργοποίηση ή απενεργοποίηση της κουρτίνας οθόνης.

#### Χρήση του χειριστηρίου ρότορα VoiceOver

Χρησιμοποιήστε τον ρότορα (περιστρεφόμενο κουμπί) για να καθορίσετε τι θα συμβαίνει όταν μετακινείτε απότομα τα δάχτυλά σας προς τα επάνω ή προς τα κάτω με το VoiceOver ενεργοποιημένο.

**Λειτουργία του ρότορα:** Στρέψτε δύο δάχτυλα στην οθόνη iPad γύρω από ένα σημείο ανάμεσά τους.

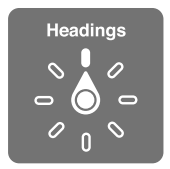

Αλλαγή των επιλογών που περιλαμβάνει ο ρότορας: Μεταβείτε στις «Ρυθμίσεις» > «Γενικά» > «Προσβασιμότητα» > VoiceOver > «Ρότορας» και καθορίστε τις επιλογές που θέλετε να είναι διαθέσιμες όταν χρησιμοποιείτε τον ρότορα.

Οι διαθέσιμες θέσεις ρότορα και τα εφέ τους εξαρτώνται από την ενέργεια που εκτελείτε. Για παράδειγμα, αν διαβάζετε ένα μήνυμα email, μπορείτε να χρησιμοποιείτε τον ρότορα για εναλλαγή μεταξύ της εκφώνησης κατά λέξη και της εκφώνησης κατά χαρακτήρα όταν μετακινείτε απότομα το δάχτυλό σας προς τα επάνω ή κάτω. Αν περιηγείστε σε μια ιστοσελίδα, μπορείτε να ρυθμίσετε τον ρότορα να εκφωνεί όλο το κείμενο (είτε κατά λέξη είτε κατά χαρακτήρα) ή να μεταβαίνει από ένα στοιχείο ενός τύπου σε κάποιο άλλο στοιχείο του ίδιου τύπου, όπως επικεφαλίδες ή συνδέσμους.

Εάν χρησιμοποιείτε Ασύρματο πληκτρολόγιο Apple για τον χειρισμό του VoiceOver, ένας ρότορας εκφώνησης σάς επιτρέπει να προσαρμόσετε ρυθμίσεις όπως την ένταση ήχου, την ταχύτητα εκφώνησης, τη χρήση τόνου ή φωνητικής, την ηχώ πληκτρολόγησης και την ανάγνωση σημείων στίξης. Δείτε την ενότητα Έλεγχος του VoiceOver μέσω ενός ασύρματου πληκτρολογίου της Apple στη σελίδα 119.

#### Εισαγωγή και επεξεργασία κειμένου με VoiceOver

Όταν βρεθείτε σε ένα επεξεργάσιμο πεδίο κειμένου, μπορείτε να χρησιμοποιήσετε το πληκτρολόγιο οθόνης ή ένα εξωτερικό πληκτρολόγιο που είναι συνδεδεμένο στο iPad για να εισαγάγετε κείμενο.

**Εισαγωγή κειμένου:** Επιλέξτε ένα πεδίο κειμένου με δυνατότητα επεξεργασίας, αγγίξτε δύο φορές για να εμφανίσετε το σημείο εισαγωγής και το πληκτρολόγιο στην οθόνη και μετά πληκτρολογήστε τους χαρακτήρες.

- Συνήθης πληκτρολόγηση: Σαρώστε προς τα αριστερά ή δεξιά στην οθόνη για να επιλέξετε ένα πλήκτρο στο πληκτρολόγιο και μετά αγγίξτε δύο φορές για να εισαγάγετε τον χαρακτήρα. Εναλλακτικά, μετακινήστε το δάχτυλό σας επάνω στο πληκτρολόγιο για να επιλέξετε ένα πλήκτρο και, ενώ εξακολουθείτε να αγγίζετε το πλήκτρο με ένα δάχτυλο, αγγίξτε την οθόνη με κάποιο άλλο δάχτυλο. Το VoiceOver εκφωνεί το πλήκτρο όταν το επιλέξετε και ξανά όταν εισάγετε το χαρακτήρα.
- Πληκτρολόγηση αφής: Αγγίξτε ένα πλήκτρο στο πληκτρολόγιο για να το επιλέξετε και μετά σηκώστε το δάχτυλό σας για να εισαγάγετε τον χαρακτήρα. Αν αγγίξετε λάθος πλήκτρο, σύρετε το δάχτυλό σας στο πλήκτρο που θέλετε. Το VoiceOver εκφωνεί το χαρακτήρα για κάθε πλήκτρο καθώς το αγγίζετε, αλλά δεν εισάγει χαρακτήρα μέχρι να σηκώσετε το δάχτυλό σας.
- Επιλογή κανονικής πληκτρολόγησης ή πληκτρολόγησης αφής: Με ενεργοποιημένο το VoiceOver και κάποιο πλήκτρο επιλεγμένο στο πληκτρολόγιο, χρησιμοποιήστε τον ρότορα για να επιλέξετε τρόπο πληκτρολόγησης και έπειτα σαρώστε προς τα επάνω ή προς τα κάτω.

**Μετακίνηση του σημείου εισαγωγής:** Σαρώστε προς τα επάνω ή προς τα κάτω για να μετακινήσετε το σημείο εισαγωγής προς τα εμπρός ή προς τα πίσω στο κείμενο. Χρησιμοποιήστε τον ρότορα για να επιλέξετε αν θέλετε να μετακινήσετε το σημείο εισαγωγής κατά χαρακτήρα ή κατά γραμμή.

To VoiceOver παράγει έναν ήχο όταν το σημείο εισαγωγής κινηθεί και εκφωνεί τον χαρακτήρα, τη λέξη ή τη γραμμή επάνω από το οποίο περνάει το σημείο εισαγωγής. Όταν μετακινείται προς τα εμπρός κατά λέξεις, το σημείο εισαγωγής τοποθετείται στο τέλος της κάθε λέξης, πριν από το διάστημα ή σημείο στίξης που την ακολουθεί. Όταν μετακινείται προς τα πίσω, το σημείο εισαγωγής τοποθετείται στο τέλος της λέξης που προηγείται, πριν από το διάστημα ή σημείο στίξης που την ακολουθεί.

#### **Μετακίνηση του σημείου εισαγωγής μετά το σημείο στίξης στο τέλος μιας λέξης ή πρότασης:** Χρησιμοποιήστε τον ρότορα για να επιστρέψετε στη λειτουργία χαρακτήρων.

Όταν μετακινείται το σημείο εισαγωγής κατά γραμμή, το VoiceOver εκφωνεί κάθε γραμμή καθώς περνάτε επάνω από αυτή. Όταν μετακινείται προς τα εμπρός, το σημείο εισαγωγής τοποθετείται στην αρχή της επόμενης γραμμής (εκτός όταν φτάνετε την τελευταία γραμμή μιας παραγράφου, όταν το σημείο εισαγωγής μετακινείται στο τέλος της γραμμής που μόλις εκφωνήθηκε). Όταν μετακινείται προς τα πίσω, το σημείο εισαγωγής τοποθετείται στην αρχή της επόμενης και προς τα πίσω, το σημείο εισαγωγής τοποθετείται στην αρχή της και προς τα πίσω, το σημείο εισαγωγής τοποθετείται στην αρχή της γραμμής που μόλις εκφωνήθηκε.

**Αλλαγή σχολίων πληκτρολόγησης:** Μεταβείτε στις «Ρυθμίσεις» > «Γενικά» > «Προσβασιμότητα» > VoiceOver > «Σχόλια πληκτρολόγησης».

**Χρήση φωνητικών σε σχόλια πληκτρολόγησης:** Μεταβείτε στις «Ρυθμίσεις» > «Γενικά» > «Προσβασιμότητα» > VoiceOver > «Φωνητική». Η ανάγνωση του κειμένου γίνεται ανά χαρακτήρα. Το VoiceOver εκφωνεί πρώτα τον χαρακτήρα, μετά το φωνητικό ισοδύναμο του, για παράδειγμα, «f» και μετά «foxtrot».

Διαγραφή χαρακτήρα: Επιλέξτε 🖾 και μετά αγγίξτε δύο φορές ή αγγίξτε χωριστά. Αυτό πρέπει να το κάνετε ακόμη και κατά την πληκτρολόγηση αφής. Για να διαγράψετε πολλούς χαρακτήρες, αγγίξτε παρατεταμένα το πλήκτρο διαγραφής και μετά αγγίξτε την οθόνη με κάποιο άλλο δάχτυλο για κάθε χαρακτήρα που θέλετε να διαγράψετε. Το VoiceOver εκφωνεί το χαρακτήρα καθώς διαγράφεται. Αν η «Χρήση αλλαγής τόνου» είναι ενεργοποιημένη, το VoiceOver εκφωνεί τους διαγραμμένους χαρακτήρες σε χαμηλό τόνο.

Επιλογή κειμένου: Ρυθμίστε τον ρότορα σε «Αλλαγές», σαρώστε προς τα επάνω ή κάτω για να διαλέξετε «Επιλογή» ή «Επιλογή όλων» και μετά αγγίξτε δύο φορές. Αν επιλέξετε «Επιλογή», επιλέγεται η λέξη που βρίσκεται πιο κοντά στο σημείο εισαγωγής όταν αγγίξετε δύο φορές. Αν διαλέξετε «Επιλογή όλων», θα επιλεγεί όλο το κείμενο. Αποκλίνετε ή συγκλίνετε τα δάχτυλά σας για να επεκτείνετε ή να περιορίσετε την επιλογή.

Αποκοπή, αντιγραφή ή επικόλληση: Βεβαιωθείτε ότι ο ρότορας έχει ρυθμιστεί σε «Αλλαγές». Επιλέξτε το κείμενο, μετακινήστε απότομα προς τα επάνω ή προς τα κάτω για να επιλέξετε «Αποκοπή», «Αντιγραφή» ή «Επικόλληση» και μετά αγγίξτε δύο φορές.

**Αναίρεση:** Ανακινήστε το iPad, μετακινήστε προς τα αριστερά ή τα δεξιά για να επιλέξετε την ενέργεια που θέλετε να αναιρέσετε και μετά αγγίξτε δύο φορές.

Εισαγωγή τονισμένου χαρακτήρα: Σε λειτουργία συνήθους πληκτρολόγησης, επιλέξτε τον απλό χαρακτήρα και μετά αγγίξτε δύο φορές παρατεταμένα μέχρι να ακούσετε έναν ήχο που υποδεικνύει ότι έχουν εμφανιστεί οι εναλλακτικοί χαρακτήρες. Μεταφέρετε προς τα αριστερά ή προς τα δεξιά για να επιλέξετε και να ακούσετε τις επιλογές. Αφήστε το δάχτυλό σας για να εισάγετε την τρέχουσα επιλογή.

Αλλαγή γλώσσας πληκτρολογίου: Ρυθμίστε τον ρότορα σε «Γλώσσα» και έπειτα σαρώστε απότομα προς τα επάνω ή προς τα κάτω. Επιλέξτε «προεπιλεγμένη γλώσσα» για να χρησιμοποιήσετε τη γλώσσα που προσδιορίζεται στις ρυθμίσεις «Διεθνές». Ο ρότορας «Γλώσσα» εμφανίζεται αν επιλέξετε περισσότερες από μία γλώσσες στις «Ρυθμίσεις» > «Γενικά» > «Προσβασιμότητα» > VoiceOver > «Ρότορας γλώσσας».

#### Χρήση του VoiceOver με Safari

Όταν κάνετε αναζήτηση στον Ιστό με το Safari και το VoiceOver είναι ενεργοποιημένο, με τη βοήθεια των στοιχείων ρότορα των αποτελεσμάτων αναζήτησης μπορείτε να ακούτε τη λίστα των προτεινόμενων φράσεων αναζήτησης.

**Αναζήτηση στο Web:** Επιλέξτε το πεδίο αναζήτησης, εισαγάγετε το κείμενο της αναζήτησής σας και μετά σαρώστε προς τα δεξιά ή αριστερά για να μετακινηθείτε προς τα επάνω ή κάτω στη λίστα με τις προτεινόμενες φράσεις αναζήτησης. Στη συνέχεια, αγγίξτε δύο φορές την οθόνη για να πραγματοποιήσετε αναζήτηση στον Ιστό με την επιλεγμένη φράση.

**Ρυθμίστε τις επιλογές του ρότορα για περιήγηση στον Ιστό:** Μεταβείτε στις «Ρυθμίσεις» > «Γενικά» > «Προσβασιμότητα» > VoiceOver > Ρότορας. Αγγίξτε για να ενεργοποιήσετε ή να καταργήσετε μια επιλογή ή σύρετε το = προς τα επάνω για να επανατοποθετήσετε ένα στοιχείο.

**Παράλειψη εικόνων κατά την πλοήγηση:** Μεταβείτε στις «Ρυθμίσεις» > «Γενικά» > «Προσβασιμότητα» > VoiceOver > Πλοήγηση εικόνων. Μπορείτε να επιλέξετε να παραλείψετε όλες τις εικόνες ή μόνο αυτές χωρίς περιγραφή.

Περιορισμός των περιττών στοιχείων σε μια σελίδα για ευκολότερη ανάγνωση και πλοήγηση: Επιλέξτε το στοιχείο «Ανάγνωση» στο πεδίο διεύθυνσης του Safari (δεν διατίθεται για όλες τις σελίδες).

#### Χρήση του VoiceOver με Χάρτες

Με το VoiceOver μπορείτε να μεγεθύνετε ή να σμικρύνετε την προβολή (ζουμ), να επιλέξετε μια πινέζα τοποθεσίας ή να λάβετε πληροφορίες για μια τοποθεσία.

**Εξερεύνηση του χάρτη:** Σύρετε το δάχτυλό σας στην οθόνη ή σαρώστε προς τα αριστερά ή δεξιά για να μετακινηθείτε σε ένα άλλο στοιχείο.

**Μεγέθυνση ή σμίκρυνση:** Επιλέξτε τον χάρτη, ρυθμίστε τον ρότορα σε «Ζουμ» και μετά σαρώστε με ένα δάχτυλο προς τα επάνω ή κάτω.

Μετακίνηση του χάρτη: Σαρώστε με τρία δάχτυλα.

Περιήγηση σε ορατά σημεία ενδιαφέροντος: Ρυθμίστε τον ρότορα σε «Σημεία ενδιαφέροντος» και μετά σαρώστε με ένα δάχτυλο προς τα επάνω ή κάτω.

Παρακολούθηση δρόμου: Πατήστε παρατεταμένα με το δάχτυλό σας σε έναν δρόμο, περιμένετε μέχρι να ακούσετε τη φράση «παύση για παρακολούθηση» και έπειτα μετακινήστε το δάχτυλό σας κατά μήκος του δρόμου ακούγοντας τους ήχους καθοδήγησης. Όταν αποκλίνετε από τον δρόμο, ο τόνος γίνεται υψηλότερος.

**Επιλογής μιας πινέζας:** Αγγίξτε μια πινέζα ή σαρώστε προς τα αριστερά ή δεξιά για να την επιλέξετε.

Απόκτηση πληροφοριών για μια τοποθεσία: Ενώ έχει επιλεγεί μια πινέζα, αγγίξτε δύο φορές για να εμφανίσετε την ένδειξη πληροφοριών. Σαρώστε προς τα αριστερά ή δεξιά για να επιλέξετε το κουμπί περισσότερων πληροφοριών και μετά αγγίξτε δύο φορές για να εμφανίσετε τη σελίδα πληροφοριών.

#### Επεξεργασία βίντεο με το VoiceOver

Μπορείτε να χρησιμοποιήσετε χειρονομίες VoiceOver για να περικόψετε βίντεο της Κάμερας.

Περικοπή ενός βίντεο: Ενώ προβάλλετε ένα βίντεο, αγγίξτε δύο φορές την οθόνη για να εμφανίσετε τα χειριστήρια βίντεο. Επιλέξτε την αρχή ή το τέλος του εργαλείου περικοπής. Μετά, μετακινήστε απότομα προς τα επάνω για να σύρετε προς τα δεξιά ή μετακινήστε απότομα προς τα κάτω για να σύρετε προς τα αριστερά. Το VoiceOver ανακοινώνει τη χρονική διάρκεια που περικόπτει η τρέχουσα θέση από την εγγραφή. Για να ολοκληρώσετε την περικοπή» και αγγίξτε δύο φορές.

#### Έλεγχος του VoiceOver μέσω ενός ασύρματου πληκτρολογίου της Apple

Μπορείτε να ελέγχετε το VoiceOver χρησιμοποιώντας ένα ασύρματο πληκτρολόγιο Apple που έχει ζευγοποιηθεί με το iPad. Δείτε την ενότητα Συσκευές Bluetooth στη σελίδα 37.

Η Βοήθεια VoiceOver εκφωνεί εντολές πλήκτρων ή πληκτρολογίου καθώς πληκτρολογείτε. Μπορείτε να χρησιμοποιήσετε τη Βοήθεια VoiceOver για να μάθετε τη διάταξη του πληκτρολογίου και τις ενέργειες που σχετίζονται με τους συνδυασμούς πλήκτρων.

Χρησιμοποιήστε εντολές πληκτρολογίου VoiceOver για να πλοηγείστε στην οθόνη, να επιλέγετε στοιχεία, να διαβάζετε περιεχόμενα οθόνης, να ρυθμίζετε τον ρότορα και να εκτελείτε άλλες ενέργειες VoiceOver. ΟΙ περισσότερες εντολές πληκτρολογίου χρησιμοποιούν τον συνδυασμό πλήκτρων Control-Option, συντμημένο στον παρακάτω πίνακα ως «VO».

#### Εντολές πληκτρολογίου VoiceOver

VO = Control-Option

- Ανάγνωση όλων, με αφετηρία την τρέχουσα θέση: VO-A
- Ανάγνωση από το επάνω μέρος: VO-B
- Μετάβαση στη γραμμή κατάστασης: VO–M
- Πάτημα του κουμπιού Αφετηρίας: VO–H

- Επιλογή του επόμενου ή του προηγούμενου στοιχείου: VO-δεξιό βέλος ή VO-αριστερό βέλος
- Άγγιγμα στοιχείου: VO-πλήκτρο διαστήματος
- Άνοιγμα της Επιλογής στοιχείου: VO–I
- Διπλό άγγιγμα με δύο δάχτυλα: VO-"-"
- Επιλογή του επόμενου ή του προηγούμενου στοιχείου που καθορίζεται από τον ρότορα: VO-άνω βέλος ή VO-κάτω βέλος
- Προσαρμογή του ρότορα εκφώνησης: VO–Command–αριστερό βέλος ή VO–Command– δεξιό βέλος
- Προσαρμογή της ρύθμισης που καθορίζεται από τον ρότορα εκφώνησης: VO-Command-άνω βέλος ή VO-Command-κάτω βέλος
- Σίγαση ή κατάργηση σίγασης VoiceOver: VO-S
- Εναλλαγή εφαρμογών: Command–Tab ή Command–Shift–Tab
- Ενεργοποίηση ή απενεργοποίηση της κουρτίνας οθόνης: VO-Shift-S
- Ενεργοποίηση της βοήθειας VoiceOver: VO-K
- Επιστροφή στην προηγούμενη οθόνη ή απενεργοποίηση της βοήθειας VoiceOver: Escape

#### Γρήγορη πλοήγηση

Ενεργοποιήστε τη «Γρήγορη πλοήγηση» για να ελέγχετε το VoiceOver χρησιμοποιώντας τα πλήκτρα βέλους.

- Ενεργοποίηση ή απενεργοποίηση γρήγορης πλοήγησης: Αριστερό βέλος-δεξιό βέλος
- Επιλογή του επόμενου ή του προηγούμενου στοιχείου: Δεξιό βέλος ή αριστερό βέλος
- Επιλογή του επόμενου ή του προηγούμενου στοιχείου που καθορίζεται από τον ρότορα: Πάνω βέλος ή κάτω βέλος
- Επιλογή του πρώτου ή του τελευταίου στοιχείου: Control-άνω βέλος ή Control-κάτω βέλος
- «Άγγιγμα» στοιχείου: Άνω βέλος-κάτω βέλος
- Κύλιση προς τα επάνω, κάτω, αριστερά ή δεξιά: Option-άνω βέλος, Option-κάτω βέλος,
   Option-αριστερό βέλος ή Option-δεξιό βέλος
- Προσαρμογή του ρότορα: Άνω βέλος-αριστερό βέλος ή επάνω βέλος-δεξιό βέλος

#### Γρήγορη πλοήγηση με ένα γράμμα για τον Ιστό

Όταν προβάλλετε μια ιστοσελίδα με ενεργοποιημένη τη Γρήγορη πλοήγηση, μπορείτε να χρησιμοποιήσετε τα ακόλουθα πλήκτρα στο πληκτρολόγιο για να πλοηγηθείτε γρήγορα στη σελίδα. Με την πληκτρολόγηση του πλήκτρου, μεταφέρεστε στο επόμενο στοιχείο του τύπου που υποδεικνύεται. Για να μετακινηθείτε στο προηγούμενο στοιχείο, πατήστε παρατεταμένα το πλήκτρο Shift καθώς πληκτρολογείτε το γράμμα.

- Επικεφαλίδα: Η
- Σύνδεσμος: L
- Πεδίο κειμένου: R
- Κουμπί: Β
- Χειριστήριο φόρμας: C
- Егко́vа: І
- Пі́vакаς: Т
- Στατικό κείμενο: S
- Ορόσημο ARIA: W
- Λίστα: Χ
- Στοιχείο του ίδιου τύπου: Μ

- Κεφαλίδα επιπέδου 1: 1
- Κεφαλίδα επιπέδου 2: 2
- Κεφαλίδα επιπέδου 3: 3
- Κεφαλίδα επιπέδου 4: 4
- Κεφαλίδα επιπέδου 5: 5
- Κεφαλίδα επιπέδου 6: 6

#### Χρήση οθόνης Μπράιγ με το VoiceOver

Μπορείτε να χρησιμοποιήσετε μια οθόνη Μπράιγ Bluetooth με δυνατότητα ανανέωσης για να διαβάζετε την έξοδο του VoiceOver σε Μπράιγ, όπως και μια οθόνη Μπράιγ με πλήκτρα εισόδου και άλλα χειριστήρια για να ελέγχετε το iPad όταν το VoiceOver είναι ενεργοποιημένο. Το iPad συνεργάζεται με τις περισσότερες ευπώλητες ασύρματες οθόνες Μπράιγ. Για μια λίστα οθονών Μπράιγ που υποστηρίζονται, επισκεφτείτε την ιστοσελίδα www.apple.com/accessibility/iphone/braille-display.html.

**Ρύθμιση οθόνης Μπράιγ:** Ενεργοποιήστε την οθόνη και μετά μεταβείτε στις «Ρυθμίσεις» > «Γενικά» > «Bluetooth» και ενεργοποιήστε το Bluetooth. Μετά, μεταβείτε στις «Ρυθμίσεις» > «Γενικά» > «Προσβασιμότητα» > VoiceOver > «Μπράιγ» και επιλέξτε την οθόνη.

**Ενεργοποίηση ή απενεργοποίηση Μπράιγ με εκθλίψεις ή οκτώ κουκκίδων:** Μεταβείτε στις «Ρυθμίσεις» > «Γενικά» > «Προσβασιμότητα» > VoiceOver > «Μπράιγ».

Για πληροφορίες σχετικά με τυπικές εντολές Μπράιγ για πλοήγηση στο VoiceOver, όπως και πληροφορίες για συγκεκριμένες οθόνες, επισκεφτείτε τη διεύθυνση support.apple.com/kb/HT4400?viewlocale=el\_GR.

Η οθόνη Μπράιγ χρησιμοποιεί τη γλώσσα που έχει ρυθμιστεί για το Φωνητικό έλεγχο. Αυτή είναι συνήθως η γλώσσα που έχει ρυθμιστεί στο iPad στις «Ρυθμίσεις» > «Διεθνές» > «Γλώσσα». Μπορείτε να χρησιμοποιήσετε τη ρύθμιση γλώσσας VoiceOver για να ορίσετε μια διαφορετική γλώσσα για τις οθόνες VoiceOver και Μπράιγ.

**Ρύθμιση της γλώσσας για το VoiceOver:** Μεταβείτε στις «Ρυθμίσεις» > «Γενικά» > Διεθνές > «Φωνητικός έλεγχος» και μετά επιλέξτε τη γλώσσα.

Αν αλλάξετε τη γλώσσα για το iPad, ίσως πρέπει να επαναφέρετε τη γλώσσα για το VoiceOver και την οθόνη Μπράιγ σας.

Μπορείτε να ρυθμίσετε το τέρμα αριστερά ή το τέρμα δεξιά κελί της οθόνης Μπράιγ σας ώστε να παρέχει την κατάσταση συστήματος και άλλες πληροφορίες:

- Το ιστορικό ανακοινώσεων περιέχει ένα μη αναγνωσμένο μήνυμα
- Δεν έχει γίνει ανάγνωση του τρέχοντος μηνύματος του ιστορικού ανακοινώσεων
- Η εκφώνηση VoiceOver βρίσκεται σε σίγαση
- Η μπαταρία του iPad είναι χαμηλή (λιγότερο από 20% φορτισμένη)
- Το iPad βρίσκεται σε οριζόντιο προσανατολισμό
- Η εμφάνιση οθόνης είναι απενεργοποιημένη
- Η τρέχουσα γραμμή περιέχει πρόσθετο κείμενο στα αριστερά
- Η τρέχουσα γραμμή περιέχει πρόσθετο κείμενο στα δεξιά

**Ρύθμιση του τέρμα αριστερού ή του τέρμα δεξιού κελιού ώστε να εμφανίζει πληροφορίες** κατάστασης: Μεταβείτε στις «Ρυθμίσεις» > «Γενικά» > «Προσβασιμότητα» > VoiceOver > «Μπράιγ» > «Κελί κατάστασης» και μετά αγγίξτε «Αριστερά» ή «Δεξιά».

**Δείτε μια εκτεταμένη περιγραφή του κελιού κατάστασης:** Στην οθόνη Μπράιγ σας, πατήστε το κουμπί δρομολόγησης του κελιού κατάστασης.

# Siri

Με το Siri, μπορείτε να ολοκληρώνετε διάφορες ενέργειες στο iPad απλώς με το να τις ζητάτε. Επίσης, το VoiceOver μπορεί να σας διαβάζει απαντήσεις του Siri. Για πληροφορίες, δείτε την ενότητα Τι είναι το Siri; στη σελίδα 41.

# Τριπλό κλικ κουμπιού Αφετηρίας

Με το τριπλό κλικ κουμπιού Αφετηρίας έχετε τη δυνατότητα να ενεργοποιήσετε ή να απενεργοποιήσετε ορισμένες δυνατότητες προσβασιμότητας πατώντας το κουμπί αφετηρίας γρήγορα τρεις φορές. Μπορείτε να χρησιμοποιείτε το τριπλό κλικ κουμπιού Αφετηρίας για τα εξής:

- VoiceOver
- Αντιστροφή χρωμάτων
- Ζουμ
- AssistiveTouch
- Πρόσβαση με καθοδήγηση (το τριπλό κλικ κουμπιού Αφετηρίας ξεκινά την Πρόσβαση με καθοδήγηση αν αυτή είναι ήδη ενεργοποιημένη. Δείτε Πρόσβαση με καθοδήγηση στη σελίδα 124.

**Ρύθμιση της λειτουργίας για «Τριπλό κλικ κουμπιού Αφετηρίας»:** Μεταβείτε στις «Ρυθμίσεις» > «Γενικά» > «Προσβασιμότητα» > «Τριπλό κλικ κουμπιού Αφετηρίας». Αν διαλέξετε περισσότερες από μία εφαρμογές, θα ερωτηθείτε ποια θέλετε να ελέγχετε κάθε φορά που κάνετε τριπλό κλικ στο κουμπί Αφετηρίας.

**Επιβράδυνση του κλικ:** Μεταβείτε στις «Ρυθμίσεις» > «Γενικά» > «Προσβασιμότητα» > «Ταχύτητα κλικ Αφετηρίας».

# Ζουμ

Πολλές εφαρμογές σάς επιτρέπουν να μεγεθύνετε ή να σμικρύνετε την προβολή (ζουμ) συγκεκριμένων στοιχείων. Για παράδειγμα, μπορείτε να αγγίξετε δύο φορές ή να αποκλίνετε δύο δάχτυλα επάνω στην οθόνη για να επεκτείνετε τις στήλες μιας ιστοσελίδας στο Safari. Υπάρχει όμως και η δυνατότητα προσβασιμότητας «Ζουμ» η οποία σας επιτρέπει να μεγεθύνετε ολόκληρη την οθόνη οποιασδήποτε εφαρμογής που χρησιμοποιείτε. Ακόμη, μπορείτε να χρησιμοποιείτε τη δυνατότητα Ζουμ μαζί με το VoiceOver.

**Ενεργοποίηση ή απενεργοποίηση του Ζουμ:** Μεταβείτε στις «Ρυθμίσεις» > «Γενικά» > «Προσβασιμότητα» > «Ζουμ». Εναλλακτικά, χρησιμοποιήστε το τριπλό κλικ κουμπιού Αφετηρίας. Δείτε την ενότητα Τριπλό κλικ κουμπιού Αφετηρίας στη σελίδα 122.

Μεγέθυνση ή σμίκρυνση: Αγγίξτε δύο φορές την οθόνη με τρία δάχτυλα.

Έλεγχος του ποσοστού μεγέθυνσης: Με τρία δάχτυλα, αγγίξτε και σύρετε προς τα επάνω ή κάτω. Η χειρονομία αγγίγματος και συρσίματος είναι παρόμοια με το διπλό άγγιγμα, αλλά δεν σηκώνετε τα δάχτυλά σας όταν αγγίζετε δεύτερη φορά—αντ' αυτού, σύρετε τα δάχτυλά σας στην οθόνη. Αφού ξεκινήσετε να σύρετε, μπορείτε να συνεχίσετε με ένα δάχτυλο. Όταν μεγεθύνετε ή σμικρύνετε πάλι την προβολή χρησιμοποιώντας διπλό άγγιγμα με τρία δάχτυλα, το iPad θα επιστρέψει στο προσαρμοσμένο ποσοστό μεγέθυνσης. **Μετακίνηση της οθόνης:** Όταν έχετε μεγεθύνει την προβολή, σύρετε στην οθόνη με τρία δάχτυλα. Μόλις αρχίσετε το σύρσιμο, μπορείτε να σύρετε με ένα δάχτυλο για να βλέπετε περισσότερα στην οθόνη. Εναλλακτικά, κρατήστε ένα δάχτυλο κοντά στην άκρη της οθόνης για να την μετατοπίσετε προς αυτήν την πλευρά. Μετακινήστε το δάχτυλό σας πιο κοντά στο άκρο για να μετατοπίσετε την οθόνη πιο γρήγορα. Όταν ανοίγετε μια νέα οθόνη, η λειτουργία Ζουμ εστιάζει στο κέντρο του επάνω μέρους της οθόνης.

Όταν χρησιμοποιείτε το Ζουμ με το ασύρματο πληκτρολόγιο της Apple, η εικόνα οθόνης ακολουθεί το σημείο εισαγωγής, ενώ αυτό διατηρείται στο κέντρο της οθόνης. Δείτε την ενότητα Ασύρματο πληκτρολόγιο Apple στη σελίδα 29.

# Μεγάλο κείμενο

Με τη λειτουργία «Μεγάλο κείμενο», το κείμενο στις ειδοποιήσεις, αλλά και στο Ημερολόγιο, τις Επαφές, το Mail, τα Μηνύματα και τις Σημειώσεις γίνεται μεγαλύτερο.

**Ρύθμιση μεγέθους κειμένου:** Μεταβείτε στις «Ρυθμίσεις» > «Γενικά» > «Προσβασιμότητα» > «Μεγάλο κείμενο».

# Αντιστροφή χρωμάτων

Μερικές φορές, η αντιστροφή των χρωμάτων στην οθόνη του iPad μπορεί να κάνει ευκολότερη την ανάγνωση. Όταν είναι ενεργοποιημένη η δυνατότητα «Αντιστροφή χρωμάτων», η οθόνη φαίνεται σαν φωτογραφικό αρνητικό.

**Αντιστροφή των χρωμάτων της οθόνης:** Μεταβείτε στις «Ρυθμίσεις» > «Γενικά» > «Προσβασιμότητα» > «Αντιστροφή χρωμάτων».

# Εκφώνηση επιλογής

Ακόμη και με απενεργοποιημένο το VoiceOver, μπορείτε να βάλετε το iPad να εκφωνήσει οποιοδήποτε κείμενο που επιλέγετε.

**Ενεργοποίηση της Εκφώνησης επιλογής:** Μεταβείτε στις «Ρυθμίσεις» > «Γενικά» > «Προσβασιμότητα» > Εκφώνηση επιλογής. Στην οθόνη αυτή μπορείτε επίσης:

- Να προσαρμόσετε την ταχύτητα εκφώνησης
- Να επιλέξετε την επισήμανση μεμονωμένων λέξεων καθώς αυτές εκφωνούνται

Εκφώνηση κειμένου: Επιλέξτε το κείμενο και μετά αγγίξτε «Εκφώνηση».

## Εκφώνηση αυτόματου κειμένου

Η δυνατότητα «Εκφώνηση αυτόματου κειμένου» ανακοινώνει τις διορθώσεις κειμένου και τις υποδείξεις που κάνει το iPad ενώ πληκτρολογείτε.

**Ενεργοποίηση ή απενεργοποίηση της εκφώνησης αυτόματου κειμένου:** Μεταβείτε στις «Ρυθμίσεις» > «Γενικά» > «Προσβασιμότητα» > «Εκφώνηση αλλαγών».

Η δυνατότητα «Εκφώνηση αλλαγών» λειτουργεί επίσης με το VoiceOver και το Zouμ.

# Μονοφωνικός ήχος

Η δυνατότητα «Μονοφωνικός ήχος» συνδυάζει τον ήχο του αριστερού και του δεξιού καναλιού σε μονοφωνικό σήμα που αναπαράγεται και στις δύο πλευρές. Αυτό επιτρέπει στους χρήστες με μειωμένη ακοή στο ένα αυτί να ακούνε ολόκληρο το ηχητικό σήμα με το άλλο αυτί.

**Ενεργοποίηση ή απενεργοποίηση Μονοφωνικού ήχου και προσαρμογή της εξισορρόπησης:** Μεταβείτε στις «Ρυθμίσεις» > «Γενικά» > «Προσβασιμότητα» > «Μονοφωνικός ήχος».

# Εκχωρήσιμοι ήχοι

Μπορείτε να αντιστοιχίζετε ξεχωριστά κουδουνίσματα σε άτομα στη λίστα επαφών σας για ηχητική αναγνώριση καλούντος στο FaceTime. Επίσης, μπορείτε να αντιστοιχίσετε ξεχωριστούς ήχους για ειδοποιήσεις διάφορων άλλων γεγονότων, όπως νέα μηνύματα τηλεφωνητή, νέα μηνύματα email, απεσταλμένα μηνύματα email, Tweet, δημοσιεύσεις Facebook και υπομνήσεις. Δείτε την ενότητα Ήχοι στη σελίδα 137.

Έχετε τη δυνατότητα να αγοράζετε ήχους κουδουνίσματος από το iTunes Store μέσω του iPad. Δείτε την ενότητα Κεφάλαιο 20, iTunes Store, στη σελίδα 96.

# Πρόσβαση με καθοδήγηση

Η Πρόσβαση με καθοδήγηση βοηθά έναν χρήστη iPad να παραμένει εστιασμένος σε μια συγκεκριμένη εργασία. Η Πρόσβαση με καθοδήγηση περιορίζει το iPad σε μία εφαρμογή και σας επιτρέπει να ελέγχετε ποιες δυνατότητες της εφαρμογής είναι διαθέσιμες. Χρησιμοποιήστε την Πρόσβαση με καθοδήγηση για να κάνετε τα εξής:

- Να περιορίσετε προσωρινά το iPad σε μια συγκεκριμένη εφαρμογή
- Να απενεργοποιήσετε περιοχές της οθόνης που δεν σχετίζονται με μια εργασία ή περιοχές όπου μια ακούσια χειρονομία θα μπορούσε να σας αποσπάσει την προσοχή
- Να απενεργοποιήσετε τα κουμπιά υλισμικού του iPad

**Χρήση της Πρόσβασης με καθοδήγηση:** Μεταβείτε στις «Ρυθμίσεις» > «Γενικά» > «Προσβασιμότητα» > «Πρόσβαση με καθοδήγηση», από όπου μπορείτε:

- Να ενεργοποιήσετε ή να απενεργοποιήσετε την Πρόσβαση με καθοδήγηση
- Να ορίσετε ένα συνθηματικό που ελέγχει τη χρήση της Πρόσβασης με καθοδήγηση και αποτρέπει τον χρήστη να αφήσει την ενεργή συνεδρία
- Να ορίσετε αν το iPad θα μπορεί να μεταβεί σε κατάσταση ύπνου κατά τη διάρκεια μιας συνεδρίας

Έναρξη συνεδρίας Πρόσβασης με καθοδήγηση: Ανοίξτε την εφαρμογή που θέλετε να εκτελέσετε και μετά κάντε τριπλό κλικ στο κουμπί Αφετηρίας. Προσαρμόστε ρυθμίσεις για τη συνεδρία και έπειτα κάντε κλικ στην «Έναρξη».

- Απενεργοποίηση χειριστηρίων εφαρμογής και περιοχών στην οθόνη της εφαρμογής: Κυκλώστε οποιοδήποτε μέρος της οθόνης που θέλετε να απενεργοποιήσετε. Μπορείτε να χρησιμοποιήσετε τις λαβές για να προσαρμόσετε την περιοχή.
- Παράβλεψη όλων των αγγιγμάτων οθόνης: Απενεργοποιήστε την επιλογή «Αφή».
- Αποτροπή του iPad από το να εναλλάσσεται μεταξύ κατακόρυφου και οριζόντιου προσανατολισμού ή να αποκρίνεται σε άλλες κινήσεις: Απενεργοποιήστε την επιλογή «Κίνηση».

**Τερματισμός συνεδρίας Πρόσβασης με καθοδήγηση:** Κάντε τριπλό κλικ στο κουμπί Αφετηρίας και εισαγάγετε το συνθηματικό Πρόσβασης με καθοδήγηση.

# AssistiveTouch

Το AssistiveTouch σάς βοηθάει να χρησιμοποιήσετε το iPad αν δυσκολεύεστε να αγγίξετε την οθόνη ή να πατήσετε τα κουμπιά. Μπορείτε να χρησιμοποιήσετε ένα συμβατό προσαρμόσιμο αξεσουάρ (όπως ένα joystick) μαζί με το AssistiveTouch για τον έλεγχο του iPad. Επίσης, μπορείτε να χρησιμοποιήσετε το AssistiveTouch χωρίς αξεσουάρ για να εκτελέσετε χειρονομίες με τις οποίες δυσκολεύεστε.

**Ενεργοποίηση του AssistiveTouch:** Μεταβείτε στις «Ρυθμίσεις» > «Γενικά» > «Προσβασιμότητα» > AssistiveTouch. Για να ρυθμίσετε το τριπλό κλικ κουμπιού Αφετηρίας ώστε να ενεργοποιεί ή να απενεργοποιεί το AssistiveTouch, μεταβείτε στις «Ρυθμίσεις» > «Γενικά» > «Προσβασιμότητα» > «Τριπλό κλικ κουμπιού Αφετηρίας».

**Προσαρμογή της ταχύτητας παρακολούθησης (με συνδεδεμένο αξεσουάρ):** Μεταβείτε στις «Ρυθμίσεις» > «Γενικά» > «Προσβασιμότητα» > AssistiveTouch > «Ταχύτητα αφής».

**Εμφάνιση ή απόκρυψη του μενού AssistiveTouch:** Πατήστε το δευτερεύον κουμπί στο αξεσουάρ σας.

**Απόκρυψη του κουμπιού μενού (με συνδεδεμένο αξεσουάρ):** Μεταβείτε στις «Ρυθμίσεις» > «Γενικά» > «Προσβασιμότητα» > AssistiveTouch > «Εμφάνιση μενού πάντα».

**Εκτέλεση σάρωσης ή μεταφοράς με χρήση 2, 3, 4 ή 5 δαχτύλων:** Αγγίξτε το κουμπί μενού, αγγίξτε «Χειρονομίες» και μετά αγγίξτε τον αριθμό των ψηφίων που απαιτούνται για τη χειρονομία. Όταν εμφανιστούν οι αντίστοιχοι κύκλοι στην οθόνη, μετακινήστε απότομα ή σύρετε προς την κατεύθυνση που απαιτείται από τη χειρονομία. Όταν ολοκληρώσετε, αγγίξτε το κουμπί μενού.

Εκτέλεση χειρονομίας σύγκλισης/απόκλισης δαχτύλων: Αγγίξτε το κουμπί μενού, αγγίξτε «Αγαπημένα» και μετά αγγίξτε «Σύγκλιση». Όταν εμφανιστεί ο κύκλος σύγκλισης/απόκλισης, αγγίξτε οπουδήποτε στην οθόνη για να μετακινήσετε τους κύκλους σύγκλισης/απόκλισης και μετά μεταφέρετε τους κύκλους σύγκλισης προς τα μέσα ή προς τα έξω για να εκτελέσετε τη χειρονομία σύγκλισης/απόκλισης. Όταν ολοκληρώσετε, αγγίξτε το κουμπί μενού.

**Δημιουργία δικής σας χειρονομίας:** Αγγίξτε το κουμπί μενού, αγγίξτε «Αγαπημένα» και μετά αγγίξτε μια κενή θέσης κράτησης χειρονομίας. Εναλλακτικά, μεταβείτε στις «Ρυθμίσεις» > «Γενικά» > «Προσβασιμότητα» > AssistiveTouch > «Δημιουργία χειρονομίας».

Κλείδωμα ή περιστροφή της οθόνης, προσαρμογή της έντασης ήχου του iPad ή προσομοίωση «ανακίνησης» του iPad: Αγγίξτε το κουμπί μενού και μετά αγγίξτε «Συσκευή».

**Προσομοίωση πατήματος του κουμπιού Αφετηρίας:** Αγγίξτε το κουμπί μενού και μετά αγγίξτε «Αφετηρία».

Μετακίνηση του κουμπιού μενού: Σύρετέ το σε οποιαδήποτε τοποθεσία στην οθόνη.

Έξοδος από μενού χωρίς την εκτέλεση χειρονομίας: Αγγίξτε οπουδήποτε έξω από το μενού.

# Πληκτρολόγια σε ευρεία οθόνη

Όλες οι ενσωματωμένες εφαρμογές του iPad εμφανίζουν ένα μεγαλύτερο πληκτρολόγιο στην οθόνη όταν περιστρέψετε το iPad σε προβολή οριζόντιου προσανατολισμού. Για την πληκτρολόγηση, μπορείτε επίσης να χρησιμοποιήσετε ασύρματο πληκτρολόγιο της Apple.

# Κλειστές λεζάντες

**Ενεργοποίηση κλειστών λεζάντων για βίντεο:** Μεταβείτε στις «Ρυθμίσεις» > «Βίντεο» > «Κλειστές λεζάντες».

Δεν περιλαμβάνει όλο το περιεχόμενο βίντεο κλειστές λεζάντες.

# Προσβασιμότητα στο OS X

Εκμεταλλευτείτε τις δυνατότητες προσβασιμότητας στο OS X όταν χρησιμοποιείτε το iTunes για να συγχρονίζετε πληροφορίες και περιεχόμενο από τη βιβλιοθήκη σας iTunes στο iPad. Στο Finder, επιλέξτε «Βοήθεια» > «Κέντρο βοήθειας» και μετά πραγματοποιήστε αναζήτηση με τη φράση «προσβασιμότητα».

Για περισσότερες πληροφορίες σχετικά με τις δυνατότητες προσβασιμότητας του iPad και του OS X, επισκεφτείτε την ιστοσελίδα www.apple.com/accessibility.

# Ρυθμίσεις

27

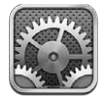

Με τις «Ρυθμίσεις» μπορείτε να διαμορφώσετε το iPad, να ρυθμίσετε επιλογές εφαρμογών, να προσθέσετε λογαριασμούς και να αλλάξετε άλλες προτιμήσεις. Για πληροφορίες σχετικά με τις ρυθμίσεις των ενσωματωμένων εφαρμογών, δείτε άλλα κεφάλαια. Για παράδειγμα, για τις ρυθμίσεις Safari, ανατρέξτε στο θέμα Κεφάλαιο 5, Safari, στη σελίδα 48.

# Χρήση σε πτήση

Η δυνατότητα «Χρήση σε πτήση» απενεργοποιεί τις δυνατότητες ασύρματης λειτουργίας προκειμένου να μειωθεί τυχόν παρεμβολή με τη λειτουργία του αεροσκάφους και άλλου ηλεκτρικού εξοπλισμού.

**Ενεργοποίηση της δυνατότητας χρήσης σε πτήση:** Μεταβείτε στις Ρυθμίσεις και ενεργοποιήστε τη «Χρήση σε πτήση».

Όταν είναι ενεργοποιημένη η δυνατότητα χρήσης σε πτήση, εμφανίζεται + στη γραμμή κατάστασης στο επάνω μέρος της οθόνης. Δεν εκπέμπονται σήματα Wi-Fi, Bluetooth, ή κινητής τηλεφωνίας (σε μοντέλα Wi-Fi + Cellular) από το iPad. Δεν θα έχετε τη δυνατότητα να χρησιμοποιήσετε εφαρμογές ή δυνατότητες που εξαρτώνται από τέτοια σήματα, όπως η σύνδεση στο Διαδίκτυο. Αν επιτρέπεται από τον χειριστή του αεροσκάφους και τους ισχύοντες νόμους και διατάξεις, μπορείτε να χρησιμοποιείτε το iPad και εφαρμογές που δεν απαιτούν τέτοια σήματα.

Αν διατίθεται Wi-Fi και επιτρέπεται από τον χειριστή του αεροσκάφους και τους ισχύοντες νόμους και διατάξεις, μεταβείτε στις «Ρυθμίσεις» > Wi-Fi για να το ενεργοποιήσετε. Μπορείτε επίσης να ενεργοποιήσετε το Bluetooth στις «Ρυθμίσεις» > Bluetooth.

# Wi-Fi

## Είσοδος σε δίκτυο Wi-Fi

Οι ρυθμίσεις Wi-Fi καθορίζουν αν το iPad χρησιμοποιεί τοπικά δίκτυα Wi-Fi για να συνδέεται στο Διαδίκτυο. Όταν το iPad έχει συνδεθεί σε δίκτυο Wi-Fi, το εικονίδιο Wi-Fi 🗢 στη γραμμή κατάστασης στο επάνω μέρος της οθόνης εμφανίζει την ισχύ της σύνδεσης. Όσες περισσότερες γραμμές βλέπετε, τόσο ισχυρότερο είναι το σήμα.

Μετά την είσοδό σας σε δίκτυο Wi-Fi, το iPad συνδέεται αυτόματα σε αυτό κάθε φορά που το δίκτυο βρίσκεται εντός εμβέλειας. Αν βρίσκονται εντός εμβέλειας περισσότερα δίκτυα από ένα, που είχατε χρησιμοποιήσει στο παρελθόν, το iPad συνδέεται σε αυτό που χρησιμοποιήσατε πιο πρόσφατα.

Επίσης, μπορείτε να χρησιμοποιήσετε το iPad για να διαμορφώσετε έναν νέο σταθμό βάσης AirPort για την παροχή υπηρεσιών Wi-Fi στο σπίτι ή το γραφείο σας. Δείτε την ενότητα Ρύθμιση σταθμού βάσης AirPort στη σελίδα 128. Ενεργοποίηση ή απενεργοποίηση του Wi-Fi: Μεταβείτε στις «Ρυθμίσεις» > Wi-Fi. Μπορείτε:

- Ρύθμιση του iPad ώστε να σας ρωτά αν επιθυμείτε είσοδο σε νέο δίκτυο: Ενεργοποιήστε ή απενεργοποιήστε την επιλογή «Ερώτηση για είσοδο». Αν η ρύθμιση «Ερώτηση για είσοδο» είναι απενεργοποιημένη, πρέπει να μπείτε από μόνοι σας σε δίκτυο για να συνδεθείτε στο Διαδίκτυο όταν δεν διατίθεται ένα δίκτυο που είχατε χρησιμοποιήσει στο παρελθόν.
- Αγνόηση ενός δικτύου ώστε το iPad να μη συνδέεται σε αυτό αυτόματα: Αγγίξτε S δίπλα σε ένα δίκτυο στο οποίο έχετε εισέλθει στο παρελθόν. Μετά, αγγίξτε «Αγνόηση αυτού του δικτύου».
- Είσοδος σε κλειστό δίκτυο Wi-Fi: Στη λίστα με τα ονόματα δικτύων, αγγίξτε «Άλλο» και μετά εισαγάγετε το όνομα του κλειστού δικτύου. Θα πρέπει ήδη να γνωρίζετε το όνομα δικτύου, το συνθηματικό και τον τύπο ασφάλειας για να συνδεθείτε σε κλειστό δίκτυο.
- Προσαρμογή των ρυθμίσεων για σύνδεση σε δίκτυο Wi-Fi: Αγγίξτε 
   δίπλα στο δίκτυο. Μπορείτε να ορίσετε έναν μεσολαβητή HTTP, να ορίσετε ρυθμίσεις στατικού δικτύου, να ενεργοποιήσετε BootP ή να ανανεώσετε τις ρυθμίσεις που παρέχονται από έναν διακομιστή DHCP.

## Ρύθμιση σταθμού βάσης AirPort

Ένας σταθμός βάσης AirPort παρέχει σύνδεση Wi-Fi στο δίκτυο του σπιτιού, του σχολείου ή μιας μικρής επιχείρισης. Μπορείτε να χρησιμοποιήσετε το iPad για να διαμορφώσετε έναν νέο σταθμό βάσης AirPort Express, AirPort Extreme ή Time Capsule.

**Χρήση του Βοηθού διαμόρφωσης AirPort:** Μεταβείτε στις «Ρυθμίσεις» > Wi-Fi. Κάτω από τη «Διαμόρφωση σταθμού βάσης AirPort», αγγίξτε το όνομα του σταθμού βάσης που θέλετε να διαμορφώσετε. Μετά, ακολουθήστε τις οδηγίες στην οθόνη.

Αν ο σταθμός βάσης που θέλετε να διαμορφώσετε δεν βρίσκεται στη λίστα, βεβαιωθείτε ότι τροφοδοτείται ηλεκτρικά, ότι βρίσκεστε εντός εμβέλειας και ότι δεν έχει ήδη διαμορφωθεί. Μπορείτε να διαμορφώσετε μόνο σταθμούς βάσης που είναι νέοι ή που έχουν επαναφερθεί. Μερικοί παλαιότεροι σταθμοί βάσης AirPort δεν είναι δυνατό να διαμορφωθούν χρησιμοποιώντας συσκευή iOS. Για οδηγίες διαμόρφωσης, δείτε το πληροφοριακό υλικό που συνοδεύει το σταθμό βάσης.

**Διαχείριση δικτύου AirPort:** Αν το iPad είναι συνδεδεμένο σε έναν σταθμό βάσης AirPort, αγγίξτε 🔊 δίπλα στο όνομα του δικτύου. Αν δεν έχετε ήδη πραγματοποιήσει λήψη του Βοηθήματος AirPort, θα ανοίξει το App Store για να μπορέσετε να το λάβετε.

## **VPN**

Η εταιρεία σας μπορεί να χρησιμοποιεί ένα δίκτυο VPN για την μεταβίβαση ιδιωτικών πληροφοριών με ασφάλεια μέσω ενός δικτύου που δεν είναι ιδιωτικό. Ίσως χρειαστεί να ρυθμίσετε τις παραμέτρους του VPN, για παράδειγμα, για να αποκτήσετε πρόσβαση στα email της εργασίας σας. Η ρύθμιση αυτή εμφανίζεται όταν έχετε διαμορφώσει VPN στο iPad και έτσι μπορείτε να ενεργοποιήσετε ή να απενεργοποιήσετε το VPN. Δείτε την ενότητα VPN στη σελίδα 133.

# Προσωπικό hotspot

Μπορείτε να χρησιμοποιήσετε προσωπικό hotspot (σε μοντέλα Wi-Fi + Cellular) για να μοιραστείτε μια σύνδεση στο Διαδίκτυο με υπολογιστή ή άλλη συσκευή—όπως iPod touch ή iPhone—που είναι συνδεδεμένη με το iPad σας μέσω Wi-Fi. Επίσης, μπορείτε να χρησιμοποιήσετε ένα προσωπικό hotspot για να μοιραστείτε μια σύνδεση στο Διαδίκτυο με υπολογιστή που είναι συνδεδεμένος με το iPad σας μέσω Bluetooth ή USB. Το προσωπικό hotspot λειτουργεί μόνο αν το iPad είναι συνδεδεμένο στο Διαδίκτυο μέσω κινητού δικτύου δεδομένων. **Σημείωση:** Αυτή η δυνατότητα μπορεί να μη διατίθεται σε όλες τις περιοχές. Ενδέχεται να ισχύουν πρόσθετες χρεώσεις. Για περισσότερες πληροφορίες, επικοινωνήστε με το φορέα σας.

Κοινή χρήση μιας σύνδεσης στο Διαδίκτυο: Μεταβείτε στις «Ρυθμίσεις» > «Γενικά» > «Δεδομένα» και αγγίξτε «Διαμόρφωση προσωπικού hotspot» —αν εμφανίζεται— για να διαμορφώσετε την υπηρεσία με τον φορέα σας.

Μετά την ενεργοποίηση του προσωπικού hotspot, μπορούν να συνδεθούν άλλες συσκευές με τους ακόλουθους τρόπους:

- Wi-Fi: Στη συσκευή, επιλέξτε το iPad σας από τη λίστα των διαθέσιμων δικτύων Wi-Fi.
- USB: Συνδέστε το iPad στον υπολογιστή σας χρησιμοποιώντας το συνοδευτικό καλώδιο.
   Στις προτιμήσεις δικτύου του υπολογιστή σας, επιλέξτε iPad και διαμορφώστε τις ρυθμίσεις δικτύου.
- Bluetooth: Στο iPad, μεταβείτε στις «Ρυθμίσεις» > Bluetooth και ενεργοποιήστε το Bluetooth.
   Για ζευγοποίηση και σύνδεση του iPad με τη συσκευή σας, ανατρέξτε στο πληροφοριακό υλικό που συνοδεύει τον υπολογιστή σας.

**Σημείωση:** Όταν μια συσκευή είναι συνδεδεμένη, εμφανίζεται μια μπλε ζώνη στο επάνω μέρος της οθόνης του iPad. Το εικονίδιο προσωπικού hotspot **©** εμφανίζεται στη γραμμή κατάστασης των συσκευών iOS που χρησιμοποιούν το προσωπικό hotspot.

**Αλλαγή του συνθηματικού Wi-Fi για iPad:** Μεταβείτε στις «Ρυθμίσεις» > Προσωπικό hotspot > «Συνθηματικό Wi-Fi» και μετά εισαγάγετε συνθηματικό με τουλάχιστον 8 χαρακτήρες.

Παρακολούθηση της χρήσης σας στο δίκτυο δεδομένων κινητής τηλεφωνίας: Μεταβείτε στις «Ρυθμίσεις» > «Γενικά» > «Χρήση» > «Χρήση κινητού».

# Bluetooth

Το iPad μπορεί να συνδεθεί ασύρματα με συσκευές Bluetooth, όπως σετ ακουστικών κεφαλής, ακουστικά και κιτ αυτοκινήτου, για να ακούτε μουσική και να μιλάτε στο τηλέφωνο με ανοιχτή ακρόαση. Μπορείτε επίσης να συνδέσετε το ασύρματο πληκτρολόγιο της Apple με Bluetooth. Δείτε την ενότητα Ασύρματο πληκτρολόγιο Apple στη σελίδα 29.

Ενεργοποίηση ή απενεργοποίηση του Bluetooth: Μεταβείτε στις «Ρυθμίσεις» > Bluetooth.

**Σύνδεση με συσκευή Bluetooth:** Αγγίξτε τη συσκευή στη λίστα συσκευών και μετά ακολουθήστε τις οδηγίες στην οθόνη για να συνδεθείτε με αυτήν. Για πληροφορίες σχετικά με τη ζευγοποίηση μέσω Bluetooth, ανατρέξτε στο πληροφοριακό υλικό που συνοδεύει τη συσκευή.

# Δεδομένα κινητού δικτύου

Χρησιμοποιήστε τις ρυθμίσεις δεδομένων κινητής τηλεφωνίας στο iPad (μοντέλα Wi-Fi + Cellular) για να ενεργοποιήσετε την υπηρεσία δεδομένων κινητής τηλεφωνίας, να ενεργοποιήσετε ή να απενεργοποιήσετε τη χρήση δικτύου κινητής τηλεφωνίας ή να προσθέσετε έναν προσωπικό αριθμό αναγνώρισης (PIN) για να κλειδώσετε την κάρτα SIM. Με κάποιους φορείς, μπορείτε επίσης να αλλάξετε το πρόγραμμα δεδομένων σας.

**Ενεργοποίηση ή απενεργοποίηση του στοιχείου «Δεδομένα»:** Μεταβείτε στις «Ρυθμίσεις» > «Δεδομένα». Αν τα δεδομένα κινητού δικτύου είναι απενεργοποιημένα, όλες οι υπηρεσίες δεδομένων θα χρησιμοποιούν μόνο Wi-Fi, συμπεριλαμβανομένων email, περιήγησης στον Ιστό, γνωστοποιήσεων ώθησης και άλλων υπηρεσιών. Αν τα δεδομένα κινητού δικτύου είναι ενεργοποιημένα, ενδέχεται να επιβληθούν χρεώσεις από τον φορέα. Για παράδειγμα, η χρήση ορισμένων δυνατοτήτων και υπηρεσιών που μεταφέρουν δεδομένα, όπως τα Μηνύματα, μπορεί να επιφέρει χρεώσεις στο πρόγραμμα δεδομένων σας.

**Ενεργοποίηση ή απενεργοποίηση LTE:** Μεταβείτε στις «Ρυθμίσεις» > «Δεδομένα». Η ενεργοποίηση του LTE θα φορτώνει τα δεδομένα πιο γρήγορα.

**Ενεργοποίηση ή απενεργοποίηση της περιαγωγής δεδομένων:** Μεταβείτε στις «Ρυθμίσεις» > «Δεδομένα». Αν απενεργοποιήσετε την περιαγωγή δεδομένων, αποφεύγετε τις χρεώσεις του φορέα που μπορεί να προκύψουν στην περίπτωση που χρησιμοποιήσετε κάποιο δίκτυο που παρέχει άλλος φορέας.

Διαμόρφωση προσωπικού hotspot: Μεταβείτε στις «Ρυθμίσεις» > «Δεδομένα» > «Προσωπικό hotspot». Με τη ρύθμιση «Προσωπικό hotspot», η σύνδεση του iPad στο Διαδίκτυο μπορεί να χρησιμοποιηθεί από τον υπολογιστή και άλλες συσκευές iOS σας. Δείτε την ενότητα Προσωπικό hotspot στη σελίδα 128.

**Καθορισμός χρήσης δεδομένων κινητής τηλεφωνίας:** Μεταβείτε στις «Ρυθμίσεις» > «Δεδομένα» και ενεργοποιήστε ή απενεργοποιήστε τα δεδομένα κινητής τηλεφωνίας για έγγραφα iCloud, το iTunes, το FaceTime, τις Ενημερώσεις Passbook ή τη Λίστα ανάγνωσης. Εάν μια ρύθμιση είναι απενεργοποιημένη, το iPad θα χρησιμοποιεί μόνο το Wi-Fi για τη δεδομένη υπηρεσία. Η ρύθμιση iTunes περιλαμβάνει το iTunes Match και τις αυτόματες λήψεις από τα iTunes Store και App Store.

**Ενεργοποίηση, προβολή ή αλλαγή του λογαριασμού δεδομένων κινητού δικτύου σας:** Μεταβείτε στις «Ρυθμίσεις» > «Δεδομένα» και μετά αγγίξτε «Προβολή λογαριασμού». Ακολουθήστε τις οδηγίες στην οθόνη.

**Κλείδωμα της SIM:** Μεταβείτε στις «Ρυθμίσεις» > «Δεδομένα» > PIN SIM. Το κλείδωμα της κάρτας SIM σημαίνει ότι θα απαιτείται το PIN για τη χρήση της σύνδεσης δεδομένων κινητής τηλεφωνίας του iPad.

# «Μην ενοχλείτε» και γνωστοποιήσεις

Οι γνωστοποιήσεις ώθησης (push) εμφανίζονται στο Κέντρο γνωστοποιήσεων και σας ειδοποιούν για νέες πληροφορίες, ακόμα και όταν δεν εκτελείται η σχετική εφαρμογή. Οι γνωστοποιήσεις διαφέρουν ανάλογα με την εφαρμογή, αλλά μπορεί να περιλαμβάνουν γνωστοποιήσεις με κείμενο ή ήχο και μια ταμπέλα με αριθμό στο εικονίδιο της εφαρμογής στην οθόνη Αφετηρίας.

**Απενεργοποίηση όλων των γνωστοποιήσεων:** Μεταβείτε στις Ρυθμίσεις και ενεργοποιήστε την επιλογή «Μην ενοχλείτε». Εάν είναι ενεργοποιημένη η επιλογή αυτή και το iPad είναι κλειδωμένο, οι ήχοι όλων των γνωστοποιήσεων καταστέλλονται, όμως οι ειδοποιήσεις εξακολουθούν να ακούγονται. Στις «Ρυθμίσεις» > «Γνωστοποιήσεις» > «Μην ενοχλείτε» μπορείτε να ορίσετε τις ακόλουθες επιλογές:

- Αυτόματη ενεργοποίηση ρύθμισης «Μην ενοχλείτε»: Ενεργοποιήστε τη ρύθμιση
   «Προγραμματισμένο» και μετά καθορίστε την περίοδο που δεν θέλετε να σας ενοχλούν.
   Το iPad ενεργοποιεί αυτόματα τη ρύθμιση «Μην ενοχλείτε» κατά τη διάρκεια αυτής
   της περιόδου.
- Να επιτρέπονται μερικές κλήσεις FaceTime με τη ρύθμιση «Μην ενοχλείτε»: Όταν είναι ενεργοποιημένη η επιλογή «Μην ενοχλείτε», ο ήχος των κλήσεων FaceTime καταστέλλεται. Αν όμως θέλετε να επιτρέπεται το κουδούνισμα για ορισμένους καλούντες, αγγίξτε «Να επιτρέπονται κλήσεις από». Μπορείτε να επιτρέψετε τις κλήσεις για άτομα στη λίστα αγαπημένων σας ή άλλες ομάδες Επαφών που θα ορίσετε. Για πληροφορίες σχετικά με τα Αγαπημένα, ανατρέξτε στην ενότητα Κεφάλαιο 14, Επαφές, στη σελίδα 78.
- Να επιτρέπεται το κουδούνισμα για επίμονους καλούντες: Ενεργοποιήστε την επιλογή «Επαναλαμβανόμενες κλήσεις». Αν το ίδιο άτομο (βάσει της αναγνώρισης καλούντος FaceTime) σας καλέσει δύο φορές μέσα σε τρία λεπτά, το iPad θα κουδουνίσει.

**Ενεργοποίηση ή απενεργοποίηση των γνωστοποιήσεων μιας εφαρμογής:** Μεταβείτε στις «Ρυθμίσεις» > «Γνωστοποιήσεις». Αγγίξτε ένα στοιχείο στη λίστα και μετά ενεργοποιήστε ή απενεργοποιήστε τις γνωστοποιήσεις για αυτό το στοιχείο. Οι εφαρμογές για τις οποίες έχουν απενεργοποιηθεί οι γνωστοποιήσεις εμφανίζονται στη λίστα «Δεν είναι στο Κέντρο γνωστοποιήσεων».

Αλλάξτε τον τρόπο εμφάνισης των γνωστοποιήσεων: Επιλέξτε «Ρυθμίσεις» > «Γνωστοποιήσεις». Μπορείτε:

- Να αλλάξετε το πλήθος των γνωστοποιήσεων: Επιλέξτε ένα στοιχείο στη λίστα «Στο Κέντρο γνωστοποιήσεων». Για να ρυθμίσετε πόσες γνωστοποιήσεις αυτού του τύπου θα εμφανίζονται στο Κέντρο γνωστοποιήσεων, αγγίξτε «Εμφάνιση».
- Να αλλάξετε τα στιλ ειδοποιήσεων: Επιλέξτε ένα στοιχείο στη λίστα «Στο Κέντρο γνωστοποιήσεων». Επιλέξτε στιλ ειδοποίησης ή επιλέξτε «Κανένα» για να απενεργοποιήσετε τις ειδοποιήσεις και τα μπάνερ. Οι γνωστοποιήσεις συνεχίζουν να εμφανίζονται στο Κέντρο γνωστοποιήσεων.
- Να αλλάξετε τη σειρά των γνωστοποιήσεων: Αγγίξτε «Αλλαγές». Σύρετε τις γνωστοποιήσεις στη σειρά που θέλετε. Για να απενεργοποιήσετε μια γνωστοποίηση, σύρετέ τη στη λίστα «Δεν είναι στο Κέντρο γνωστοποιήσεων».
- Να ορίσετε την εμφάνιση αριθμημένων ταμπελών στις εφαρμογές με γνωστοποιήσεις: Επιλέξτε ένα στοιχείο από τη λίστα «Στο Κέντρο γνωστοποιήσεων» και ενεργοποιήστε την επιλογή «Ταμπέλα εικονιδίου».
- Να ορίσετε την απόκρυψη ειδοποιήσεων από μια εφαρμογή όταν το iPad είναι κλειδωμένο:
   Επιλέξτε την εφαρμογή στη λίστα «Στο κέντρο γνωστοποιήσεων» και μετά απενεργοποιήστε τη ρύθμιση «Σε οθόνη κλειδώματος».

Μερικές εφαρμογές μπορεί να έχουν πρόσθετες επιλογές. Για παράδειγμα, τα Μηνύματα σάς επιτρέπουν να καθορίσετε εάν θα συμπεριλαμβάνονται προεπισκοπήσεις στη γνωστοποίηση ή αν θα εμφανίζονται γνωστοποιήσεις iMessage μόνο από αποστολείς που υπάρχουν στις Επαφές.

**Αφαίρεση των κουμπιών «Δημοσίευση» και «Tweet» από το Κέντρο γνωστοποιήσεων:** Αυτές οι επιλογές κοινής χρήσης εμφανίζονται μόνο αν έχετε διαμορφωμένους λογαριασμούς Facebook ή Twitter. Για να αφαιρέσετε αυτά τα κουμπιά, μεταβείτε στις «Ρυθμίσεις» > «Γνωστοποιήσεις» και μετά απενεργοποιήστε το «Widget κοινής χρήσης».

# Γενικά

Οι γενικές ρυθμίσεις περιλαμβάνουν δίκτυο, κοινή χρήση, ασφάλεια και άλλες. Επίσης, μπορείτε να βρείτε πληροφορίες σχετικά με το iPad σας και να επαναφέρετε διάφορες ρυθμίσεις του.

## Πληροφορίες

**Εμφάνιση πληροφοριών για το iPad:** Μεταβείτε στις «Ρυθμίσεις» > «Γενικά» > «Πληροφορίες». Τα στοιχεία που μπορείτε να προβάλετε περιλαμβάνουν:

- Διαθέσιμος χώρος αποθήκευσης
- Σειριακός αριθμός
- Έκδοση iOS
- Διευθύνσεις δικτύου
- Αριθμός δεδομένων κινητής τηλεφωνίας (σε μοντέλα Wi-Fi + Cellular)
- ΙΜΕΙ (Διεθνές αναγνωριστικό κινητού εξοπλισμού) σε μοντέλα Wi-Fi + Cellular

- ICCID (Αναγνωριστικό ενσωματωμένου κυκλώματος κάρτας ή «έξυπνη» κάρτα) για δίκτυα GSM (σε μοντέλα Wi-Fi + Cellular)
- ΜΕΙD (Αναγνωριστικό κινητού εξοπλισμού) για δίκτυα CDMA (σε μοντέλα Wi-Fi + Cellular)
- Νομικές σημειώσεις, άδεια χρήσης και ρυθμιστικές ενδείξεις

Για να αντιγράψετε τον σειριακό αριθμό και άλλα αναγνωριστικά, αγγίξτε παρατεταμένα το αναγνωριστικό μέχρι να εμφανιστεί η επιλογή «Αντιγραφή».

Αλλαγή του ονόματος συσκευής: Μεταβείτε στις «Ρυθμίσεις» > «Γενικά» > «Πληροφορίες» και μετά αγγίξτε «Όνομα». Το όνομα της συσκευής χρησιμοποιείται και από το iTunes και από το iCloud.

Για να βοηθά την Apple στη βελτίωση προϊόντων και υπηρεσιών, το iPad στέλνει αυτόματα διαγνωστικά δεδομένα και δεδομένα χρήσης. Τα δεδομένα αυτά δεν σας ταυτοποιούν αλλά ενδέχεται να περιλαμβάνουν πληροφορίες τοποθεσίας.

**Προβολή ή απενεργοποίηση διαγνωστικών πληροφοριών:** Μεταβείτε στις «Ρυθμίσεις» > «Γενικά» > «Πληροφορίες» > «Διαγνωστικά και χρήση».

**Περιορισμός ή επαναφορά του Αναγνωριστικού διαφήμισης:** Μεταβείτε στις «Ρυθμίσεις» > «Γενικά» > «Πληροφορίες» > «Διαφήμιση». Ενεργοποιήστε τη ρύθμιση «Περιορισμός αναγνωριστικού διαφήμισης» για να μην επιτρέπεται σε εφαρμογές η πρόσβαση στο αναγνωριστικό διαφήμισης του iPad σας με σκοπό την εμφάνιση στοχευμένων διαφημίσεων. Για περισσότερες πληροφορίες, αγγίξτε «Μάθετε περισσότερα».

#### Ενημέρωση λογισμικού

Με την Ενημέρωση λογισμικού, μπορείτε να κατεβάσετε και να εγκαταστήσετε ενημερώσεις iOS από την Apple.

**Ενημέρωση στην πιο πρόσφατη έκδοση iOS:** Μεταβείτε στις «Ρυθμίσεις» > «Γενικά» > «Ενημέρωση λογισμικού». Αν διατίθεται νεότερη έκδοση του iOS, ακολουθήστε τις οδηγίες στην οθόνη για να πραγματοποιήσετε λήψη και εγκατάστασή της.

## Χρήση

Προβολή πληροφοριών χρήσης: Μεταβείτε στις «Ρυθμίσεις» > «Γενικά» > Χρήση. Μπορείτε:

- Να δείτε τη χρήση δεδομένων κινητής τηλεφωνίας και να επαναφέρετε τα στατιστικά στοιχεία (μοντέλα Wi-Fi + Cellular)
- Να προβάλλετε και να διαγράφετε εφεδρικά αντίγραφα iCloud, να απενεργοποιείτε τη δημιουργία εφεδρικών αντιγράφων για το Άλμπουμ κάμερας και να αγοράζετε πρόσθετο χώρο αποθήκευσης
- Να προβάλλετε τον αποθηκευτικό χώρο κάθε εφαρμογής
- Να εμφανίζετε το επίπεδο μπαταρίας ως ποσοστό
- Να δείτε τον χρόνο που παρήλθε από την τελευταία φόρτιση του iPad

#### Siri

Ενεργοποίηση του Siri: Μεταβείτε στις «Ρυθμίσεις» > «Γενικά» > Siri.

Για πληροφορίες σχετικά με τη χρήση του Siri και την αλλαγή ρυθμίσεων του Siri, δείτε την ενότητα Ρύθμιση επιλογών για το Siri στη σελίδα 44.

#### VPN

Τα VPN που χρησιμοποιούνται εντός οργανισμών σας επιτρέπουν να μεταβιβάζετε ιδιωτικές πληροφορίες με ασφάλεια μέσω ενός δικτύου που δεν είναι ιδιωτικό. Ίσως χρειαστεί να ρυθμίσετε τις παραμέτρους του VPN, για παράδειγμα, για να αποκτήσετε πρόσβαση στα email της εργασίας σας. Ρωτήστε τον διαχειριστή του δικτύου για τις ρυθμίσεις που απαιτούνται για τη ρύθμιση παραμέτρων του VPN. Αφού ορίσετε μία ή περισσότερες ρυθμίσεις VPN, μπορείτε:

- Να ενεργοποιείτε ή να απενεργοποιείτε το VPN: Μεταβείτε στις «Ρυθμίσεις» > VPN.
- Να εναλλάσσεστε μεταξύ δικτύων VPN: Μεταβείτε στις «Ρυθμίσεις» > «Γενικά» > VPN και επιλέξτε μια ρύθμιση παραμέτρων.

# Συγχρονισμός μέσω Wi-Fi με το iTunes

Μπορείτε να συγχρονίζετε το iPad με το iTunes σε έναν υπολογιστή που είναι συνδεδεμένος στο ίδιο δίκτυο Wi-Fi.

**Ενεργοποίηση συγχρονισμού μέσω Wi-Fi με το iTunes:** Για να διαμορφώσετε το συγχρονισμό μέσω Wi-Fi για πρώτη φορά, συνδέστε το iPad με τον υπολογιστή με τον οποίο θέλετε να το συγχρονίσετε. Για οδηγίες, δείτε την ενότητα Συγχρονισμός με το iTunes στη σελίδα 18.

Αφού ρυθμίσετε τις παραμέτρους του συγχρονισμού Wi-Fi, το iPad θα συγχρονίζει αυτόματα με το iTunes μία φορά μια ημέρα, όταν:

- Το iPad είναι συνδεδεμένο σε παροχή ρεύματος,
- το iPad και ο υπολογιστής σας είναι και τα δύο συνδεδεμένα στο ίδιο δίκτυο Wi-Fi και
- το iTunes εκτελείται στον υπολογιστή σας.

#### Αναζήτηση με Spotlight

Η ρύθμιση «Αναζήτηση Spotlight» σας επιτρέπει να καθορίσετε τις περιοχές περιεχομένου όπου εκτελείται έρευνα από την Αναζήτηση, και να τακτοποιήσετε ξανά τη σειρά των αποτελεσμάτων.

**Ρύθμιση των περιοχών περιεχομένου όπου θα εκτελεστεί έρευνα από την Αναζήτηση:** Μεταβείτε στις «Ρυθμίσεις» > «Γενικά» > «Αναζήτηση με Spotlight» και μετά επιλέξτε τα στοιχεία για αναζήτηση. Επίσης, μπορείτε να αλλάξετε τη σειρά των κατηγοριών αποτελεσμάτων.

#### Αυτόματο κλείδωμα

Αν κλειδώσετε το iPad, η οθόνη σβήνει για να εξοικονομείται μπαταρία και να αποφεύγεται η ακούσια λειτουργία του iPad. Θα μπορείτε και πάλι να λαμβάνετε μηνύματα και να ακούτε μουσική.

**Ρύθμιση του χρονικού διαστήματος πριν κλειδώσει το iPad:** Μεταβείτε στις «Ρυθμίσεις» > «Γενικά» > «Αυτόματο κλείδωμα» και επιλέξτε κάποιο χρονικό διάστημα.

## Κλείδωμα με συνθηματικό

Από προεπιλογή, το iPad δεν απαιτεί να εισάγετε συνθηματικό για να το ξεκλειδώσετε.

**Ρύθμιση ενός συνθηματικού:** Μεταβείτε στις «Ρυθμίσεις» > «Γενικά» > «Κλείδωμα με συνθηματικό» και ορίστε ένα 4ψήφιο συνθηματικό. Για αυξημένη ασφάλεια, απενεργοποιήστε το «Απλό συνθηματικό» και χρησιμοποιήστε ένα μεγαλύτερο συνθηματικό.

Αν ξεχάσετε το συνθηματικό σας, πρέπει να επαναφέρετε το λογισμικό του iPad. Δείτε την ενότητα Ενημέρωση και επαναφορά του λογισμικού του iPad στη σελίδα 151.

**Δυνατότητα πρόσβασης όταν το iPad είναι κλειδωμένο:** Μεταβείτε στις «Ρυθμίσεις» > «Γενικά» > «Κλείδωμα με συνθηματικό». Μπορείτε να χρησιμοποιείτε το Siri χωρίς να ξεκλειδώνετε το iPad. Δείτε την ενότητα Ρύθμιση επιλογών για το Siri στη σελίδα 44.

Διαγραφή δεδομένων μετά από δέκα αποτυχημένες προσπάθειες εισαγωγής του συνθηματικού: Μεταβείτε στις «Ρυθμίσεις» > «Γενικά» > «Κλείδωμα με συνθηματικό» και μετά αγγίξτε «Σβήσιμο δεδομένων». Μετά από δέκα αποτυχημένες προσπάθειες συνθηματικού, όλες οι ρυθμίσεις επαναφέρονται και όλες οι πληροφορίες και πολυμέσα σας σβήνονται με την αφαίρεση του κλειδιού κρυπτογράφησης στα δεδομένα (τα οποία είναι κρυπτογραφημένα χρησιμοποιώντας κρυπτογράφηση 256-bit AES).

#### Κάλυμμα - Κλείδωμα/Ξεκλείδωμα

Μπορείτε να κλειδώνετε ή να ξεκλειδώνετε αυτόματα το iPad όταν το χρησιμοποιείτε με το έξυπνο κάλυμμα iPad ή την έξυπνη θήκη iPad (διατίθενται ξεχωριστά). Όταν είναι ενεργοποιημένη αυτή η δυνατότητα, το iPad κλειδώνει αυτόματα και μεταβαίνει σε κατάσταση ύπνου όταν κλείνετε το κάλυμμα, ενώ αφυπνίζεται μόλις το ανοίξετε. Αυτή η ρύθμιση εμφανίζεται όταν τοποθετήσετε ένα έξυπνο κάλυμμα iPad ή μια έξυπνη θήκη iPad.

#### Περιορισμοί

Μπορείτε να ορίσετε περιορισμούς για ορισμένες εφαρμογές και για αγορασμένο περιεχόμενο. Για παράδειγμα, οι γονείς μπορούν να περιορίσουν την εμφάνιση απρεπούς μουσικής από τις λίστες αναπαραγωγής ή να αποτρέψουν την εγκατάσταση εφαρμογών.

**Ενεργοποίηση των περιορισμών:** Μεταβείτε στις «Ρυθμίσεις» > «Γενικά» > «Περιορισμοί» και μετά αγγίξτε «Ενεργοποίηση περιορισμών». Θα σας ζητηθεί να ορίσετε ένα συνθηματικό περιορισμών το οποίο είναι απαραίτητο για να αλλάξετε τις ρυθμίσεις που κάνετε. Αυτό διαφέρει από το συνθηματικό ξεκλειδώματος του iPad.

Σημαντικό: Αν ξεχάσετε το συνθηματικό περιορισμών σας, πρέπει να επαναφέρετε το λογισμικό του iPad. Δείτε την ενότητα Ενημέρωση και επαναφορά του λογισμικού του iPad στη σελίδα 151.

Μπορείτε να ορίσετε περιορισμούς για τις εξής εφαρμογές:

- Safari
- Κάμερα (και εφαρμογές που χρησιμοποιούν την κάμερα)
- FaceTime
- iTunes Store
- iBookstore
- Siri

Μπορείτε επίσης να ορίσετε περιορισμούς για τα ακόλουθα:

- Εγκατάσταση εφαρμογών: Το App Store απενεργοποιείται και το εικονίδιό του αφαιρείται από την οθόνη Αφετηρίας. Δεν μπορείτε να εγκαταστήσετε εφαρμογές στο iPad.
- Διαγραφή εφαρμογών: Δεν μπορείτε να διαγράψετε εφαρμογές από το iPad. δεν εμφανίζεται στα εικονίδια εφαρμογών όταν εξατομικεύετε την οθόνη Αφετηρίας.
- Απρεπής γλώσσα: Το Siri προσπαθεί να αντικαθιστά τις απρεπείς λέξεις που λέτε με αστερίσκους και ήχους «μπιπ».
- Απόρρητο: Καθεμία από τις ρυθμίσεις απορρήτου για τις Υπηρεσίες τοποθεσίας, τις Επαφές, τα Ημερολόγια, τις Υπομνήσεις, τις Φωτογραφίες, την Κοινή χρήση μέσω Bluetooth, το Twitter και το Facebook μπορεί να κλειδωθεί. Για πληροφορίες σχετικά με τις ρυθμίσεις απορρήτου, δείτε την ενότητα Απόρρητο στη σελίδα 138.

- Λογαριασμοί: Οι τρέχουσες ρυθμίσεις για «Mail, επαφές, ημερολόγια» είναι κλειδωμένες. Δεν είναι δυνατό να προσθέσετε, να τροποποιήσετε ή να διαγράψετε λογαριασμούς. Επίσης, δεν είναι δυνατό να τροποποιείτε ρυθμίσεις iCloud.
- Εύρεση φίλων μου Οι τρέχουσες ρυθμίσεις για την «Εύρεση φίλων μου» είναι κλειδωμένες.
   Αυτή η επιλογή είναι διαθέσιμη όταν είναι εγκατεστημένη η εφαρμογή «Εύρεση φίλων μου».
- Όριο έντασης ήχου: Η τρέχουσα ρύθμιση ορίου έντασης ήχου είναι κλειδωμένη.
- Αγορά από εφαρμογή: Όταν είναι απενεργοποιημένη η «Αγορά από εφαρμογή», δεν μπορείτε να αγοράσετε πρόσθετο περιεχόμενο ή λειτουργικότητα για εφαρμογές που λαμβάνετε από το App Store.
- Απαιτούνται συνθηματικά: Απαιτείται να εισάγετε το Apple ID σας για αγορές εντός εφαρμογής μετά τη χρονική περίοδο που θα καθορίσετε.
- Περιορισμοί περιεχομένου: Αγγίξτε «Καταλληλότητα για» για και μετά επιλέξτε μια χώρα από τη λίστα. Μετά, ορίστε περιορισμούς για μουσική και podcast, βιβλία, ταινίες, τηλεοπτικές εκπομπές και εφαρμογές. Το περιεχόμενο που δεν ανταποκρίνεται στην καταλληλότητα που επιλέγετε δεν θα εμφανιστεί στο iPad.
- Πολλοί παίκτες: Όταν η ρύθμιση «Πολλοί παίκτες» είναι απενεργοποιημένη, δεν μπορείτε να ζητήσετε αγώνα, να στείλετε ή να λάβετε προσκλήσεις για να παίξετε παιχνίδια, ούτε να προσθέσετε φίλους στο Game Center.
- Προσθήκη φίλων: Όταν η «Προσθήκη φίλων» είναι απενεργοποιημένη, δεν είναι δυνατό να στέλνετε ή να λαμβάνετε αιτήσεις φιλίας στο Game Center. Αν η επιλογή «Πολλοί παίκτες» είναι ενεργοποιημένη, μπορείτε να συνεχίσετε να παίζετε με υπάρχοντες φίλους.

## Πλαϊνός διακόπτης

Μπορείτε να χρησιμοποιήσετε τον πλαϊνό διακόπτη για να κλειδώσετε τον προσανατολισμό οθόνης ή να πραγματοποιήσετε σίγαση σε ειδοποιήσεις και ηχητικά εφέ.

Κλείδωμα της οθόνης σε κάθετο ή οριζόντιο προσανατολισμό: Επιλέξτε «Ρυθμίσεις» > «Γενικά» > «Χρήση πλαϊνού διακόπτη...» και μετά αγγίξτε «Κλείδωμα περιστροφής».

Σίγαση ειδοποιήσεων και άλλων ηχητικών εφέ: Επιλέξτε «Ρυθμίσεις» > «Γενικά» > «Χρήση πλαϊνού διακόπτη...» και μετά αγγίξτε «Σίγαση». Με τον πλαϊνό διακόπτη δεν πραγματοποιείται σίγαση της αναπαραγωγής ήχου ή βίντεο. Χρησιμοποιήστε τα κουμπιά έντασης ήχου που βρίσκονται στο πλάι για να σιγάσετε αυτούς τους ήχους.

#### Χειρονομίες πολυδιεργασίας

Με τις χειρονομίες πολυδιεργασίας μπορείτε γρήγορα να αλλάζετε μεταξύ εφαρμογών, να εμφανίζετε τη γραμμή πολυδιεργασίας και να μεταβαίνετε στην οθόνη Αφετηρίας. Δείτε την ενότητα Χειρονομίες πολυδιεργασίας στη σελίδα 22.

#### Ημερομηνία και ώρα

Οι ρυθμίσεις αυτές επηρεάζουν την ώρα που εμφανίζεται στη γραμμή κατάστασης στο επάνω μέρος της οθόνης και στα παγκόσμια ρολόγια και ημερολόγια.

**Ρύθμιση αν το iPad εμφανίζει την ώρα σε μορφή 24 ωρών ή 12 ωρών:** Μεταβείτε στις «Ρυθμίσεις» > «Γενικά» > «Ημερομηνία και ώρα» και μετά ενεργοποιήστε ή απενεργοποιήστε τη «Μορφή 24 ωρών». (Η μορφή 24 ωρών ενδέχεται να μη διατίθεται σε όλες τις περιοχές). **Ρύθμιση αν το iPad ενημερώνει αυτόματα την ημερομηνία και την ώρα:** Μεταβείτε στις «Ρυθμίσεις» > «Γενικά» > «Ημερομηνία και ώρα» και μετά ενεργοποιήστε ή απενεργοποιήστε την «Αυτόματη ρύθμιση». Αν διαμορφώσετε το iPad ώστε να ενημερώνει την ώρα αυτόματα, αυτό θα λαμβάνει τη σωστή ώρα με βάση τη σύνδεση δεδομένων κινητής τηλεφωνίας (σε μοντέλα Wi-Fi + Cellular) ή τη σύνδεση Wi-Fi. Σε μερικές περιπτώσεις, το iPad ίσως να μην είναι δυνατό να καθορίζει αυτόματα την τοπική ώρα.

**Μη αυτόματη ρύθμιση της ημερομηνίας και της ώρας:** Μεταβείτε στις «Ρυθμίσεις» > «Γενικά» > «Ημερομηνία και ώρα» και μετά απενεργοποιήστε την «Αυτόματη ρύθμιση». Αγγίξτε «Ζώνη ώρας» για να ρυθμίσετε τη ζώνη ώρας σας. Αγγίξτε το κουμπί «Ημερομηνία και ώρα» και μετά αγγίξτε «Ρύθμιση ημερομηνίας και ώρας».

# Πληκτρολόγιο

Μπορείτε να ενεργοποιήσετε πληκτρολόγια για να γράφετε σε διαφορετικές γλώσσες και μπορείτε να ενεργοποιήσετε ή να απενεργοποιήσετε τις δυνατότητες πληκτρολόγησης, όπως η ορθογραφία Για πληροφορίες σχετικά με τις επιλογές πληκτρολογίου, δείτε την ενότητα Πληκτρολόγηση στη σελίδα 25.

Για πληροφορίες σχετικά με τη χρήση διεθνών πληκτρολογίων, δείτε Παράρτημα Β, <u>Διεθνή</u> πληκτρολόγια, στη σελίδα 141.

# Διεθνές

Επιλέξτε «Ρυθμίσεις» > «Γενικά» > «Διεθνές» για να καθορίσετε τα εξής:

- Τη γλώσσα για το iPad
- Τη μορφή ημερολογίου
- Τα πληκτρολόγια που χρησιμοποιείτε
- Τις μορφές ημερομηνίας, ώρας και αριθμών τηλεφώνου

## Προσβασιμότητα

Μεταβείτε στις «Ρυθμίσεις» > «Γενικά» > «Προσβασιμότητα» και ενεργοποιήστε τις δυνατότητες που θέλετε. Δείτε την ενότητα Κεφάλαιο 26, Προσβασιμότητα, στη σελίδα 111.

## Προφίλ

Αυτή η ρύθμιση εμφανίζεται, αν εγκαταστήσετε ένα ή περισσότερα προφίλ στο iPad. Αγγίξτε «Προφίλ» για να δείτε πληροφορίες για τα προφίλ που εγκαθιστάτε. Για πληροφορίες σχετικά με τα προφίλ, δείτε την ενότητα Παράρτημα Α, iPad στις επιχειρήσεις, στη σελίδα 139.

## Επαναφορά

Μπορείτε να επαναφέρετε το λεξικό, τις ρυθμίσεις δικτύου, τη διάταξη της οθόνης Αφετηρίας και τις προειδοποιήσεις τοποθεσίας. Επίσης, μπορείτε να διαγράψετε όλο το περιεχόμενο και τις ρυθμίσεις σας.

**Επαναφορά του iPad:** Μεταβείτε στις «Ρυθμίσεις» > «Γενικά» > «Επαναφορά» και επιλέξτε κάποια ρύθμιση:

- Επαναφορά όλων των ρυθμίσεων: Γίνεται επαναφορά όλων των προτιμήσεων και ρυθμίσεών σας.
- Διαγραφή όλου του περιεχομένου και των ρυθμίσεων: Οι πληροφορίες και οι ρυθμίσεις σας θα αφαιρεθούν. Το iPad δεν θα μπορεί να χρησιμοποιηθεί μέχρι να διαμορφωθεί πάλι.

- Επαναφορά των ρυθμίσεων δικτύου: Όταν επαναφέρετε ρυθμίσεις δικτύου, αφαιρείται η λίστα με τα δίκτυα που έχετε χρησιμοποιήσει στο παρελθόν και οι ρυθμίσεις VPN που δεν έχουν εγκατασταθεί από προφίλ διαμόρφωσης. Το Wi-Fi απενεργοποιείται και μετά ενεργοποιείται ξανά, και συνεπώς σας αποσυνδέει από οποιοδήποτε δίκτυο στο οποίο βρίσκεστε. Οι ρυθμίσεις Wi-Fi και «Ερώτηση για είσοδο» παραμένουν ενεργοποιημένες. Για να αφαιρέσετε ρυθμίσεις VPN που έχουν εγκατασταθεί από προφίλ διαμόρφωσης.
- Επαναφορά του λεξικού πληκτρολογίου: Προσθέτετε λέξεις στο λεξικό πληκτρολογίου όταν απορρίπτετε λέξεις που το iPad προτείνει καθώς πληκτρολογείτε. Η επαναφορά του λεξικού πληκτρολογίου διαγράφει όλες τις λέξεις που προσθέσατε.
- Επαναφορά της διάταξης της οθόνης Αφετηρίας: Επαναφέρει τις ενσωματωμένες εφαρμογές στην αρχική τους διάταξη στην οθόνη Αφετηρίας.
- Επαναφορά τοποθεσίας και απορρήτου: Επαναφέρει τις υπηρεσίες τοποθεσίας και τις ρυθμίσεις απορρήτου στις εργοστασιακές προεπιλογές τους.

# Ήχοι

Μπορείτε να ρυθμίσετε το iPad ώστε να αναπαράγει έναν ήχο όταν λαμβάνετε νέο μήνυμα, email, tweet, δημοσίευση στο Facebook, κλήση FaceTime, ειδοποίηση Ημερολογίου ή υπόμνηση. Επίσης, μπορείτε να ορίσετε ήχους για την αποστολή email, τα πατήματα πλήκτρων και το κλείδωμα του iPad.

**Αλλαγή των ρυθμίσεων ήχων:** Μεταβείτε στις «Ρυθμίσεις» > «Ήχοι». Οι διαθέσιμες επιλογές περιλαμβάνουν:

- Ρύθμιση της έντασης του ήχου κουδουνίσματος και ειδοποιήσεων
- Ρύθμιση αν θα αλλάζει η ένταση ήχου του κουδουνίσματος και των ειδοποιήσεων όταν πατάτε τα πλαϊνά κουμπιά
- Ρύθμιση ειδοποιήσεων και άλλων τόνων

# Φωτεινότητα και ταπετσαρία

Η φωτεινότητα της οθόνης επηρεάζει τη διάρκεια της μπαταρίας. Μειώστε τη φωτεινότητα της οθόνης για να φορτίζετε το iPad λιγότερο συχνά ή χρησιμοποιήστε τη ρύθμιση «Αυτόματα».

**Ρύθμιση της φωτεινότητας της οθόνης:** Μεταβείτε στις «Ρυθμίσεις» > «Φωτεινότητα» και σύρετε το ρυθμιστικό. Αν είναι ενεργοποιημένη η ρύθμιση «Αυτόματα», το iPad ρυθμίζει τη φωτεινότητα της οθόνης σε σχέση με τις τρέχουσες συνθήκες φωτισμού, χρησιμοποιώντας τον ενσωματωμένο αισθητήρα φωτισμού περιβάλλοντος.

Με τις ρυθμίσεις ταπετσαρίας έχετε τη δυνατότητα να ορίσετε μια εικόνα ή μια φωτογραφία ως ταπετσαρία για την οθόνη κλειδώματος ή την οθόνη Αφετηρίας. Δείτε την ενότητα Αλλαγή της ταπετσαρίας στη σελίδα 25.

# Κορνίζα

Η λειτουργία «Κορνίζα» μετατρέπει το iPad σε ψηφιακή κορνίζα. Επιλέξτε ποια μετάβαση θα χρησιμοποιηθεί, τη διάρκεια κάθε φωτογραφίας και ποιο άλμπουμ θα εμφανίζεται. Επιλέξτε αν θέλετε να γίνεται μεγέθυνση στα πρόσωπα ή αν θέλετε να εμφανίζονται οι φωτογραφίες με τυχαία σειρά.

Έναρξη της κορνίζας: Αγγίξτε 😰 στην οθόνη κλειδώματος.

**Αφαίρεση του κουμπιού κορνίζας από την οθόνη κλειδώματος:** Μεταβείτε στις «Ρυθμίσεις» > «Γενικά» > «Κλείδωμα με συνθηματικό».

# Απόρρητο

Με τις ρυθμίσεις απορρήτου μπορείτε να βλέπετε και να ελέγχετε τις εφαρμογές και τις υπηρεσίες συστήματος που έχουν πρόσβαση στις υπηρεσίες τοποθεσίας, καθώς και στις επαφές, τα ημερολόγια, τις υπομνήσεις και τις φωτογραφίες.

Οι Υπηρεσίες τοποθεσίας επιτρέπουν σε εφαρμογές, όπως οι Υπομνήσεις, οι Χάρτες και η Κάμερα να συλλέγουν και να χρησιμοποιούν δεδομένα που υποδεικνύουν την τοποθεσία σας. Η τοποθεσία σας, κατά προσέγγιση, καθορίζεται με τη χρήση πληροφοριών που διατίθενται από δεδομένα δικτύου κινητής τηλεφωνίας (σε μοντέλα Wi-Fi + Cellular), τοπικά δίκτυα Wi-Fi (αν έχετε ενεργοποιημένο το Wi-Fi) και GPS (ενδέχεται να μη διατίθεται σε όλες τις περιοχές). Τα δεδομένα τοποθεσίας που συλλέγονται από την Apple συλλέγονται σε μια μορφή που δεν αποκαλύπτει την ταυτότητά σας. Όταν κάποια εφαρμογή χρησιμοποιεί Υπηρεσίες τοποθεσίας, στη γραμμή μενού εμφανίζεται το **1**.

**Ενεργοποίηση ή απενεργοποίηση των Υπηρεσιών τοποθεσίας:** Μεταβείτε στις «Ρυθμίσεις» > «Απόρρητο» > «Υπηρεσίες τοποθεσίας». Μπορείτε να απενεργοποιήσετε τη ρύθμιση για μερικές ή για όλες τις εφαρμογές και τις υπηρεσίες. Αν απενεργοποιήσετε τις Υπηρεσίες τοποθεσίας, θα σας ζητηθεί να τις ενεργοποιήσετε ξανά την επόμενη φορά που μια εφαρμογή ή υπηρεσία επιχειρήσει να τις χρησιμοποιήσει.

Απενεργοποίηση Υπηρεσιών τοποθεσίας για υπηρεσίες συστήματος: Αρκετές υπηρεσίες συστήματος, όπως οι διαφημίσεις iAd βάσει τοποθεσίας, χρησιμοποιούν τις Υπηρεσίες τοποθεσίας. Για να δείτε την κατάστασή τους, να τις ενεργοποιήσετε ή να τις απενεργοποιήσετε, ή για ορίσετε την εμφάνιση του ✓ στη γραμμή μενού όταν αυτές οι υπηρεσίες χρησιμοποιούν την τοποθεσία σας, μεταβείτε στις «Ρυθμίσεις» > «Απόρρητο» > «Υπηρεσίες τοποθεσίας» > «Υπηρεσίες συστήματος».

**Απενεργοποίηση πρόσβασης σε ιδιωτικές πληροφορίες:** Μεταβείτε στις «Ρυθμίσεις» > «Απόρρητο». Μπορείτε να δείτε ποιες εφαρμογές έχουν ζητήσει και τους έχει παραχωρηθεί πρόσβαση στις ακόλουθες πληροφορίες:

- Επαφές
- Ημερολόγια
- Υπομνήσεις
- Φωτογραφίες
- Κοινή χρήση μέσω Bluetooth
- Twitter
- Facebook

Μπορείτε να απενεργοποιήσετε την πρόσβαση κάθε εφαρμογής σε κάθε κατηγορία πληροφοριών. Διαβάστε τους όρους και την πολιτική απορρήτου για κάθε εφαρμογή τρίτου κατασκευαστή για να κατανοήσετε πώς χρησιμοποιεί τα δεδομένα που ζητά.

# iPad στις επιχειρήσεις

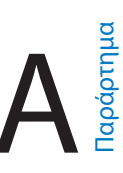

# To iPad στις επιχειρήσεις

Με υποστήριξη για ασφαλή πρόσβαση σε εταιρικά δίκτυα, καταλόγους και Microsoft Exchange, το iPad είναι έτοιμο για εργασία. Για λεπτομερείς πληροφορίες σχετικά με τη χρήση του iPad στις επιχειρήσεις, επισκεφτείτε την ιστοσελίδα www.apple.com/ipad/business.

# Χρήση προφίλ ρύθμισης παραμέτρων

Αν απασχολείστε σε εταιρικό περιβάλλον, ίσως μπορείτε να διαμορφώσετε λογαριασμούς και άλλα στοιχεία στο iPad εγκαθιστώντας ένα προφίλ ρύθμισης παραμέτρων. Τα προφίλ ρύθμισης παραμέτρων δίνουν τη δυνατότητα στον διαχειριστή σας να διαμορφώσει το iPad ώστε να χρησιμοποιεί τα πληροφοριακά συστήματα της εταιρείας, του σχολείου ή του οργανισμού σας. Για παράδειγμα, το iPad μπορεί να διαμορφωθεί με ένα προφίλ ρύθμισης παραμέτρων προκειμένου να έχει πρόσβαση στους διακομιστές Microsoft Exchange στη δουλειά σας και να προσπελάζει τα email, τα ημερολόγια και τις επαφές σας Exchange, ενώ το προφίλ μπορεί επίσης να ενεργοποιεί το «Κλείδωμα με συνθηματικό» ώστε οι πληροφορίες να διατηρούνται ασφαλείς.

Ο διαχειριστής σας μπορεί να διανείμει προφίλ ρύθμισης παραμέτρων στέλνοντάς τα με email, τοποθετώντας τα σε μια ασφαλή ιστοσελίδα ή εγκαθιστώντας τα απευθείας στο iPad για λογαριασμό σας. Ο διαχειριστής σας ίσως σας ζητήσει να εγκαταστήσετε ένα προφίλ που δεσμεύει το iPad σας με έναν διακομιστή διαχείρισης φορητών συσκευών ώστε ο διαχειριστής να μπορεί να ρυθμίζει τις παραμέτρους του iPad σας εξ αποστάσεως.

**Εγκατάσταση προφίλ ρύθμισης παραμέτρων:** Στο iPad, ανοίξτε το μήνυμα email ή πραγματοποιήστε λήψη των προφίλ ρύθμισης παραμέτρων από τον ιστότοπο που σας έχει υποδείξει ο διαχειριστής σας. Όταν ανοίξετε το προφίλ ρύθμισης παραμέτρων θα ξεκινήσει η εγκατάσταση.

Σημαντικό: Ίσως ερωτηθείτε αν κάποιο προφίλ ρύθμισης παραμέτρων είναι αξιόπιστο. Αν έχετε αμφιβολίες, πριν εγκαταστήσετε το προφίλ ρύθμισης παραμέτρων ρωτήστε τον διαχειριστή σας.

Δεν έχετε τη δυνατότητα να αλλάξετε τις ρυθμίσεις που καθορίζονται από ένα προφίλ ρύθμισης παραμέτρων. Αν θέλετε να αλλάξετε ρυθμίσεις, πρέπει πρώτα να αφαιρέσετε το προφίλ ρύθμισης παραμέτρων ή να εγκαταστήσετε ένα νέο προφίλ με τις νέες ρυθμίσεις.

**Αφαίρεση προφίλ ρύθμισης παραμέτρων:** Μεταβείτε στις «Ρυθμίσεις» > «Γενικά» > «Προφίλ», επιλέξτε το προφίλ ρύθμισης παραμέτρων και μετά αγγίξτε «Αφαίρεση».

Με την αφαίρεση ενός προφίλ ρύθμισης παραμέτρων διαγράφονται οι ρυθμίσεις και όλες οι άλλες πληροφορίες που έχουν εγκατασταθεί από το προφίλ.

# Διαμόρφωση λογαριασμών Microsoft Exchange

To Microsoft Exchange παρέχει πληροφορίες email, επαφών, εργασιών και ημερολογίου οι οποίες μπορούν αυτόματα να συγχρονίζονται ασύρματα στο iPad. Μπορείτε να διαμορφώσετε έναν λογαριασμό Exchange απευθείας στο iPad.

**Διαμόρφωση λογαριασμού Exchange στο iPad:** Μεταβείτε στις «Ρυθμίσεις» > «Mail, επαφές, ημερολόγια». Αγγίξτε «Προσθήκη λογαριασμού» και μετά αγγίξτε Microsoft Exchange. Για τις ρυθμίσεις που πρέπει να χρησιμοποιήσετε, ρωτήστε τον πάροχο υπηρεσιών ή τον διαχειριστή σας.

# Πρόσβαση VPN

Η τεχνολογία VPN (virtual private network - εικονικό ιδιωτικό δίκτυο) παρέχει ασφαλή πρόσβαση μέσω Διαδικτύου σε ιδιωτικά δίκτυα, όπως το δίκτυο της εταιρείας ή του σχολείου σας. Χρησιμοποιήστε τις ρυθμίσεις Δικτύου στο iPad για να ρυθμίσετε τις παραμέτρους του VPN και να το ενεργοποιήσετε. Για τις ρυθμίσεις που πρέπει να χρησιμοποιήσετε, ρωτήστε τον διαχειριστή σας.

Το VPN μπορεί επίσης να διαμορφωθεί αυτόματα από ένα προφίλ ρύθμισης παραμέτρων. Αν το VPN διαμορφωθεί από ένα προφίλ ρύθμισης παραμέτρων, το iPad μπορεί να ενεργοποιεί το VPN αυτόματα κάθε φορά που χρειάζεται. Για περισσότερες πληροφορίες, επικοινωνήστε με τον διαχειριστή σας.

# Λογαριασμοί LDAP και CardDAV

Αν διαμορφώσετε έναν λογαριασμό LDAP, μπορείτε να προβάλλετε και να αναζητάτε επαφές στον διακομιστή LDAP της εταιρείας σας. Ο διακομιστής εμφανίζεται ως μια νέα ομάδα στις Επαφές. Επειδή δεν πραγματοποιείται λήψη των επαφών LDAP στο iPad, για να τις προβάλλετε πρέπει να είστε συνδεδεμένοι στο Διαδίκτυο. Για ρυθμίσεις λογαριασμού και άλλες απαιτήσεις (όπως VPN), ρωτήστε τον διαχειριστή σας.

Αν διαμορφώσετε έναν λογαριασμό CardDAV, οι επαφές του λογαριασμού σας συγχρονίζονται ασύρματα με το iPad. Επίσης, ίσως να έχετε τη δυνατότητα να αναζητάτε επαφές στον διακομιστή CardDAV της εταιρείας σας.

**Διαμόρφωση λογαριασμού LDAP ή CardDAV:** Μεταβείτε στις «Ρυθμίσεις» > «Mail, επαφές, ημερολόγια» και μετά αγγίξτε «Προσθήκη λογαριασμού». Αγγίξτε «Άλλο». Για τις ρυθμίσεις που πρέπει να χρησιμοποιήσετε, ρωτήστε τον πάροχο υπηρεσιών ή τον διαχειριστή σας.

# Διεθνή πληκτρολόγια

Με τα διεθνή πληκτρολόγια, μπορείτε να πληκτρολογείτε κείμενο σε πολλές διαφορετικές γλώσσες, συμπεριλαμβάνοντας τις ασιατικές γλώσσες και γλώσσες που γράφονται από τα δεξιά προς τα αριστερά.

# Χρήση διεθνών πληκτρολογίων

Με τα διεθνή πληκτρολόγια μπορείτε να πληκτρολογείτε κείμενο σε πολλές διαφορετικές γλώσσες, συμπεριλαμβανομένων και ασιατικών γλωσσών και γλωσσών με γραφή από τα δεξιά προς τα αριστερά. Για μια λίστα των υποστηριζόμενων πληκτρολογίων, επισκεφτείτε την ιστοσελίδα www.apple.com/ipad/specs.

**Διαχείριση πληκτρολογίων:** Μεταβείτε στις «Ρυθμίσεις» > «Γενικά» > «Διεθνές» > «Πληκτρολόγια».

- Προσθήκη πληκτρολογίου: Αγγίξτε «Νέο πληκτρολόγιο» και μετά επιλέξτε ένα πληκτρολόγιο από τη λίστα. Επαναλάβετε για να προσθέσετε περισσότερα πληκτρολόγια.
- Αφαίρεση ενός πληκτρολογίου: Αγγίξτε «Αλλαγές», μετά αγγίξτε 
   δίπλα από το πληκτρολόγιο που θέλετε να αφαιρέσετε και έπειτα αγγίξτε «Διαγραφή».
- Αλλαγές στη λίστα πληκτρολογίων: Αγγίξτε «Αλλαγές» και μετά μεταφέρετε το = που βρίσκεται δίπλα από το πληκτρολόγιο σε μια νέα θέση στη λίστα.

Για να εισάγετε κείμενο σε διαφορετική γλώσσα, αλλάξτε πληκτρολόγια.

Αλλαγή μεταξύ πληκτρολογίων κατά την πληκτρολόγηση: Αγγίξτε παρατεταμένα το πλήκτρο υδρογείου (#) για να εμφανίσετε όλα τα ενεργοποιημένα πληκτρολόγιά σας. Για να επιλέξετε ένα πληκτρολόγιο, σύρετε το δάχτυλό σας στο όνομα του πληκτρολογίου και μετά αφήστε το. Το πλήκτρο υδρογείου (#) εμφανίζεται μόνο όταν ενεργοποιήσετε περισσότερα από ένα πληκτρολόγια.

Επίσης, μπορείτε απλώς να αγγίξετε . Όταν αγγίξετε . μφανίζεται για σύντομο χρονικό διάστημα το όνομα του πρόσφατα ενεργοποιημένου πληκτρολογίου. Συνεχίστε να αγγίζετε για να αποκτήσετε πρόσβαση σε άλλα ενεργοποιημένα πληκτρολόγια.

Πολλά πληκτρολόγια παρέχουν γράμματα, αριθμούς και σύμβολα που δεν είναι ορατά στο πληκτρολόγιο.

**Εισαγωγή γραμμάτων με τόνους και άλλων χαρακτήρων:** Αγγίξτε παρατεταμένα το σχετικό γράμμα, αριθμό ή σύμβολο και μετά σύρετε το δάχτυλό σας στην οθόνη για να επιλέξετε μια παραλλαγή. Για παράδειγμα:

- Σε ταϊλανδικό πληκτρολόγιο: Επιλέξτε εγγενείς αριθμούς αγγίζοντας παρατεταμένα τον σχετικό αραβικό αριθμό.
- Σε κινεζικό, ιαπωνικό ή αραβικό πληκτρολόγιο: Οι προτεινόμενοι χαρακτήρες ή υποψήφιοι εμφανίζονται στο επάνω μέρος του πληκτρολογίου. Αγγίξτε έναν υποψήφιο για να τον εισαγάγετε ή μετακινήστε γρήγορα το δάχτυλό σας προς τα αριστερά για να δείτε περισσότερους υποψηφίους.

**Χρήση εκτεταμένης λίστας υποψήφιων:** Αγγίξτε το επάνω βέλος στα δεξιά για να δείτε την πλήρη λίστα υποψήφιων.

- Κύλιση της λίστας: Μετακινήστε απότομα προς τα επάνω ή κάτω.
- Επιστροφή στη σύντομη λίστα: Αγγίξτε το κάτω βέλος.

Όταν χρησιμοποιείτε ορισμένα κινεζικά ή ιαπωνικά πληκτρολόγια, μπορείτε να δημιουργήσετε μια συντόμευση για μια λέξη και ζευγάρια εισόδου. Η συντόμευση προστίθενται στο προσωπικό λεξικό σας. Όταν πληκτρολογείτε μια συντόμευση ενώ χρησιμοποιείτε ένα υποστηριζόμενο πληκτρολόγιο, η συντόμευση αντικαθίσταται με τη συσχετισμένη λέξη ή καταχώριση.

**Ενεργοποίηση ή απενεργοποίηση συντομεύσεων:** Μεταβείτε στις «Ρυθμίσεις» > «Γενικά» > «Πληκτρολόγιο» > «Συντομεύσεις». Υπάρχουν διαθέσιμες συντομεύσεις για τις εξής γλώσσες:

- Απλοποιημένα Κινεζικά: Πινγίν
- Παραδοσιακά Κινεζικά: Πινγίν και Ζιουγίν
- Ιαπωνικά: Ρόματζι και 50 πλήκτρων

# Ειδικές μέθοδοι εισαγωγής

Μπορείτε να χρησιμοποιείτε πληκτρολόγια για να εισάγετε κείμενο σε μερικές γλώσσες με διαφορετικούς τρόπους. Λίγα παραδείγματα είναι τα Κινεζικά Κανγκτζί και Γιουμπιχούα, τα Ιαπωνικά Κανά και τα σύμβολα προσώπων. Επίσης, μπορείτε να χρησιμοποιείτε το δάχτυλό σας ή μια γραφίδα για να γράφετε κινεζικούς χαρακτήρες στην οθόνη.

**Δημιουργία κινεζικών χαρακτήρων από τα συστατικά πλήκτρα Κανγκτζί:** Καθώς πληκτρολογείτε, εμφανίζονται προτεινόμενοι χαρακτήρες. Αγγίξτε έναν χαρακτήρα για να τον επιλέξετε ή συνεχίστε να πληκτρολογείτε έως πέντε χαρακτήρες για να δείτε περισσότερες επιλογές.

Δημιουργία κινεζικών χαρακτήρων Γιουμπιχούα (γραμμών): Χρησιμοποιήστε το πληκτρολόγιο για να δημιουργήσετε κινεζικούς χαρακτήρες με τη χρήση μέχρι πέντε γραμμών στη σωστή σειρά γραφής: οριζόντια, κατακόρυφα, από αριστερά, από δεξιά και άγκιστρο. Για παράδειγμα, ο κινεζικός χαρακτήρας 🗟 (κύκλος) πρέπει να ξεκινά με την κατακόρυφη γραμμή 1.

- Καθώς πληκτρολογείτε, εμφανίζονται προτεινόμενοι κινεζικοί χαρακτήρες (πρώτα εμφανίζονται οι χαρακτήρες που χρησιμοποιούνται πιο συχνά). Αγγίξτε ένα χαρακτήρα για να τον επιλέξετε.
- Αν δεν είστε βέβαιοι για τη σωστή γραμμή, εισαγάγετε έναν αστερίσκο (\*). Για να δείτε περισσότερες επιλογές χαρακτήρων, πληκτρολογήστε μια άλλη γραμμή ή κάνετε κύλιση στη λίστα χαρακτήρων.

Αγγίξτε το πλήκτρο αντιστοίχισης (匹配) για να εμφανιστούν μόνο οι χαρακτήρες που ταιριάζουν ακριβώς με αυτό που πληκτρολογήσατε.

**Γραφή κινεζικών χαρακτήρων:** Όταν είναι ενεργοποιημένες οι χειρόγραφες μορφές Απλοποιημένων ή Παραδοσιακών Κινεζικών, μπορείτε να γράφετε κινεζικούς χαρακτήρες απευθείας στην οθόνη με το δάχτυλό σας. Καθώς γράφετε γραμμές χαρακτήρων, το iPad τις αναγνωρίζει και εμφανίζει σε μια λίστα τους χαρακτήρες που ταιριάζουν, με το καλύτερο αποτέλεσμα στην κορυφή. Όταν επιλέξετε έναν χαρακτήρα, οι χαρακτήρες που είναι πιθανό να ακολουθούν εμφανίζονται σε λίστα ως πρόσθετες επιλογές.

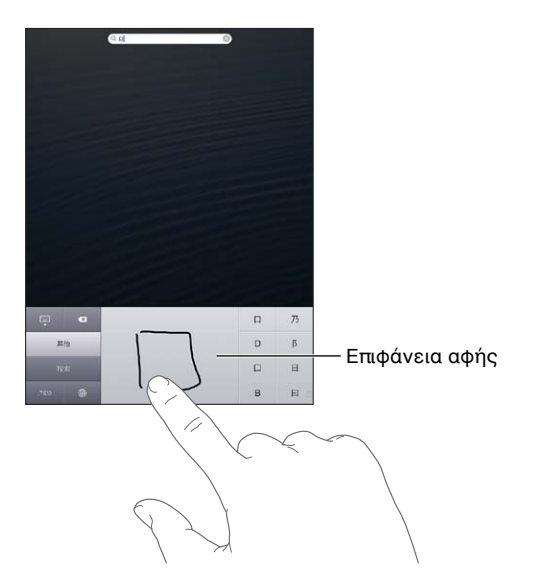

Ορισμένους σύνθετους χαρακτήρες, όπως οι 鱲 (μέρος του ονόματος του διεθνούς αεροδρομίου του Χονγκ Κονγκ), 堼 («ανελκυστήρας») και 際 (μόριο που χρησιμοποιείται στα Καντονεζικά), μπορείτε να τους πληκτρολογείτε γράφοντας δύο ή περισσότερους συστατικούς χαρακτήρες σε ακολουθία. Αγγίξτε το χαρακτήρα για να αντικαταστήσετε τους χαρακτήρες που πληκτρολογήσατε. Αναγνωρίζονται επίσης και οι λατινικοί χαρακτήρες.

Πληκτρολόγηση Ιαπωνικών Κάνα: Χρησιμοποιήστε το πληκτρολόγιο Κάνα για να επιλέγετε συλλαβές. Για περισσότερες επιλογές συλλαβών, αγγίξτε το πλήκτρο βέλους και επιλέξτε άλλη συλλαβή ή λέξη από το παράθυρο.

Πληκτρολόγηση Ιαπωνικών Ρόματζι: Χρησιμοποιήστε το πληκτρολόγιο Ρόματζι για την πληκτρολόγηση συλλαβών. Εμφανίζονται εναλλακτικές επιλογές στο επάνω μέρος του πληκτρολογίου, αγγίξτε μία για να την πληκτρολογήσετε. Για περισσότερες επιλογές συλλαβών, αγγίξτε το πλήκτρο βέλους και επιλέξτε άλλη συλλαβή ή λέξη από το παράθυρο.

Πληκτρολόγηση συμβόλων προσώπων ή emoticon: Χρησιμοποιήστε το πληκτρολόγιο Ιαπωνικών Κάνα και αγγίξτε το πλήκτρο ^\_^. Εναλλακτικά, έχετε τη δυνατότητα:

- Να χρησιμοποιήσετε το πληκτρολόγιο Ιαπωνικών Ρόματζι (διάταξη Ιαπωνικών QWERTY): Αγγίξτε το πλήκτρο αριθμών 122 και μετά αγγίξτε το πλήκτρο ^\_^.
- Να χρησιμοποιήσετε το πληκτρολόγιο Κινεζικών (Απλοποιημένων ή Παραδοσιακών) Πινγίν ή (Παραδοσιακών) Ζιουγίν: Αγγίξτε το πλήκτρο συμβόλων E και μετά αγγίξτε το πλήκτρο ^\_^.

# Ασφάλεια, χειρισμός και υποστήριξη

# Σημαντικές πληροφορίες ασφάλειας

**ΠΡΟΕΙΔΟΠΟΙΗΣΗ:** Η αδυναμία τήρησης αυτών των οδηγιών ασφάλειας θα μπορούσε να καταλήξει σε πυρκαγιά, ηλεκτροπληξία ή άλλους τραυματισμούς, ή την πρόκληση ζημιάς στο iPad ή άλλα αγαθά. Πριν χρησιμοποιήσετε το iPad, διαβάστε όλες τις πληροφορίες ασφάλειας παρακάτω.

**Χειρισμός** Να χειρίζεστε το iPad με προσοχή. Αποτελείται από μέταλλο, γυαλί και πλαστικό και στο εσωτερικό του περιέχει ευαίσθητα ηλεκτρονικά στοιχεία. Ενδέχεται να προκληθεί ζημιά στο iPad σε περίπτωση πτώσης, καψίματος, τρυπήματος ή σύνθλιψης ή αν έρθει σε επαφή με υγρό. Μη χρησιμοποιείτε το iPad αν έχει ζημιά, όπως σπασμένη οθόνη, επειδή ενδέχεται να προκληθεί τραυματισμός. Αν ανησυχείτε για πρόκληση αμυχών, μπορείτε να χρησιμοποιήσετε μια θήκη.

**Επισκευή** Μην ανοίξετε το iPad και να μην επιχειρήσετε να το επισκευάσετε μόνοι σας. Η αποσυναρμολόγηση του iPad μπορεί να προκαλέσει τραυματισμό σε εσάς ή ζημιά στο iPad. Αν το iPad έχει ζημιά, δυσλειτουργεί ή έρθει σε επαφή με υγρό, επικοινωνήστε με την Apple ή έναν εξουσιοδοτημένο τεχνικό Apple. Μπορείτε να βρείτε περαιτέρω πληροφορίες για το σέρβις στη διεύθυνση www.apple.com/support/ipad/service/faq.

**Μπαταρία** Μην επιχειρήσετε να αντικαταστήσετε την μπαταρία του iPad—ενδέχεται να προκαλέσετε βλάβη στην μπαταρία, κάτι που μπορεί να επιφέρει υπερθέρμανση και τραυματισμό. Η μπαταρία ιόντων λιθίου στο iPad πρέπει να αντικαθίσταται μόνο από την Apple ή εξουσιοδοτημένο τεχνικό Apple και πρέπει να ανακυκλώνεται ή να απορρίπτεται ξεχωριστά από τα οικιακά απορρίμματα. Μην πετάξετε την μπαταρία στη φωτιά. Για πληροφορίες σχετικά με την ανακύκλωση και την αντικατάσταση της μπαταρίας, επισκεφτείτε τη διεύθυνση www.apple.com/gr/batteries.

Απόσπαση προσοχής Η χρήση του iPad σε ορισμένες περιπτώσεις μπορεί να σας αποσπάσει την προσοχή και να προκαλέσει επικίνδυνες καταστάσεις. Να συμμορφώνεστε με κανονισμούς που απαγορεύουν ή περιορίζουν τη χρήση κινητών συσκευών ή ακουστικών (για παράδειγμα, αποφύγετε την ανταλλαγή μηνυμάτων κειμένου κατά την οδήγηση αυτοκινήτου ή τη χρήση ακουστικών κατά τη οδήγηση ποδηλάτου).

Πλοήγηση Οι Χάρτες, οι οδηγίες, το Flyover και οι εφαρμογές που βασίζονται σε τοποθεσίες εξαρτώνται από τις υπηρεσίες δεδομένων. Αυτές οι υπηρεσίες δεδομένων υπόκεινται σε αλλαγή και μπορεί να μη διατίθενται σε όλες τις περιοχές. Επομένως, οι χάρτες, οι οδηγίες, το Flyover ή οι πληροφορίες που βασίζονται στην τοποθεσία μπορεί να μην είναι διαθέσιμες, ακριβείς ή πλήρεις. Συγκρίνετε τις πληροφορίες που παρέχονται στο iPad με τον περιβάλλοντα χώρο σας και συμβουλευτείτε πινακίδες στον δρόμο για να βεβαιωθείτε. Ορισμένες δυνατότητες της εφαρμογής «Χάρτες» απαιτούν τις Υπηρεσίες τοποθεσίας. Δείτε την ενότητα Απόρρητο στη σελίδα 138. Χρησιμοποιήστε κοινή λογική κατά την πλοήγηση.
**Φόρτιση** Να φορτίζετε το iPad με το συνοδευτικό καλώδιο και τροφοδοτικό USB ή άλλα καλώδια και τροφοδοτικά τρίτων κατασκευαστών με το λογότυπο «Made for iPad» που είναι συμβατά με το πρότυπο USB 2.0. Η χρήση κατεστραμμένων καλωδίων ή φορτιστών ή η φόρτιση σε συνθήκες υψηλής υγρασίας, μπορεί να προκαλέσει ηλεκτροπληξία. Όταν χρησιμοποιείτε το τροφοδοτικό USB της Apple για να φορτίσετε το iPad, βεβαιωθείτε ότι το βύσμα ή το καλώδιο ρεύματος έχουν τοποθετηθεί πλήρως στο τροφοδοτικό πριν το συνδέσετε σε πρίζα. Τα τροφοδοτικά μπορεί να θερμαίνονται κατά τη διάρκεια κανονικής χρήσης και η παρατεταμένη επαφή ενδέχεται να προκαλέσει τραυματισμό. Κατά τη χρήση τροφοδοτικών, να φροντίζετε πάντα να υπάρχει επαρκής αερισμός γύρω από αυτά.

Απώλεια ακοής Η ακρόαση ήχου σε υψηλή ένταση ενδέχεται να προκαλέσει βλάβη στην ακοή σας. Ο θόρυβος παρασκηνίου, καθώς και η συνεχόμενη έκθεση σε υψηλά επίπεδα έντασης ήχου, μπορεί να δώσουν την εντύπωση ότι οι ήχοι έχουν χαμηλότερη ένταση από την πραγματική. Ενεργοποιήστε τον ήχο και ελέγξτε την ένταση πριν τοποθετήσετε οτιδήποτε στο αυτί σας. Για περισσότερες πληροφορίες σχετικά με την απώλεια ακοής, δείτε την ιστοσελίδα www.apple.com/sound. Για πληροφορίες σχετικά με τον τρόπο ρύθμισης ενός μέγιστου ορίου έντασης ήχου στο iPad, δείτε την ενότητα Ρυθμίσεις μουσικής στη σελίδα 95.

ΠΡΟΕΙΔΟΠΟΙΗΣΗ: Για να αποφύγετε πιθανή βλάβη ακοής, μην ακούτε σε υψηλά επίπεδα έντασης ήχου για μεγάλες περιόδους.

**Σετ κεφαλής Apple** Το σετ κεφαλής που πωλείται με το iPhone 4S ή μεταγενέστερο στην Κίνα (αναγνωρίσιμο από τους σκουρόχρωμους δακτύλιους στο βύσμα) έχει σχεδιαστεί ώστε να συμμορφώνεται με τα κινεζικά πρότυπα και είναι συμβατό με iPhone 4S ή μεταγενέστερο, iPad 2 ή μεταγενέστερο και iPod touch 5ης γενιάς. Να χρησιμοποιείτε μόνο συμβατά σετ κεφαλής με τη συσκευή σας.

**Ραδιοσήματα** Το iPad χρησιμοποιεί ραδιοσήματα για να συνδέεται σε ασύρματα δίκτυα. Για πληροφορίες σχετικά με την ισχύ που χρησιμοποιείται για τη μετάδοση αυτών των σημάτων, καθώς και για τις ενέργειες που μπορείτε να κάνετε για ελαχιστοποίηση της έκθεσης, δείτε «Ρυθμίσεις» > «Γενικά» > «Πληροφορίες» > «Νομικά» > «Έκθεση σε ραδιοσυχνότητες».

Παρεμβολή ραδιοσυχνοτήτων Δώστε προσοχή σε ενδείξεις και σημειώσεις που απαγορεύουν ή περιορίζουν τη χρήση κινητών συσκευών (για παράδειγμα, σε νοσοκομεία ή περιοχές με εύφλεκτα υλικά). Παρόλο που το iPad είναι σχεδιασμένο, ελεγμένο και κατασκευασμένο έτσι ώστε να συμμορφώνεται με διατάξεις που σχετίζονται με την εκπομπή ραδιοσυχνοτήτων, τέτοιες εκπομπές από το iPad ενδέχεται να επηρεάσουν αρνητικά τη λειτουργία άλλου ηλεκτρονικού εξοπλισμού προκαλώντας του δυσλειτουργία. Απενεργοποιήστε το iPad ή χρησιμοποιήστε τη λειτουργία χρήσης σε πτήση για να απενεργοποιήσετε τους ασύρματους πομπούς του iPad όταν απαγορεύεται η χρήση τους, όπως κατά την πτήση σε αεροσκάφος ή όταν σας ζητείται από αρμόδιες αρχές. **Ιατρικές συσκευές** Το iPad περιέχει πομπούς που εκπέμπουν ηλεκτρομαγνητικά πεδία. Αυτά τα ηλεκτρομαγνητικά πεδία μπορεί να δημιουργήσουν παρεμβολές σε βηματοδότες ή άλλες ιατρικές συσκευές. Αν φοράτε βηματοδότη, διατηρήστε απόσταση τουλάχιστον 15 εκατοστών μεταξύ του βηματοδότη σας και του iPad. Αν υποψιάζεστε ότι το iPad δημιουργεί παρεμβολές με τον βηματοδότη σας ή με οποιαδήποτε άλλη ιατρική συσκευή, διακόψτε τη χρήση του iPad και συμβουλευτείτε τον γιατρό σας για πληροφορίες σχετικά με την ιατρική συσκευή σας. Στην αριστερή πλευρά του iPad υπάρχουν μαγνήτες, όπως μαγνήτες υπάρχουν και στη δεξιά πλευρά της γυάλινης πρόσοψης, οι οποίοι ενδέχεται να προκαλέσουν παρεμβολές με βηματοδότες, απινιδωτές ή άλλες ιατρικές συσκευές. Μαγνήτες περιέχουν επίσης το έξυπνο κάλυμμα iPad και η έξυπνη θήκη iPad. Διατηρήστε απόσταση τουλάχιστον 15 εκατοστών μεταξύ του βηματοδότη ότα αλαι απόσταση τουλάχιστον το εξυπνος και του iPad και η απινιδωτή σας και του iPad, του έξυπνου καλύμματος iPad ή της έξυπνης θήκης iPad.

**Ιατρικές παθήσεις** Αν έχετε οποιαδήποτε ιατρική πάθηση που πιστεύετε ότι θα μπορούσε να επηρεαστεί από το iPad (για παράδειγμα, επιληψία, σκοτοδίνες, πόνους στα μάτια ή πονοκεφάλους), συμβουλευτείτε τον γιατρό σας πριν χρησιμοποιήσετε το iPad.

Περιβάλλοντα επικίνδυνα για έκρηξη Μη φορτίζετε ή χρησιμοποιείτε το iPad σε οποιαδήποτε περιοχή όπου υπάρχει πιθανότητα έκρηξης μέσω του αέρα, όπως σε πρατήρια καυσίμων ή σε περιοχές όπου ο αέρας περιέχει χημικά ή σωματίδια (όπως άμμος, σκόνη ή μεταλλικές σκόνες). Να συμμορφώνεστε σε όλες τις ενδείξεις και τις οδηγίες.

Επαναληπτική κίνηση Όταν εκτελείτε επαναληπτικές δραστηριότητες, όπως η πληκτρολόγηση ή η ενασχόληση με παιχνίδια στο iPad, ίσως αισθανθείτε περιστασιακή ενόχληση στις παλάμες, τα χέρια, τους καρπούς, τους ώμους, τον λαιμό ή άλλα μέρη του σώματός σας. Αν αισθανθείτε ενόχληση, διακόψτε αμέσως τη χρήση του iPad και συμβουλευτείτε έναν γιατρό.

**Δραστηριότητες υψηλού αντίκτυπου** Η παρούσα συσκευή δεν προορίζεται για χρήση σε περιπτώσεις όπου η αστοχία της συσκευής θα μπορούσε να οδηγήσει σε θάνατο, σωματικό τραυματισμό ή σοβαρή βλάβη στο περιβάλλον.

Κίνδυνος πνιγμού από κατάποση Ορισμένα αξεσουάρ του iPad μπορεί να είναι επικίνδυνα για πνιγμό από κατάποση από μικρά παιδιά. Διατηρήστε αυτά τα αξεσουάρ μακριά από μικρά παιδιά.

## Σημαντικές πληροφορίες χειρισμού

**Καθαρισμός** Καθαρίστε αμέσως το iPad αν έρθει σε επαφή με οτιδήποτε που μπορεί να προκαλέσει λεκέδες, όπως σκόνη, μελάνη, καλλυντικά ή λοσιόν. Για να το καθαρίσετε:

- Αποσυνδέστε όλα τα καλώδια και απενεργοποιήστε το iPad (πατήστε παρατεταμένα το κουμπί Υπνου/Αφύπνισης και μετά σύρετε το ρυθμιστικό στην οθόνη).
- Χρησιμοποιήστε ένα μαλακό πανί που δεν αφήνει χνούδι.
- Δεν πρέπει να εισέρχεται υγρασία στα ανοίγματα.
- Μη χρησιμοποιείτε καθαριστικά προϊόντα ή συμπιεσμένο αέρα.

Η πρόσοψη του iPad είναι κατασκευασμένη από γυαλί με ελαιοαπωθητική επίστρωση ανθεκτική στις δαχτυλιές. Αυτή η επίστρωση φθείρεται με τον καιρό υπό κανονική χρήση. Τα καθαριστικά προϊόντα και τα λειαντικά υλικά φθείρουν περαιτέρω την επίστρωση και ενδέχεται να προκαλέσουν αμυχές στο γυαλί. Τα λειαντικά μέσα ενδέχεται επίσης να προκαλέσουν αμυχές στο iPad. Χρήση συζευκτήρων, θυρών και κουμπιών Μην εξαναγκάζετε την είσοδο ενός συνδέσμου σε μια θύρα και μην ασκείτε υπερβολική πίεση στα κουμπιά επειδή ενδέχεται να προκληθεί ζημιά η οποία δεν καλύπτεται από την εγγύηση. Αν ένας σύνδεσμος δεν μπορεί να εισέλθει σε μια θύρα με σχετική ευκολία, πιθανόν δεν ταιριάζουν. Ελέγξτε για πιθανά εμπόδια και βεβαιωθείτε ότι ο σύνδεσμος ταιριάζει με τη θύρα, καθώς και ότι έχετε τοποθετήσει τον σύνδεσμο σωστά ως προς τη θύρα.

Lightning Ο αποχρωματισμός του βύσματος Lightning μετά από κανονική χρήση είναι φυσιολογικός. Αποχρωματισμό ενδέχεται να προκαλέσει και σκόνη, υπολείμματα και έκθεση σε υγρά. Για να αναστρέψετε τον αποχρωματισμό, ή αν το καλώδιο θερμανθεί κατά τη χρήση ή δεν φορτίζει ή συγχρονίζει το iPad σας, αποσυνδέστε το καλώδιο Lightning από τον υπολογιστή σας ή το τροφοδοτικό και καθαρίστε το με ένα μαλακό, στεγνό πανί που δεν αφήνει χνούδι. Μη χρησιμοποιείτε υγρά ή καθαριστικά προϊόντα για τον καθαρισμό του συνδέσμου Lightning.

Θερμοκρασία λειτουργίας Το iPad έχει σχεδιαστεί για λειτουργία σε θερμοκρασία περιβάλλοντος μεταξύ 0° και 35°C και πρέπει να αποθηκεύεται σε θερμοκρασία μεταξύ -20° και 45°C. Αν αποθηκευτεί ή χρησιμοποιηθεί εκτός αυτών των ορίων θερμοκρασίας, μπορεί να προκληθεί βλάβη στο iPad και να μειωθεί η διάρκεια ζωής της μπαταρίας. Αποφύγετε την έκθεση του iPad σε πολύ απότομες μεταβολές θερμοκρασίας ή υγρασίας. Κατά τη χρήση του iPad ή τη φόρτιση της μπαταρίας, είναι φυσιολογικό το iPad να θερμαίνεται.

Εάν η εσωτερική θερμοκρασία του iPad υπερβεί τις κανονικές θερμοκρασίες λειτουργίας (για παράδειγμα, το αφήσετε σε ζεστό όχημα ή εκτεθεί σε άμεση ηλικαή ακτινοβολία για εκτεταμένο χρόνο), μπορεί να συμβούν τα ακόλουθα καθώς το iPhone θα επιχειρεί να ρυθμίσει τη θερμοκρασία του:

- Σταματάει η φόρτιση του iPad.
- Η φωτεινότητα της οθόνης μειώνεται.
- Εμφανίζεται μια οθόνη προειδοποίησης για τη θερμοκρασία.
- Ορισμένες εφαρμογές ενδέχεται να κλείσουν.

Σημαντικό: Μπορεί να μην μπορείτε να χρησιμοποιήσετε το iPad όσο εμφανίζεται η οθόνη προειδοποίησης για τη θερμοκρασία. Αν το iPad δεν είναι δυνατό να ρυθμίσει την εσωτερική θερμοκρασία του, μεταβαίνει σε λειτουργία βαθύ ύπνου μέχρι να κρυώσει. Μεταφέρετε το iPad σε ένα πιο ψυχρό και σκιώδες μέρος και περιμένετε λίγα λεπτά πριν προσπαθήσετε να το χρησιμοποιήσετε πάλι.

Για περισσότερες πληροφορίες, επισκεφτείτε τη διεύθυνση support.apple.com/kb/ HT2101?viewlocale=el\_GR.

## Υποστήριξη iPad

Διατίθενται περιεκτικές πληροφορίες υποστήριξης online στην ιστοσελίδα www.apple.com/gr/support/ipad. Για να επικοινωνήσετε με την Apple για εξατομικευμένη υποστήριξη (δεν διατίθεται σε όλες τις περιοχές), επισκεφτείτε τη διεύθυνση www.apple.com/gr/support/contact.

# Εμφανίζεται το εικονίδιο χαμηλής μπαταρίας ή το μήνυμα «Δεν φορτίζεται»

Το επίπεδο ενέργειας του iPad είναι χαμηλό και πρέπει να φορτιστεί για έως είκοσι λεπτά για να είναι δυνατό να το χρησιμοποιήσετε. Για πληροφορίες σχετικά με τη φόρτιση του iPad, δείτε την ενότητα Μπαταρία στη σελίδα 39.

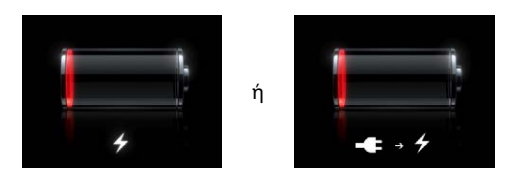

- Κατά τη φόρτιση, βεβαιωθείτε ότι χρησιμοποιείτε το τροφοδοτικό USB που συνοδεύει το iPad ή τη θύρα USB σε σύγχρονο Mac. Ο ταχύτερος τρόπος φόρτισης είναι με τη χρήση του τροφοδοτικού. Δείτε την ενότητα Μπαταρία στη σελίδα 39.
- Για πιο γρήγορη φόρτιση, απενεργοποιήστε το iPad.
- Το iPad μπορεί να μην φορτιστεί όταν είναι συνδεδεμένο με θύρα USB σε παλιότερο Mac, PC, πληκτρολόγιο ή διανομέα USB.

Αν το Mac ή το PC σας δεν παρέχει αρκετή ισχύ για τη φόρτιση του iPad, εμφανίζεται ένα μήνυμα «Δεν φορτίζεται» στη γραμμή κατάστασης. Για να φορτίσετε το iPad, αποσυνδέστε το από τον υπολογιστή σας και συνδέστε το σε μια πρίζα χρησιμοποιώντας το παρεχόμενο καλώδιο USB και τροφοδοτικό USB.

## Το iPad δεν ανταποκρίνεται

- Το iPad μπορεί να έχει χαμηλή ενέργεια. Συνδέστε το iPad στο τροφοδοτικό USB για να φορτιστεί. Δείτε την ενότητα Μπαταρία στη σελίδα 39.
- Πατήστε παρατεταμένα το κουμπί Ύπνου/Αφύπνισης για λίγα δευτερόλεπτα μέχρι να εμφανιστεί το κόκκινο ρυθμιστικό και μετά πατήστε παρατεταμένα το κουμπί Αφετηρίας μέχρι να τερματίσει η εφαρμογή που χρησιμοποιούσατε.
- Αν αυτό δεν λειτουργεί, απενεργοποιήστε το iPad και μετά ενεργοποιήστε το ξανά. Πατήστε παρατεταμένα το κουμπί Ύπνου/Αφύπνισης μέχρι να να εμφανιστεί το κόκκινο ρυθμιστικό και μετά σύρετε το ρυθμιστικό. Μετά, πατήστε παρατεταμένα το κουμπί Ύπνου/Αφύπνισης ώσπου να εμφανιστεί το λογότυπο της Apple.
- Αν με αυτό δεν λυθεί το πρόβλημα, επαναφέρετε το iPad. Πατήστε για τουλάχιστον δέκα δευτερόλεπτα το κουμπί Ύπνου/Αφύπνισης και το κουμπί Αφετηρίας 
  μέχρι να εμφανιστεί το λογότυπο της Apple.
- Αν η οθόνη δεν περιστρέφεται όταν περιστρέφετε το iPad, κρατήστε όρθιο το iPad και βεβαιωθείτε ότι δεν είναι ενεργοποιημένη η κλειδαριά περιστροφής οθόνης.

## Επανεκκίνηση και επαναφορά του iPad

Αν κάτι δεν λειτουργεί σωστά, δοκιμάστε την επανεκκίνηση του iPad, την επιβολή τερματισμού μιας εφαρμογής ή την επαναφορά του iPad.

**Επανεκκίνηση του iPad:** Πατήστε παρατεταμένα το κουμπί Ύπνου/Αφύπνισης μέχρι να εμφανιστεί το κόκκινο ρυθμιστικό. Σύρετε το ρυθμιστικό για να απενεργοποιήσετε το iPad. Για να ενεργοποιήσετε ξανά το iPad, πατήστε παρατεταμένα το κουμπί Ύπνου/Αφύπνισης ώσπου να εμφανιστεί το λογότυπο της Apple.

Επιβολή τερματισμού μιας εφαρμογής: Πατήστε παρατεταμένα το κουμπί Ύπνου/Αφύπνισης στο πάνω μέρος του iPad για λίγα δευτερόλεπτα μέχρι να εμφανιστεί το κόκκινο ρυθμιστικό και μετά πατήστε παρατεταμένα το κουμπί Αφετηρίας μέχρι να τερματιστεί η εφαρμογή.

Αν δεν μπορείτε να απενεργοποιήσετε το iPad ή το πρόβλημα επιμένει, ίσως χρειαστεί να προβείτε σε επαναφορά του iPad. Αυτό πρέπει να γίνει μόνο αν δεν επιλυθεί το πρόβλημα με την απενεργοποίηση και ενεργοποίηση του iPad.

**Επαναφορά του iPad:** Πατήστε παρατεταμένα και ταυτόχρονα το κουμπί Ύπνου/Αφύπνισης και το κουμπί Αφετηρίας για τουλάχιστον δέκα δευτερόλεπτα ώσπου να εμφανιστεί το λογότυπο της Apple.

# Εμφανίζεται η ένδειξη «Λάθος συνθηματικό» ή «Το iPad είναι απενεργοποιημένο»

Αν ξεχάσετε το συνθηματικό σας ή το iPad εμφανίσει μια ειδοποίηση ότι είναι απενεργοποιημένο, δείτε την ενότητα «iOS: Wrong passcode results in red disabled screen» στην ιστοσελίδα support.apple.com/kb/HT1212?viewlocale=el\_GR.

# Εμφανίζεται η ένδειξη «Αυτό το αξεσουάρ δεν υποστηρίζεται από το iPad»

Το αξεσουάρ που συνδέσατε ίσως να μη λειτουργεί με το iPad. Βεβαιωθείτε ότι το καλώδιο USB και οι συζευκτήρες δεν περιέχουν υπολείμματα και ανατρέξτε στο πληροφοριακό υλικό που συνοδεύει το αξεσουάρ.

# Μια εφαρμογή μπορεί να μην προσαρμόζεται σε ολόκληρη την οθόνη

Οι περισσότερες εφαρμογές για το iPhone και το iPod touch μπορούν να χρησιμοποιηθούν με το iPad, αλλά μπορεί να μην αξιοποιούν τη μεγάλη οθόνη. Στην περίπτωση αυτή, αγγίξτε για μεγέθυνση της εφαρμογής. Αγγίξτε για να επιστρέψετε στο αρχικό μέγεθος.

Ελέγξτε στο App Store για να δείτε αν υπάρχει έκδοση της εφαρμογής που είναι βελτιστοποιημένη για iPad ή μια καθολική έκδοση που είναι βελτιστοποιημένη για iPhone, iPod touch και iPad.

# Το πληκτρολόγιο στην οθόνη δεν εμφανίζεται

Αν το iPad έχει ζευγοποιηθεί με πληκτρολόγιο Bluetooth, δεν εμφανίζεται το πληκτρολόγιο στην οθόνη. Για να εμφανιστεί το πληκτρολόγιο στην οθόνη, πατήστε το πλήκτρο εξαγωγής στο πληκτρολόγιο Bluetooth. Μπορείτε επίσης να εμφανίσετε το πληκτρολόγιο στην οθόνη αν μεταφέρετε το πληκτρολόγιο Bluetooth εκτός εμβέλειας ή το απενεργοποιήσετε.

## Δημιουργία εφεδρικού αντιγράφου του iPad

Μπορείτε να χρησιμοποιήσετε το iCloud ή το iTunes για να δημιουργείτε αυτόματα εφεδρικά αντίγραφα του iPad. Αν επιλέξετε να δημιουργείτε αυτόματα εφεδρικά αντίγραφα χρησιμοποιώντας το iCloud, δεν μπορείτε να δημιουργείτε αυτόματα εφεδρικά αντίγραφα στον υπολογιστή σας χρησιμοποιώντας και το iTunes. Μπορείτε, όμως, να χρησιμοποιήσετε το iTunes για να δημιουργείτε εφεδρικά αντίγραφα στον υπολογιστή σας χειροκίνητα.

#### Δημιουργία εφεδρικού αντίγραφου με το iCloud

Το iCloud δημιουργεί αυτόματα εφεδρικά αντίγραφα στο iPad μία φορά την ημέρα μέσω Wi-Fi, όταν είναι συνδεδεμένο σε παροχή ρεύματος και είναι κλειδωμένο. Η ημερομηνία και ώρα της τελευταίας δημιουργίας εφεδρικού αντίγραφου παρατίθεται στο κάτω μέρος της οθόνης «Αποθήκευση και αντίγραφα». Το iCloud δημιουργεί εφεδρικά αντίγραφα για:

- Αγορασμένη μουσική, τηλεοπτικές εκπομπές, εφαρμογές και βιβλία
- Φωτογραφίες και βίντεο στο Άλμπουμ κάμερας σας
- Ρυθμίσεις iPad
- Δεδομένα εφαρμογής
- Οθόνη Αφετηρίας και οργάνωση εφαρμογών
- Μηνύματα

**Σημείωση:** Δεν δημιουργείται εφεδρικό αντίγραφο της αγορασμένης μουσικής σε όλες τις περιοχές και δεν διατίθενται τηλεοπτικές εκπομπές σε όλες τις περιοχές.

Αν δεν ενεργοποιήσατε τα εφεδρικά αντίγραφα iCloud όταν διαμορφώσατε το iPad για πρώτη φορά, μπορείτε να τα ενεργοποιήσετε από τις ρυθμίσεις iCloud. Όταν ενεργοποιήσετε τα εφεδρικά αντίγραφα iCloud, το iPad δεν είναι πλέον δυνατό να δημιουργεί αυτόματα εφεδρικά αντίγραφα όταν συγχρονίζετε με το iTunes.

**Ενεργοποίηση εφεδρικών αντιγράφων iCloud:** Μεταβείτε στις «Ρυθμίσεις» > iCloud και μετά συνδεθείτε με το Apple ID και το συνθηματικό σας, αν απαιτείται. Μεταβείτε στην «Αποθήκευση και αντίγραφα» και μετά ενεργοποιήστε τα «Αντίγραφα iCloud».

**Δημιουργία εφεδρικού αντιγράφου αμέσως:** Μεταβείτε στις «Ρυθμίσεις» > iCloud > «Αποθήκευση και αντίγραφα» και μετά αγγίξτε «Αντίγραφο τώρα».

**Διαχείριση των εφεδρικών αντιγράφων σας:** Μεταβείτε στις «Ρυθμίσεις» > iCloud > «Αποθήκευση και αντίγραφα» και μετά αγγίξτε «Διαχείριση χώρου αποθήκευσης». Αγγίξτε το όνομα του iPad σας.

**Ενεργοποίηση ή απενεργοποίηση της δημιουργίας εφεδρικού αντιγράφου του άλμπουμ** κάμερας: Μεταβείτε στις «Ρυθμίσεις» > iCloud > «Αποθήκευση και αντίγραφα» και μετά αγγίξτε «Διαχείριση χώρου αποθήκευσης». Αγγίξτε το όνομα του iPad σας και ενεργοποιήστε ή απενεργοποιήστε το «Αντίγραφο άλμπουμ κάμερας».

**Προβολή των συσκευών για τις οποίες δημιουργούνται εφεδρικά αντίγραφα:** Μεταβείτε στις «Ρυθμίσεις» > iCloud > «Αποθήκευση και αντίγραφα» > «Διαχείριση χώρου αποθήκευσης».

**Διακοπή δημιουργίας εφεδρικών αντιγράφων iCloud:** Μεταβείτε στις «Ρυθμίσεις» > iCloud > «Αποθήκευση και αντίγραφα» > «Αντίγραφα» και μετά απενεργοποιήστε τα εφεδρικά αντίγραφα iCloud.

Δεν δημιουργείτε εφεδρικό αντίγραφο στο iCloud της μουσικής που δεν έχετε αγοράσει από το iTunes. Πρέπει να χρησιμοποιήσετε το iTunes για τη δημιουργία εφεδρικών αντιγράφων και επαναφορά αυτού του περιεχομένου. Δείτε την ενότητα Συγχρονισμός με το iTunes στη σελίδα 18.

Σημαντικό: Η δημιουργία εφεδρικών αντιγράφων για αγορές μουσικής και τηλεοπτικών εκπομπών δεν διατίθεται σε όλες τις περιοχές. Οι προηγούμενες αγορές μπορεί να μη διατίθενται αν δεν βρίσκονται πλέον στο iTunes Store, στο App Store ή στο iBookstore.

Το αγορασμένο περιεχόμενο, καθώς και περιεχόμενο Ροής φωτογραφιών, δεν προσμετράται στα 5 GB δωρεάν χώρου αποθήκευσης iCloud.

#### Δημιουργία εφεδρικού αντίγραφου με το iTunes

To iTunes δημιουργεί εφεδρικό αντίγραφο των φωτογραφιών σας στο Άλμπουμ κάμερας ή στο άλμπουμ «Αποθηκευμένα», καθώς και εφεδρικά αντίγραφα των μηνυμάτων κειμένου, των σημειώσεων, της λίστας αγαπημένων, των ρυθμίσεων ήχου και πολλών ακόμη. Δεν δημιουργείτε εφεδρικό αντίγραφο των αρχείων πολυμέσων, όπως τραγούδια, και μερικών φωτογραφιών, αλλά είναι δυνατό να επαναφερθούν με συγχρονισμό στο iTunes.

Όταν συνδέετε το iPad με τον υπολογιστή στον οποίο εκτελείτε συνήθως το συγχρονισμό, το iTunes δημιουργεί εφεδρικό αντίγραφο κάθε φορά που κάνετε ένα από τα εξής:

- Συγχρονισμός με το iTunes: Το iTunes συγχρονίζει το iPad κάθε φορά που συνδέετε το iPad με τον υπολογιστή σας. Το iTunes δεν δημιουργεί αυτόματα εφεδρικό αντίγραφο ενός iPad που δεν έχει διαμορφωθεί ώστε να συγχρονίζεται με τον συγκεκριμένο υπολογιστή. Δείτε την ενότητα Συγχρονισμός με το iTunes στη σελίδα 18.
- Ενημέρωση ή επαναφορά iPad: Το iTunes δημιουργεί αυτόματα εφεδρικό αντίγραφο του iPad πριν από την ενημέρωση και την επαναφορά.

To iTunes μπορεί επίσης να κρυπτογραφεί τα εφεδρικά αντίγραφα iPad ώστε να προστατεύονται τα δεδομένα σας.

**Κρυπτογράφηση εφεδρικών αντιγράφων iPad:** Επιλέξτε «Κρυπτογράφηση εφεδρικού αντιγράφου iPad» στο τμήμα «Σύνοψη» του iTunes.

**Επαναφορά αρχείων και ρυθμίσεων iPad:** Συνδέστε το iPad με τον υπολογιστή με τον οποίο συνήθως συγχρονίζετε, επιλέξτε iPad στο παράθυρο iTunes και κάντε κλικ στην «Επαναφορά» στο τμήμα «Σύνοψη».

Για περισσότερες πληροφορίες σχετικά με τα εφεδρικά αντίγραφα, επισκεφτείτε τη διεύθυνση support.apple.com/kb/HT1766?viewlocale=el\_GR.

#### Αφαίρεση εφεδρικού αντιγράφου iTunes

Μπορείτε να αφαιρέσετε ένα εφεδρικό αντίγραφο του iPad από τη λίστα εφεδρικών αντιγράφων στο iTunes. Ίσως να θέλετε να το κάνετε αυτό αν, για παράδειγμα, το εφεδρικό αντίγραφο δημιουργήθηκε στον υπολογιστή κάποιου άλλου ατόμου.

#### Αφαίρεση ενός εφεδρικού αντίγραφου:

- 1 Στο iTunes, ανοίξτε τις Προτιμήσεις iTunes.
  - Mac: Επιλέξτε iTunes > «Προτιμήσεις».
  - Windows: Επιλέξτε Αλλαγές > «Προτιμήσεις».
- 2 Κάντε κλικ στις «Συσκευές» (δεν είναι απαραίτητο να είναι συνδεδεμένο το iPad).
- 3 Επιλέξτε το εφεδρικό αντίγραφο που θέλετε να διαγράψετε και μετά κάντε κλικ στη «Διαγραφή εφεδρικού αντιγράφου».
- 4 Κάντε κλικ στη «Διαγραφή» για να επιβεβαιώσετε ότι θέλετε να αφαιρέσετε το επιλεγμένο εφεδρικό αντίγραφο και μετά κάντε κλικ στο ΟΚ.

#### Ενημέρωση και επαναφορά του λογισμικού του iPad

Μπορείτε να ενημερώσετε το λογισμικό του iPad από τις Ρυθμίσεις ή μέσω του iTunes. Μπορείτε επίσης να σβήσετε το iPad και μετά να χρησιμοποιήσετε το iCloud ή το iTunes για να εκτελέσετε επαναφορά από εφεδρικό αντίγραφο.

Τα διαγραμμένα δεδομένα δεν είναι πλέον προσβάσιμα μέσω του περιβάλλοντος εργασίας χρήστη iPad, αλλά δεν σβήνονται από το iPad σας. Για πληροφορίες σχετικά με το σβήσιμο όλου του περιεχομένου και των ρυθμίσεων, δείτε την ενότητα Επαναφορά στη σελίδα 136.

#### Ενημέρωση του iPad

Μπορείτε να ενημερώσετε το λογισμικό του iPad από τις Ρυθμίσεις ή μέσω του iTunes.

**Ασύρματη ενημέρωση στο iPad:** Μεταβείτε στις «Ρυθμίσεις» > «Γενικά» > «Ενημέρωση λογισμικού». Το iPad ελέγχει για διαθέσιμες ενημερώσεις λογισμικού.

**Ενημέρωση λογισμικού από το iTunes:** Το iTunes ελέγχει για διαθέσιμες ενημερώσεις λογισμικού κάθε φορά που συγχρονίζετε το iPad μέσω του iTunes. Δείτε την ενότητα Συγχρονισμός με το iTunes στη σελίδα 18.

Για περισσότερες πληροφορίες σχετικά με την ενημέρωση λογισμικού του iPad, επισκεφτείτε τη διεύθυνση support.apple.com/kb/HT4623?viewlocale=el\_GR.

#### Επαναφορά του iPad

Μπορείτε να χρησιμοποιήσετε το iCloud ή το iTunes για την επαναφορά του iPad από εφεδρικό αντίγραφο.

**Επαναφορά από εφεδρικό αντίγραφο iCloud:** Επαναφέρετε το iPad για να σβήσετε όλες τις ρυθμίσεις και πληροφορίες. Συνδεθείτε στο iCloud και επιλέξτε επαναφορά από εφεδρικό αντίγραφο στο Βοηθό διαμόρφωσης. Δείτε την ενότητα Επαναφορά στη σελίδα 136.

Επαναφορά από εφεδρικό αντίγραφο iTunes: Συνδέστε το iPad με τον υπολογιστή με τον οποίο συνήθως συγχρονίζετε, επιλέξτε iPad στο παράθυρο iTunes και κάντε κλικ στην «Επαναφορά» στο τμήμα «Σύνοψη».

Όταν έχει γίνει επαναφορά του λογισμικού του iPad, μπορείτε να το ορίσετε ως νέο iPad ή να κάνετε επαναφορά της μουσικής, των βίντεο, των δεδομένων εφαρμογών και άλλου περιεχομένου από ένα εφεδρικό αντίγραφο.

Για περισσότερες πληροφορίες σχετικά με την επαναφορά του λογισμικού του iPad, επισκεφτείτε τη διεύθυνση support.apple.com/kb/HT1414?viewlocale=el\_GR.

## Αποστολή, λήψη ή προβολή email

Αν το iPad δεν είναι δυνατό να στέλνει ή να λαμβάνει email, ή να εμφανίζει συνημμένα email, δοκιμάστε αυτά τα βήματα.

#### Δεν είναι δυνατή η αποστολή email

- Απενεργοποιήστε το iPad και μετά ενεργοποιήστε το ξανά. Πατήστε παρατεταμένα το κουμπί Ύπνου/Αφύπνισης για λίγα δευτερόλεπτα μέχρι να εμφανιστεί το κόκκινο ρυθμιστικό.
   Μετά, σύρετε το ρυθμιστικό. Μετά, πατήστε παρατεταμένα το κουμπί Ύπνου/Αφύπνισης ώσπου να εμφανιστεί το λογότυπο της Apple.
- Στις Ρυθμίσεις, μεταβείτε στο «Mail, επαφές, ημερολόγια» και μετά επιλέξτε τον λογαριασμό που προσπαθείτε να χρησιμοποιήσετε. Αγγίξτε «Στοιχεία λογαριασμού» και μετά αγγίξτε SMTP κάτω από το τμήμα «Διακομιστής εξερχόμενης αλληλογραφίας». Μπορείτε να διαμορφώσετε πρόσθετους διακομιστές SMTP ή να επιλέξετε έναν από άλλο λογαριασμό email στο iPad. Επικοινωνήστε με τον πάροχο υπηρεσιών Διαδικτύου σας για τις πληροφορίες ρύθμισης παραμέτρων.

 Διαμορφώστε τον λογαριασμό αλληλογραφίας σας απευθείας στο iPad αντί να το συγχρονίσετε από το iTunes. Μεταβείτε στις «Ρυθμίσεις» > «Mail, επαφές, ημερολόγια», αγγίξτε «Προσθήκη λογαριασμού» και μετά εισαγάγετε τις πληροφορίες λογαριασμού σας. Αν το iPad δεν είναι δυνατό να εντοπίσει τις ρυθμίσεις του παρόχου υπηρεσιών σας όταν εισάγετε τη διεύθυνση email σας, επισκεφτείτε την ιστοσελίδα support.apple.com/kb/HT4810?viewlocale=el\_GR για βοήθεια ως προς τη διαμόρφωση του λογαριασμού σας.

Για πρόσθετες πληροφορίες σχετικά με την αντιμετώπιση προβλημάτων, επισκεφτείτε την ιστοσελίδα www.apple.com/gr/support/ipad.

#### Δεν είναι δυνατή η λήψη email

- Απενεργοποιήστε το iPad και μετά ενεργοποιήστε το ξανά. Πατήστε παρατεταμένα το κουμπί Ύπνου/Αφύπνισης για λίγα δευτερόλεπτα μέχρι να εμφανιστεί το κόκκινο ρυθμιστικό.
   Μετά, σύρετε το ρυθμιστικό. Μετά, πατήστε παρατεταμένα το κουμπί Ύπνου/Αφύπνισης ώσπου να εμφανιστεί το λογότυπο της Apple.
- Αν χρησιμοποιείτε έναν ή περισσότερους υπολογιστές για να ελέγχετε τον ίδιο λογαριασμό email, μπορεί να δημιουργηθεί εμπλοκή. Για πρόσθετες πληροφορίες, επισκεφτείτε την ιστοσελίδα support.apple.com/kb/TS2621?viewlocale=el\_GR.
- Διαμορφώστε τον λογαριασμό email σας απευθείας στο iPad αντί να τον συγχρονίσετε από το iTunes. Μεταβείτε στις «Ρυθμίσεις» > «Mail, επαφές, ημερολόγια», αγγίξτε «Προσθήκη λογαριασμού» και μετά εισαγάγετε τις πληροφορίες λογαριασμού σας. Αν το iPad δεν είναι δυνατό να εντοπίσει τις ρυθμίσεις του παρόχου υπηρεσιών σας όταν εισάγετε τη διεύθυνση email σας, επισκεφτείτε την ιστοσελίδα support.apple.com/kb/HT4810?viewlocale=el\_GR για βοήθεια ως προς τη διαμόρφωση του λογαριασμού σας.
- Αν έχετε iPad, μοντέλο Wi-Fi + Cellular, απενεργοποιήστε το Wi-Fi ώστε το iPad να συνδέεται στο Διαδίκτυο μέσω του δικτύου δεδομένων κινητής τηλεφωνίας. Μεταβείτε στις «Ρυθμίσεις» > Wi-Fi και μετά απενεργοποιήστε το Wi-Fi.

Για πρόσθετες πληροφορίες σχετικά με την αντιμετώπιση προβλημάτων, επισκεφτείτε την ιστοσελίδα www.apple.com/gr/support/ipad.

#### Δεν είναι δυνατή η προβολή συνημμένων email

- Προβολή ενός συνημμένου αρχείου: Αγγίξτε το συνημμένο για να το ανοίξετε με την Άμεση προβολή. Ίσως χρειαστεί να περιμένετε ενώ πραγματοποιείται λήψη του πριν το εμφανίσετε.
- Αποθήκευση συνημμένης φωτογραφίας ή βίντεο: Αγγίξτε το συνημμένο για να το ανοίξετε με την Άμεση προβολή. Ίσως χρειαστεί να περιμένετε ενώ πραγματοποιείται λήψη του πριν το εμφανίσετε.

Η Άμεση προβολή υποστηρίζει τους παρακάτω τύπους εγγράφων:

- .doc, .docx—Microsoft Word
- .htm, .html—ιστοσελίδα
- .key—Keynote
- .numbers—Numbers
- .pages—Pages
- .pdf—Preview, Adobe Acrobat
- .ppt, .pptx—Microsoft PowerPoint
- .rtf—μορφή εμπλουτισμένου κειμένου

- .txt—κείμενο
- .vcf—πληροφορίες επαφής
- .xls, .xlsx—Microsoft Excel

Για πρόσθετες πληροφορίες σχετικά με την αντιμετώπιση προβλημάτων, επισκεφτείτε την ιστοσελίδα www.apple.com/gr/support/ipad.

## Ήχος, μουσική και βίντεο

Αν στο iPad δεν αναπαράγεται ήχος ή βίντεο, δοκιμάστε τα εξής βήματα.

#### Δεν παράγεται ήχος

- Βεβαιωθείτε ότι το ηχείο iPad δεν είναι καλυμμένο.
- Βεβαιωθείτε ότι ο πλαϊνός διακόπτης δεν είναι ρυθμισμένος στη σίγαση. Δείτε την ενότητα Κουμπί έντασης ήχου και πλαϊνός διακόπτης στη σελίδα 10.
- Αν χρησιμοποιείτε σετ κεφαλής, αποσυνδέστε το και μετά συνδέστε το ξανά. Βεβαιωθείτε να εισάγετε το βύσμα μέχρι τέρμα.
- Βεβαιωθείτε ότι η ένταση του ήχου δεν είναι χαμηλωμένη μέχρι τέρμα.
- Η μουσική στο iPad μπορεί να βρίσκεται σε παύση. Αν χρησιμοποιείτε σετ κεφαλής με κουμπί αναπαραγωγής, δοκιμάστε να πατήσετε το κουμπί αναπαραγωγής για να συνεχίσετε την αναπαραγωγή. Ή, από την οθόνη Αφετηρίας, αγγίξτε «Μουσική» και μετά αγγίξτε .
- Ελέγξτε αν έχει οριστεί όριο για την ένταση του ήχου. Στις Ρυθμίσεις, μεταβείτε στη «Μουσική» > «Όριο έντασης ήχου».
- Αν χρησιμοποιείτε τη θύρα εξόδου στην προαιρετική βάση iPad, βεβαιωθείτε ότι ενεργοποιείτε τα εξωτερικά ηχεία ή στερεοφωνικό, αλλά και ότι είναι συνδεδεμένα σωστά και λειτουργούν σωστά. Χρησιμοποιήστε τα χειριστήρια για την ένταση του ήχου στα εξωτερικά ηχεία ή στο στερεοφωνικό, όχι στο iPad.
- Αν χρησιμοποιείτε μια εφαρμογή που λειτουργεί με το AirPlay, ελέγξτε αν η συσκευή AirPlay στην οποία στέλνετε τον ήχο είναι ενεργοποιημένη και η ένταση του ήχου είναι αυξημένη. Αν θέλετε να ακούσετε ήχο από το ηχείο του iPad, αγγίξτε 🗔 και επιλέξτε το ηχείο από τη λίστα.

### Κάποιο τραγούδι, βίντεο ή άλλο στοιχείο δεν αναπαράγεται

Το τραγούδι, βίντεο, ηχοβιβλίο ή podcast μπορεί να είναι κωδικοποιημένο σε μορφή που το iPad δεν υποστηρίζει. Για πληροφορίες σχετικά με τις μορφές αρχείων ήχου και βίντεο που υποστηρίζει το iPad, επισκεφτείτε την ιστοσελίδα www.apple.com/ipad/specs.

Αν κάποιο τραγούδι ή βίντεο στη βιβλιοθήκη iTunes σας δεν υποστηρίζεται από το iPad, ίσως είναι δυνατό να το μετατρέψετε σε μορφή που υποστηρίζει το iPad. Για παράδειγμα, μπορείτε να χρησιμοποιήσετε το iTunes για Windows για τη μετατροπή μη προστατευμένων αρχείων WMA σε μορφή που υποστηρίζει το iPad. Για περισσότερες πληροφορίες, ανοίξτε το iTunes και επιλέξτε Βοήθεια > Βοήθεια για το iTunes.

#### Δεν υπάρχει εικόνα ούτε ήχος όταν χρησιμοποιείται το AirPlay

Για να στείλετε εικόνα ή ήχο σε συσκευή AirPlay, όπως ένα Apple TV, το iPad και η συσκευή AirPlay πρέπει να είναι συνδεδεμένα στο ίδιο ασύρματο δίκτυο. Αν δεν βλέπετε το κουμπί **Δ**, το iPad δεν είναι συνδεδεμένο στο ίδιο δίκτυο Wi-Fi με τη συσκευή AirPlay ή η εφαρμογή που χρησιμοποιείτε δεν υποστηρίζει AirPlay.

 Όταν αποστέλλεται ήχος ή βίντεο σε συσκευή AirPlay, το iPad δεν εμφανίζει εικόνα ούτε αναπαράγει ήχο. Για να κατευθύνετε το περιεχόμενο στο iPad και να αποσυνδέσετε το iPad από τη συσκευή AirPlay, αγγίξτε 🗔 και επιλέξτε το iPad από τη λίστα.

- Μερικές εφαρμογές αναπαράγουν μόνο ήχο μέσω AirPlay. Αν δεν λειτουργεί το βίντεο, βεβαιωθείτε ότι η εφαρμογή που χρησιμοποιείτε υποστηρίζει ήχο και εικόνα.
- Αν το Apple TV έχει διαμορφωθεί ώστε να απαιτεί συνθηματικό, πρέπει να το εισαγάγετε στο iPad όταν σας ζητηθεί, προκειμένου να χρησιμοποιήσετε το AirPlay.
- Βεβαιωθείτε ότι τα ηχεία στη συσκευή AirPlay είναι ενεργοποιημένα και η ένταση του ήχου είναι αυξημένη. Αν χρησιμοποιείτε Apple TV, βεβαιωθείτε ότι η πηγή εισόδου της τηλεόρασης είναι ρυθμισμένη σε Apple TV. Βεβαιωθείτε ότι η ένταση του ήχου στο iPad είναι αυξημένη.
- Όταν το iPad αναπαράγει ροή με το AirPlay, πρέπει να παραμένει συνδεδεμένο στο δίκτυο Wi-Fi. Αν απομακρύνετε το iPad εκτός εμβέλειας, η αναπαραγωγή διακόπτεται.
- Ανάλογα με την ταχύτητα του δικτύου σας, μπορεί να χρειαστούν 30 δευτερόλεπτα ή παραπάνω για να ξεκινήσει η αναπαραγωγή κατά τη χρήση AirPlay.

Για πρόσθετες πληροφορίες σχετικά με το AirPlay, επισκεφτείτε την ιστοσελίδα support.apple.com/kb/HT4437?viewlocale=el\_GR.

# Δεν υπάρχει εικόνα στην τηλεόραση, ή στον προβολέα, με την οποία είναι συνδεδεμένη το iPad

Όταν συνδέετε το iPad με τηλεόραση ή προβολέα μέσω καλωδίου USB, η συνδεδεμένη συσκευή προβολής εμφανίζει αυτόματα την οθόνη iPad. Μερικές εφαρμογές μπορεί να υποστηρίζουν τη χρήση της συνδεδεμένης συσκευής προβολής ως δεύτερη οθόνη. Δείτε τις ρυθμίσεις και το πληροφοριακό υλικό της εφαρμογής.

- Για προβολή βίντεο HD σε υψηλή ανάλυση, χρησιμοποιήστε τον προσαρμογέα Apple Digital AV Adapter ή καλώδιο βίντεο component.
- Βεβαιωθείτε ότι τα καλώδια βίντεο είναι καλά συνδεδεμένα και στα δύο άκρα, αλλά και ότι πρόκειται για υποστηριζόμενο καλώδιο. Αν το iPad είναι συνδεδεμένο με κουτί αλλαγής ή δέκτη Α/V, δοκιμάστε να το συνδέσετε απευθείας στην τηλεόραση ή στον προβολέα.
- Βεβαιωθείτε ότι έχετε επιλέξει τη σωστή είσοδο βίντεο στην τηλεόραση, όπως HDMI ή component video.
- Αν δεν εμφανίζεται βίντεο, πατήστε το κουμπί Αφετηρίας και μετά αποσυνδέστε και συνδέστε ξανά το καλώδιο και δοκιμάστε ξανά.

## iTunes Store και App Store

Για να χρησιμοποιήσετε το iTunes Store ή το App Store, το iPad πρέπει να διαθέτει σύνδεση στο Διαδίκτυο. Δείτε την ενότητα Είσοδος σε δίκτυο Wi-Fi στη σελίδα 127.

### Το iTunes ή το App Store δεν είναι διαθέσιμο

Για την αγορά περιεχομένου από το iTunes Store ή το App Store, χρειάζεστε Apple ID. Μπορείτε να διαμορφώσετε Apple ID στο iPad. Μεταβείτε στις «Ρυθμίσεις» > «iTunes και App Store» και αγγίξτε «Σύνδεση».

Επίσης, μπορείτε να διαμορφώσετε Apple ID από τον υπολογιστή σας αν ανοίξετε το iTunes και επιλέξετε Store > «Δημιουργία λογαριασμού».

Σημείωση: Το iTunes Store και το App Store δεν διατίθενται σε μερικές χώρες.

## Περισσότερες πληροφορίες, σέρβις και υποστήριξη

Στον ακόλουθο πίνακα περιγράφονται πόροι όπου θα βρείτε περισσότερες πληροφορίες σχετικά με την ασφάλεια, το λογισμικό, το σέρβις και την υποστήριξη για το iPad.

| Για πληροφορίες σχετικά με τα εξής                                                         | Ενεργήστε ως εξής                                                                                                    |
|--------------------------------------------------------------------------------------------|----------------------------------------------------------------------------------------------------|
| Χρήση της ασφάλειας iPad                                                                   | Δείτε την ενότητα Σημαντικές πληροφορίες<br>ασφάλειας στη σελίδα 144.                                                                                                    |
| Υπηρεσίες και υποστήριξη, συμβουλές, φόρουμ και<br>λήψεις λογισμικού της Apple για το iPad | Επισκεφτείτε την ιστοσελίδα<br>www.apple.com/gr/support/ipad.                                                                                                    |
| Πιο πρόσφατες πληροφορίες για το iPad                                                      | Επισκεφτείτε την ιστοσελίδα<br>www.apple.com/gr/ipad.                                                                                                    |
| Διαχείριση του λογαριασμού Apple ID σας                                                    | Μεταβείτε στη διεύθυνση appleid.apple.com.                                                                                                    |
| Χρήση του iCloud                                                                           | Μεταβείτε στη διεύθυνση<br>www.apple.com/emea/support/icloud.                                                                                                    |
| Χρήση του iTunes                                                                           | Ανοίξτε το iTunes και επιλέξτε Βοήθεια > Βοήθεια<br>iTunes. Για εκπαίδευση iTunes online (δεν διατίθεται<br>σε όλες τις περιοχές), επισκεφτείτε την ιστοσελίδα<br>www.apple.com/emea/support/itunes. |
| Χρήση άλλων εφαρμογών iOS της Apple                                                        | Μεταβείτε στη διεύθυνση<br>www.apple.com/emea/support/ios.                                                                                                    |
| Λήψη υπηρεσιών εγγύησης                                                                    | Πρώτα, ακολουθήστε τις συμβουλές στον παρόντα<br>οδηγό. Έπειτα, επισκεφτείτε τη διεύθυνση<br>www.apple.com/gr/support/ipad.                                                                          |
| Προβολή των ρυθμιστικών πληροφοριών του iPad                                               | Στο iPad, μεταβείτε στις «Ρυθμίσεις» > «Γενικά» ><br>«Νομικά» > «Ρυθμιστικοί φορείς».                                                                                                    |
| Υπηρεσία αντικατάστασης μπαταρίας                                                          | Επισκεφτείτε την ιστοσελίδα<br>www.apple.com/gr/batteries/.                                                                                                    |
| Χρήση του iPad σε εταιρικό περιβάλλον                                                      | Επισκεφτείτε την ιστοσελίδα<br>www.apple.com/ipad/business.                                                                                                    |

## Πληροφορίες απόρριψης και ανακύκλωσης

Πρέπει να απορρίψετε το iPad σωστά, σύμφωνα με την κατά τόπους νομοθεσία και κανονισμούς. Επειδή το iPad περιέχει μπαταρία, πρέπει να απορριφτεί ξεχωριστά από τα οικιακά απορρίμματα. Όταν το iPad σας φτάσει το τέλος ζωής του, επικοινωνήστε με την Apple ή με τις τοπικές αρχές για να μάθετε περισσότερα για τις επιλογές ανακύκλωσής σας.

Για πληροφορίες σχετικά με το πρόγραμμα ανακύκλωσης της Apple, επισκεφτείτε τη διεύθυνση www.apple.com/recycling.

**Αντικατάσταση μπαταρίας:** Η μπαταρία ιόντων λιθίου στο iPad πρέπει να αντικαθίσταται μόνο από την Apple ή εξουσιοδοτημένο τεχνικό Apple και πρέπει να ανακυκλώνεται ή να απορρίπτεται ξεχωριστά από τα οικιακά απορρίμματα. Για πληροφορίες σχετικά με την ανακύκλωση και την αντικατάσταση της μπαταρίας, επισκεφτείτε τη διεύθυνση www.apple.com/gr/batteries/.

#### Απόδοση φορτιστή μπαταρίας

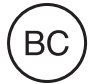

#### Türkiye

Türkiye Cumhuriyeti: EEE Yönetmeliğine Uygundur.

台灣

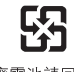

廢電池請回收

Ευρωπαϊκή Ένωση—Πληροφορίες για την απόρριψη

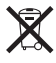

Το παραπάνω σύμβολο σημαίνει ότι, σύμφωνα με την κατά τόπους νομοθεσία και κανονισμούς, το προϊόν σας και/ή η μπαταρία του πρέπει να απορριφθούν ξεχωριστά από τα οικιακά απορρίμματα. Όταν αυτό το προϊόν φτάσει το τέλος ζωής του, δώστε το σε ένα σημείο συλλογής που έχουν καθορίσει οι αρμόδιες αρχές. Η ξεχωριστή συλλογή και ανακύκλωση του προϊόντος σας και/ή της μπαταρίας του τη στιγμή της απόρριψής τους θα συμβάλλει στη διατήρηση των φυσικών πόρων και θα εξασφαλίσει ότι η ανακύκλωσή τους γίνεται με τρόπο που προστατεύει την ανθρώπινη υγεία και το περιβάλλον.

Union Européenne—informations sur l'élimination: Le symbole ci-dessus signifie que, conformément aux lois et réglementations locales, vous devez jeter votre produit et/ou sa batterie séparément des ordures ménagères. Lorsque ce produit arrive en fin de vie, apportez-le à un point de collecte désigné par les autorités locales. La collecte séparée et le recyclage de votre produit et/ou de sa batterie lors de sa mise au rebut aideront à préserver les ressources naturelles et à s'assurer qu'il est recyclé de manière à protéger la santé humaine et l'environnement.

*Europäische Union—Informationen zur Entsorgung:* Das oben aufgeführte Symbol weist darauf hin, dass dieses Produkt und/oder die damit verwendete Batterie den geltenden gesetzlichen Vorschriften entsprechend und vom Hausmüll getrennt entsorgt werden muss. Geben Sie dieses Produkt zur Entsorgung bei einer offiziellen Sammelstelle ab. Durch getrenntes Sammeln und Recycling werden die Rohstoffreserven geschont und es ist sichergestellt, dass beim Recycling des Produkts und/oder der Batterie alle Bestimmungen zum Schutz von Gesundheit und Umwelt eingehalten werden.

Unione Europea—informazioni per lo smaltimento: Il simbolo qui sopra significa che, in base alle leggi e alle normative locali, il prodotto e/o la sua batteria dovrebbero essere riciclati separatamente dai rifiuti domestici. Quando il prodotto diventa inutilizzabile, portalo nel punto di raccolta stabilito dalle autorità locali. La raccolta separata e il riciclaggio del prodotto e/o della sua batteria al momento dello smaltimento aiutano a conservare le risorse naturali e assicurano che il riciclaggio avvenga nel rispetto della salute umana e dell'ambiente.

*Europeiska unionen—information om kassering:* Symbolen ovan betyder att produkten och/eller dess batteri enligt lokala lagar och bestämmelser inte får kastas tillsammans med hushållsavfallet. När produkten har tjänat ut måste den tas till en återvinningsstation som utsetts av lokala myndigheter. Genom att låta den uttjänta produkten och/eller dess batteri tas om hand för återvinning hjälper du till att spara naturresurser och skydda hälsa och miljö.

#### Brasil—Informações sobre descarte e reciclagem

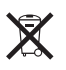

O símbolo indica que este produto e/ou sua bateria não devem ser descartadas no lixo doméstico. Quando decidir descartar este produto e/ou sua bateria, faça-o de acordo com as leis e diretrizes ambientais locais. Para informações sobre o programa de reciclagem da Apple, pontos de coleta e telefone de informações, visite www.apple.com/br/environment.

# Η Apple και το περιβάλλον

Στην Apple, αναγνωρίζουμε ότι αποτελεί ευθύνη μας να ελαχιστοποιούμε τις περιβαλλοντικές επιδράσεις των δραστηριοτήτων και προϊόντων μας. Για περισσότερες πληροφορίες, επισκεφτείτε τη διεύθυνση www.apple.com/environment.

🗯 Apple Inc.

© 2013 Apple Inc. Με επιφύλαξη κάθε δικαιώματος.

Η επωνυμία Apple, το λογότυπο Apple, οι επωνυμίες AirPlay, AirPort, AirPort Express, AirPort Extreme, Aperture, Apple TV, FaceTime, Finder, iBooks, iCal, iLife, iMessage, iPad, iPhone, iPhoto, iPod, iPod touch, iSight, iTunes, Keynote, Mac, Mac OS, Numbers, OS X, Pages, Passbook, Photo Booth, Safari, Siri, Smart Cover, Spotlight και Time Capsule είναι εμπορικά σήματα της Apple Inc., καταχωρισμένα στις Η.Π.Α. και άλλες χώρες.

Οι επωνυμίες AirPrint, EarPods, Flyover, Guided Access (Πρόσβαση με καθοδήγηση) και Multi-Touch είναι εμπορικά σήματα της Apple Inc.

Οι επωνυμίες Apple Store, Genius, iAd, iCloud, iTunes Extras, iTunes Plus και iTunes Store είναι σήματα υπηρεσίας της Apple Inc., καταχωρισμένα στις Η.Π.Α. και άλλες χώρες.

Οι επωνυμίες App Store, iBookstore και iTunes Match είναι σήματα υπηρεσίας της Apple Inc.

Οι επωνυμίες Adobe και Photoshop είναι εμπορικά σήματα ή σήματα κατατεθέντα της Adobe Systems Incorporated στις Η.Π.Α. και/ή άλλες χώρες. Το λεκτικό σήμα και το λογότυπο Bluetooth® είναι σήματα κατατεθέντα που ανήκουν στην Bluetooth SIG, Inc. και οποιαδήποτε χρήση τέτοιων σημάτων από την Apple Inc. γίνεται κατόπιν άδειας.

Η επωνυμία IOS είναι εμπορικό σήμα ή σήμα κατατεθέν της Cisco στις Η.Π.Α. και σε άλλες χώρες και η χρήση της γίνεται κατόπιν άδειας.

Οι λοιπές επωνυμίες εταιριών και προϊόντων που αναφέρονται στο παρόν μπορεί να είναι εμπορικά σήματα των αντίστοιχων εταιριών τους.

Μερικές εφαρμογές δεν είναι διαθέσιμες σε όλες τις περιοχές. Η διαθεσιμότητα εφαρμογών υπόκειται σε αλλαγές.

Περιεχόμενο που διατίθεται στο iTunes. Η διαθεσιμότητα τίτλων υπόκειται σε αλλαγές.

Η αναφορά σε προϊόντα τρίτων μερών προορίζεται μόνο για πληροφοριακούς σκοπούς και δεν αποτελεί υποστήριξη ούτε σύσταση. Η Apple δεν αναλαμβάνει καμία ευθύνη αναφορικά με την απόδοση ή χρήση αυτών των προϊόντων. Κάθε ρύθμιση, συμφωνητικό ή εγγύηση, αν υπάρχει, πραγματοποιείται απευθείας μεταξύ των προμηθευτών και των πιθανών χρηστών. Έχει γίνει κάθε προσπάθεια για να εξασφαλιστεί ότι οι πληροφορίες στο παρόν εγχειρίδιο είναι ακριβείς. Η Apple δεν ευθύνεται για γραφικά λάθη ή για λάθη στην εκτύπωση.

GR019-2528/2013-01